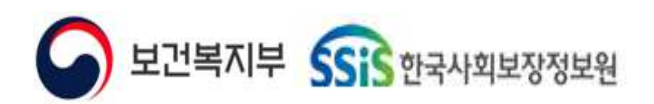

#### 사회서비스정보시스템 기관 업무 지원환경 구축

### 사회서비스정보시스템 ERP

6. 세무관리

사용자메뉴얼

NSS-CETX-TO13-02

2024-09-12

Ver 0.5

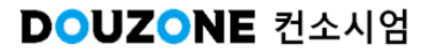

#### <u>제/개정이력</u>

| 개정번<br>호 | 제/개정 일자    | 제/개정 페이지 및 수정 내용 | 작성자명 | 승인자명 |
|----------|------------|------------------|------|------|
| Ver 0.1  | 2024-06-01 | 양식제정 및 배포        | 홍주미  | 최성민  |
| Ver 0.5  | 2024-09-12 | 최초작성             | 신갑식  | 최성민  |
|          |            |                  |      |      |
|          |            |                  |      |      |
|          |            |                  |      |      |
|          |            |                  |      |      |
|          |            |                  |      |      |
|          |            |                  |      |      |
|          |            |                  |      |      |
|          |            |                  |      |      |
|          |            |                  |      |      |
|          |            |                  |      |      |
|          |            |                  |      |      |
|          |            |                  |      |      |
|          |            |                  |      |      |
|          |            |                  |      |      |
|          |            |                  |      |      |
|          |            |                  |      |      |
|          |            |                  |      |      |
|          |            |                  |      |      |
|          |            |                  |      |      |
|          |            |                  |      |      |
|          |            |                  |      |      |
|          |            |                  |      |      |

#### <u>목 차</u>

사회서비스정보시스템 ERP 6.세무관리

#### 세무관리 화면목록 | 신규 화면 & 변경 화면

세무관리 업무흐름도

#### 6.1. 일용직관리

#### 6.1.1. 일용직관리

6.1.2. 근태관리 6.1.2.1. 근태관리 조회 6.1.2.2. 근태관리 저장 6.1.2.3. 근태관리 삭제 6.1.2.4. 근태관리 엑셀 업로드 6.1.2.5. 근태관리 근무상황표 출력 6.1.2.6. 근태관리 복사

#### 6.1.3. 급여계산

6.1.3.1. 급여계산 6.1.3.2. 급여계산 복사

#### 6.1.4. 급여조회 및 조정

6.1.4.1. 급여조회 및 조정 (개별수정) 6.1.4.2. 급여조회 및 조정 (일괄수정)

#### 6.1.5. 급여마감관리

#### 6.1.6. 고정지급공제액관리

6.1.6.1. 고정지급공제액관리(지급항목) 조회 6.1.6.2. 고정지급공제액관리(지급항목) 저장 6.1.6.3. 고정지급공제액관리(지급항목) 삭제 6.1.6.4. 고정지급공제액관리(지급항목) 엑셀 업로드 6.1.6.5. 고정지급공제액관리(지급항목) 엑셀 다운로드 6.1.6.6. 고정지급공제액관리(공제항목) 조회 6.1.6.7. 고정지급공제액관리(공제항목) 저장 6.1.6.8. 고정지급공제액관리(공제항목) 삭제 6.1.6.9. 고정지급공제액관리(공제항목) 엑셀 업로드 6.1.6.10. 고정지급공제액관리(공제항목) 엑셀 업로드 6.1.6.11. 고정지급공제액관리(공제항목) 엑셀 다운로드 6.1.6.12. 고정지급공제액관리(공제항목) 공제금액 계산 6.1.6.12. 고정지급공제액관리(지급항목, 공제항목) 고정액복사

#### 6.1.7. 기간별지급공제액관리

6.1.7.1. 기간별지급공제액관리(지급항목) 조회 6.1.7.2. 기간별지급공제액관리(지급항목) 저장 <u>목 차</u>

사회서비스정보시스템 ERP 6.세무관리

6.1.7.3. 기간별지급공제액관리(지급항목) 삭제 6.1.7.4. 기간별지급공제액관리(공제항목) 조회 6.1.7.5. 기간별지급공제액관리(공제항목) 저장 6.1.7.6. 기간별지급공제액관리(공제항목) 삭제 6.1.7.7. 기간별지급공제액관리(지급공제, 공제항목) 기간별복사

#### 6.2. 사업소득/기타소득 6.2.1. 사업소득자/기타소득자등록 6.2.1.1. 사업소득자/기타소득자등록(1/2) 6.2.1.1. 사업소득자/기타소득자등록(2/2) 6.2.1.2. 사업소득자/기타소득자등록 일괄등록(1/2) 6.2.1.2. 사업소득자/기타소득자등록 일괄등록(2/2) 6.2.1.3. 사업소득자료등록(1/2) 6.2.1.3. 사업소득자료등록(2/2) 6.2.1.4. 사업소득자료등록 사업소득자료 복사 6.2.1.5. 사업소득자료등록 일괄등록(1/2) 6.2.1.5. 사업소득자료등록 일괄등록(2/2) 6.2.1.6. 기타소득자료등록(1/2) 6.2.1.6. 기타소득자료등록(2/2) 6.2.1.7. 기타소득자료등록 기타소득자료 복사 6.2.1.8. 기타소득자료등록 일괄등록(1/2) 6.2.1.8. 기타소득자료등록 일괄등록(2/2) 6.2.1.9. 사업소득자료제출집계표 6.2.1.10. 소득자료조회 6.2.1.11. 사업/기타소득자료현황

# 6.3. 원천세신고 6.3.1. 원천징수이행상황신고서 6.3.1.1. 원천징수이행상황신고서 신고자료생성 6.3.1.2. 원천징수이행상황신고서 6.3.1.3. 원천징수이행상황신고서 - 원천징수세액환급신청서(1/3) 6.3.1.3. 원천징수이행상황신고서 - 원천징수세액환급신청서(2/3) 6.3.1.3. 원천징수이행상황신고서 - 원천징수세액환급신청서(3/3) 6.3.2. 전산매체처리 6.3.3. 소득세/주민세영수증조회 6.3.4. 원천세마감관리

6.3.5. 근로소득간이지급명세서 6.3.5.1. 근로소득간이지급명세서 근로소득 6.3.5.2. 근로소득간이지급명세서 거주자의 사업소득 6.3.5.3. 근로소득간이지급명세서 비거주자의 사업소득

# 세무관리 화면목록

신규 화면 & 변경 화면

보건복지부 SSiS 한국사회보장정보원

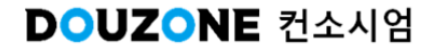

#### ● 세무관리 신규 화면 & 변경 화면목록(1/2)

┌화면, 팝업, 탭

|    |    | 기존 | 화면 | 신규 화면 & 빈                             | 변경 화면              | 기존화[                                 | <u>Ħ</u>            |
|----|----|----|----|---------------------------------------|--------------------|--------------------------------------|---------------------|
| NU | 신규 | 변경 | 구분 | 경로                                    | 화면명                | 경로                                   | 화면명                 |
| 1  | •  |    | 화면 | 세무관리>세무업무시작<br>하기                     | 세무업무시작하기           | *신규                                  | *신규                 |
| 2  |    | •  | 화면 | 세무관리>일용직관리><br>일용직관리                  | 일용직관리              | 세무관리>일용직관리><br>일용직관리                 | 일용직관리               |
| 3  |    | •  | 화면 | 세무관리>일용직관리><br>근태관리                   | 근태관리               | 세무관리>일용직관리><br>근태관리                  | 근태관리                |
| 4  |    | •  | 화면 | 세무관리>일용직관리><br>급여계산                   | 급여계산               | 세무관리>일용직관리><br>급여계산                  | 급여계산                |
| 5  |    | •  | 화면 | 세무관리>일용직관리><br>급여조회및조정                | 급여조회및조정            | 세무관리>일용직관리><br>급여조회및조정               | 급여조회및조정             |
| 6  |    | •  | 화면 | 세무관리>일용직관리><br>급여마감관리                 | 급여마감관리             | 세무관리>일용직관리><br>급여마감관리                | 급여마감관리              |
| 7  |    | •  | 화면 | 세무관리>일용직관리><br>고정지급공제액관리              | 고정지급공제액관<br>리      | 세무관리>일용직관리><br>고정지급공제액관리             | 고정지급공제액<br>관리       |
| 8  |    | •  | 화면 | 세무관리>일용직관리><br>기간별지급공제액관리             | 기간별지급공제액<br>관리     | 세무관리>일용직관리><br>기간별지급공제액관리            | 기간별지급공제<br>액관리      |
| 9  |    | •  | 화면 | 세무관리>일용직관리><br>급여대장                   | 급여대장               | 세무관리>일용직관리><br>급여대장                  | 급여대장                |
| 10 |    | •  | 화면 | 세무관리>사업소득/기타<br>소득>사업소득자/기타소<br>득자등록  | 사업소득자/기타소<br>득자등록  | 세무관리>사업소득/기<br>타소득>사업소득자/기<br>타소득자등록 | 사업소득자/기타<br>소득자등록   |
| 11 | •  |    | 팝업 | 세무관리>사업소득/기타<br>소득>사업소득자/기타소<br>득자등록  | 사업소득자/기타소<br>득자 검색 | *신규                                  | *신규                 |
| 12 |    | •  | 화면 | 세무관리>사업소득/기타<br>소득>사업소득자료등록           | 사업소득자료등록           | 세무관리>사업소득/기<br>타소득>사업소득자료등<br>록      | 사업소득자료등<br>록        |
| 13 |    | •  | 화면 | 세무관리>사업소득/기타<br>소득>기타소득자료등록           | 기타소득자료등록           | 세무관리>사업소득/기<br>타소득>기타소득자료등<br>록      | 기타소득자료등<br>록        |
| 14 |    | •  | 화면 | 세무관리>사업소득/기타<br>소득>사업소득자료제출<br>집계표    | 사업소득자료제출<br>집계표    | 세무관리>사업소득/기<br>타소득>소득자료제출집<br>계표     | 소득자료제출집<br>계표       |
| 15 |    | •  | 화면 | 세무관리>사업소득/기타<br>소득>사업소득자료조회           | 소득자료조회             | 세무관리>사업소득/기<br>타소득>소득자료조회            | 사업소득자료조<br>회        |
| 16 |    | •  | 화면 | 세무관리>사업소득/기타<br>소득>사업소득/기타소득<br>자료 현황 | 사업소득/기타소득<br>자료 현황 | 세무관리>사업소득/기<br>타소득>사업/기타 소득<br>자료 현황 | 사업소득/기타 소<br>득자료 현황 |
| 17 |    | •  | 화면 | 세무관리>원천세신고><br>원천징수이행상황신고서            | 원천징수이행상황<br>신고서    | 세무관리>원천세신고><br>원천징수이행상황신고<br>서       | 원천징수이행상<br>황신고서     |
| 18 |    | •  | 화면 | 세무관리>원천세신고><br>전산매체처리                 | 전산매체처리             | 세무관리>원천세신고><br>전산매체처리                | 전산매체처리              |
| 19 |    | •  | 화면 | 세무관리>원천세신고><br>소득세/주민세영수증조<br>회       | 소득세/주민세영수<br>증조회   | 세무관리>원천세신고><br>소득세/주민세영수증조<br>회      | 소득세/주민세영<br>수증조회    |

#### **DOUZONE** 컨소시엄

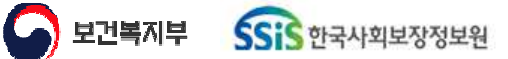

#### ● 세무관리 신규 화면 & 변경 화면목록(2/2)

|    |    |    | ⊢화면, | 팝업, 탭                      |                 |                                |                 |
|----|----|----|------|----------------------------|-----------------|--------------------------------|-----------------|
| NO |    | 기존 | 화면   | 신규 화면 & 빈                  | 변경 화면           | 기존화                            | 면               |
| NO | 신규 | 변경 | 구분   | 경로                         | 화면명             | 경로                             | 화면명             |
| 20 |    | •  | 화면   | 세무관리>원천세신고><br>원천세마감관리     | 원천세마감관리         | 세무관리>원천세신고><br>원천세마감관리         | 원천세마감관리         |
| 21 |    | •  | 화면   | 세무관리>원천세신고><br>근로소득간이지급명세서 | 근로소득간이지급<br>명세서 | 세무관리>원천세신고><br>근로소득간이지급명세<br>서 | 근로소득간이지<br>급명세서 |
|    |    |    |      |                            |                 |                                |                 |
|    |    |    |      |                            |                 |                                |                 |
|    |    |    |      |                            |                 |                                |                 |
|    |    |    |      |                            |                 |                                |                 |
|    |    |    |      |                            |                 |                                |                 |
|    |    |    |      |                            |                 |                                |                 |
|    |    |    |      |                            |                 |                                |                 |
|    |    |    |      |                            |                 |                                |                 |
|    |    |    |      |                            |                 |                                |                 |
|    |    |    |      |                            |                 |                                |                 |
|    |    |    |      |                            |                 |                                |                 |
|    |    |    |      |                            |                 |                                |                 |
|    |    |    |      |                            |                 |                                |                 |
|    |    |    |      |                            |                 |                                |                 |
|    |    |    |      |                            |                 |                                |                 |
|    |    |    |      |                            |                 |                                |                 |
|    |    |    |      |                            |                 |                                |                 |
|    |    |    |      |                            |                 |                                |                 |
|    |    |    |      |                            |                 |                                |                 |
|    |    |    |      |                            |                 |                                |                 |
|    |    |    |      |                            |                 |                                |                 |
|    |    |    |      |                            |                 |                                |                 |
|    |    |    |      |                            |                 |                                |                 |
|    |    |    |      |                            |                 |                                |                 |
|    |    |    |      |                            |                 |                                |                 |
|    |    |    |      |                            |                 |                                |                 |
|    |    |    |      |                            |                 |                                |                 |
|    |    |    |      |                            |                 |                                |                 |

#### DOUZONE 컨소시엄

# 세무관리 업무흐름도

Sis 한국사회보장정보원

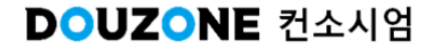

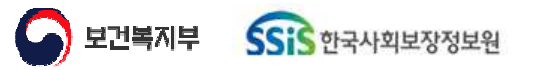

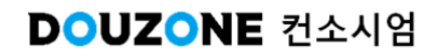

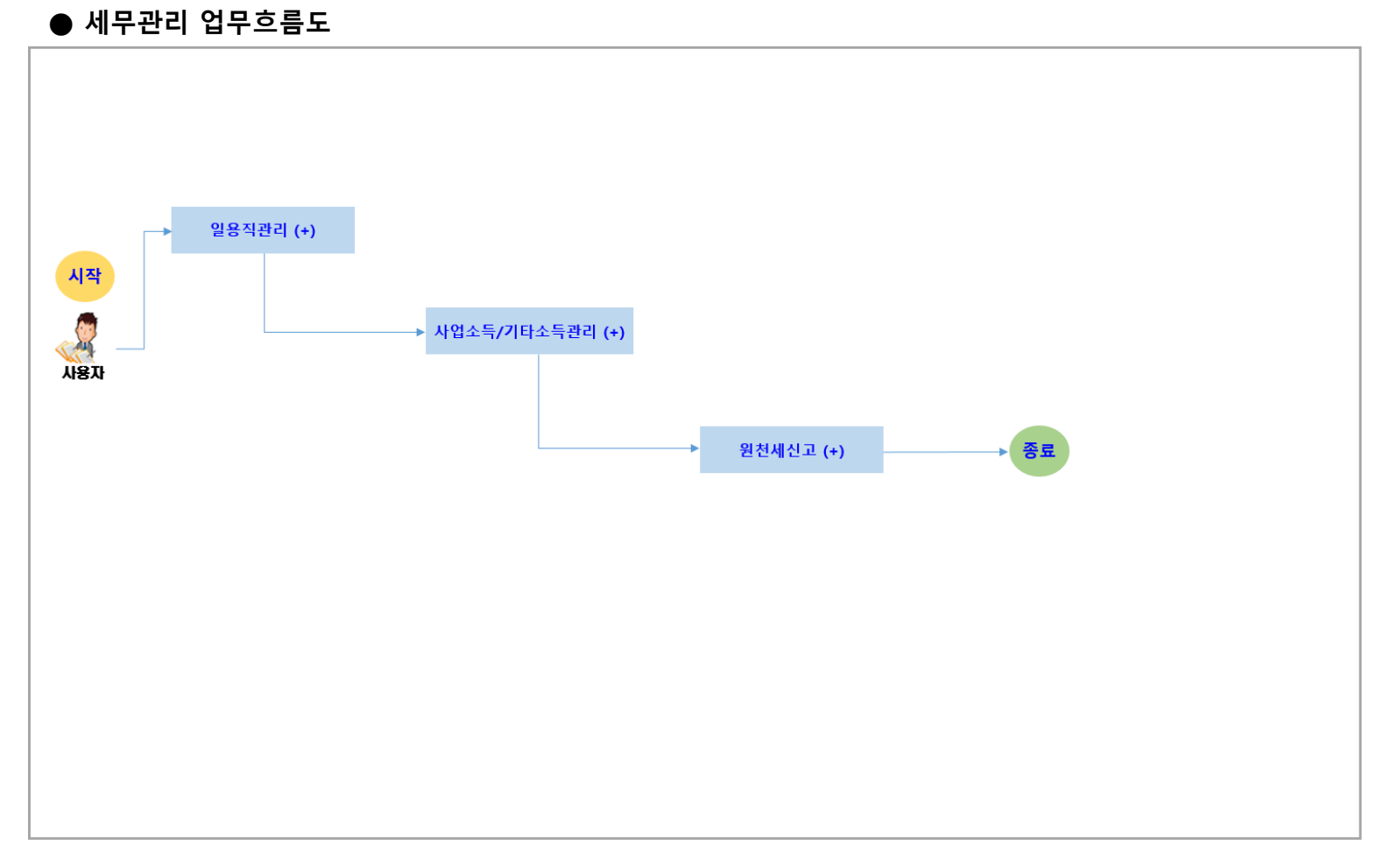

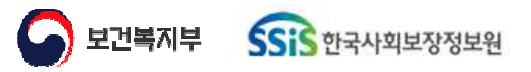

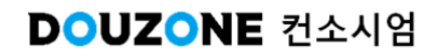

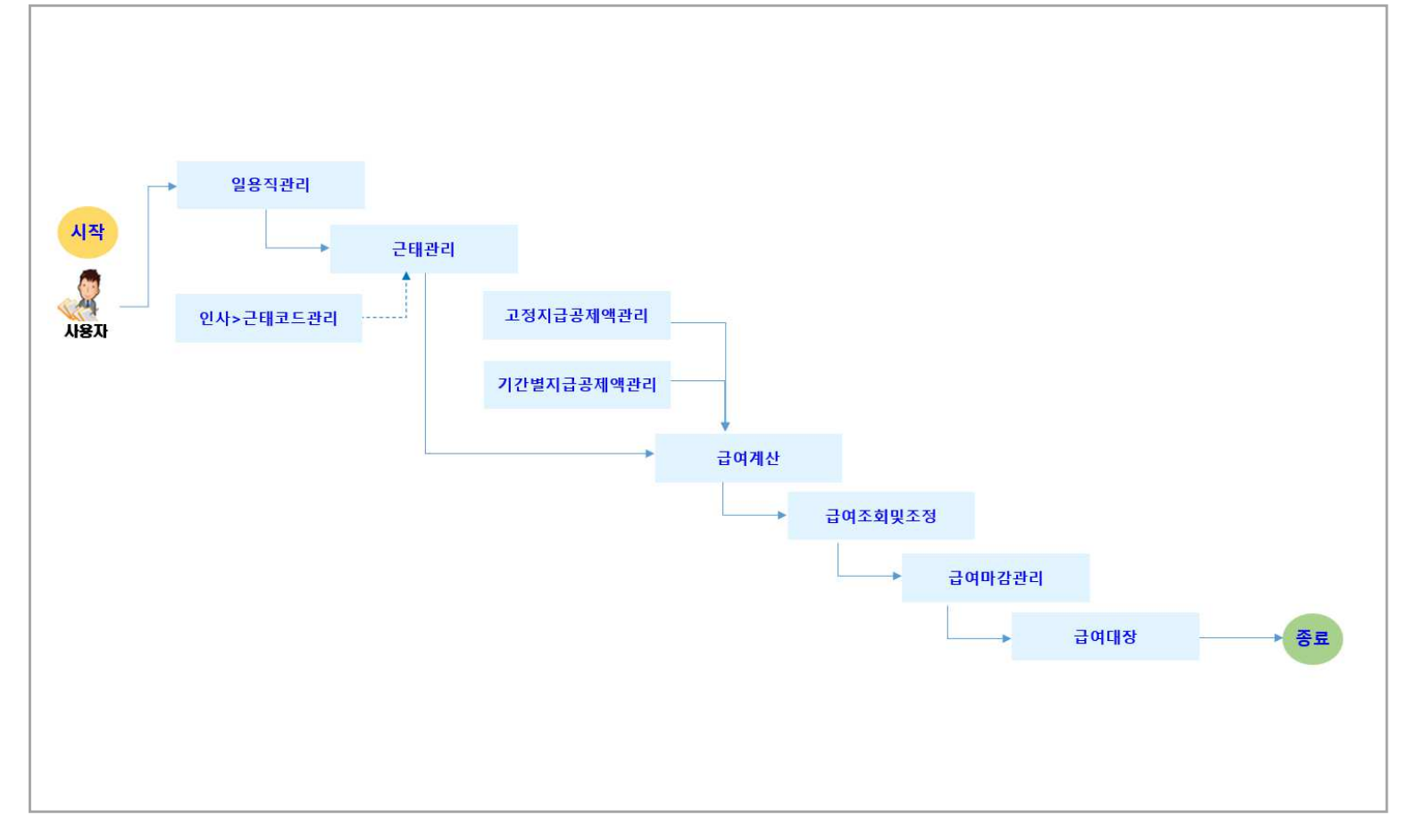

#### ● 세무관리>일용직관리 업무흐름도

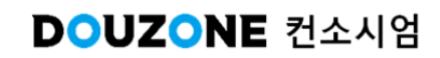

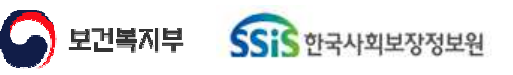

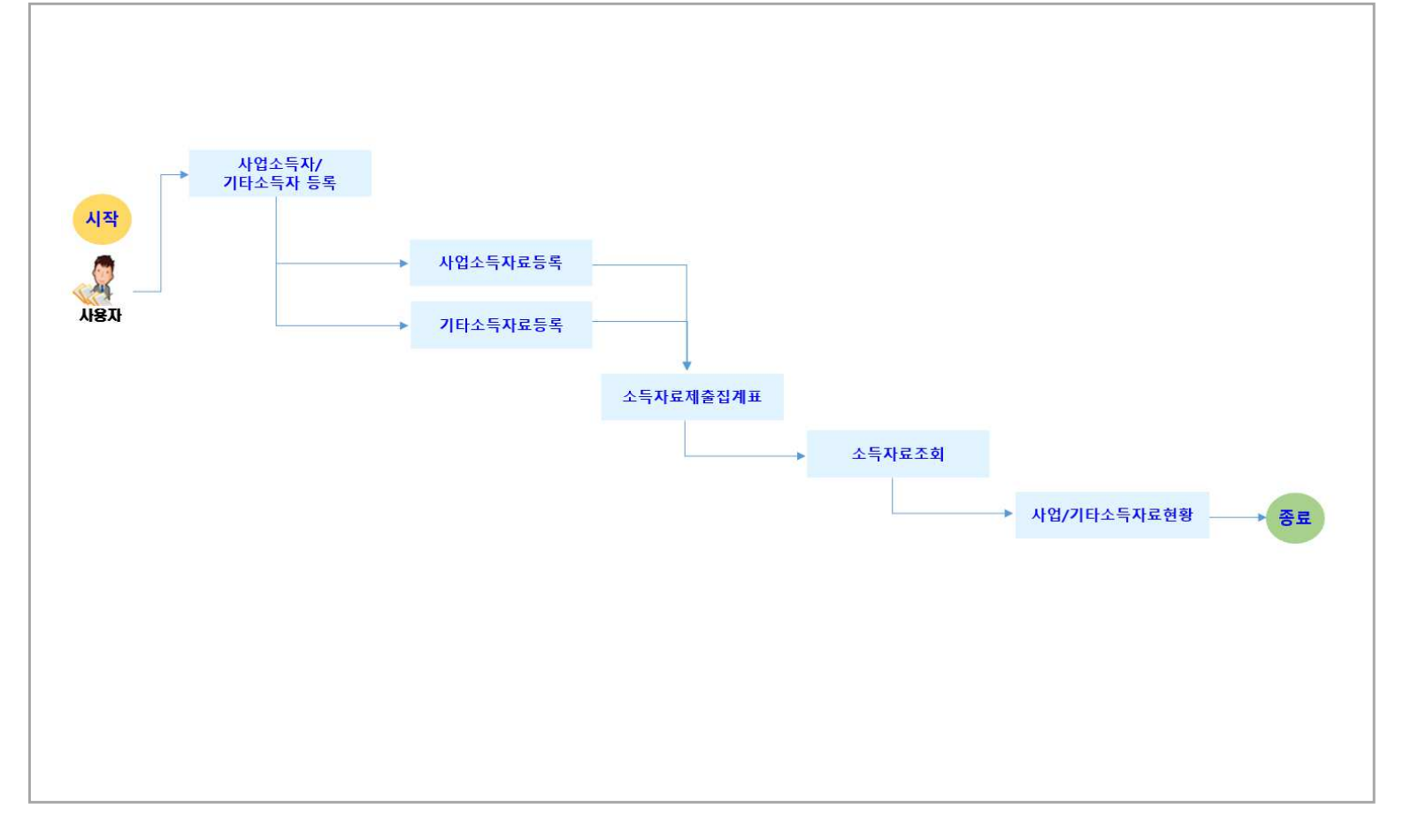

#### ● 세무관리>사업소득/기타소득관리 업무흐름도

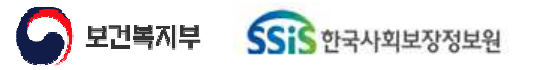

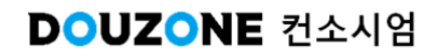

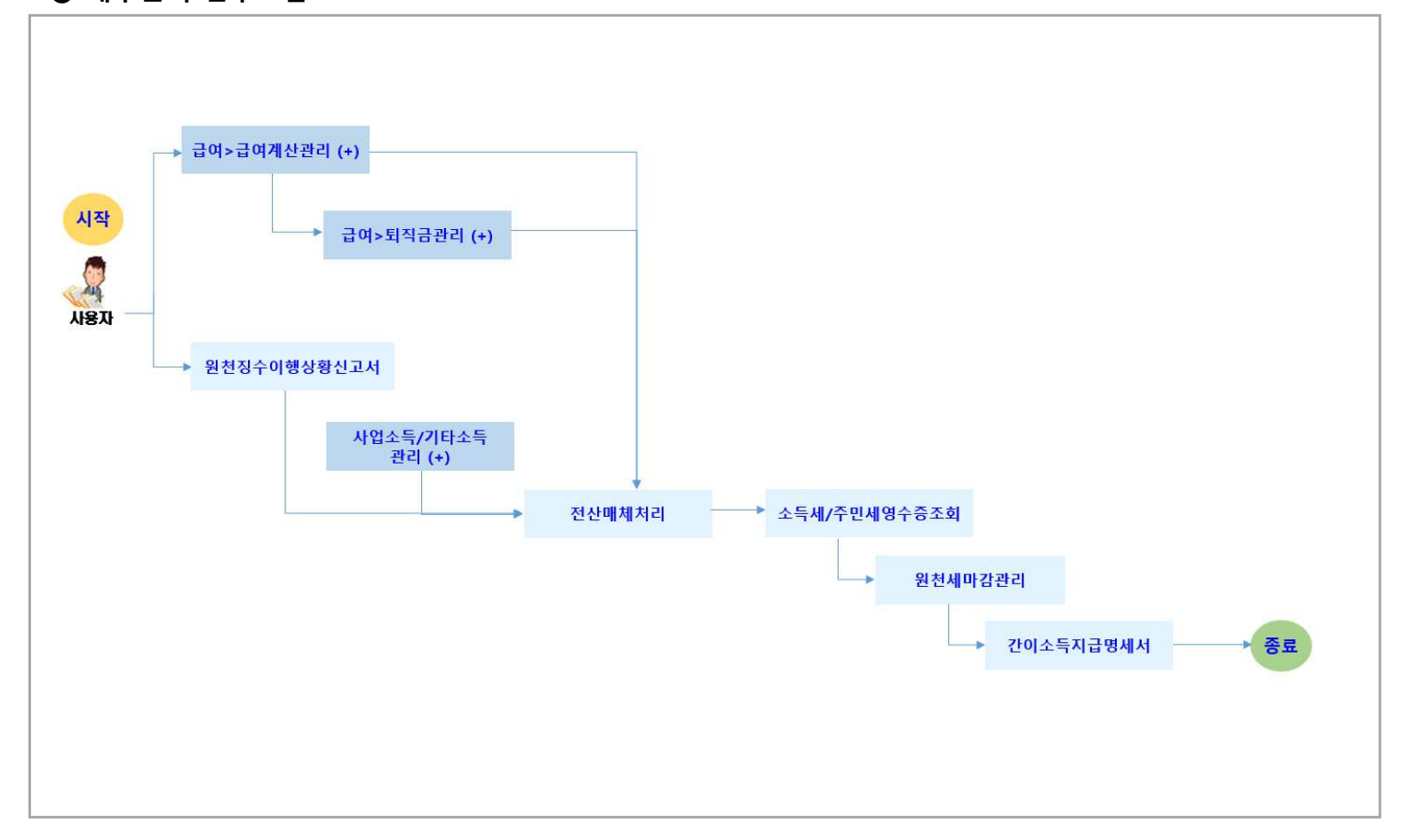

● 세무관리 업무흐름도

# 6. 세무관리 6.1. 일용직관리 6.1.1. 일용직관리

보건복지부 SSIS 한국사회보장정보원

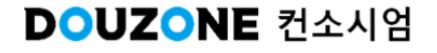

#### 세무관리 > 일용직관리 > 일용직관리

#### 6.1.1. 일용직관리

| 🔓 일용직관리 (   | CETX21110M)         |       |       |            |      |   |      |      |              |         |            |               |            |              | 세무관리  | · 28455 · 381 | 22 8 6   | Ó D             |
|-------------|---------------------|-------|-------|------------|------|---|------|------|--------------|---------|------------|---------------|------------|--------------|-------|---------------|----------|-----------------|
| 일용직 직원 📑    | 202 <b>2</b> 03     | 28    | ٩     | 근무상태 전     | 체    | v | 조희일자 | 전체 🗸 | www.aaa.coww | uu co 🗊 |            |               |            |              |       |               |          | 조히              |
| 일용직 직원 목록 ( | €1 <u>(</u> )       |       |       |            |      |   |      |      |              |         | 인우직 직원정보   |               |            |              |       |               |          |                 |
| 2 년호 부서명    | * <sup>*</sup> 직원번호 | * T 0 | 6 A.T | 생년월일 * *   | 급여그를 | 1 | 급여형태 | 근무상태 | 입사일자         | 퇴사일자    | ·직원번호 01   | 0006          | 개인정:       | 로 Masking 해지 | ł.    |               |          |                 |
| 1 1-2-28    | 00006               |       |       | 1959-02-26 |      |   | 월급직  | 정상   | 1993-10-04   |         | * 이름       |               |            | 주민등록번호       |       | 실명인증          | (실명인중 완료 | 0               |
|             |                     |       |       |            |      |   |      |      |              |         | • 전화번호     | * *           |            | • 성별         | 08    | () a          |          |                 |
|             |                     |       |       |            |      |   |      |      |              |         | 夺소         | ٩,            |            |              |       |               |          |                 |
|             |                     |       |       |            |      |   |      |      |              |         | ·입사일자 15   | 993-10-04 🔟   |            | • 부서         | 0017  | 1-2-28 × Q    | ]        |                 |
|             |                     |       |       |            |      |   |      |      |              |         | • 근무상태 정   | 18 👻          |            | 직위           | 정규칙   | Ŷ             |          |                 |
|             |                     |       |       |            |      |   |      |      |              |         | 퇴사일자       |               |            | 직책           | 영업본부  | रे v          |          |                 |
|             |                     |       |       |            |      |   |      |      |              |         | 퇴사사유       |               | Y          | 기타사유         |       |               |          |                 |
|             |                     |       |       |            |      |   |      |      |              |         | 일응직 급여기본정보 | L             |            |              |       |               |          |                 |
|             |                     |       |       |            |      |   |      |      |              |         | · 급여형태     | 월급직 🗸         | * 급여그릏     | 계약직급여        |       | v             |          |                 |
|             |                     |       |       |            |      |   |      |      |              |         | * 기준금      | 5,297,000 🗘 😤 | 연풍         |              | 0 0 8 |               |          |                 |
|             |                     |       |       |            |      |   |      |      |              |         | 월평균보수액     | 000 色         | 건강보험료 본인   |              | 0 0 1 | 건강보험료 시설      | 0        | 08              |
|             |                     |       |       |            |      |   |      |      |              |         | 장기요양경감대상을  | 0 %           | 장기요양보험료 본인 |              | 0.01  | 장기요양보험료 시설    | 0        | \$ <del>8</del> |
|             |                     |       |       |            |      |   |      |      |              |         | 기준소득율액     | 111,111 0 8   | 국민연금보험료 본인 |              | 0 0 8 | 국민연금보험료 시설    | 0        | ¢ 8             |
|             |                     |       |       |            |      |   |      |      |              |         | 급이이체은행     | 020-우리 🗸      | 계좌번호       |              |       | 애금주           |          |                 |
|             |                     |       |       |            |      |   |      |      |              |         | 급이지급여부     |               | 연말정산신고여부   | V            |       | 고용보험대상여부      |          |                 |
|             |                     |       |       |            |      |   |      |      |              |         | 급여지급보류여부   |               | 퇴직금지급대상여부  | V            |       | 산재보험대상여부      |          |                 |
|             |                     |       |       |            |      |   |      |      |              |         |            |               |            |              |       |               | 신규 4세    | 相               |

| 화면(7 | 기능) 설명                     | 업무 | 처리 순서                 |               | 활용 Tip 및 사례 |
|------|----------------------------|----|-----------------------|---------------|-------------|
| L    | 기존 일용직 직원 조회 및 수정,삭제<br>화면 | 1  | 조회 버튼을 클릭하여 을<br>합니다. | 일용직 직원 목록을 조회 |             |
| 2    | 신규 일용직 직원 등록 화면            | 2  | 그리드 셀 클릭하여 직원         | 원 정보를 조회합니다.  |             |
|      |                            | 3  | 조회한 직원의 정보, 급여        | 여기본정보를 수정합니다. |             |
|      |                            | 4  | 저장버튼을 클릭하여 변<br>니다.   | 경된 직원 정보를 저장합 |             |
|      |                            |    |                       |               |             |
|      |                            |    |                       |               |             |
|      |                            |    |                       |               |             |
|      |                            |    |                       | 1             |             |
|      | 다음으로 이동할호                  | 면  |                       |               | 참고 화면       |
|      |                            |    |                       |               |             |

## 6. 세무관리 6.1. 일용직관리 6.1.2. 근태관리

보건복지부 SSIS 한국사회보장정보원

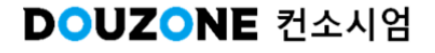

### 6.1.2.1. 근태관리 조회

| • 근무면물 2                                   | 024-08 🔳 📲                | 사 부서         |                              | 부서명       | ٩                     | 직원명                     |                |    | 직원명                | ۹                 | 급여그룹                       | 전체               | and a second | ~  |    |                                        |                            |                                |       |    |                   |                      |                      |           | 0    | Q조희                                  |
|--------------------------------------------|---------------------------|--------------|------------------------------|-----------|-----------------------|-------------------------|----------------|----|--------------------|-------------------|----------------------------|------------------|--------------|----|----|----------------------------------------|----------------------------|--------------------------------|-------|----|-------------------|----------------------|----------------------|-----------|------|--------------------------------------|
| 근무상황(총                                     | 건) () 근태영                 | 은 인사 > 근태3   | 드관리에서 통                      | 록 🕕 시간외근무 | 1 > 빨강, 그 외 -         | 주황                      |                |    |                    |                   |                            |                  |              |    |    |                                        |                            | [] 양식                          | 니다운로드 |    | 업루드               | ▶ 다운의                | := (ê                | 〕<br>근무상1 | 황표출력 | 16 행취                                |
|                                            |                           |              | 급여명                          | 에서 참고 함목  | >>>> 표준근태             | F                       | 카              | 정  | 상]]                |                   |                            | 정상               | t i          |    |    | 연자                                     | 휴가                         | 연자                             | 幕가    | 경조 | 휴가                |                      |                      |           |      | 생리휴                                  |
| 번호                                         | 부서                        | 직원번호         | 직원명                          | 급여그룹      | 근태연월                  | Ę                       | <b>}</b> 가     | 정  | 상                  | 2                 | 15                         | 교육               | ŧ            | 출정 | S. | 년                                      | 차                          | ate                            | 차     | 경조 | 휴가                | 무급                   | 휴가                   | 포상        | Ì휴가  | 생리휴                                  |
|                                            |                           |              |                              |           |                       | 일수                      | 시간             | 일수 | 시간                 | 일수                | 시간 일                       | !÷ -             | 시간           | 밀수 | 시간 | 밀수                                     | 시간                         | 일수                             | 시간    | 일수 | 시간                | 일수                   | 시간                   | 일수        | 시간   | 일수                                   |
| ] 1 7                                      | 타부서                       |              |                              | 기타        | 2024-08               |                         |                | 2  | 20                 |                   |                            |                  |              |    |    |                                        |                            |                                |       |    |                   |                      |                      |           |      |                                      |
| 2 ^                                        | 역학시님                      |              |                              | 국시선       | 2024-08               |                         |                | 3  | 10                 |                   |                            |                  |              |    |    |                                        |                            |                                |       |    |                   |                      |                      | -         |      |                                      |
|                                            |                           |              |                              |           |                       |                         |                |    |                    |                   |                            |                  |              |    |    |                                        |                            |                                |       |    |                   |                      |                      |           |      |                                      |
|                                            |                           |              |                              |           |                       |                         |                |    |                    |                   |                            |                  |              |    |    | þ.                                     |                            |                                |       |    |                   |                      |                      |           | 선택   | (제 저                                 |
| 태 집계 내역                                    |                           |              |                              |           |                       |                         |                |    |                    |                   |                            |                  |              |    |    |                                        | 여명세사                       | 히 참고 9                         | ଞ୍ଚଷ୍ |    |                   |                      |                      |           | 선택   | শ্ব ব                                |
| 태 집계 내역<br>근태집계기간                          | 2024-08-01 ~              | 2024-08-31   | 달력일수                         |           | 31 월                  | 총 근무                    | 일수             |    | 31                 | 00                | ÷                          | 연차               |              |    | 0  |                                        | 여명세사<br>근로                 | ㅓ참고 (<br>일수                    | ଖିଷ୍  |    | e<br>Lie          | 평일                   | 근무시간                 |           | 선택   | <b>10</b> 시간                         |
| 태 집계 내역<br>근태집계기간<br>근무연월                  | 2024-08-01 ~              | 2024-08-31   | 달력일수<br>일요일수                 |           | 일년<br>311<br>4        | 총 근무<br>자감              | 일수             |    | 31<br>0            | ne ne             | · 홍<br>· 누적 사용             | 연차               |              |    | 0  |                                        | 여명세서<br>근로<br>평일근무         | 1 참고 1<br>일수<br>일수             | ଖିଖି  |    | 월 월<br>3 3        | 평일<br>연장             | 근무시간                 |           | 선택   | <b>11</b> 시간<br>0 시간                 |
| 태 집계 내역<br>근태집계기간<br>근무연월<br>직원번호          | 2024-08-01 ~<br>2024-08 🗐 | 2024-08-31   | 달력일수<br>일요일수<br>토요일수         |           | 월 일<br>31 월 일<br>5 일  | 총 근무<br>자감<br>실근무       | 일수<br>일수<br>일수 |    | 31<br>0<br>31      | 100 IN2 IN2       | 총<br>누적 사용<br>해당월 사용       | 연차<br>응연차<br>응연자 |              |    |    | ······································ | 여명세사<br>근도<br>평일근무<br>휴일근무 | 1 참고 ?<br>알수<br>일수<br>일수<br>일수 | 영역    |    | 3 월<br>3 월<br>0 일 | 평일<br>연장<br>야간       | 근무시간<br>근무시간         |           | 선택   | 10 시간<br>0 시간<br>0 시간                |
| 근태 집계 내역<br>클근태집계기간<br>근무연월<br>직원병호<br>직원명 | 2024-08-01 ~<br>2024-08 m | 2024-08-31 🔳 | 달력일수<br>일요일수<br>토요일수<br>휴무일수 |           | 원 일 일 일<br>31 4 5 0 일 | 총 근무<br>차감<br>실근무<br>자감 | 일수<br>일수<br>시간 |    | 31<br>0<br>31<br>0 | 일<br>일<br>일<br>시간 | 총<br>누적 사용<br>해당월 사용<br>출장 | 연차<br>응연차<br>응일수 |              |    |    |                                        | 여명세시<br>근도<br>평일근무<br>휴일근무 | 1 참고 9<br>일수<br>일수<br>일수       | ଖୃଖ୍  |    | 3 월 월<br>3 월 월    | 평일<br>연장<br>야간<br>휴일 | 근무시간<br>근무시간<br>근무시간 |           | 선택   | 제 제<br>10 시간<br>0 시간<br>0 시간<br>0 시간 |

| 화면(7 | 능) 설명           | 업무 | 처리 순서                | 활용 Tip 및 사례 |
|------|-----------------|----|----------------------|-------------|
| L    | 일용직 직원의 근태관리 화면 | 1  | 조회 버튼을 클릭한다.         |             |
|      | (소외)            | 2  | 월근무상황 목록에서 직원을 선택한다. |             |
|      |                 | 3  | 직원의 월근태집계 내역을 확인한다.  |             |
|      |                 |    |                      |             |
|      |                 |    |                      |             |
|      |                 |    |                      |             |
|      |                 |    |                      |             |
|      |                 |    |                      |             |

| 다음으로 이동할 화면 | 참고화면 |
|-------------|------|
|             |      |
|             |      |

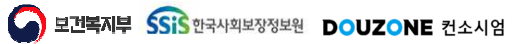

#### 6.1.2.2. 근태관리 저장

| • 근무연월                                             | 2024-08 💼 📲                           | 사 부서       |                              | 부서명        | ۹                           | 직원명                         |                |    | 직원명                | ٥           | 급여그                     | 1룹 전/                        | 체  | ~  |                                                                                                    |     |                                |                  |      |    |                |                      |                      |      | 10   | Q조회                                                                                            |
|----------------------------------------------------|---------------------------------------|------------|------------------------------|------------|-----------------------------|-----------------------------|----------------|----|--------------------|-------------|-------------------------|------------------------------|----|----|----------------------------------------------------------------------------------------------------|-----|--------------------------------|------------------|------|----|----------------|----------------------|----------------------|------|------|------------------------------------------------------------------------------------------------|
| 근무상황(총                                             | 2 건) () 근태명                           | 은 인사 » 근태! | 1드관리에서 동                     | 록 🕕 시간외근무  | > 빨강, 그 외 >                 | 주황                          |                |    |                    |             |                         |                              |    |    |                                                                                                    |     | i i                            | [] 양식            | 다운로드 | 2  | ec.            | 🛛 다운희                | 2 <u>6</u>           | ⊇근무상 | 황표출력 |                                                                                                |
|                                                    |                                       |            | 급여명                          | 세서 참고 함목 > | ·>>> 표준근태                   | 공                           | 가              | 정  | 상                  |             |                         | 장                            | 8  |    |                                                                                                    | 연자류 | 21                             | 연자               | 휴가   | 경초 | 휴가             |                      |                      |      |      | 생리휴/                                                                                           |
| на                                                 | ни                                    | 지의배송       | 지의며                          | 그어그루       | 그태여의                        | 공                           | 가              | 정  | 상                  | Ę           | 클근                      | 교석                           | f  | 출장 |                                                                                                    | 년차  | ł                              |                  | Ч    | 경조 | 휴가             | 무급                   | 휴가                   | 포상   | 휴가   | 생리휴                                                                                            |
| 빈모                                                 | 부지                                    | 직원인오       | 928                          | 급어그움       | 는데언율                        | 일수                          | 시간             | 일수 | 시간                 | 일수          | 시간                      | 일수                           | 시간 | 밀수 | 시간                                                                                                    | 일수  | 시간                             | 일수               | 시간   | 일수 | 시간             | 일수                   | 시간                   | 일수   | 시간   | 일수                                                                                             |
| ] 1 3                                              | 기타부서                                  |            |                              | 기타         | 2024-08                     |                             |                | 2  | 20                 |             |                         |                              |    |    |                                                                                                    |     |                                |                  |      |    |                |                      |                      |      |      |                                                                                                |
| 2                                                  | 이역복지님 (                               | i          |                              | 복지관        | 2024-08                     |                             |                | 3  | 10                 |             |                         |                              |    |    |                                                                                                    |     |                                |                  |      |    |                |                      |                      |      |      |                                                                                                |
|                                                    |                                       |            |                              |            |                             |                             |                |    |                    |             |                         |                              |    |    |                                                                                                    |     |                                |                  |      |    |                |                      |                      |      |      |                                                                                                |
| )                                                  |                                       |            |                              |            |                             |                             |                |    |                    |             |                         |                              |    |    |                                                                                                    |     |                                |                  |      |    |                |                      |                      |      | 선택   | <mark>3</mark><br>박제 저장                                                                        |
|                                                    | 4                                     |            |                              |            |                             |                             |                |    |                    |             |                         |                              |    |    |                                                                                                    | 급(  | 여명세서                           | 참고 약             | 19   |    |                |                      |                      |      | 선택   | <mark>3</mark><br>भूम मुख्य                                                                    |
| :태 집계 내 9<br>근태집계기간                                | ¶<br>2024-08-01 ∼                     | 2024-08-31 | 달력일수                         |            | 31 월                        | 총 근무열                       | 실수             |    | 31                 | UIG .       | 9                       | 총 연차                         |    |    | 0                                                                                                    |     | 여명세서<br>근도 8                   | 참고 (             | बुष  |    | 3<br>116       | 평일                   | 근무시간                 |      | 선택   | 3<br>낙제 저장                                                                                     |
| 2태 집계 내역<br>근태집계기간<br>근무연월                         | <b>1</b><br>2024-08-01 ~<br>2024-08 🗐 | 2024-08-51 | 물력일수 일요일수                    |            | 31<br>일<br>일<br>일           | 총 근무을<br>차감을                | <u>린</u> 같수    |    | 31                 | 100 100     | ·<br>두적 사               | 총 연차                         |    |    | 0 2                                                                                                    |     | 부명세서<br>근도움<br>양일근무얉           | 참고 ?<br>월수       | ଶ୍ୱ  |    | 3 3 3          | 평일<br>연장             | 근무시간                 |      | 선택   | 3<br>박제 저장<br>10 시간<br>0 시간                                                                    |
| 2E태 집계 내역<br>근태집계기긴<br>근무연월<br>직원번호                | 4<br>2024-08-01 ~<br>2024-08          | 2024-08-31 | 달력일수<br>일요일수<br>토요일수         |            | 31 월월<br>4 9월<br>5 9월       | 총 근무일<br>자감일<br>실근무일        | 일수             |    | 31<br>0<br>31      | 00 JUG 100  |                         | 총 연차<br>사용연차<br>사용연차         |    |    | 0 9 90 90 90 90 90 90 90 90 90 90 90 90                                                                                                    |     | 여명세서<br>근토\$<br>양일근무양<br>양일근무양 | 참고 ?<br>일수<br>일수 | વુલ  |    | 3 원실 원         | 평일<br>연장<br>야간       | 근무시간<br>근무시간         |      | 선택   | 3       내체       10       시간       0       시간       0                                          |
| 근태 집계 내역<br>클근태집계기간<br>근무연월<br>직원번호<br>직원명호<br>직원명 | 4<br>2024-08-01 ~<br>2024-08          | 2024-08-31 | 달력일수<br>일요일수<br>토요일수<br>휴무일수 |            | 31<br>4<br>5<br>9<br>9<br>9 | 총 근무말<br>자감일<br>실근무당<br>자감시 | 실수<br>실수<br>실각 |    | 31<br>0<br>31<br>0 | 일 일 일 원 시간: | 목<br>누적 사<br>해당월 사<br>출 | 총 연차<br>사용연차<br>사용연차<br>중정일수 |    |    | 0 9 9 0 9 9 0 9 9 0 9 9 0 0 9 9 9 0 0 9 9 9 0 0 9 9 9 0 0 9 9 9 0 0 9 9 9 0 0 9 9 9 0 0 9 9 9 0 0 9 9 9 0 0 9 9 9 0 0 9 9 9 0 0 9 9 9 0 0 9 9 9 9 9 9 9 9 9 9 9 9 9 9 9 9 9 9 9 9 |     | 여명세서<br>근도움<br>영일근무울           | 참고 ?<br>월수<br>일수 | ବୁଷ୍ |    | 3 일 일<br>3 0 일 | 평일<br>연장<br>야간<br>휴일 | 근무시간<br>근무시간<br>근무시간 |      | 선택   | 3           10         시간           0         시간           0         시간           0         시간 |

| 화면(7 | 능) 설명                   | 업무 | 처리 순서                                  | 활 | 용 Tip 및 사례                                        |
|------|-------------------------|----|----------------------------------------|---|---------------------------------------------------|
| L    | 일용직 직원의 근태관리 화면<br>(저장) | 1  | 월근태정보 직원 목록에서 행을 선택하고 근태를<br>입력한다.(숫자) | ÷ | 월근태 집계 내역은 월근무상황 목록에 근태<br>코드에 맞춰서 값이 계산되어 들어갑니다. |
|      |                         | 2  | 월근태 집계 내역에 반영된 내역을 확인한다.               |   |                                                   |
|      |                         | 3  | 저장 버튼을 클릭한다.                           |   |                                                   |
|      |                         |    |                                        |   |                                                   |
|      |                         |    |                                        |   |                                                   |
|      |                         |    |                                        |   |                                                   |
|      |                         |    |                                        |   |                                                   |

| 다음으로 이동할 화면 | 참고화면 |
|-------------|------|
|             |      |
|             |      |

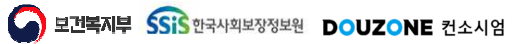

## 6.1.2.3. 근태관리 삭제

| 근무연                     | <u>1월</u> 202                    | .4-08 📖                 | 복사       | 부서    |                              | 부서명       | ۹                                         | 직원명                     |                      |    | 직원명                 | ٩                 | 급여그           | 네룹 전:                        | 1  | ~  |             |          |                            |                    |                                                                                                    |    |                   |                                                                                                    |                              |         | Ð                   | Q <u>조</u> 효                    |
|-------------------------|----------------------------------|-------------------------|----------|-------|------------------------------|-----------|-------------------------------------------|-------------------------|----------------------|----|---------------------|-------------------|---------------|------------------------------|----|----|-------------|----------|----------------------------|--------------------|----------------------------------------------------------------------------------------------------|----|-------------------|----------------------------------------------------------------------------------------------------|------------------------------|---------|---------------------|---------------------------------|
| -무상황                    | 황(총 2                            | 건) 🕕 근티                 | 명은 인시    | > 근태코 | 드관리에서 통                      | 록 🕕 시간외근두 | 4 > 빨강, 그 외 >                             | 委藝                      |                      |    |                     |                   |               |                              |    |    |             |          |                            | [] 양식              | 다운로드                                                                                                    |    | )ec               | 요다운                                                                                                    | es (                         | a⊇ 근무상: | 황표충력                |                                 |
| _                       |                                  |                         |          |       | 급여영                          | 물세서 참고 항목 | >>>> 표준근태                                 | 1                       | 21                   | 정  | 상]                  |                   |               | 정                            | 8  |    |             | 연자       | 휴가                         | 연자                 | 휴가                                                                                                    | 경조 | 휴가                |                                                                                                    |                              |         |                     | 생리                              |
| щ                       | ÷                                | ны                      | IIS      | ШŔ    | 지의며                          | 그어그루      | 그태여의                                      | ł                       | 7}                   | 정  | 상                   | Ę                 | 별근            | 교                            | ŧ  | 출  | 장           | 년        | 차                          | 월                  | 자                                                                                                    | 경조 | 휴가                | 무급                                                                                                    | 휴가                           | 포상      | 휴가                  | 생리                              |
| 25                      | ×                                | ΨN                      | 42       | 신포    | 928                          | 급여그룹      | 0405                                      | 일수                      | 시간                   | 일수 | 시간                  | 일수                | 시간            | 일수                           | 시간 | 말수 | 시간          | 일수       | 시간                         | 일수                 | 시간                                                                                                    | 일수 | 시간                | 일수                                                                                                    | 시간                           | 일수      | 시간                  | 밀수                              |
| 1                       | 7[8                              | 타부서                     | S        |       |                              | 7 E}      | 2024-08                                   |                         |                      | 2  | 20                  |                   |               |                              |    |    |             |          |                            |                    |                                                                                                    |    |                   |                                                                                                    |                              |         |                     |                                 |
| 2                       | 지역                               | 격복지딤                    | ş        |       |                              | 복지관       | 2024-08                                   |                         |                      | 3  | 10                  |                   |               |                              |    |    |             |          |                            |                    |                                                                                                    |    |                   |                                                                                                    |                              |         |                     |                                 |
|                         |                                  |                         |          |       |                              |           |                                           |                         |                      |    |                     |                   |               |                              |    |    |             |          |                            |                    |                                                                                                    |    |                   |                                                                                                    |                              |         |                     |                                 |
| 대지기                     | л це                             |                         |          |       |                              |           |                                           |                         |                      |    |                     |                   |               |                              |    |    |             |          | (di të kili k              |                    | 203                                                                                                    |    |                   |                                                                                                    |                              |         | 2<br>전막             | 삭제                              |
| 태 집7<br>근태집             | 계내역<br>계기간                       | 2024-08-01              | ~ 2024-0 | 18-31 | 달력일수                         |           | 31 월                                      | *e                      | 월수                   |    | 31                  | 01                |               | 총 연차                         |    |    | 0           |          | 여명세시<br>근로                 | 너 참고 (<br>일수       | gq                                                                                                    |    | 3                 | and the second second se | 근무시긴                         |         | <mark>2</mark><br>2 | 10 시                            |
| 태 집기<br>근태집:<br>근:      | 계 내역<br>계기간<br>무연월               | 2024-08-01 2024-08      | ~ 2024-0 | 18-31 | 달력일수<br>일요일수                 |           | 31 일<br>4 일                               | 총 근무<br>자감              | 22수 22수              |    | 31                  | an our            | 누적 시          | 총 연차                         |    |    | 0           | 일반<br>1월 | 여명세사<br>근도<br>평일근무         | † 참고 ?<br>알수<br>일수 | 89                                                                                                    |    | 3 월 월<br>3 월      | 평일<br>연장                                                                                                    | 근무시긴                         |         | 2                   | 작제<br>10 A<br>0 A               |
| 태 집/<br>근태집<br>고<br>직   | 계 내역<br>계기간<br>무연월               | 2024-08-01<br>2024-08 📼 | ~ 2024-0 | 18-31 | 달력일수<br>일요일수<br>토요일수         |           | 31 20 20 20 20 20 20 20 20 20 20 20 20 20 | 총 근무<br>자감<br>실근무       | 같~<br>같~<br>같~<br>같~ |    | 31<br>0<br>31       | 00 00 m           | 누적 사<br>해당일 사 | 총 연차<br>사용연차                 |    |    | 0           |          | 여명세사<br>근도<br>평일근무<br>휴일근무 | 너 참고 (<br>일수<br>일수 | 884                                                                                                    |    | 3 월<br>3 일<br>0 일 | 평일<br>연장<br>야간                                                                                                    | 근무시진<br>근무시진<br>근무시진         |         | 2                   | <b>삭제</b><br>10 사<br>0 사<br>0 사 |
| :태 집가<br>근태집<br>근·<br>직 | 계 내역<br>계기간<br>무연월<br>원번호<br>직원명 | 2024-08-01<br>2024-08 🗐 | ~ 2024-0 | 18-31 | 달력일수<br>일요일수<br>토요일수<br>휴무일수 |           | 31 월<br>4 일<br>5 일<br>0 일                 | 총 근무<br>자감<br>숻근무<br>자감 | 월수<br>월수<br>월수<br>일수 |    | 31<br>31<br>0<br>31 | 월<br>일<br>일<br>시간 | 누적 사<br>해당일 사 | 총 연차<br>나용연차<br>나용연차<br>출장일수 |    |    | 0<br>0<br>0 |          | 여명세시<br>근도<br>평일근무         | 너 참고 ?<br>일수<br>일수 | and a second second sec |    | 3 월<br>3 월<br>0 월 | 평일<br>연장<br>야간<br>휴일                                                                                                    | 근무시진<br>근무시진<br>근무시진<br>근무시진 |         | 2                   | 10 A<br>0 A<br>0 A<br>0 A       |

| 화면(7 | 능) 설명           | 업무 | 처리 순서           | 활용 Tip 및 사례 |
|------|-----------------|----|-----------------|-------------|
| i.   | 일용직 직원의 근태관리 화면 | 1  | 행의 체크박스를 선택합니다. |             |
|      | (약세)            | 2  | 선택삭제 버튼을 클릭합니다. |             |
|      |                 |    |                 |             |
|      |                 |    |                 |             |
|      |                 |    |                 |             |
|      |                 |    |                 |             |
|      |                 |    |                 |             |
|      |                 |    |                 |             |

| 다음으로 이동할 화면 | 참고화면 |
|-------------|------|
|             |      |
|             |      |

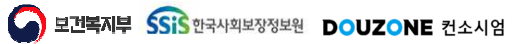

#### 6.1.2.4. 근태관리 엑셀 업로드

 $\equiv$ 

| - 근무연월                                   | 2024-08 🔳                                                                                        | 복사 부서            |                              | 부서명       | Q                                                                                                    | 직원명                                          |                                                   |            | 원명                                               | Q 🗄               | 여그룹 전                            | 체            | ¥                                                                                 |                                        |                                |                          |             |     |                                                                    |                       |                              |        | 0    | Q 조회                             |
|------------------------------------------|--------------------------------------------------------------------------------------------------|------------------|------------------------------|-----------|----------------------------------------------------------------------------------------------------|----------------------------------------------|---------------------------------------------------|------------|--------------------------------------------------|-------------------|----------------------------------|--------------|-----------------------------------------------------------------------------------|----------------------------------------|--------------------------------|--------------------------|-------------|-----|--------------------------------------------------------------------|-----------------------|------------------------------|--------|------|----------------------------------|
| 근무상황(총                                   | 2 전) 🚺 근태                                                                                        | ·<br>명은 인사 > 근태크 | 드관리에서 등                      | 록 🕕 시간외근무 | 1 > 빨강, 그 외 >                                                                                                    | 주황                                           |                                                   |            |                                                  |                   |                                  |              |                                                                                   |                                        |                                | 타양식                      | 다운로드        | 20  | j¢c                                                                | ■ 다운루                 | 2 6                          | ) 근무상홍 | 반표출력 | 탄행                               |
|                                          |                                                                                                  |                  |                              |           | >>>> 표준근태                                                                                                    | 콩7                                           |                                                   |            |                                                  |                   |                                  |              |                                                                                   |                                        |                                | 연자                       | 휴가          | 경조  | #7}                                                                |                       |                              |        |      | 생리                               |
| ) w÷                                     |                                                                                                  |                  | TIOITH                       | 7472      | 그네이의                                                                                                    | 공7                                           | ł                                                 | 정상         |                                                  | 결근                | 2                                | <del>9</del> | 출장                                                                                | ų                                      | 친자                             | uto                      | 자           | 경조급 | 휴가                                                                 | 무급                    | 휴가                           | 포상감    | 휴가   | 생리                               |
| 민오                                       | 부지                                                                                               | 직원민오             | 직원영                          | 급어그룹      | 군대연물                                                                                                    | 일수                                           | 시간                                                | 일수 사       | 간 일                                              | 수 시간              | 일수                               | 시간 일         | 실수 시간                                                                             | 일수                                     | 시간                             | 일수                       | 시간          | 일수  | 시간                                                                 | 일수                    | 시간                           | 일수     | 시간   | 일수                               |
| ] 1                                      | 기타부서                                                                                             |                  |                              | 7 E}      | 2024-08                                                                                                    |                                              |                                                   | 2 2        | 0                                                |                   |                                  |              |                                                                                   |                                        |                                |                          |             |     |                                                                    |                       |                              |        |      |                                  |
| ] 2                                      | 지역복지팀                                                                                            |                  |                              | 복지관       | 3 2024-08                                                                                                    |                                              |                                                   | 3 1        | 0                                                |                   |                                  |              |                                                                                   |                                        |                                |                          |             |     |                                                                    |                       |                              |        |      |                                  |
|                                          |                                                                                                  |                  |                              |           | 에세어로드                                                                                                    |                                              |                                                   |            |                                                  |                   |                                  |              | ×                                                                                 |                                        |                                |                          |             |     |                                                                    |                       |                              |        |      |                                  |
|                                          |                                                                                                  |                  |                              |           |                                                                                                    |                                              |                                                   |            |                                                  |                   |                                  |              |                                                                                   |                                        |                                |                          |             |     |                                                                    |                       |                              |        |      |                                  |
|                                          |                                                                                                  |                  |                              |           | ❶ 역설업로<br>근무연1<br>파일업로 또                                                                                                 | 드는 조회한<br>월 2024-1<br>드                      | ● 근무연물<br>08                                      | 별 데이터를     | 입력합니                                             | Ø                 |                                  | ţ            | 부인<br>                                                                            |                                        |                                |                          |             |     |                                                                    |                       |                              |        |      |                                  |
|                                          |                                                                                                  |                  |                              |           | ● 역설업로<br>근무연태<br>파일업로!                                                                                                  | <u>드는 조회</u> 현<br>월 2024-<br>드               | 8 <del></del>                                     | 별 데이터를     | 일력합니                                             | ¢                 |                                  | ł            | 북인                                                                                |                                        |                                |                          |             |     |                                                                    |                       |                              |        |      |                                  |
| :태 집계 내                                  | q                                                                                                |                  |                              |           | ● 역설업로<br>근무연5<br>파일업로:                                                                                                  | 드는 조회한<br>월 2024-<br>드                       | 2 <del>2 7</del> 2 1<br>08 📼                      | 불 테이터를     | 입력합니                                             | ø                 |                                  | 5            | iΩ                                                                                | -                                      | 글여명세                           | 서 참고 ?                   | 20          |     |                                                                    |                       |                              |        | 선택식  | <u></u> रत्र 7                   |
| :태 집계 내?<br>근태집계기?                       | ei<br>1                                                                                          | J-¥YYY-4464CD    | 달력월수                         |           | ● 핵실업로<br>근무연:<br>파일업로:                                                                                                  | 드는 조외한<br>월 2024-<br>드 종 근무일                 | 2 <del>2 7</del> 2 1<br>08 E                      | 호 데이터를<br> | 0 일                                              | *                 | 총 면치                             |              | 42<br>1                                                                           | 9                                      | 금여명세,<br>근5                    | 서 참고 ?                   | 봉역          |     | 0 일                                                                | 평일급                   | 1무시간                         |        | 선택스  | <b>박제 2</b><br>이 시               |
| :태 집계 내(<br>근태잡계기간<br>근무연을               | 9<br>1<br>1<br>1<br>1<br>1<br>1<br>1<br>1<br>1<br>1<br>1<br>1<br>1<br>1<br>1<br>1<br>1<br>1<br>1 | 2~1111484.00     | 달력일수<br>일요일수                 |           | ● 역설입로<br>근무연·<br>파일업로.                                                                                                  | 드는 조회한<br>월 2024-<br>드<br>차감일                | 2 근무연3<br>08 (III)<br>수<br>수                      | 호 데이터를 ·   | 인력합니<br>이 일<br>이 일                               | ¢                 | 총 연치                             |              | #2                                                                                | 00 00<br>01                            | 금여명세.<br>근도<br>평일근득            | 서 참고 역                   | 병역          |     | 0 0 원                                                              | 평일근<br>연장근            | 크무시간<br>크무시간                 |        | 선택스  | 약제 기<br>이 시<br>이 시               |
| :태 집계 내<br>근태집계기간<br>근무연물<br>직원번3        | 역<br>같 [YYY 48.60<br>월 [편]<br>8                                                                  | 2~YYYY484.00     | 달력일수<br>일요일수<br>토요일수         |           | ● 역설입로<br>근무연:<br>파일업로!                                                                                                  | 드는 조회형<br>월 2024-<br>드<br>자감일<br>실근무일        | · 근무연1<br>08 ···································· | 별 데이터를 ·   | 일력합니!<br>이 이 일 일 일 이 이 이 이 이 이 이 이 이 이 이 이 이 이 이 | ·                 | 총 연치<br>억 사용연치<br>럴 사용연치         |              | #22<br>()<br>()<br>()<br>()<br>()<br>()<br>()<br>()<br>()<br>()<br>()<br>()<br>() | 200 QU<br>000 QU                       | 국여명세,<br>근 5<br>평일근 두<br>휴일근 두 | 서 참고 (<br>로일수<br>구일수     | 200<br>200  |     | 0 0 0 0 0 0 0 0 0 0 0 0 0 0 0 0 0 0 0                              | 평일급<br>연장급<br>야간급     | 2무시간<br>2무시간<br>2무시간         |        | 선택식  | ·제 기<br>이 시<br>이 시<br>이 시        |
| E태 집계 내<br>근태집계기긴<br>근무연물<br>직원번호<br>지원및 | 역<br>간 [YYYY486602<br>월 [<br>문<br>문                                                              | D ~ YYYY 4484 CO | 달력일수<br>일요일수<br>토요일수<br>휴무일수 |           | <ul> <li>● 역설입로</li> <li>근무연:</li> <li>파일업로!</li> <li>0 월</li> <li>0 월</li> <li>0 월</li> <li>0 월</li> <li>0 월</li> </ul> | 드는 조회형<br>월 2024-<br>드<br>지감일<br>실근무열<br>자감시 | + 근무연<br>                                         | 월 데이터를<br> | 일락합니!<br>이 일 일<br>이 일 일<br>이 시 시                 | *<br>《<br>부<br>해당 | 총 연치<br>억 사용연치<br>철 사용연치<br>출장일수 |              | #12<br>(                                                                          | 10 110 110 110 110 110 110 110 110 110 | 국여명세.<br>근로<br>평일근목<br>휴일근무    | 서 참고 9<br>8일수 [<br>명일수 ] | <b>शुष्</b> |     | 0<br>0<br>0<br>0<br>0<br>0<br>0<br>0<br>0<br>0<br>0<br>0<br>0<br>0 | 평일급<br>연장금<br>야간근 휴일금 | 2무시간<br>2무시간<br>2무시간<br>2무시간 |        | 선택식  | 약제 1<br>0 시<br>0 시<br>0 시<br>0 시 |

| 화면(7 | 능) 설명                      | 업무 | 처리 순서                                  | 활용 Tip 및 사례 |
|------|----------------------------|----|----------------------------------------|-------------|
| 1    | 일용직 직원의 근태관리 화면<br>(에세어코드) | 1  | 양식다운로드 버튼을 클릭합니다.                      |             |
|      | (엑겔칩노드)                    | 2  | 양식에 작업하고 업로드 버튼을 클릭합니다.                |             |
|      |                            | 3  | 파일업로드 팝업에 엑셀 파일을 등록하고 확인<br>버튼을 클릭합니다. |             |
|      |                            |    |                                        |             |
|      |                            |    |                                        |             |
|      |                            |    |                                        |             |
|      |                            |    |                                        |             |

| 다음으로 이동할 화면 | 참고 화면 |
|-------------|-------|
|             |       |
|             |       |

호 보건복지부 SSIS 한국사회보장정보원 DOUZONE 컨소시엄

세무관리 > 일용직관리 > 근태관리

#### 6.1.2.5. 근태관리 근무상황표 출력

 $\equiv$ 

| 업 근무상황(송 2 건)<br>변호 부<br>1 기타부<br>2 지역북                      | ) ① 근태양은 인사 » 근태의<br>4서 직원번호<br>4시 1<br>4지딤 1 | 9드관리에서 등<br>급여명<br>직원명       | 목 ① 시간외근무<br>명 <b>세서 참고 항목</b> :<br>급여그룹 | → 빨강, 그 외<br>>>>> 표준근티      | - 주황<br>공가                      |                                   |                    |                   |                                 |                |      |                                       |                                     |       | E Be | Her             | Briggs                   | 2                 |                                        |                                        |
|--------------------------------------------------------------|-----------------------------------------------|------------------------------|------------------------------------------|-----------------------------|---------------------------------|-----------------------------------|--------------------|-------------------|---------------------------------|----------------|------|---------------------------------------|-------------------------------------|-------|------|-----------------|--------------------------|-------------------|----------------------------------------|----------------------------------------|
| 번호         부           1         기타부           2         지역복 | 부서 직원번호<br>부서 1<br>투지님 1                      | 급여명<br>직원명                   | <mark>경세서 참고 함목</mark> :<br>급여그룹         | >>> 표준근티                    | 공가                              |                                   |                    |                   |                                 |                |      |                                       | 6                                   | 양식다운로 |      |                 |                          | - 0               | 근구성왕표열                                 | 의 19 영위                                |
| 번호         부           1         기타부           2         지역복 | 4시 직원번호<br>4시 5<br>6지담 5                      | 직원명                          | 급여그룹                                     |                             |                                 | ŧ                                 | 정상                 |                   |                                 | 정상             |      |                                       | 견자휴가                                | 변자휴가  | 경조   | 휴가              |                          |                   |                                        | 생리휴                                    |
| 번호         부           1         기타부           2         지역복 | 4시 1<br>1시 1<br>11시 1                         | 928                          | 급어그쑵                                     | 그리어의                        | 공가                              | ł                                 | 정상                 | 4                 | 결근                              | 교육             | 출장   |                                       | 년차                                  | 월차    | 경조   | 휴가              | 무급휴                      | 7}                | 포상휴가                                   | 생리휴                                    |
| 1         기타부           2         지역복                        | 부서 1<br>F지담 1                                 |                              |                                          | 문대전물                        | 일수                              | 시간 1                              | 길수 시간              | 일수                | 시간 일수                           | 시간             | 일수 사 | 간 일                                   | 수 시간 일                              | 는 시간  | 일수   | 시간              | 일수                       | 시간                | 일수 시간                                  | 일수                                     |
| 2 지역북                                                        | N 담 1                                         |                              | 기타                                       | 2024-08                     |                                 |                                   | 2 20               |                   |                                 |                |      |                                       |                                     |       |      |                 |                          |                   |                                        |                                        |
|                                                              |                                               |                              | 복지관                                      | 2024-08                     |                                 |                                   | 3 10               |                   |                                 |                |      |                                       |                                     |       |      |                 |                          |                   |                                        |                                        |
|                                                              |                                               |                              |                                          |                             |                                 |                                   |                    |                   |                                 |                |      |                                       |                                     |       |      |                 |                          |                   |                                        |                                        |
|                                                              |                                               |                              |                                          |                             |                                 |                                   |                    |                   |                                 |                |      |                                       |                                     |       |      |                 |                          |                   | 선                                      | 택삭제 저                                  |
| 철근태 집계 내역                                                    |                                               |                              |                                          |                             |                                 |                                   |                    |                   |                                 |                |      |                                       | 급여명세서 참                             | 고 영역  |      |                 |                          |                   | 선                                      | 택삭제 저                                  |
| 보근태 집계 내역<br>월근태집계기간 20                                      | 024-08-01 ~ 2024-08-31                        | 탈력일수                         |                                          | 31 월                        | 송 근무일:                          | ÷                                 | 31                 | 92                |                                 | 차              |      | 0<br>일                                | 급여명세서 참                             | 고 영역  |      | 3 2             | 평월근                      | 무시간               | 4                                      | 택삭제 저<br>10 시간                         |
| 실근태 집계 내역<br>월근태집계기간 20<br>근무연월 202                          | 024-08-01 ~ 2024-08-31 (<br>)24-08 ()         | 달력일수<br>일요일수                 |                                          | 31 원<br>4 일                 | 총 근무일-<br>차감일-                  | ÷                                 | 31                 | 110               | 총 5<br>누적 사용(                   | 차              |      | 0<br>일<br>일                           | 급여명세서 참<br>근도일수<br>평일근무일수           | 고 영역  |      | 3 전<br>3 전<br>1 | 평일근<br>연장근               | 무시간               | 2                                      | 택삭제 저<br>10 시간<br>0 시간                 |
| 불근태 집계 내역<br>불근태집계기간 20<br>근무연월 200<br>직원번호 201              | 024-08-01 ~ 2024-08-31 🗐<br>024-08 🗐          | 달력일수<br>일요일수<br>토요일수         |                                          | 31 원 원 원<br>31 5 원          | 총 근무열4<br>자감열4<br>월근무열4         | +       -       +       -       + | 31<br>0<br>31      | 92<br>92<br>92    | 총 1<br>누적 사용1<br>해당열 사용2        | 1차<br>1차       |      | 0 0 0 0 0 0 0 0 0 0 0 0 0 0 0 0 0 0 0 | 급여명세서 참<br>근로일수<br>평일근무일수<br>휴일근무일수 | 고 영역  |      | 3 일 일 일         | 평일근<br>연장근<br>야간근        | 무시간<br>무시간<br>무시간 | 선<br>                                  | 택삭제 저<br>10 시?<br>0 시?<br>0 시?         |
| 불근태 집계 내역<br>월근태집계기간 20<br>근무연월 20<br>직원번호<br>직원명            | 024-08-01 ~ 2024-08-31 🗐<br>024-08 🗐          | 탈력일수<br>일요일수<br>토요일수<br>휴무일수 |                                          | 31 월 일<br>4 일<br>5 일<br>0 일 | 총 근무열수<br>자감열수<br>월근무일수<br>자감시간 | 수<br>수<br>수<br>간                  | 31<br>0<br>31<br>0 | 일<br>일<br>일<br>시간 | 총 등<br>누적 사용(<br>혜당월 사용(<br>출장) | 1차<br>1차<br>1수 |      | 0 0 0 0 0 0 0 0 0 0 0 0 0 0 0 0 0 0 0 | 급여명세서 첨<br>근로일수<br>평일근무일수<br>휴일근무일수 | 고 영역  |      | 3 일 일<br>3 일 일  | 평일근<br>연장근<br>야간근<br>휴일근 | 무시간<br>무시간<br>무시간 | ************************************** | 택삭제 저<br>10 시3<br>0 시3<br>0 시3<br>0 시3 |

. 일용직 직원의 근태관리 화면 (근무상황표출력) 

| 다음으로 이동할 화면 | 참고 화면 |
|-------------|-------|
|             |       |

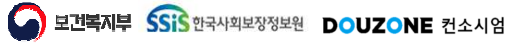

#### 6.1.2.6. 근태관리 복사

| * 근무연월                                | 2024-08 📖                                  | 복사 부서                |                              | 부서명          | ٩                                                                                               | 직원명 📲                                               |           | 원명                                   | Q 급여그룹                           | 전체                                                    | ~    | /  |    |                                    |                |     |                                          |                                |                      |       | 0    | Q조회                                                  |
|---------------------------------------|--------------------------------------------|----------------------|------------------------------|--------------|-------------------------------------------------------------------------------------------------|-----------------------------------------------------|-----------|--------------------------------------|----------------------------------|-------------------------------------------------------|------|----|----|------------------------------------|----------------|-----|------------------------------------------|--------------------------------|----------------------|-------|------|------------------------------------------------------|
| 근무상황(총                                | 2 건) 🚺 근데                                  | 태명은 인사 > 근태5         | 드관리에서 동                      | 루 () 시간외근무 > | 빨강, 그 의 5                                                                                       | . <b>本</b> 聖                                        |           |                                      |                                  |                                                       |      |    |    | 5                                  | 양식다운로!         | - 0 | 업로드                                      | D 다운로                          | 25 6                 | 금근무상1 | 황표출력 | 16 행추                                                |
|                                       |                                            |                      | 급여명                          |              |                                                                                                 | 공가                                                  |           |                                      |                                  |                                                       |      |    |    |                                    |                |     |                                          |                                |                      |       |      |                                                      |
|                                       | нц                                         | 지이비수                 | TIOIR                        | JMJS         | 7009                                                                                            | 공가                                                  | 정상        |                                      | 결근                               | 교육                                                    | 5    | 장  | 년기 | 다                                  | 월차             | 경목  | 전휴가                                      | 무급                             | 휴가                   | 포상    | i휴가  | 생리휴                                                  |
| 면오                                    | 부석                                         | 직원면모                 | 직권성                          | 급여그룹         | 군대연물                                                                                            | 일수 시                                                | 간 일수 /    | 시간 일                                 | 수 시간 일4                          | 우 시간                                                  | 간 일수 | 시간 | 일수 | 시간 일                               | 수 시간           | 밀수  | 시간                                       | 일수                             | 시간                   | 일수    | 시간   | 일수                                                   |
| 1                                     | 기타부서                                       |                      |                              | 7 E}         | 2024-08                                                                                         |                                                     | 2         | 20                                   |                                  |                                                       |      |    |    |                                    |                |     |                                          |                                |                      |       |      |                                                      |
| 2                                     | 지역복지팀                                      |                      |                              | 복지관          | 2-                                                                                              | LC HC                                               |           | 310                                  |                                  |                                                       |      |    |    |                                    |                |     |                                          |                                |                      |       |      |                                                      |
|                                       |                                            |                      |                              |              | 군태관                                                                                             | 관리 복사                                               |           |                                      | ×                                |                                                       |      |    |    |                                    |                |     |                                          |                                |                      |       |      |                                                      |
|                                       |                                            |                      |                              |              | 복사                                                                                              | 대상 기준연율                                             | l         |                                      |                                  |                                                       |      |    |    |                                    |                |     |                                          |                                |                      |       |      |                                                      |
|                                       |                                            |                      |                              |              | * *                                                                                             | 사기준연물                                               | 2024-08 🗸 |                                      |                                  |                                                       |      |    |    |                                    |                |     |                                          |                                |                      |       |      |                                                      |
|                                       |                                            |                      |                              |              |                                                                                                 |                                                     |           |                                      |                                  |                                                       |      |    |    |                                    |                |     |                                          |                                |                      |       |      |                                                      |
|                                       |                                            |                      |                              |              | 생성                                                                                              | 대산 기주여원                                             |           |                                      |                                  |                                                       |      |    |    |                                    |                |     |                                          |                                |                      |       |      |                                                      |
|                                       |                                            |                      |                              |              | 생성<br>• 생                                                                                       | 대상 기준연월<br>성기주여왕                                    | 2024-08   |                                      |                                  |                                                       |      |    |    |                                    |                |     |                                          |                                |                      |       |      |                                                      |
|                                       |                                            |                      |                              |              | 생성<br>* 생                                                                                       | 대상 기준연월<br>성기준연월                                    | 2024-08 🔳 |                                      | 복사                               |                                                       |      |    |    |                                    |                |     |                                          |                                |                      |       |      |                                                      |
|                                       |                                            |                      |                              |              | 생성<br>• 생                                                                                       | 대상 기준연월                                             | 2024-08 🗐 |                                      | 복사                               | J                                                     |      |    |    |                                    |                |     |                                          |                                |                      |       |      |                                                      |
| 그대 지게 내                               | G                                          |                      |                              |              | 생성<br>* 명                                                                                       | 대상 기준연월<br>성기준연월                                    | 2024-08   |                                      | 복사                               | ]                                                     |      |    | -  | nia rist                           | -1 0404        |     |                                          |                                |                      |       | 선택   | ধ্যা ম                                               |
| 근태 집계 내                               | 면<br>71                                    |                      | 62004                        |              | 생성<br>· 생                                                                                       | 대상 기준연율 (                                           | 2024-08   | 21 01                                | 복사                               |                                                       |      |    |    | 여명세서 추                             | 2 영역           |     |                                          | 7101                           |                      |       | 선택   | *제 저                                                 |
| 근태 집계 내<br>월근태집계가                     | 역<br>같 2024-08-0<br>역 2021-08-0            | 11 ~ 2024-08-31      | 달력일수                         |              | · 생성<br>· · 생                                                                                   | 대상 기준연월<br>성기준연월<br>총 근무일수<br>13004                 | 2024-08   | 31 월                                 | 복사                               | 연자                                                    |      | 0  |    | 여명세서 추<br>근로열극                     | 고 영역           |     | 3 월                                      | 명말                             | 근무시간                 |       | 선택   | <b>10</b> 시1                                         |
| 근태 집계 내<br>월근태집계가<br>근무연              | 역<br>같 2024-08-0<br>2                      | 11 ~ 2024-08-31      | 달력일수<br>일요일수                 |              | · 생성<br>· · 생<br>31 일<br>4 일<br>4 일                                                             | 대상 기준연월<br>성기준연월<br>* 근무일수<br>자감일수                  |           | 8월 8월 8                              | 복사<br>**<br>누적 사용                | 면차                                                    |      | 0  |    | 여명세서 추<br>근로일러<br>평일근무일수           | 고 영역           |     | 0 10 10 10 10 10 10 10 10 10 10 10 10 10 | - 평일<br>연장                     | 근무시간<br>근무시간         |       | 선택   | <b>낙제 자</b><br>10 시 <sup>1</sup><br>0 시 <sup>1</sup> |
| 근태 집계 내<br>불근태집계기<br>근무연<br>직원번<br>지의 | 역<br>같 2024-08-0<br>월 2024-08 ()<br>호<br>교 | 11 ~ 2024-08-31<br>□ | 달력월수<br>일요일수<br>호모양수         |              | · 생성<br>· 생<br>31 월<br>4 일<br>5 일<br>2 0 0                                                      | 대상 기준연월<br>성기준연월<br>총 근무일수<br>자감일수<br>월근무일수<br>파가내가 |           | 31 월<br>9 월<br>31 월                  | 복사<br>종<br>누적 사용<br>해당월 사용       | 면차 면차 면차                                              |      | 0  |    | 여명세서 친<br>근로일수<br>평일근무일수<br>휴일근무일수 | 고 영역<br>-<br>- |     | 3 <u>2</u><br>3 <u>2</u><br>0 <u>2</u>   | 평일<br>연장<br>야간<br>ㅎ 여간         | 근무시간<br>근무시간<br>근무시간 |       | 선택   | <b>낙제 저</b><br>10 시태<br>0 시태<br>0 시대                 |
| 근태 집계 내<br>월근태집계기<br>근무연<br>직원번<br>직원 | 역<br>같 2024-08-0<br>월 2024-08 ()<br>호<br>명 | 11 ~ 2024-08-31      | 달력월수<br>일요일수<br>토요일수<br>휴무일수 |              | · 생성<br>· 생성<br>· · 성<br>· · 성<br>· · 성<br>· · 성<br>· · 성<br>· · 성<br>· · 성<br>· · 성<br>· · · · | 대상 기준연월<br>성기준연월<br>용 근무일수<br>자감일수<br>월근무일수<br>시갑시간 |           | 31 월<br>0 월<br>31 월<br>0 시(<br>200 년 | 복사<br>종<br>누적 사용<br>해당월 사용<br>출장 | 면자 면자 면자 문화 위에 위해 위해 위해 위해 위해 위해 위해 위해 위해 위해 위해 위해 위해 |      | 0  |    | 여명세서 친<br>근로일수<br>평일근무일수<br>휴일근무일수 | 고 영역           |     | 3 00 00                                  | · 평일:<br>연장:<br>· 야간:<br>· 휴일: | 근무시간<br>근무시간<br>근무시간 |       | 선택   | <b>1</b> 10 시<br>0 시<br>0 시<br>0 시<br>0 시            |

| 화면(7 | 능) 설명           | 업무 | 처리 순서                                 | 활용 Tip 및 사례 |
|------|-----------------|----|---------------------------------------|-------------|
| L    | 일용직 직원의 근태관리 화면 | 1  | 복사 버튼을 클릭합니다.                         |             |
|      | (근태독자)          | 2  | 복사기준연월과 생성기준연월을 선택하고 확인<br>버튼을 클릭합니다. |             |
|      |                 |    |                                       |             |
|      |                 |    |                                       |             |
|      |                 |    |                                       |             |
|      |                 |    |                                       |             |
|      |                 |    |                                       |             |

| 다음으로 이동할 화면 | 참고 화면 |
|-------------|-------|
|             |       |
|             |       |

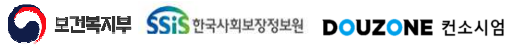

# 6. 세무관리 6.1. 일용직관리 6.1.3. 급여계산

보건복지부 SSIS 한국사회보장정보원

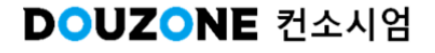

#### 세무관리 > 일용직관리 > 급여계산

#### 6.1.3.1. 급여계산

| 여계산 목록                                                                                                    | (중 16 건)                                                                                                    |                                                                                                    |                                                | 6                                   |              | _                     |          |                         |                                                                                     |                          | 굴여계산              | 직원 [2024                 | 년 10월/ 3차/ 일립    | 급직/ 복지관기 | 준/ 지 <u>급</u> 일:202                                                                                                    | 4-10-10]                                                                                                    | 10                                                                                                    |
|----------------------------------------------------------------------------------------------------|----------------------------------------------------------------------------------------------------|----------------------------------------------------------------------------------------------------|------------------------------------------------|-------------------------------------|--------------|-----------------------|----------|-------------------------|-------------------------------------------------------------------------------------|--------------------------|-------------------|--------------------------|------------------|----------|----------------------------------------------------------------------------------------------------|----------------------------------------------------------------------------------------------------|----------------------------------------------------------------------------------------------------|
| 12                                                                                                    | 금여년을 지금                                                                                                    | η <b>φ</b>                                                                                                    | 2084                                           |                                     | 금여그를         | 지급잎                   | 대성자 수(영) | 승대중액(왕)                 | 音相句(E)                                                                              | 실지급역(對)                  | T2                | 무서명                      | 4822             | 461      | 1084                                                                                                    | 공체역                                                                                                    | 朝                                                                                                    |
| 1                                                                                                    | 2024-10                                                                                                    |                                                                                                    | 80 <sup>1</sup>                                |                                     | 복지관기준        | 2024-10-10            | L        | 150.000                 | 0                                                                                   | 150.000                  | 1                 |                          |                  |          | 150.000                                                                                                    | 0                                                                                                    | 1                                                                                                    |
| 3 2                                                                                                    | 2024-10                                                                                                    |                                                                                                    | 시슬직                                            |                                     | 고양시기준        | 2004-10-10            | 1        | 2,210,000               | 110.000                                                                             | 2,100,000                |                   |                          |                  |          |                                                                                                    |                                                                                                    |                                                                                                    |
|                                                                                                    |                                                                                                    |                                                                                                    | 2024-1                                         | 10 계                                |              |                       | 2        | 2.340.000               | 110,000                                                                             | 2,250.000                |                   |                          |                  |          |                                                                                                    |                                                                                                    |                                                                                                    |
| 1                                                                                                    | 2024-09                                                                                                    |                                                                                                    | 월급직                                            |                                     | 고양시기준        | 2024-09-02            | . t.     | 1,200,000               | 0                                                                                   | 1,200,000                |                   |                          |                  |          |                                                                                                    |                                                                                                    |                                                                                                    |
|                                                                                                    |                                                                                                    |                                                                                                    | 2024-0                                         | 19 A                                |              | -                     | 1        | 1,200,000               | 0                                                                                   | 1,200,000                |                   |                          |                  |          |                                                                                                    |                                                                                                    |                                                                                                    |
| 4                                                                                                    | 2024-08                                                                                                    |                                                                                                    | 일중직                                            |                                     | <u>북지관기준</u> | 2524-68-87            | 1        | 1\$0,000                | 0                                                                                   | 1\$0,000                 |                   |                          |                  |          |                                                                                                    |                                                                                                    |                                                                                                    |
| 8                                                                                                    | 2024-08                                                                                                    |                                                                                                    | 시급직                                            |                                     | 고양사기준        | 2524-08-07            | 1        | 2.100.000               | 70.000                                                                              | 2.090.000                | _                 |                          |                  |          |                                                                                                    |                                                                                                    |                                                                                                    |
| 1                                                                                                    | 2024-08                                                                                                    |                                                                                                    | 실승직                                            |                                     | 고양시기준        | 2024-08-09            | 1        | 1,200,000               | 0                                                                                   | 1,200,000                |                   |                          | 합계               |          | 150,000                                                                                                    | Ġ                                                                                                    |                                                                                                    |
| 계산<br>금여년월                                                                                                    | 2024-07                                                                                                    | 금여형태 선택                                                                                                    |                                                |                                     |              |                       | 3        | +지금/금지 함<br>>           | 목 설정 2024년<br>제공정산시작일                                                               | 10월-3작 v<br>문            | 3<br>N급 함목<br>N 변 | 2                        | 지갑 함복(표준향)       | 4)       | स इस<br>১ एक                                                                                                    | 금체 함께(                                                                                                    | H Č S                                                                                                    |
|                                                                                                    |                                                                                                    |                                                                                                    |                                                |                                     |              | 100                   | - 5      |                         |                                                                                     |                          | 2                 |                          |                  |          |                                                                                                    |                                                                                                    |                                                                                                    |
| 계산<br>금여년필                                                                                                    | 2024-67                                                                                                    | 금여형태 선택                                                                                                    |                                                |                                     |              | 107                   | 3        | ·지금/공제 함<br>V           | 목 설정 2024년<br>세금청산시학일                                                               | 10월-3자 🗸                 | 3<br>N급 함목<br>1 전 | 1                        | 지갑 함복(표준함)       | 4)       | स्य इन<br>• एक                                                                                                    | 공체 함께(                                                                                                    | 121                                                                                                    |
| 계산<br>금여년월<br>여지금일                                                                                                    | 2024-07                                                                                                    | 공여왕에 선택<br>금여고를 선택                                                                                                    |                                                |                                     |              |                       | 3        | + 지금/용제 함<br>           | 등 설정 2024년<br>세금청산시학일<br>세금정산용료일                                                    | 101-37 V                 |                   | 1<br>7분급                 | 지급 형목(표준형)       | 4)       | · 전호                                                                                                    | 동제 함께(<br>2 인전용(우인전용                                                                                                    | 표준망                                                                                                    |
| 제산<br>금여년월<br>여지금일<br>회사인원                                                                                                    | 2024-07 문<br>민프랑 v                                                                                                    | 금역왕에 선택<br>금역고를 선택<br>일적구를 한 프루프로 () 왕                                                                                                    | 1245 ) <del>3</del> 1245 <b>8</b> 3 <b>0</b> 5 | 2월입사자 과반대, 회사자 발산대                  |              |                       | 3        | ·지금/공제 함<br>·<br>·      | 목 설정 2004년<br>제공청산시학월<br>제공청산용료일                                                    | 10월-3年 v<br>慶<br>同       |                   | 2<br>기분급<br>북지수:         | 지금 왕복(표준향(<br>당  | 4)       | 14 방목<br>1 번호<br>1 1<br>2 2                                                                                                    | 동제 함께(<br>2013) 유민연종(유민연종<br>건강보험(건강보험                                                                                                   | 표준 18<br>1)                                                                                                    |
| 계산<br>- 금여년월<br>금여지금일<br>회사인원<br>분이 주회되                                                                                                    | 2004-07 🗐<br>이프할 🗸                                                                                                    | 금여형에 선택<br>금여고를 선택<br>물위구분 ④ 유우드린 _ 당                                                                                                    | 호텔사자 () 방호텔사자 제외 <b>()</b> 당                   | (출입사자 파란데, 회사자 발간의                  |              |                       | •        | + 1년/공제 8<br>- V<br>- V | 는 설정 2004년<br>세금형산시작일<br>세금형산동료일                                                    | (10월-3자 · ·<br>문<br>문    |                   | 요<br>기준규<br>북지수<br>14st  | 지갑 형목(표준향)<br>당  | 4)       | 3개 왕목<br>1 번호<br>1 1 1<br>2 2<br>3 3                                                                                                    | 공체 함복(<br>유민연용(유민연용<br>전양보험(전망보험<br>장기요양보험(장기                                                                                            | 표준명<br>)<br>)<br>도양)                                                                                                    |
| · 계산<br>- 금여년월<br>금여지금일<br>회사인문<br>- 원시 조회되<br>(예퍼인사!<br>(예퍼인사!<br>(예퍼인사!                                                                                                    | 2024-07         문화           이 보험         ·           이 보험         ·           지 않을 정요         ·           지 않을 정요         ·           지 않을 정요         ·           지 않을 정요         ·                                                                                                    | 금여왕역 선택<br>금여고를 선택<br>일어구로 · 요두조코 · 등<br>일어구로 · 요두조코 · 등<br>일어가는 문제의 구두나에 참가 (이 가 문제<br>일어가는 문제의 구두나 문제 (이 가 문제)<br>일어가 문제의 가 문제 (이 가 문제)                                                                                                    | 표합사자 () 방불입사자 체외 (0·5<br>(미선박)                 | (불입시작 파란에 보시자 발간의                   |              |                       | 3        | ·지금/공제 함<br>><br>>      | 는 설정 2024년<br>세금정산시작일<br>세금정산종료일                                                    | 109437 V                 |                   | 호<br>기분급<br>북지수:<br>test | 지급 형목(표준향)<br>당  | 4)       | 34 당목<br>번호<br>1 :<br>2 :<br>3 :<br>4 :<br>4 :<br>7 :<br>7 :<br>7 :<br>7 :<br>8 :<br>7 :<br>7 : | <b>용체 함복(</b> )<br><mark>로인연용(육인연용</mark><br>건강부활(신강부활<br>당기요양부활(당기<br>건강부활형산(건강                                                         | 표준명<br>()<br>(요양)<br>(요양)                                                                                                    |
| 계산<br>금여년월<br>여지금일<br>회사인문<br>등이 조립도<br>(해외인사태<br>(해외인사태<br>(해외문어<br>(해외문어<br>(해외문어<br>(해외문어<br>(해외문어)                                                                                                    | 1024-07 월<br>이보험 V<br>이보험 V<br>지정을 정유<br>태는 관련 전쟁부분인 전<br>전 기 전 문 전 R                                                                                                    | 2454 24<br>8425 24<br>8426 0 = 523 3<br>8478 0 = 5400 250<br>241244 240 5 1294524                                                                                                    | इडेनन () इइंडेनन मंड () इ<br>रवतम्।            | 1월일시각 과반의 회사가 필간의                   |              |                       |          | · 지금/공제 함<br>- V<br>- V | 목 설정 2024년<br>세금형산시작일<br>세금형산흥료일                                                    | 11道4時 V<br>原<br>同        |                   | 월 기분급<br>위지수<br>14tt     | 지급 형목(표준형)<br>당  | 4)       | · 번호<br>· 번호<br>· 1<br>· 2<br>· · · ·<br>· · · ·<br>· · · ·                                                                                                    | 응체 함복()           확인권용(확인전용)           건강부험(건강부험)           감가유양부험(감가)           건강부험정()(건강)           건강부험정()(건강)           건강부험정()(건강) | 最長<br>(1)<br>(1)<br>(二)<br>(二)<br>(二)<br>(二)<br>(二)<br>(二)<br>(二)<br>(二                                                                                                    |
| 계산<br>금여년월<br>(여지 급일<br>회사인원<br>원이 조립되는<br>(여파)인사는<br>(여파)인사는<br>(여파)인사는<br>(여파)인사는<br>(여파)인사는<br>(여파)인사는<br>(여파)인사는<br>(여파)인사는<br>(여파)인사는<br>(이파)인사는<br>(이파)인원<br>문)(이파)인원<br>문)(이파)인원<br>문)(이파)인원<br>문)(이파)인원<br>문)(이파)인원<br>문)(이파)인원<br>문)(이파)인원<br>문)(이파)인원<br>문)(이파)인원<br>문)(이파)인원<br>문)(이파)인원<br>문)(이파)인원<br>문)(이파)인원<br>문)(이파)인원<br>문)(이파)인원<br>문)(이파)인원<br>문)(이파)인원<br>문)(이파)인원<br>문)(이파)인원<br>문)(이파)인원<br>문)(이파)인원<br>문)(이파)(이파)(이파)(이파)(이파)(이파)(이파)(이파)(이파)(이파                                                                                                    | 2004-07         교           이프함         ·           이프함         ·           지정을 정우<br>비원고····································                                                                                                    | 2484 24<br>2425 24<br>2478 0 AF52 0 5<br>24798 0 AF52 0 5<br>2479946224 5 7244340                                                                                                    | इडेनम () इइडेनम मंड ( <b>०</b> इ<br>इन्द्रम्।  | 1월일시다 과왕의 보시가 월간의                   |              | 201                   |          | · 11만/문제 함<br>·<br>·    | 는 설정 : 2024년<br>세금형산시작일<br>세금형산용료일                                                  | 11通4時 V<br>局<br>同        |                   | 호<br>기분중<br>북지수<br>14st  | 지급 형목(표준형)<br>당  | 4)       | 利 登昇<br>・ 世点<br>・ 日<br>・ 日<br>・ 日<br>・ 日<br>・ 日<br>・ 日<br>・ 日<br>・ 日                                                                                                    | 용체 함복(<br><mark>속인연응(국인연용</mark><br>건강보험(건강보험<br>강기요양보험(강기<br>강가요양보험(건강<br>고용보험<br>고용보험<br>고용보험장산(고용                                     | 東<br>(1)<br>(1)<br>(1)<br>(1)<br>(1)<br>(1)<br>(1)<br>(1)                                                                                                    |
| 계산<br>금여년월<br>여지금일<br>회사인원<br>원이 조립도<br>(여자) 전사<br>(여자) 전사<br>(여자) 전사<br>(여자) 전사<br>(여자) 전사<br>(여자) 전사<br>(여자) 전사<br>(여자) 전사<br>(여자) 전사<br>(여자) 전사<br>(여자) 전사<br>(여자) 전사<br>(여자) 전사<br>(여자) 전사<br>(여자) 전원<br>(여자) 전원<br>(여자) 전) (여자) 전) (<br>(여자) 전) (<br>(句자) 전) (<br>(句자) 전) (<br>(句자) (<br>(句자) (<br>(句자) (<br>(句자) (<br>(<br>() (<br>() (<br>() (<br>() (<br>() (<br>() (<br>() | 2024-07 중 (1) (1) (1) (1) (1) (1) (1) (1) (1) (1)                                                                                                    | 2484 24<br>2425 24<br>2478 0 4452 3<br>2478 0 4452 5<br>247844 249 149<br>247824 1 489 17                                                                                                    | इडेनम () इइडेनम मेड ( <b>०</b> इ<br>इन्द्रम् ) | (동일)사라 고환이 트시지 말까지<br>문화함에          | 41           | 200<br>8928           | 0        | · 11년/금위 함<br>          | = 설정 2004년<br>세금청산시작일<br>세금청산동료일<br>** 일사일 *                                        | 10월4자 · ·<br>문<br>문<br>문 |                   | 호<br>기분급<br>북지수<br>14st  | 지금 함배(교준함)<br>당  | 4        | 時期 整果<br>・ 世生<br>・ 1 ・<br>・ 2 ・<br>・ 2 ・<br>・ 2 ・<br>・ 3 ・<br>・ 4 ・<br>・ 5 ・<br>・ 5 ・<br>・ 7 ・                                                                                                    | 응해 향목(<br>유민현응(유민현용<br>전망부활(전망부활)<br>전망부활(전망부활)<br>전망부활(전망<br>고응보험<br>고응보험<br>고응보험(고응<br>고등북(고등세)                                        | 표준<br>()<br>(요양<br>(요양<br>(요양<br>(요양                                                                                                    |
| 계산<br>금여년월<br>여지금일<br>회사인원<br>팀이 조회되<br>이의인사(<br>이의인사(<br>이의인사(<br>이의인사(<br>이의인사(<br>이의인사(<br>이의인사(<br>이의인사(<br>이의인사(<br>이의인사(<br>이의인사(<br>이의인사(<br>이의인사(<br>이의인사(<br>))<br>목록 (<br>문 역<br>문 역<br>문 역<br>문 역<br>문 역<br>문 역<br>문 역<br>문 역<br>문 역<br>문 역                                                                                                    | X22407         응           이프로         V           이프로         V           이프로 | 2484         24           242.5         24           247.5         24           247.5         24           247.5         24           247.5         24           247.5         24           247.5         24           247.5         24           247.5         24           247.5         24           247.5         24           247.5         24           247.5         24           247.5         24           247.5         24           247.5         24           247.5         24           247.5         24           247.5         24           247.5         24           247.5         24           247.5         24           247.5         24           247.5         24           247.5         24           247.5         24           247.5         24           247.5         24           247.5         24           247.5         24           247.5         24           247.5         24 | 토립사자 () 방토입사자 제요 (0 5<br>(미선택)                 | (동일·사각 고운석 도시가 동가)<br>문야형해<br>일문과   |              | 2000<br>문야고를<br>북지문가는 | 3        | +18/918<br>V<br>V       | <ul> <li>보험 2024년<br/>제공형산시작일<br/>세공형산으로일</li> <li>* 7 일서일 *<br/>2024년43</li> </ul> | · 11월 12 · · · ·         |                   | 호<br>기본급<br>북지수<br>14st  | 지습 원육(교준왕)<br>당  | 4)       | 対 登泉<br>・ 世点<br>・ 日<br>・ 2<br>・ 2<br>・ 3<br>・ 4<br>・ 5<br>・ 5<br>・ 5<br>・ 7<br>・ 7<br>・ 7<br>・ 5<br>・ 1<br>・ 2<br>・ 1<br>・ 2<br>・ 1<br>・ 2<br>・ 1<br>・ 2<br>・ 1<br>・ 2<br>・ 1<br>・ 1<br>・ 2<br>・ 1<br>・ 5<br>・ 1<br>・ 5<br>・ 5<br>・ 5<br>・ 5<br>・ 5<br>・ 5<br>・ 5<br>・ 5                                                                                                    | 용체 함복(<br>유민전용 등(유민전용<br>방기요 양보 및 신장보<br>일기요 양보 및 신장<br>기요 양보 및 신장<br>고유보 및<br>고유보 및<br>고유비 (스류네)<br>주민네(주민네)                            | 표준영<br>()<br>(요양<br>()<br>(요양<br>()<br>()<br>()<br>()<br>()<br>()<br>()<br>()<br>()<br>()<br>()<br>()<br>()                                                                                                    |
| 계산<br>금여년월<br>(여지금일<br>회사인분<br>문이 조립도<br>(여파인사태<br>(여파인사태<br>(여파)문사태<br>(여파)문사태<br>(여파)문사태<br>(여파)문사태<br>(이파)문사태<br>(이파)문사태<br>(이파)문사태<br>(이파)문사태<br>(이파)문사태<br>(이파)<br>문사<br>(이 고립도<br>문)<br>                                                                                                    | X02407         응           이프로         ····           이프로         ····           이프로         ····           이프로         ····           이프로         ····           이프로         ····           이프로         ····           이프로         ····           이프로         ····           이프로         ····           이프로         ····           인         ····           부서명         ····                                                                                                    | 2484         24           242.5         24           247.5         24           247.5         24           247.5         24           247.5         24           247.5         24           247.5         24           247.5         24           247.5         24           247.5         24           247.5         24           247.5         24           247.5         24           247.5         24           247.5         24           247.5         24           247.5         24           247.5         24           247.5         24           247.5         24           247.5         24           247.5         24           247.5         24           247.5         24           247.5         24           247.5         24           247.5         24           247.5         24           247.5         24           247.5         24           247.5         24 <tr td=""> </tr>           | 활활사자 () 왕활일사자 제외 (0) 5<br>(미선택)                | (동일·사가 그는 사 도시가 동가)<br>금이형태<br>일급 및 | 4.1          | 2255<br>문야고를<br>북지문가는 | 3        |                         | 는 설명 2024년<br>제공형산시작일<br>세공형산동호일<br>* * 및사일 *<br>2024-96-93                         | · 비사는 ^*                 |                   | 호<br>기본급<br>북지수<br>14st  | 지 않 한쪽(교준한)<br>당 | 4)       | 研想器<br>、 ガネ<br>・ ブネ<br>・ シュ<br>・ シュ<br>・ シュ<br>・ シュ<br>・ シュ<br>・ シュ<br>・ シュ<br>・ シュ<br>・ シュ<br>・ シュ<br>・ ショ<br>・ ・ ・<br>・ ・ ・<br>・ ・ ・<br>・ ・ ・<br>・ ・ ・<br>・ ・ ・<br>・ ・ ・<br>・ ・ ・<br>・ ・ ・<br>・ ・ ・<br>・ ・ ・<br>・ ・ ・<br>・ ・ ・<br>・ ・ ・<br>・ ・ ・<br>・ ・ ・<br>・ ・ ・<br>・ ・ ・<br>・ ・ ・<br>・ ・ ・<br>・ ・ ・<br>・ ・ ・<br>・ ・ ・<br>・ ・ ・ ・<br>・ ・ ・ ・<br>・ ・ ・ ・                                                                                                    | 용체 함복(<br>순인단응(순인단응<br>전진 방보 합신진 방보 합<br>전 가 요양보 합신건 방보 합<br>기 요양보 합신(건응<br>고응보 합<br>전 (소류세)<br>주인세(주인네)<br>양 주 코 바(양 주 파)               | · 프 한 1<br>1 프 한 1<br>1 프 1 |
|                                                                                                    |                                                                                                    |                                                                                                    |                                                |                                     |              |                       |          |                         |                                                                                     |                          |                   |                          |                  |          |                                                                                                    |                                                                                                    |                                                                                                    |

| 화면(7 | 능) 설명            |                 | 업무 | 처리 순서                                             |                                            |                          | 활용 Tip 및 사례                                                                      |
|------|------------------|-----------------|----|---------------------------------------------------|--------------------------------------------|--------------------------|----------------------------------------------------------------------------------|
| 1.   | 일용직 근로자의         | 의 급여를 계산 및 계산   | 1  | [조회]버튼을 클릭하여 🤉                                    | 예산된 내역을 조회한                                | 다.                       | · 급여회계반영 또는 급여마감 내역이 존재 할                                                        |
|      | 내억 소외.           |                 | 2  | 급여를 계산할 년월 및 '<br>선택한다.                           | 일용직 직원을 목록에                                | 서                        | 경우에는 급여[삭세]를 할 수 없습니다.<br>* 최즉하단의 직원목록에는 '[메뉴]급여기초><br>개인정보'에서 '급여지급여부'는 체크, 급여지 |
|      |                  |                 | 3  | 급여를 계산할 지급/공제                                     | ㅔ 항목을 선택 한다.                               |                          | 급보류여부는 미체크 되어있는 직원이 조회                                                           |
|      |                  |                 | 4  | [급여계산]버튼을 클릭혀                                     | 하여 급여를 계산한다.                               |                          | 됩니다.                                                                             |
|      |                  |                 | 5  | 목록에서 '급여그룹'을 신<br>산된 결과를 조회한다.                    | 선택하여 직원별 급여기                               | 계                        |                                                                                  |
|      |                  |                 | 6  | 급여계산된 내역을 삭제<br>여계산 목록'의 checkbo<br>을 클릭하여, 삭제한다. | 하고자 할 경우에는 <sup>'.</sup><br>x를 선택하고, [삭제]바 | 급<br>버튼                  |                                                                                  |
|      |                  |                 | _  | 기계산된 급여내역을 복                                      | 복사하려고 할 경우에는                               |                          |                                                                                  |
|      |                  | 다음으로 이동할호       |    | [목사]버튼을 클릭하여<br>다.                                | '급여복사'팝업을 생성                               | 강한                       | 참고 화면                                                                            |
|      | 1.2.3<br>1.2.4.1 | 급여복사<br>급여조회및조정 |    | ·                                                 | ן<br>א<br>ני<br>ב                          | 직원득<br>네무곤<br>지급형<br>급여곤 | 목록]<br>난리 > 일용직관리>일용직관리<br>항목/공제항목]<br>난리>급여기초 > 항목관리                            |

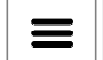

## 6.1.3.2. 급여계산 복사

| 급여복사(팝업)              | ×    |
|-----------------------|------|
| 복사 대상 급여년월            |      |
| 급여년월 2025-01 🗸        |      |
| 처리 대상 급여년월            |      |
| 급여년월 2024-08 📰        |      |
| * 급여지급일               |      |
| <b>퇴사자포함여부</b> 퇴사자 포함 |      |
|                       | 3 복사 |
|                       |      |
| 1                     |      |

| 화면(기능)      | 설명 | 업무 : | 처리 순서                                          | 활용 Tip 및 사례 |
|-------------|----|------|------------------------------------------------|-------------|
| · 일용<br>른 류 |    | 1    | 급여복사를 처리한 기계산된 급여년월을 선택한<br>다.                 |             |
|             |    | 2    | 신규 급여를 지급할 급여년월 및 지급일을 선택<br>한다.               |             |
|             |    | 3    | [복사]버튼을 클릭하여 '대상년월'의 급여를 '처리<br>년월'의 급여로 복사한다. |             |
|             |    |      |                                                |             |
|             |    |      |                                                |             |
|             |    |      |                                                |             |
|             |    |      |                                                |             |

|         | 다음으로 이동할 화면 | 참고 화면 |  |
|---------|-------------|-------|--|
| 1.2.4.1 | 급여조회및조정     |       |  |

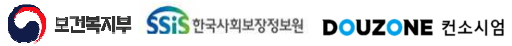

# 6. 세무관리6.1. 일용직관리

6.1.4. 급여조회 및 조정

고 보건복지부 SSIS 한국사회보장정보원

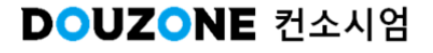

세무관리 > 일용직관리 > 급여조회및조정

#### 6.1.4.1. 급여조회 및 조정 (개별수정)

|                                                                                                    |          |                |         |              |                        |                        |         | 세무관리 > 입용직관리 > 급(         | 여조회및조정 🖁 🗗 🖸 |
|----------------------------------------------------------------------------------------------------|----------|----------------|---------|--------------|------------------------|------------------------|---------|---------------------------|--------------|
| *조회별자     시급단별     ♥     2024-08 回     급여그룹     신제     ♥       직원명     직원명     Q     차수     1     ♥     1     ♥ | 급여형      | 병태 신제 🗸        |         |              |                        |                        |         |                           | 1<br>이 Q조회   |
| <b>원원목록</b> (총 1 긴)                                                                                             | 3<br>개별수 | 성 일괄수정         |         |              |                        |                        |         |                           |              |
| 선호 부서명 *                                                                                                    | 기본정      | ۱Ż             |         |              |                        |                        |         |                           |              |
| 1 지역복지팀 2024-08-07 1961-07-12                                                                                   |          | 부서 지역복지팀       |         | 직원명          |                        | 차수 1                   |         |                           |              |
|                                                                                                    | 급여       | 지급일 2024-08-07 |         | ✔ 재계산        | 고용보험                   |                        |         |                           |              |
|                                                                                                    | 지급형      | 4              |         |              |                        |                        |         |                           |              |
|                                                                                                    | 번호       | 지급항목           | 보조금(원)  | 시설부담(원)      | 수익사업(원)                | 후원금(원)                 | 급여총액(원) | 산출근거                      | 계산방법         |
|                                                                                                    |          |                |         |              |                        |                        |         |                           |              |
|                                                                                                    |          | 한계             | 0       | 0            | 0                      | 0                      | 0       |                           |              |
|                                                                                                    | 고제수      |                |         |              |                        |                        |         | 그에 지니                     |              |
|                                                                                                    | 승세영      | · <b>†</b>     |         |              |                        |                        |         | 49 91<br>19               |              |
|                                                                                                    | 변호       | 공제항목           | 공제금액(원) | 산줄근거         | -                      | 계산방법                   |         | 급여총액(a)                   | 0 원          |
|                                                                                                    | 1        | 국민연금           | 0.0     | 시스템계산        | 국민연금모영료 성              | 르성내색 역동<br>비명 전유       |         | 비과세종액(b)                  | 0 *          |
|                                                                                                    | 2        | 신영도범<br>자기이야비하 | 0.0     | 시드 남세신       | 신영모임표 인종·<br>자기이야비하는 사 | শন নত<br>অভাগে সহ      |         | 과제제외금역(C)<br>기내보그애(       | 0 2          |
|                                                                                                    | 3        | 고운부현           | 0.0     | 시~ 티케코 시스템계사 | 고운부형류 사정니              | 2 흔 네 ㅋ ㅋ ૦<br>비 연 전 용 |         | 피세군급곡(d=d-b-t)<br>공제초액(e) | 9000 e       |
|                                                                                                    | 5        | 소득세            | 9.000   | 고정액관리        | 기본급(150000) *          | 6% 적용                  |         | 실지근액(f=a-e)               | -9 000 9     |
|                                                                                                    | 6        | 주면세            | 0 0     | 시스템계산        | 근로소득세*10%              |                        |         | 자료제출비과세금액                 | 0 9          |
|                                                                                                    | 7        | 기타공제           | 0 \$    |              |                        |                        |         | 자료제출제외비과세금액               | 0 원          |
|                                                                                                    | 8        | 건강보험정산         | 0 \$    |              |                        |                        |         |                           |              |
|                                                                                                    |          |                |         |              |                        |                        |         | ыл                        |              |
| -                                                                                                    |          | del all        |         |              |                        |                        |         |                           |              |
| 합계 1명                                                                                                    |          | 암계             | 9,000   |              |                        |                        |         |                           |              |
|                                                                                                    |          |                |         |              |                        |                        |         |                           | 4 A          |
|                                                                                                    |          |                |         |              |                        |                        |         |                           |              |
|                                                                                                    |          |                |         |              |                        |                        |         |                           |              |

| 화면(7 | 능) 설명                          | 업무 : | 처리 순서                               | 활용 Tip 및 사례 |
|------|--------------------------------|------|-------------------------------------|-------------|
| 1.   | 일용직직원 급여 내역 및 조정하는<br>화면(개별수정) | 1    | 조회 버튼을 클릭하여 일용직 직원 목록을 조회<br>합니다.   |             |
|      |                                | 2    | 그리드 행을 클릭하여 해당 직원의 급여 내역을<br>조회합니다. |             |
|      |                                | 3    | 조회된 직원의 급여 내역을 확인 및 조정합니다.          |             |
|      |                                | 4    | 저장버튼을 클릭하여 조정된 급여 내역을 저장합<br>니다.    |             |
|      |                                |      |                                     |             |
|      |                                |      |                                     |             |

| 다음으로 이동할 화면 | 참고화면 |
|-------------|------|
|             |      |
|             |      |

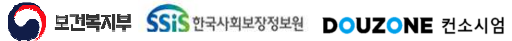

세무관리 > 일용직관리 > 급여조회및조정

#### 6.1.4.2. 급여조회 및 조정 (일괄수정)

| ☆ 급여조회및조정 (CE1X24110M)               |                                        | 세루관리 > 일융직관리 > 급여조회릿조정 📇 🗊 🙆 🎝       |
|--------------------------------------|----------------------------------------|--------------------------------------|
| *조회열자 지급년월 💙 2024-08 🗐 급여그룹 전체       | ✓ 급여형태 전체 ✓                            | 0                                    |
| 직원명 직원명 Q 차수 1 v -                   | 1 🗸                                    |                                      |
| 2 원목록 (총 1 건)                        |                                        | 개별수정 일괄수정                            |
| 번호 부서명 ^ T 직원번호 ^ T 직원명 ^ T 지급일자 * T | 생년월일 급여그룹 * 	 급여형태 * 	 차수* 	 실지급액 회계반영 | 지금항목                                 |
| 1         지역복지팀         2024-08-07   | 1961-07-12 복지관 일급직 1 -9,000 미반영        | · 지그하용 기복극 · ·                       |
|                                      |                                        | * 대상원처 시설부담 V                        |
|                                      |                                        | 재계산                                  |
|                                      |                                        | 고용보험                                 |
|                                      |                                        | * 수정방식 ● 금액적용(=) ○ 금액추가(+) ○ 금액차감(-) |
|                                      |                                        | *금액 150,000 🗘                        |
| 함계                                   | 1명 -9,000                              |                                      |
|                                      | ·····                                  | 4                                    |
|                                      |                                        | 44 A 73                              |
|                                      |                                        |                                      |
|                                      |                                        |                                      |

| 화면(7 | 능) 설명                          | 업무 | 처리 순서                             | 활용 Tip 및 사례 |
|------|--------------------------------|----|-----------------------------------|-------------|
| 1.   | 일용직직원 급여 내역 및 조정하는<br>화면(일괄수정) | 1  | 조회 버튼을 클릭하여 일용직 직원 목록을 조회<br>합니다. |             |
|      |                                | 2  | 일괄 수정 대상 직원을 체크합니다.               |             |
|      |                                | 3  | 수정할 지급 항목을 입력합니다.                 |             |
|      |                                | 4  | 저장버튼을 클릭하여 일괄수정합니다.               |             |
|      |                                |    |                                   |             |
|      |                                |    |                                   |             |
|      |                                |    |                                   |             |

| 다음으로 이동할 화면 | 참고화면 |
|-------------|------|
|             |      |
|             |      |

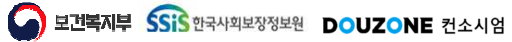

## 6. 세무관리

### 6.1. 일용직관리 6.1.5. 급여마감관리

보건복지부 SSIS 한국사회보장정보원

DOUZONE 컨소시엄

#### 세무관리 > 일용직관리 > 급여마감관리

#### 6.1.5. 급여마감관리

|           |                 |        |      |      |         |           |   |     | 1     |
|-----------|-----------------|--------|------|------|---------|-----------|---|-----|-------|
| 마갑관리      |                 |        | 마감내역 |      |         |           |   |     |       |
| 박 학 관 구 문 | + 다 <b>감면</b> 월 | * 파갈여부 | 12   | 마장구분 | 마감면철    | 2<br>924# |   | 바람자 | 최용마감자 |
| 중여다감      | 2024-10         | 18 V   | 1    | 물여다고 | 2024-10 | 92<br>92  | v |     |       |
| 연활동산마음    | 2024-05 🗐 🍳     | 18 V   | 3    | 물여타장 | 2024-08 | 마람        | ¥ |     |       |
|           |                 |        | 1    | 물여마달 | 2024-02 | 이하람       | × |     |       |
|           |                 |        |      |      |         |           |   |     |       |
|           |                 |        |      |      |         |           |   |     |       |
|           |                 |        |      |      |         |           |   |     |       |
|           |                 |        |      |      |         |           |   |     |       |
|           |                 |        |      |      |         |           |   |     |       |
|           |                 |        |      |      |         |           |   |     |       |
|           |                 |        |      |      |         |           |   |     |       |
|           |                 |        |      |      |         |           |   |     |       |
|           |                 |        |      |      |         |           |   |     |       |
|           |                 |        |      |      |         |           |   |     |       |
|           |                 |        |      |      |         |           |   |     |       |
|           |                 |        |      |      |         |           |   |     |       |
|           |                 |        |      |      |         |           |   |     |       |
|           |                 |        |      |      |         |           |   |     |       |
|           |                 |        |      |      |         |           |   |     |       |
|           |                 |        |      |      |         |           |   |     |       |
|           |                 |        |      |      |         |           |   |     |       |
|           |                 |        |      |      |         |           |   |     |       |
|           |                 |        |      |      |         |           |   |     |       |
|           |                 |        |      |      |         |           |   |     |       |
|           |                 |        |      |      |         |           |   |     |       |
|           |                 |        |      |      |         |           |   |     |       |
|           |                 |        |      |      |         |           |   |     |       |
|           |                 |        |      |      |         |           |   |     |       |
|           |                 |        |      |      |         |           |   |     |       |
|           |                 |        |      |      |         |           |   |     |       |
|           |                 |        |      |      |         |           |   |     |       |
|           |                 |        |      |      |         |           |   |     |       |
|           |                 |        |      |      |         |           |   |     |       |
|           |                 |        |      |      |         |           |   |     |       |
|           |                 |        |      |      |         |           |   |     |       |
|           |                 |        |      |      |         |           |   |     |       |
|           |                 |        |      |      |         |           |   |     |       |
|           |                 |        |      |      |         |           |   |     |       |

| 화면(기능) 설명  | 업무 | 처리 순서                 |                | 활용 Tip 및 사례 |
|------------|----|-----------------------|----------------|-------------|
| 급여마감관리 화면  | 1  | 조회 버튼을 클릭하여 시<br>합니다. | 설마감관리 항목을 조회   |             |
|            | 2  | 그리드 셀 클릭하여 마긷         | t 할 대상을 선택합니다. |             |
|            | 3  | 마감 여부를 수정합니다          |                |             |
|            | 4  | 저장버튼을 클릭하여 변<br>니다.   | 경된 마감 여부를 저장합  |             |
|            |    |                       |                |             |
|            |    |                       |                |             |
|            |    |                       |                |             |
|            |    |                       |                |             |
| 다음으로 이동할 회 | 만  |                       |                | 참고 화면       |
|            |    |                       |                |             |

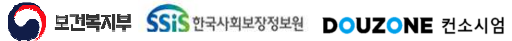

## 6. 세무관리

### 6.1. 일용직관리 6.1.6. 고정지급공제액관리

고 보건복지부 SSIS 한국사회보장정보원

DOUZONE 컨소시엄

#### 6.1.6.1. 고정지급공제액관리(지급항목) 조회

|      | 연도                                                                                | 2024 📰                                                                                                    | 복사 근무성                                                                                                    | 태정상                                                                          |        | ~ E      | 여그룹  | 전체   |       | ~     |    |       |       |           |         |        |         |       |       |    |       |             |       |       | Đ Q 조회 |
|------|-----------------------------------------------------------------------------------|----------------------------------------------------------------------------------------------------|----------------------------------------------------------------------------------------------------|------------------------------------------------------------------------------|--------|----------|------|------|-------|-------|----|-------|-------|-----------|---------|--------|---------|-------|-------|----|-------|-------------|-------|-------|--------|
| 여그   | 를 변경                                                                              | 성 고정맥을                                                                                                    | "0원"으로 수정 후 진                                                                                                    | 형 🚺 4대보                                                                      | 험 공제형  | 목은 ([메뉴] | 급여 > | 급여기초 | > 사회보 | 험관리에서 | 확인 | 0 지급형 | 함목의 기 | 지급금액, 공제항 | 옥의 공제금역 | 팩이 0원일 | 경우 해당   | 데이터 삭 | a     |    |       |             |       |       |        |
| 항    | 목 -                                                                               | 공제항목                                                                                                    |                                                                                                    |                                                                              |        |          |      |      |       |       |    |       |       |           |         |        |         |       |       |    |       |             |       |       |        |
| 24 7 | ·<br>건)                                                                           |                                                                                                    |                                                                                                    | (단위 : 명)                                                                     | (총 2 - | H)       |      |      |       |       |    |       |       |           |         |        | ~다의 ~ 유 | n l   |       | Ø  | N 언로드 | <b>F</b> 84 | 식다운로드 | R 다운크 | 드 6 행취 |
| 1    | 번호                                                                                | 항목코드                                                                                                    | 항목명                                                                                                    | 대상인원                                                                         | 번호     | 부서       | ٨    | 직위/직 | 급 *   | 직원번3  |    | 직원명   | ٨     | 급여그룲명 ^   | 항목명     | *      | 보조금     |       | 시설부담금 | *  | 수익사업금 |             | 후원금   | *     | 지급금액   |
| 1    | 1                                                                                 | P01                                                                                                    | 기본급                                                                                                    | 0                                                                            | 1      | 기타부서     |      | 1    |       |       |    |       |       | 기타        | 기본급     | f      |         | 0     |       | 0  |       | 0           |       | 0     |        |
| T    | 2                                                                                 | P0021                                                                                                    | 관리자수당                                                                                                    | 0                                                                            | 2      | 지역복지     | 5    | 1    |       |       |    |       |       | 복지관       | 기본급     |        |         | 0     |       | 0  |       | 0           |       | 0     |        |
|      | з                                                                                 | P14                                                                                                    | 가족수당                                                                                                    | 0                                                                            |        |          |      |      |       |       |    |       |       |           |         |        |         |       |       |    |       |             |       |       |        |
|      | 4                                                                                 | P06                                                                                                    | 정액급식비                                                                                                    | 0                                                                            |        |          |      |      |       |       |    |       |       |           |         |        |         |       |       |    |       |             |       |       |        |
|      |                                                                                   |                                                                                                    |                                                                                                    |                                                                              |        |          |      |      |       |       |    |       |       |           |         |        |         |       |       |    |       |             |       |       |        |
|      | 5                                                                                 | P15                                                                                                    | 명절휴가비                                                                                                    | 0                                                                            |        |          |      |      |       |       |    |       |       |           |         |        |         |       |       |    |       |             |       |       |        |
|      | 5                                                                                 | P15<br>P16                                                                                                    | 명절휴가비<br>실무자업무수당                                                                                                    | 0                                                                            |        |          |      |      |       |       |    |       |       |           |         |        |         |       |       |    |       |             |       |       |        |
|      | 5<br>6<br>7                                                                       | P15<br>P16<br>P02                                                                                                    | 명절휴가비<br>실무자업무수당<br>연장근무수당                                                                                                    | 0                                                                            |        |          |      |      |       |       |    |       |       |           |         |        |         |       |       |    |       |             |       |       |        |
|      | 5<br>6<br>7<br>8                                                                  | P15<br>P16<br>P02<br>P19                                                                                                    | 명절휴가비<br>실무자업무수당<br>연장근무수당<br>중토구복지수당                                                                                                    | 0<br>0<br>0<br>0                                                             |        |          |      |      |       |       |    |       |       |           |         |        |         |       |       |    |       |             |       |       |        |
|      | 5<br>6<br>7<br>8<br>9                                                             | P15<br>P16<br>P02<br>P19<br>P18                                                                                                    | 명절휴가비<br>실무자업무수당<br>연장근무수당<br>종도구북지수당<br>토요(휴일)근                                                                                           | 0<br>0<br>0<br>0<br>0                                                        |        |          |      |      |       |       |    |       |       |           |         |        |         |       |       |    |       |             |       |       |        |
|      | 5<br>6<br>7<br>8<br>9                                                             | P15<br>P16<br>P02<br>P19<br>P18<br>P11                                                                                                    | 명절휴가비<br>실무자업무수당<br>연장근무수당<br>중토구북지수당<br>토요(휴일)근<br>연장근무수당(                                                                                | 0<br>0<br>0<br>0<br>0<br>0                                                   |        |          |      |      |       |       |    |       |       |           |         |        |         |       |       |    |       |             |       |       |        |
|      | 5<br>6<br>7<br>8<br>9<br>10<br>11                                                 | P15<br>P16<br>P02<br>P19<br>P18<br>P11<br>P03                                                                                                    | 명절휴가비<br>실무자업무수당<br>연장근무수당<br>종로구북지수당<br>토요(휴일)근<br>연장근무수당(<br>직책수당(법인)                                                                    | 0<br>0<br>0<br>0<br>0<br>0<br>0<br>0                                         |        |          |      |      |       |       |    |       |       |           |         |        |         |       |       |    |       |             |       |       |        |
|      | 5<br>6<br>7<br>8<br>9<br>10<br>11<br>12                                           | P15<br>P16<br>P02<br>P19<br>P18<br>P11<br>P03<br>P0022                                                                                                    | 명절휴가비<br>실무자업무수당<br>연장근무수당<br>중도구복지수당<br>토요(휴일)근<br>연장근무수당(<br>직책수당(법인)<br>자기개발수당(                                                         | 0<br>0<br>0<br>0<br>0<br>0<br>0<br>0<br>0                                    |        |          |      |      |       |       |    |       |       |           |         |        |         |       |       |    |       |             |       |       |        |
|      | 5<br>6<br>7<br>8<br>9<br>10<br>11<br>12<br>13                                     | P15<br>P16<br>P02<br>P19<br>P18<br>P11<br>P03<br>P0022<br>P0035                                                                                                    | 용절휴가비<br>실무자업무수당<br>연장근무수당<br>풍도구복지수당<br>토요(휴일)근<br>연장근무수당(드)<br>직책수당(법인)<br>자기개발수당(<br>보존수당(법인)                                           | 0<br>0<br>0<br>0<br>0<br>0<br>0<br>0<br>0<br>0<br>0                          |        |          |      |      |       |       |    |       |       |           |         |        |         |       |       |    |       |             |       |       |        |
|      | 5<br>6<br>7<br>8<br>9<br>10<br>11<br>11<br>12<br>13<br>14                         | P15<br>P16<br>P02<br>P19<br>P18<br>P11<br>P03<br>P0022<br>P0035<br>P0023                                                                                                    | 용절휴가비<br>실무자업무수당<br>연장근무수당<br>풍도구록지수당<br>토요(휴일)근<br>연장근무수당(<br>직책수당(법인)<br>자기개발수당(<br>보존수당(법인)<br>가정외달수당(                                  | 0<br>0<br>0<br>0<br>0<br>0<br>0<br>0<br>0<br>0<br>0<br>0                     |        |          |      |      |       |       |    |       |       |           |         |        |         |       |       |    |       |             |       |       |        |
|      | 5<br>6<br>7<br>8<br>9<br>10<br>11<br>12<br>13<br>14<br>15                         | P15<br>P16<br>P02<br>P19<br>P18<br>P11<br>P03<br>P0022<br>P0035<br>P0023<br>P0025                                                                                                    | 용절휴가비<br>실무자업무수당<br>연장근무수당<br>풍도구록지수당<br>로요(휴일)근<br>연장근무수당(<br>직책수당(법인)<br>가정의달수당(<br>효도수당(법인)                                             | 0<br>0<br>0<br>0<br>0<br>0<br>0<br>0<br>0<br>0<br>0<br>0<br>0<br>0           |        |          |      |      |       |       |    |       |       |           |         |        |         |       |       |    |       |             |       |       |        |
|      | 5<br>6<br>7<br>8<br>9<br>10<br>11<br>12<br>13<br>14<br>15<br>16                   | P15           P16           P02           P19           P18           P11           P03           P0022           P0035           P0023           P0025           P0026                                 | 용절휴가비<br>실무자업부수당<br>연장근무수당<br>풍도구복지수당<br>토요(휴일)근<br>연장근무수당(<br>직책수당(법인)<br>가정의달수당(<br>토도수당(법인)<br>성과수당(법인)                                 | 0<br>0<br>0<br>0<br>0<br>0<br>0<br>0<br>0<br>0<br>0<br>0<br>0<br>0<br>0<br>0 |        |          |      |      |       |       |    |       |       |           |         |        |         |       |       |    |       |             |       |       |        |
|      | 5<br>6<br>7<br>8<br>9<br>10<br>11<br>12<br>13<br>14<br>15<br>16<br>17             | P15<br>P16<br>P02<br>P19<br>P18<br>P11<br>P03<br>P0022<br>P0035<br>P0023<br>P0025<br>P0025<br>P0026<br>P0030                                                                                            | 영절휴가비<br>실무자업무수당<br>연장근무수당<br>풍료구복지수당<br>토요(휴일)근<br>연장근무수당(<br>직책수당(법인)<br>가정의달수당(<br>효도수당(법인)<br>성과수당(법인)<br>연차수당                         |                                                                              |        |          |      |      |       |       |    |       |       |           |         |        |         |       |       |    |       |             |       |       |        |
|      | 5<br>6<br>7<br>8<br>9<br>10<br>11<br>12<br>13<br>14<br>15<br>16<br>17<br>18       | P15           P16           P02           P19           P18           P11           P03           P0022           P0035           P0023           P0025           P0026           P0030           P0031 | 영절휴가비<br>실무자업무수당<br>영장근무수당<br>통료(휴일)근<br>영장근무수당(<br>직책수당(법인)<br>자기개발수당(<br>보존수당(법인)<br>가정의탈수당(<br>효도수당(법인)<br>성과수당(법인)<br>연자수당<br>토요근무수당(. |                                                                              |        |          |      |      |       |       |    |       |       |           |         |        |         |       |       |    |       |             |       |       |        |
|      | 5<br>6<br>7<br>8<br>9<br>10<br>11<br>12<br>13<br>14<br>15<br>16<br>17<br>18<br>19 | P15<br>P16<br>P02<br>P19<br>P18<br>P11<br>P03<br>P0022<br>P0035<br>P0023<br>P0025<br>P0026<br>P0030<br>P0031<br>P0032                                                                                   | 명절휴가비<br>실무자업무수당<br>영장근무수당<br>통료구복지수당<br>토요(휴일)근<br>영장근무수당(<br>직책수당(법인)<br>가정의탈수당(<br>토도수당(법인)<br>성과수당(법인)<br>영자수당<br>토요근무수당(<br>정역급식비(법   |                                                                              |        |          |      |      |       |       | 합계 |       |       |           |         |        |         | 0     |       | 0. |       | 0           |       | 0     |        |

| 화면(7 | 능) 설명                               | 업무 : | 처리 순서               | 활 | 용 Tip 및 사례              |
|------|-------------------------------------|------|---------------------|---|-------------------------|
| 1.   | 일용직 직원의 지급항목 별 고정 지급<br>그애요 과고하는 하며 | 1    | 조회 버튼을 클릭합니다.       | • | 지급항목 목록의 대상인원은 해당 항목에 입 |
|      | 금액을 관리아는 와면<br>(조회)                 | 2    | 지급항목 목록에서 행을 선택합니다. |   | 덕된 직원의 굿사를 나타합니다.       |
|      |                                     |      |                     |   |                         |
|      |                                     |      |                     |   |                         |
|      |                                     |      |                     |   |                         |
|      |                                     |      |                     |   |                         |
|      |                                     |      |                     |   |                         |

| 다음으로 이동할 화면 | 참고화면 |
|-------------|------|
|             |      |
|             |      |

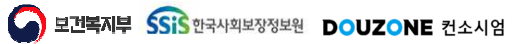

#### 6.1.6.2. 고정지급공제액관리(지급항목) 저장

|                                                                                                    | 2024 📰                                                                                                    | 복사 근무성                                                                                                    | <b>HI</b> 정상                                                            |        | ✓ 급여그        | 룹 전체        | ~          |        |             |            |                |       |                              |                      |      | ৩ ৭ হ  |
|----------------------------------------------------------------------------------------------------|----------------------------------------------------------------------------------------------------|----------------------------------------------------------------------------------------------------|-------------------------------------------------------------------------|--------|--------------|-------------|------------|--------|-------------|------------|----------------|-------|------------------------------|----------------------|------|--------|
| 리르를 변                                                                                                    | 변경 시 고정맥을                                                                                                    | "0원"으로 수정 후 진                                                                                                    | 형 <b>()</b> 4대                                                          | 보험 공제형 | 목운 [(메뉴)급여 > | > 급여기초 > 사회 | 보험관리]에서 확인 | 이 지급함목 | 의 지급금액, 공제형 | 목의 공제금액이 아 | 원일 경우 해당 테이터 4 | 初     |                              |                      |      |        |
| 하모                                                                                                    | 고게하모                                                                                                    |                                                                                                    |                                                                         |        |              |             |            |        |             |            |                |       |                              |                      |      |        |
| 9 T  <br>27 71                                                                                                    | 0.101                                                                                                    |                                                                                                    | (C) 01 - DF                                                             | 5.1    | H V          |             |            |        |             |            |                |       | Ø Borer                      | EQUILIDER            | Brio | er Tas |
| ы <u>с</u> )<br>Ша                                                                                                    | ㅎ 하모ㅋㄷ                                                                                                    | 하모며                                                                                                    | LT . C                                                                  | 2      |              | 지이/지그 ▲     | · 지위배ㅎ ▲   | 지의며    | *           | * 하모며 ▲    | (단위:원)         | 비서비타그 | <ul> <li>A 011002</li> </ul> | L+ 양역나군도드<br>1 ▲ 중의그 |      |        |
| 1                                                                                                    | 1 001                                                                                                    | 기보금                                                                                                    | 40022                                                                   | 1      | 기타보세         |             | 1001       | 720    | 2(F)        | 870<br>기보급 | TT0            | Matoo |                              | -20                  | 0    | 1801   |
| 2                                                                                                    | 2 P0021                                                                                                    | 과리자수당                                                                                                    | 0                                                                       | 2      | 지역복지팀        | 1           |            |        | 복지관         | 기본금        | 0              |       | ,<br>)                       | 0                    | 0    |        |
| 1 3                                                                                                    | 3 P14                                                                                                    | 가족수담                                                                                                    | 0                                                                       | -      | and the form | 1           |            |        | Learne -    |            |                |       |                              |                      |      |        |
| 4                                                                                                    | 4 P06                                                                                                    | 정액급식비                                                                                                    | 0                                                                       |        |              |             |            |        |             |            |                |       |                              |                      |      |        |
|                                                                                                    |                                                                                                    |                                                                                                    |                                                                         |        |              |             |            |        |             |            |                |       |                              |                      |      |        |
| 5                                                                                                    | 5 P15                                                                                                    | 명절휴가비                                                                                                    | 0                                                                       |        |              |             |            |        |             |            |                |       |                              |                      |      |        |
| 5                                                                                                    | 5 P15<br>6 P16                                                                                                    | 명절휴가비<br>실무자업무수당                                                                                                    | 0                                                                       |        |              |             |            |        |             |            |                |       |                              |                      |      |        |
| ) 5<br>) 6<br>) 7                                                                                                    | 5 P15<br>6 P16<br>7 P02                                                                                                    | 명절휴가비<br>실무자업무수당<br>연장근무수당                                                                                                    | 0                                                                       |        |              |             |            |        |             |            |                |       |                              |                      |      |        |
| ] 5<br>] 6<br>] 7<br>] 8                                                                                                    | 5 P15<br>6 P16<br>7 P02<br>8 P19                                                                                                    | 명절휴가비<br>실무자업무수당<br>연장근무수당<br>중토구복지수당                                                                                                    | 0 0 0 0 0                                                               |        |              |             |            |        |             |            |                |       |                              |                      |      |        |
| ] 5<br>] 6<br>] 7<br>] 8<br>] 9                                                                                                    | 5 P15<br>6 P16<br>7 P02<br>8 P19<br>9 P18                                                                                                    | 명절휴가비<br>실무자업무수당<br>연장근무수당<br>중도구북지수당<br>토요(휴일)근                                                                                                    | 0<br>0<br>0<br>0                                                        |        |              |             |            |        |             |            |                |       |                              |                      |      |        |
| ] 5<br>] 6<br>] 7<br>] 8<br>] 9<br>] 10                                                                                                    | 5 P15<br>6 P16<br>7 P02<br>8 P19<br>9 P18<br>0 P11                                                                                                    | 명절휴가비<br>실무자업무수당<br>연장근무수당<br>종료구북지수당<br>토요(휴일)근<br>연장근무수당(                                                                                          | 0<br>0<br>0<br>0<br>0                                                   |        |              |             |            |        |             |            |                |       |                              |                      |      |        |
| ] 5<br>] 6<br>] 7<br>] 8<br>] 9<br>] 10<br>] 11                                                                                                    | 5 P15<br>6 P16<br>7 P02<br>8 P19<br>9 P18<br>0 P11<br>1 P03                                                                                                    | 명절휴가비<br>실무자업무수당<br>연장근무수당<br>중로구북지수당<br>토요(휴일)근<br>연장근무수당(<br>직책수당(법인)                                                                              | 0<br>0<br>0<br>0<br>0<br>0<br>0                                         |        |              |             |            |        |             |            |                |       |                              |                      |      |        |
| ] 5<br>] 6<br>] 7<br>] 8<br>] 9<br>] 10<br>] 11<br>] 12                                                                                                    | 5         P15           6         P16           7         P02           8         P19           9         P18           0         P11           1         P03           2         P0222                                                                                                    | 명절휴가비<br>실무자업무수당<br>연장근무수당<br>풍도구복지수당<br>토요(휴일)근<br>연장근무수당(<br>직책수당(법인)<br>자기개발수당(                                                                   | 0<br>0<br>0<br>0<br>0<br>0<br>0<br>0<br>0                               |        |              |             |            |        |             |            |                |       |                              |                      |      |        |
| ] 5<br>] 6<br>] 7<br>] 8<br>] 9<br>] 10<br>] 11<br>] 12<br>] 13                                                                                                    | 5         P15           6         P16           7         P02           8         P19           9         P18           0         P11           1         P03           2         P0022           3         P0035.                                                                                                    | 명절휴가비<br>실무자업무수당<br>영장근무수당<br>풍도구복지수당<br>로요(휴일)근<br>연장근무수당(<br>직책수당(법인)<br>자기개발수당(<br>보존수당(법인)                                                       | 0<br>0<br>0<br>0<br>0<br>0<br>0<br>0<br>0<br>0<br>0                     |        |              |             |            |        |             |            |                |       |                              |                      |      |        |
| ) 5<br>) 6<br>) 7<br>) 8<br>) 9<br>) 10<br>) 11<br>) 11<br>) 12<br>) 13<br>) 14                                                                                               | P15           6         P16           7         P02           8         P19           9         P18           0         P11           1         P03           2         P0022           3         P0035           4         P0023                                                                                         | 명절휴가비<br>실무자업무수당<br>영장근무수당<br>풍도구복지수당<br>로요(휴일)근<br>연장근무수당(<br>직책수당(법인)<br>자기개발수당(<br>보존수당(법인)<br>가정외달수당(                                            | 0<br>0<br>0<br>0<br>0<br>0<br>0<br>0<br>0<br>0<br>0<br>0<br>0<br>0<br>0 |        |              |             |            |        |             |            |                |       |                              |                      |      |        |
| 5       6       7       8       9       10       11       12       13       14       15                                                                                       | 5         P15           6         P16           7         P02           8         P19           9         P18           0         P11           1         P03           2         P0022           3         P0035           4         P0025           5         P0025                                                     | 명절휴가비<br>실무자업무수당<br>연장근무수당<br>통료구복지수당<br>토요(휴일)근<br>연장근무수당(<br>직책수당(법인)<br>자기개발수당(<br>보존수당(법인)<br>가정의탈수당(<br>효도수당(법인)                                |                                                                         |        |              |             |            |        |             |            |                |       |                              |                      |      |        |
| 5       6       7       8       9       10       11       12       13       14       15       16                                                                              | S         P15           6         P16           7         P02           8         P19           9         P18           0         P11           1         P03           2         P0022           3         P0035           4         P0023           5         P0025           6         P0026                           | 명절휴가비<br>실무자업무수당<br>연장근무수당<br>풍도구복지수당<br>토요(휴일)근<br>연장근무수당(근)<br>직책수당(법인)<br>자기개발수당(<br>보존수당(법인)<br>가정의탈수당(<br>토도수당(법인)<br>성과수당(법인)                  |                                                                         |        |              |             |            |        |             |            |                |       |                              |                      |      |        |
| 5           6           7           8           9           101           111           121           131           144           15           160           170              | 5         P15           6         P16           7         P02           8         P19           9         P18           0         P11           1         P03           2         P0023           3         P0035           4         P0023           5         P0025           6         P0026           7         P0300 | 명절휴가비<br>실무자업무수당<br>영장근무수당<br>통료구복지수당<br>토요(휴일)근<br>영장근무수당(스)<br>지기개발수당(<br>보존수당(법인)<br>가정외달수당(<br>토도수당(법인)<br>성과수당(권인)<br>연자수당                      |                                                                         |        |              |             |            |        |             |            |                |       |                              |                      |      |        |
| 5           6           7           8           9           101           111           122           133           144           155           16           177           18 | 5         P15           6         P16           7         P02           8         P19           9         P18           0         P11           1         P03           2         P0023           3         P0035           4         P0025           6         P0026           7         P030           8         P031   | 명절휴가비<br>실무자업무수당<br>영장근무수당<br>통료구복지수당<br>토요(휴일)근<br>영장근무수당(<br>직책수당(법인)<br>자기개발수당(<br>보준수당(법인)<br>가정의탈수당(<br>효도수당(법인)<br>영과수당(법인)<br>영자수당<br>토요근무수당( |                                                                         |        |              |             |            |        |             |            |                |       |                              |                      |      |        |

| 화면(7 | / 능) 설명              | 업무 : | 처리 순서              | 활 | 용 Tip 및 사례                                 |
|------|----------------------|------|--------------------|---|--------------------------------------------|
| L    | 일용직 직원의 지급항목 별 고정 지급 | 1    | 지급항목을 선택합니다.       | * | 직원의 보조금, 시설부담금, 수익사업금, 후원                  |
|      | 금액을 관리하는 와면<br>(저장)  | 2    | 직원 목록에서 금액을 입력합니다. |   | 금을 모두 0원으로 입억하고 저성하면 해당<br>직원의 고정액이 삭제됩니다. |
|      |                      | 3    | 저장버튼을 클릭합니다.       |   |                                            |
|      |                      |      |                    |   |                                            |
|      |                      |      |                    |   |                                            |
|      |                      |      |                    |   |                                            |
|      |                      |      |                    |   |                                            |

| 다음으로 이동할 화면 | 참고 화면 |
|-------------|-------|
|             |       |
|             |       |

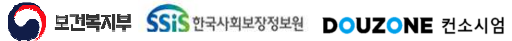

#### 6.1.6.3. 고정지급공제액관리(지급항목) 삭제

| 80                                      | 연도 2                                                                              | 2024 📰                                                                                                    | 복사 근무성                                                                                                    | 태정상                                            |          | ∨ 급여그      | 룹 전체        | ×           |      |           |             |            |          |          |       |                       |      |          |           |                | Ð      | ) Q 조        |
|-----------------------------------------|-----------------------------------------------------------------------------------|----------------------------------------------------------------------------------------------------|----------------------------------------------------------------------------------------------------|------------------------------------------------|----------|------------|-------------|-------------|------|-----------|-------------|------------|----------|----------|-------|-----------------------|------|----------|-----------|----------------|--------|--------------|
| 12                                      | 1를 변경                                                                             | 성시 고정액을                                                                                                    | "0원"으로 수정 후 진                                                                                                    | 형 <b>()</b> 4대                                 | 보험 공제형   | 목은 [(메뉴)급여 | > 급여기초 > 사회 | 보험관리]에서     | 확인   | 이 지급항목    | 의 지급금액, 공제항 | 목의 공제금액    | 이 0원일    | 경우 해당 데  | 이터 삭제 |                       |      |          |           |                |        |              |
|                                         |                                                                                   | 고에하다                                                                                                    |                                                                                                    |                                                |          |            |             |             |      |           |             |            |          |          |       |                       |      |          |           |                |        |              |
| 8.                                      | 1                                                                                 | 중세양수                                                                                                    |                                                                                                    |                                                |          | 105        |             |             |      |           |             |            |          |          |       |                       | 2021 | <u> </u> |           |                |        | 10-          |
| 24 4                                    | 선)                                                                                | Salarak an                                                                                                    |                                                                                                    | (단위 : 명                                        | ) (종 2 4 | <u>d</u> ) | -           | 1.2.4245451 |      | 100100000 |             | 0.000.0000 |          | (단위 : 원) | 78.0  | A STREET AND A STREET | Ø    | ⊠ 업로드    | 다 양식다운로   | = 1            | * 다운로드 | <u></u> 탄 행격 |
| ľ                                       | 번호                                                                                | 항목코드                                                                                                    | 항목명                                                                                                    | 대상인원                                           | 번호       | 부서 "       | '직위/직급 *    | 직원번호        |      | 직원명       | ^ 급여그룹명 ^   | 항목명        | <b>^</b> | 보조금      |       | 시설부담금                 | •    | 수익사업금    | * <u></u> | ! <del>.</del> | * 지·   | 급금액          |
|                                         | 1                                                                                 | P01                                                                                                    | 기본급                                                                                                    | 0                                              | 1        | 기타부서       | 1           |             |      |           | 7 E}        | 기본급        |          |          | 0     |                       | 0    |          | 0         |                | 0      |              |
|                                         | 2                                                                                 | P0021                                                                                                    | 관리자수당                                                                                                    | 0                                              | 2        | 지역복지팀      | /           |             |      |           | 복지관         | 기본급        |          |          | 0     |                       | 0    |          | 0         |                | 0      |              |
|                                         | 3                                                                                 | P14                                                                                                    | 가족수당                                                                                                    | 0                                              |          |            |             |             |      |           |             |            |          |          |       |                       |      |          |           |                |        |              |
|                                         | 4                                                                                 | P06                                                                                                    | 성액급식비                                                                                                    | 0                                              |          |            |             |             |      |           |             |            |          |          |       |                       |      |          |           |                |        |              |
|                                         |                                                                                   |                                                                                                    |                                                                                                    | 0                                              |          |            |             |             |      |           |             |            |          |          |       |                       |      |          |           |                |        |              |
| l                                       | 5                                                                                 | P15                                                                                                    | 명절휴가비                                                                                                    | 0                                              |          |            |             |             |      |           |             |            |          |          |       |                       |      |          |           |                |        |              |
|                                         | 5<br>6                                                                            | P15<br>P16                                                                                                    | 명절휴가비<br>실무자업무수당                                                                                                    | 0                                              |          |            |             |             |      |           |             |            |          |          |       |                       |      |          |           |                |        |              |
| ]                                       | 5<br>6<br>7                                                                       | P15<br>P16<br>P02                                                                                                    | 명절휴가비<br>실무자업무수당<br>연장근무수당                                                                                                    | 0                                              |          |            |             |             |      |           |             |            |          |          |       |                       |      |          |           |                |        |              |
|                                         | 5<br>6<br>7<br>8                                                                  | P15<br>P16<br>P02<br>P19                                                                                                    | 명절휴가비<br>실무자업무수당<br>연장근무수당<br>중도구복지수당                                                                                                    | 0                                              |          |            |             |             |      |           |             |            |          |          |       |                       |      |          |           |                |        |              |
|                                         | 5<br>6<br>7<br>8<br>9                                                             | P15<br>P16<br>P02<br>P19<br>P18                                                                                                    | 명전휴가비<br>실무자업무수당<br>연장근무수당<br>중로구북지수당<br>토요(휴일)근                                                                                                    | 0 0 0 0 0 0 0 0                                |          |            |             |             |      |           |             |            |          |          |       |                       |      |          |           |                |        |              |
|                                         | 5<br>6<br>7<br>8<br>9<br>10                                                       | P15<br>P16<br>P02<br>P19<br>P18<br>P11                                                                                                    | 명절휴가비<br>실무자업무수당<br>연장근무수당<br>중로구북지수당<br>토요(휴일)근<br>연장근무수당(                                                                                                    | 0 0 0 0 0 0 0 0 0 0 0 0 0 0 0 0 0 0 0 0        |          |            |             |             |      |           |             |            |          |          |       |                       |      |          |           |                |        |              |
| ]]]]]]]]]]]]]]]]]]]]]]]]]]]]]]]]]]]]]]] | 5<br>6<br>7<br>8<br>9<br>10<br>11                                                 | P15<br>P16<br>P02<br>P19<br>P18<br>P11<br>P03                                                                                                    | 명절휴가비<br>실무자업무수당<br>영장근무수당<br>중로구북지수당<br>토요(휴일)근<br>연장근무수당(<br>직적구수당(법인)                                                                                                 | 0<br>0<br>0<br>0<br>0<br>0<br>0                |          |            |             |             |      |           |             |            |          |          |       |                       |      |          |           |                |        |              |
|                                         | 5<br>6<br>7<br>8<br>9<br>10<br>11<br>12                                           | P15<br>P16<br>P02<br>P19<br>P18<br>P11<br>P03<br>P0022                                                                                                    | 명절휴가비<br>실무자업무수당<br>영장근무수당<br>풍도구복지수당<br>토요(휴일)근<br>연장근무수당(<br>직책수당(법인)<br>자기개발수당(                                                                                       | 0<br>0<br>0<br>0<br>0<br>0<br>0<br>0           |          |            |             |             |      |           |             |            |          |          |       |                       |      |          |           |                |        |              |
|                                         | 5<br>6<br>7<br>8<br>9<br>10<br>11<br>11<br>12<br>13                               | P15<br>P16<br>P02<br>P19<br>P18<br>P11<br>P03<br>P0035                                                                                                    | 명절휴가비<br>실무자업무수당<br>영장근무수당<br>풍도구복지수당<br>토요(휴일)근<br>연장근무수당(<br>직책수당(법인)<br>자기개발수당(<br>보존수당(법인)                                                                           | 0<br>0<br>0<br>0<br>0<br>0<br>0<br>0<br>0<br>0 |          |            |             |             |      |           |             |            |          |          |       |                       |      |          |           |                |        |              |
|                                         | 5<br>6<br>7<br>8<br>9<br>10<br>11<br>12<br>13<br>14                               | P15<br>P16<br>P02<br>P19<br>P18<br>P11<br>P03<br>P0022<br>P0035<br>P0023                                                                                                    | 명절휴가비<br>실무자업무수당<br>연장근무수당<br>통료구복지수당<br>토요(휴일)근<br>연장근무수당(<br>직책수당(법인)<br>자기개발수당(<br>보존수당(법인)<br>가정의당수당(                                                                |                                                |          |            |             |             |      |           |             |            |          |          |       |                       |      |          |           |                |        |              |
|                                         | 5<br>6<br>7<br>8<br>9<br>10<br>11<br>12<br>13<br>14<br>15                         | P15<br>P16<br>P02<br>P19<br>P18<br>P11<br>P03<br>P0022<br>P0035<br>P0023<br>P0025                                                                                                    | 명절휴가비<br>실무자업무수당<br>연장근무수당<br>종료구복지수당<br>토요(휴일)근<br>연장근무수당(<br>직책수당(법인)<br>자기개발수당(<br>토준수당(법인)<br>가정의달수당(<br>효도수당(법인)                                                    |                                                |          |            |             |             |      |           |             |            |          |          |       |                       |      |          |           |                |        |              |
|                                         | 5<br>6<br>7<br>8<br>9<br>10<br>11<br>12<br>13<br>14<br>15<br>16                   | P15<br>P16<br>P02<br>P19<br>P18<br>P11<br>P03<br>P0022<br>P0035<br>P0023<br>P0025<br>P0026                                                                                                    | 명절휴가비<br>실무자업무수당<br>영장근무수당<br>중로구복지수당<br>토요(휴일)근<br>연장근무수당(<br>직책수당(법인)<br>자기개발수당(<br>토조수당(법인)<br>가정의달수당(<br>토도수당(법인)<br>생과수당(법인)                                        |                                                |          |            |             |             |      |           |             |            |          |          |       |                       |      |          |           |                |        |              |
|                                         | 5<br>6<br>7<br>8<br>9<br>10<br>11<br>11<br>12<br>13<br>14<br>15<br>16<br>17       | P15<br>P16<br>P02<br>P19<br>P18<br>P11<br>P03<br>P0022<br>P0035<br>P0023<br>P0025<br>P0025<br>P0026<br>P0030                                                                                            | 명절휴가비<br>실무자업무수당<br>영장근무수당<br>풍도구복지수당<br>토요(휴일)근<br>연장근무수당(<br>직책수당(법인)<br>자기개발수당(<br>보준수당(법인)<br>가정의탈수당(<br>효도수당(법인)<br>성과수당(법인)<br>연자수당                                |                                                |          |            |             |             |      |           |             |            |          |          |       |                       |      |          |           |                |        |              |
|                                         | 5<br>6<br>7<br>8<br>9<br>10<br>11<br>12<br>13<br>14<br>15<br>16<br>17<br>18       | P15<br>P16<br>P02<br>P19<br>P18<br>P11<br>P03<br>P0022<br>P0035<br>P0023<br>P0025<br>P0026<br>P0030<br>P0031                                                                                            | 영절휴가비<br>실무자업무수당<br>영장근무수당<br>풍도구복지수당<br>토요(휴일)근<br>역장근무수당(교)<br>자기개발수당(<br>보존수당(법인)<br>가정의탈수당(<br>효도수당(법인)<br>성과수당(법인)<br>영자수당<br>토요근무수당(<br>2017 지방(2)                 |                                                |          |            |             | ÷           | 4.71 |           |             |            |          |          | 0     |                       | 0    |          |           |                | 0      |              |
|                                         | 5<br>6<br>7<br>8<br>9<br>10<br>11<br>12<br>13<br>14<br>15<br>16<br>17<br>18<br>19 | P15           P16           P02           P19           P18           P11           P03           P0022           P0035           P0023           P0025           P0030           P0031           P0032 | 영절휴가비<br>실무자업무수당<br>영장근무수당<br>통도구복지수당<br>토요(휴일)근<br>연장근무수당(L.<br>직책수당(법인)<br>자기개발수당(L.<br>보존수당(법인)<br>가정외달수당(L.<br>토도수당(법인)<br>성과수당(법인)<br>연자수당<br>토요근무수당(L.<br>정역급식비(2) |                                                |          |            |             | ÷           | 각계   |           |             |            |          |          | 0     |                       | 0    |          | 0         |                | 0      |              |

| 화면(7 | 능) 설명                               | 업무 : | 처리 순서                 | 활 | 용 Tip 및 사례              |
|------|-------------------------------------|------|-----------------------|---|-------------------------|
| 1.   | 일용직 직원의 지급항목 별 고정 지급<br>그애요 과고하는 하며 | 1    | 지급항목 목록의 체크박스를 선택합니다. | * | 개별 삭제는 해당 직원의 지급금액을 0원으 |
|      | 금액을 판리아는 와면<br>(삭제)                 | 2    | 선택항목삭제 버튼을 클릭합니다.     |   | 도 입덕아고 저장 머는을 글닉아면 됩니다. |
|      |                                     |      |                       |   |                         |
|      |                                     |      |                       |   |                         |
|      |                                     |      |                       |   |                         |
|      |                                     |      |                       |   |                         |
|      |                                     |      |                       |   |                         |
|      |                                     |      |                       |   |                         |

| 다음으로 이동할 화면 | 참고화면 |
|-------------|------|
|             |      |
|             |      |

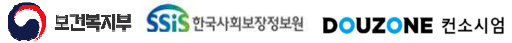

#### 6.1.6.4. 고정지급공제액관리(지급항목) 엑셀 업로드

| 180  | 견도 2 | 024 📰  | 복사 근무성        | 태정상             |        | ~ 급0      | 그룹    | 전체        | ~      |    |       |     |            |         |      |           |     |       |   |           |        |      | <del>ଚ</del> |
|------|------|--------|---------------|-----------------|--------|-----------|-------|-----------|--------|----|-------|-----|------------|---------|------|-----------|-----|-------|---|-----------|--------|------|--------------|
| 여그   | 를 변경 | 시 고정맥을 | "0원"으로 수정 후 진 | 형 <b>()</b> 4대보 | 보험 공제항 | 목은 [(메뉴)급 | 여 > 급 | 여기초 > 사회보 | 험관리]에서 | 확인 | 0 지급항 | 목의기 | 지급금액, 공제항목 | 목의 공제금역 | 이 0원 | 입 경우 해당 대 | 이터삭 | R     |   |           |        |      |              |
| 1:51 |      | 고계하모   |               |                 |        |           |       |           |        |    |       |     |            |         |      |           |     |       |   | _         |        |      |              |
| 18,  |      | 0418-4 |               |                 |        |           |       |           |        |    |       |     |            |         |      | (         | 2)  |       |   |           |        | -    |              |
| 24 7 | 건)   |        |               | (단위 : 명)        | (총 2 7 | 4)        |       |           |        |    |       |     |            |         |      | (단위 : 원   |     |       | Ø | 📓 업로드 📑 영 | ·식다운로드 | ▶ 다운 | 로드 [] 행      |
| 1    | 번호   | 항목코드   | 항목명           | 대상인원            | 번호     | 부서        | •     | 직위/직급 *   | 직원번호   |    | 직원명   | *   | 급여그룹명 *    | 항목명     | *    | 보조금       | *   | 시설부담금 | * | 수익사업금 *   | 후원금    | *    | 지급금액         |
|      | 1    | P01    | 기본급           | 0               | 1      | 기타부서      |       | /         |        |    |       |     | 7[E]       | 기본급     |      |           | 0   |       | 0 | 0         |        | 0    |              |
|      | 2    | P0021  | 관리자수당         | 0               | 2      | 지역복지팀     |       | 1         |        |    |       |     | 복지관        | 기본급     |      |           | 0   |       | 0 | 0         |        | 0    |              |
| ]    | 3    | P14    | 가족수당          | 0               |        |           |       |           |        |    |       |     |            |         |      |           |     |       |   |           |        |      |              |
|      | 4    | P06    | 정액급식비         | 0               |        |           |       |           |        |    |       |     |            |         |      |           |     |       |   |           |        |      |              |
|      | 5    | P15    | 명절휴가비         | 0               |        |           |       |           |        |    |       |     |            |         |      |           |     |       |   |           |        |      |              |
|      | 6    | P16    | 실무자업무수당       | 0               |        |           |       |           |        |    |       |     |            |         |      |           |     |       |   |           |        |      |              |
| ]    | 7    | P02    | 연장근무수당        | 0               |        |           |       |           |        |    |       |     |            |         |      |           |     |       |   |           |        |      |              |
|      | 8    | P19    | 종로구복지수당       | 0               |        |           |       |           |        |    |       |     |            |         |      |           |     |       |   |           |        |      |              |
|      | 9    | P18    | 토요(휴일)근       | 0               |        |           |       |           |        |    |       |     |            |         |      |           |     |       |   |           |        |      |              |
|      | 10   | P11    | 연장근무수당(       | 0               |        |           |       |           |        |    |       |     |            |         |      |           |     |       |   |           |        |      |              |
|      | 11   | P03    | 직책수당(법인)      | 0               |        |           |       |           |        |    |       |     |            |         |      |           |     |       |   |           |        |      |              |
|      | 12   | P0022  | 자기개발수당(       | 0               |        |           |       |           |        |    |       |     |            |         |      |           |     |       |   |           |        |      |              |
|      | 13   | P0035  | 보존수당(법인)      | 0               |        |           |       |           |        |    |       |     |            |         |      |           |     |       |   |           |        |      |              |
|      | 14   | P0023  | 가정의달수당(       | 0               |        |           |       |           |        |    |       |     |            |         |      |           |     |       |   |           |        |      |              |
|      | 15   | P0025  | 효도수당(법인)      | 0               |        |           |       |           |        |    |       |     |            |         |      |           |     |       |   |           |        |      |              |
|      | 16   | P0026  | 정과수당(법인)      | 0               |        |           |       |           |        |    |       |     |            |         |      |           |     |       |   |           |        |      |              |
|      | 17   | P0030  | 면서우닝          | 0               |        |           |       |           |        |    |       |     |            |         |      |           |     |       |   |           |        |      |              |
|      | 18   | P0031  | 토요근부수당(       | 0               |        |           |       |           | -      | 하게 |       |     |            |         |      |           | 0   |       | 0 | 0         |        | 0    |              |
|      | 19   | P0032  | ♡백급식비(법       | 0               |        |           |       |           | 1      | ยา |       |     |            |         |      |           | U   |       | U | 0         |        | 0    |              |
|      |      |        |               | 선택항목삭제          |        |           |       |           |        |    |       |     |            |         |      |           |     |       |   |           |        |      |              |

| 화면(7 | 능) 설명                  | 업무 | 처리 순서                               | 활용 Tip 및 사례 |
|------|------------------------|----|-------------------------------------|-------------|
| 1.   | 일용직 직원의 지급항목 별 고정 지급   | 1  | 양식다운로드 버튼을 클릭합니다.                   |             |
|      | 금액을 관리하는 화면<br>(엑셀업로드) | 2  | 파일 INPUT 창을 띄워서 업로드할 파일을 선택<br>합니다. |             |
|      |                        | 3  | 업로드 버튼을 클릭합니다.                      |             |
|      |                        |    |                                     |             |
|      |                        |    |                                     |             |
|      |                        |    |                                     |             |
|      |                        |    |                                     |             |

| 다음으로 이동할 화면 | 참고화면 |
|-------------|------|
|             |      |
|             |      |

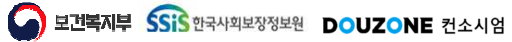

 $\equiv$ 

#### 6.1.6.5. 고정지급공제액관리(지급항목) 엑셀 다운로드

|                                 | 견도 :                                                                    | 2024 📰                                                                                                    | 복사 근무상                                                                                                    | 태정상                                                                |        | ✓ 급여.      | 그룹 🤇   | 던체       | ~       |      |        |             |         |       |           |         |    |         |       |     |       | ଚ Q 3  |
|---------------------------------|-------------------------------------------------------------------------|----------------------------------------------------------------------------------------------------|----------------------------------------------------------------------------------------------------|--------------------------------------------------------------------|--------|------------|--------|----------|---------|------|--------|-------------|---------|-------|-----------|---------|----|---------|-------|-----|-------|--------|
| 1                               | 를 변경                                                                    | 시 고정액을                                                                                                    | "0원"으로 수정 후 진                                                                                                    | 형 0 4대보                                                            | 2험 공제형 | 목은 [(메뉴)급이 | 비 > 급이 | 기초 > 사회보 | [험관리]에서 | 확인   | 0 지급항목 | 의 지급금액, 공제항 | 목의 공제금액 | 이 0원일 | 경우 해당 데이터 | 삭제      |    |         |       |     |       |        |
| 창목                              | 목 :                                                                     | 공제항목                                                                                                    |                                                                                                    |                                                                    |        |            |        |          |         |      |        |             |         |       |           |         |    |         |       |     |       |        |
| 24 7                            | 21                                                                      |                                                                                                    |                                                                                                    | (단위 : 명)                                                           | (奈 2 3 | 4)         |        |          |         |      |        |             |         |       |           |         | 10 | N 9 a ⊂ | FLORA | 1   | N CLA | ec Tes |
| 1                               | 번호                                                                      | 항목코드                                                                                                    | 항목명                                                                                                    | 대상인원                                                               | 번호     | 부서         | ≜ X    | 위/직급 🔺   | 직원번호    |      | 직원명    | * 금여그롶명 *   | 항목명     | *     | 보조금       | · 시성부당금 |    | 수익사업금   | *     | 후원금 |       | 지급금액   |
| 1                               | 1                                                                       | P01                                                                                                    | 기본급                                                                                                    | 0                                                                  | 1      | 기타부서       |        | /        |         |      | 120    | 7 E         | 기본급     | 1     | - 0       | 10100   | 0  |         | 0     |     | 0     |        |
|                                 | 2                                                                       | P0021                                                                                                    | 관리자수당                                                                                                    | 0                                                                  | 2      | 지역복지팀      |        | 1        |         |      |        | 복지관         | 기본급     |       | 0         |         | 0  |         | 0     |     | 0     |        |
|                                 | 3                                                                       | P14                                                                                                    | 가족수당                                                                                                    | 0                                                                  |        |            |        |          |         |      |        |             |         |       |           |         |    |         |       |     |       |        |
|                                 | 4                                                                       | P06                                                                                                    | 정액급식비                                                                                                    | 0                                                                  |        |            |        |          |         |      |        |             |         |       |           |         |    |         |       |     |       |        |
|                                 | 5                                                                       | P15                                                                                                    | 명절휴가비                                                                                                    | 0                                                                  |        |            |        |          |         |      |        |             |         |       |           |         |    |         |       |     |       |        |
|                                 | 6                                                                       | P16                                                                                                    | 실무자업무수당                                                                                                    | 0                                                                  |        |            |        |          |         |      |        |             |         |       |           |         |    |         |       |     |       |        |
|                                 |                                                                         |                                                                                                    |                                                                                                    |                                                                    |        |            |        |          |         |      |        |             |         |       |           |         |    |         |       |     |       |        |
|                                 | 7                                                                       | P02                                                                                                    | 연장근무수당                                                                                                    | 0                                                                  |        |            |        |          |         |      |        |             |         |       |           |         |    |         |       |     |       |        |
| ]                               | 7                                                                       | P02<br>P19                                                                                                    | 연장근무수당<br>종로구복지수당                                                                                                    | 0                                                                  |        |            |        |          |         |      |        |             |         |       |           |         |    |         |       |     |       |        |
| ]                               | 7<br>8<br>9                                                             | P02<br>P19<br>P18                                                                                                    | 연장근무수당<br>중로구복지수당<br>토요(휴일)근                                                                                                    | 0                                                                  |        |            |        |          |         |      |        |             |         |       |           |         |    |         |       |     |       |        |
| ]<br>]<br>]                     | 7<br>8<br>9<br>10                                                       | P02<br>P19<br>P18<br>P11                                                                                                    | 연장근무수당<br>중로구북지수당<br>토요(휴일)근<br>연장근무수당(                                                                                          | 0 0 0 0 0                                                          |        |            |        |          |         |      |        |             |         |       |           |         |    |         |       |     |       |        |
| ] ] ] ] ]                       | 7<br>8<br>9<br>10<br>11                                                 | P02<br>P19<br>P18<br>P11<br>P03                                                                                                    | 연장근무수당<br>종로구복지수당<br>토요(휴일)근<br>연장근무수당(<br>직책수당(법인)                                                                              | 0<br>0<br>0<br>0                                                   |        |            |        |          |         |      |        |             |         |       |           |         |    |         |       |     |       |        |
| )<br>)<br>)<br>)<br>)           | 7<br>8<br>9<br>10<br>11                                                 | P02<br>P19<br>P18<br>P11<br>P03<br>P0022                                                                                                    | 연장근무수당<br>중로구복지수당<br>토요(휴일)근<br>연장근무수당(<br>직책수당(법인)<br>자기개발수당(                                                                   | 0<br>0<br>0<br>0<br>0                                              |        |            |        |          |         |      |        |             |         |       |           |         |    |         |       |     |       |        |
| )<br>)<br>)<br>)<br>)           | 7<br>8<br>9<br>10<br>11<br>12<br>13                                     | P02<br>P19<br>P18<br>P11<br>P03<br>P0022<br>P0035                                                                                                    | 연장근무수당<br>중로구북지수당<br>토요(휴일)근<br>연장근무수당(<br>직책수당(법인)<br>자기개발수당(<br>보존수당(법인)                                                       | 0<br>0<br>0<br>0<br>0<br>0                                         |        |            |        |          |         |      |        |             |         |       |           |         |    |         |       |     |       |        |
|                                 | 7<br>8<br>9<br>10<br>11<br>12<br>13<br>14                               | P02<br>P19<br>P18<br>P11<br>P03<br>P0022<br>P0035<br>P0023                                                                                                    | 연장근무수당<br>종료구북지수당<br>로요(휴일)근<br>연장근무수당(<br>직책수당(법인)<br>자기개발수당(<br>보존수당(법인)<br>가정의달수당(                                            | 0<br>0<br>0<br>0<br>0<br>0<br>0                                    |        |            |        |          |         |      |        |             |         |       |           |         |    |         |       |     |       |        |
| )<br>)<br>)<br>)<br>)<br>)<br>) | 7<br>8<br>9<br>10<br>11<br>12<br>13<br>14<br>15                         | P02<br>P19<br>P18<br>P11<br>P03<br>P0022<br>P0035<br>P0023<br>P0023                                                                                                    | 연장근무수당<br>중로구복지수당<br>토요(휴일)근<br>연장근무수당(<br>직책수당(법인)<br>자기개발수당(<br>보존수당(법인)<br>가정의탈수당(<br>효도수당(법인)                                | 0<br>0<br>0<br>0<br>0<br>0<br>0<br>0<br>0                          |        |            |        |          |         |      |        |             |         |       |           |         |    |         |       |     |       |        |
|                                 | 7<br>8<br>9<br>10<br>11<br>12<br>13<br>14<br>15<br>16                   | P02           P19           P18           P11           P03           P0022           P0035           P0023           P0025           P0026                                 | 연장근무수당<br>중로구복지수당<br>토요(휴일)근<br>연장근무수당(<br>직책수당(법인)<br>자기개발수당(<br>보준수당(법인)<br>가정의할수당(<br>효도수당(법인)<br>성과수당(법인)                    | 0<br>0<br>0<br>0<br>0<br>0<br>0<br>0<br>0<br>0<br>0                |        |            |        |          |         |      |        |             |         |       |           |         |    |         |       |     |       |        |
|                                 | 7<br>8<br>9<br>10<br>11<br>12<br>13<br>14<br>15<br>16<br>17             | P02           P19           P18           P11           P03           P0022           P0035           P0023           P0025           P0030                                 | 연장근무수당<br>중로구복지수당<br>토요(휴일)근<br>연장근무수당(<br>직책수당(법인)<br>자기개발수당(<br>보존수당(법인)<br>가정의탈수당(<br>효도수당(법인)<br>성과수당(법인)<br>연자수당            | 0<br>0<br>0<br>0<br>0<br>0<br>0<br>0<br>0<br>0<br>0                |        |            |        |          |         |      |        |             |         |       |           |         |    |         |       |     |       |        |
|                                 | 7<br>8<br>9<br>10<br>11<br>12<br>13<br>14<br>15<br>16<br>17<br>18       | P02           P19           P18           P11           P03           P0022           P0035           P0023           P0025           P0026           P0030           P0031 | 연장근무수당<br>중도구복지수당<br>토요(휴일)근<br>연장근무수당(<br>직책수당(법인)<br>자기개발수당(<br>보존수당(법인)<br>가정의달수당(<br>료도수당(법인)<br>성과수당(법인)<br>연자수당<br>토요근무수당( | 0<br>0<br>0<br>0<br>0<br>0<br>0<br>0<br>0<br>0<br>0<br>0           |        |            |        |          |         |      |        |             |         |       |           |         |    |         |       |     |       |        |
|                                 | 7<br>8<br>9<br>10<br>11<br>12<br>13<br>14<br>15<br>16<br>17<br>18<br>19 | P02<br>P19<br>P18<br>P11<br>P03<br>P0022<br>P0035<br>P0023<br>P0025<br>P0026<br>P0030<br>P0031<br>P0032                                                                     | 연장근무수당<br>중도구복지수당<br>토요(휴일)근<br>연장근무수당(<br>직책수당(법인)<br>자기개발수당(<br>보준수당(법인)<br>가정외달수당(<br>토도수당(법인)<br>연자수당<br>토요근무수당(<br>정역급식비(법  | 0<br>0<br>0<br>0<br>0<br>0<br>0<br>0<br>0<br>0<br>0<br>0<br>0<br>0 |        |            |        |          | Ĕ       | ±∕∕I |        |             |         |       | ٥         |         | 0. |         | 0     |     | 0     |        |

| 화면(기능) 설명 |                         |   | 처리 순서              | 활용 Tip 및 사례 |
|-----------|-------------------------|---|--------------------|-------------|
| 1.        | 일용직 직원의 지급항목 별 고정 지급    | 1 | 엑셀 다운로드 버튼을 클릭합니다. |             |
|           | 금액을 판리아는 와면<br>(엑셀다운로드) |   |                    |             |
|           |                         |   |                    |             |
|           |                         |   |                    |             |
|           |                         |   |                    |             |
|           |                         |   |                    |             |
|           |                         |   |                    |             |
|           |                         |   |                    |             |

| 다음으로 이동할 화면 | 참고 화면 |  |  |  |  |  |  |
|-------------|-------|--|--|--|--|--|--|
|             |       |  |  |  |  |  |  |
|             |       |  |  |  |  |  |  |

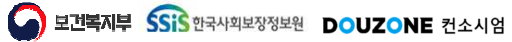

#### 6.1.6.6. 고정지급공제액관리(공제항목) 조회

| ☆ 고정거   | l급공제액   | 관리 (CET  | X26110M)  |          |       |       |            |           |        |         |      |        |     |         |         |      | A           | 무관리 > 1 | 일용적관리 2정지급 | 공제역관리 📲 |        |
|---------|---------|----------|-----------|----------|-------|-------|------------|-----------|--------|---------|------|--------|-----|---------|---------|------|-------------|---------|------------|---------|--------|
| 적용면도    | 2024 🖿  | 복사       | 근무상태      | 태 정상     |       | ×     | 급여그룹       | 전체        | v      |         |      |        |     |         |         |      |             |         |            |         | Q 조회   |
| 0 급여그를  | 변경 시 고정 | 액을 "0원"으 | 로 수정 후 진형 | 0 4CH 보  | 2험 공제 | 항목은 [ | (메뉴)급여 > 급 | 여기초 > 사회보 | 2험관리]에 | 서 확인    | 0 지급 | 항목의 지급 | 금액  | 공제항목의 공 | 제금액이 0원 | 일 경우 | * 해당 데이터 삭제 |         |            |         |        |
| 지급항목    | 공제항목    |          |           |          |       |       |            |           |        |         |      |        |     |         |         |      |             |         |            |         |        |
| (총 4 건) |         |          |           | (단위 : 명) | (총 2  | 건) :  | 공제금액계산 7   | 지급항목 선택   | ~      | 0.000 % | 적용   |        |     |         |         | (5   | 관위 : 원) 🖉   | ▶ 업로드   | □ 양식다운로드   | ✿다운로드   | 10 행취소 |
| 2       | 호 항목:   | 15       | 항목명       | 대상인원     |       | 번호    | 부서         | * 직위/직    | 3 ^    | 직원번호    | * 3  | 직원명    | ^ 급 | 여그룹명 *  | 항목명     |      | 공제금액        |         | ы);        | 2       |        |
|         | 1 DM    | 06 소득    | 세         | 0        |       | 1     | 기타부서       | 1         |        |         |      |        | 7   | E}      | 소득세     |      |             | 5       |            |         |        |
|         | 2 DM    | 07 주민    | 세         | 0        |       | 2     | 지역복지팀      | 1         |        |         |      |        | 복   | 지관      | 소득세     |      |             | 0       |            |         |        |
|         | 3 DM    | 04 건강    | 보험정산      | 0        |       |       |            |           |        |         |      |        |     |         |         |      |             |         |            |         |        |
|         | 4 D12   | 07 7 E   | 공제        | 0        |       |       |            |           |        |         |      |        |     |         |         |      |             |         |            |         |        |
|         |         |          |           |          |       |       |            |           |        |         |      |        |     |         |         |      |             |         |            |         |        |
|         |         |          |           |          |       |       |            |           |        |         |      |        |     |         |         |      |             |         |            |         |        |
|         |         |          |           |          |       |       |            |           |        |         |      |        |     |         |         |      |             |         |            |         |        |
|         |         |          |           |          |       |       |            |           |        |         |      |        |     |         |         |      |             |         |            |         |        |
|         |         |          |           |          |       |       |            |           |        |         |      |        |     |         |         |      |             |         |            |         |        |
|         |         |          |           |          |       |       |            |           |        |         |      |        |     |         |         |      |             |         |            |         |        |
|         |         |          |           |          |       |       |            |           |        |         |      |        |     |         |         |      |             |         |            |         |        |
|         |         |          |           |          |       |       |            |           |        |         |      |        |     |         |         |      |             |         |            |         |        |
|         |         |          |           |          |       |       |            |           |        |         |      |        |     |         |         |      |             |         |            |         |        |
|         |         |          |           |          |       |       |            |           |        |         |      |        |     |         |         |      |             |         |            |         |        |
|         |         |          |           |          |       |       |            |           |        |         |      |        |     |         |         |      |             |         |            |         |        |
|         |         |          |           |          |       |       |            |           |        |         |      |        |     |         |         |      |             |         |            |         |        |
|         |         |          |           |          |       |       |            |           |        |         |      |        |     |         |         |      |             |         |            |         |        |
|         |         |          |           |          |       |       |            |           |        | 합계      |      |        |     |         |         |      |             | )       |            |         |        |
|         |         |          | ć         | 변항목삭제    |       |       |            |           |        |         |      |        |     |         |         |      |             |         |            |         | 저장     |
|         |         |          |           |          |       |       |            |           |        |         |      |        |     |         |         |      |             |         |            |         |        |
|         |         |          |           |          |       |       |            |           |        |         |      |        |     |         |         |      |             |         |            |         |        |
|         |         |          |           |          |       |       |            |           |        |         |      |        |     |         |         |      |             |         |            |         |        |
|         |         |          |           |          |       |       |            |           |        |         |      |        |     |         |         |      |             |         |            |         |        |

| 업무      | 처리 순서               | 활                                                                                                    | 활용 Tip 및 사례                             |  |  |  |
|---------|---------------------|----------------------------------------------------------------------------------------------------|-----------------------------------------|--|--|--|
| 고정 공제 1 | 조회 버튼을 클릭합니다.       | *                                                                                                    | 공제항목 목록의 대상인원은 해당 항목에 입                 |  |  |  |
| 2       | 공제항목 목록에서 행을 선택합니다. |                                                                                                    | 덕된 직원의 굿사를 나타입니다.                       |  |  |  |
|         |                     |                                                                                                    |                                         |  |  |  |
|         |                     |                                                                                                    |                                         |  |  |  |
|         |                     |                                                                                                    |                                         |  |  |  |
|         |                     |                                                                                                    |                                         |  |  |  |
|         |                     |                                                                                                    |                                         |  |  |  |
|         | 고정 공제 1<br>2<br>    | Q무 자리 순서<br>고정 공제<br>2 정 회 버튼을 클릭합니다.<br>2 공제항목 목록에서 행을 선택합니다.<br>1 3 고 1 1 1 1 1 1 1 1 1 1 1 1 1 1 1 1 1 | 업무 ···································· |  |  |  |

| 다음으로 이동할 화면 | 참고 화면 |  |  |  |  |  |  |
|-------------|-------|--|--|--|--|--|--|
|             |       |  |  |  |  |  |  |
|             |       |  |  |  |  |  |  |

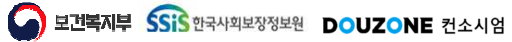
#### 6.1.6.7. 고정지급공제액관리(공제항목) 저장

| <mark>☆</mark> 고 | 정지                                                                                                    | 급공제액관  | 2 (CETX26110M) |        |   |         |           |      |     |  |         |     |   |      | 세무관리 | › 실용적관리 · 고정지급공자역관리 🔒 🛛 | 7 (d) 19 |
|------------------|----------------------------------------------------------------------------------------------------|--------|----------------|--------|---|---------|-----------|------|-----|--|---------|-----|---|------|------|-------------------------|----------|
| 적용               | 8면도                                                                                                    | 2024 🔳 | 복사 근무성         | 상태 정상  | ~ | 급여그룹 전  | 인체 ·      | 1    |     |  |         |     |   |      |      | Ð                       | Q কর্ত্র |
| 0 급여             | (여그를 변경 시 고정역을 "0원'으로 수정 후 진행 👥 🚺 4대보험 공제항목은 ((메뉴)급여 > 급여기초 > 사회보험관리)에서 확인 🔹 지급금액, 공제항목의 공제량역이 0원일 경우 해당 데이터 삭제 |        |                |        |   |         |           |      |     |  |         |     |   |      |      |                         |          |
| 지급형              | 금함목 공제항목                                                                                                    |        |                |        |   |         |           |      |     |  |         |     |   |      |      |                         |          |
| 1                | 4 건) (단위: 2 2 건) 공제금액계산 지급항목 선택 ∨ 0.000 % 책용 (단위: 21) Ø 집 업로드 급 양식다운로드 탑 다운로드 16 양취소                            |        |                |        |   |         |           |      |     |  |         |     |   |      |      |                         |          |
|                  | 번호                                                                                                    | 한 항목코드 | 항목명            | 대상인원   | 번 | 호 부서    | * 직위/직급 * | 직원번호 | 직원명 |  | 급여그룹명 * | 항목명 | * | 공제금액 |      | 비고                      |          |
|                  | 1                                                                                                    | DM06   | 소득세            | 0      |   | 1 기타부서  | 1         |      |     |  | 7 E}    | 소득세 |   |      | 0    |                         |          |
|                  | 2                                                                                                    | DM07   | 주면세            | 0      | 2 | 2 지역복지팀 | T         |      |     |  | 복지관     | 소득세 |   |      | 0    |                         |          |
|                  | 3                                                                                                    | DM04   | 건강보험정산         | 0      |   |         |           |      |     |  |         |     |   |      |      |                         |          |
|                  | 4                                                                                                    | D1207  | 기타공제           | 0      |   |         |           |      |     |  |         |     |   |      |      |                         |          |
|                  |                                                                                                    |        |                |        |   |         |           |      |     |  |         |     |   |      |      |                         |          |
|                  | 3_                                                                                                    |        |                |        |   |         |           |      |     |  |         |     |   |      |      |                         |          |
|                  |                                                                                                    |        |                | 선택항목삭제 |   |         |           |      |     |  |         |     |   |      |      |                         | 저장       |
|                  |                                                                                                    |        |                |        |   |         |           |      |     |  |         |     |   |      |      |                         |          |

| 화면(7 | 기능) 설명               | 업무 | 처리 순서              | 활용 Tip 및 사례 |                         |  |  |
|------|----------------------|----|--------------------|-------------|-------------------------|--|--|
| 1.   | 일용직 직원의 공제항목 별 고정 공제 | 1  | 공제항목을 선택합니다.       | *           | 직원의 공제금액을 0원으로 입력하고 저장하 |  |  |
|      | 금액을 관리아는 와면<br>(저장)  | 2  | 직원 목록에서 금액을 입력합니다. |             | 번 애당 직원의 고정역이 작제됩니다.    |  |  |
|      |                      | 3  | 저장버튼을 클릭합니다.       |             |                         |  |  |
|      |                      |    |                    |             |                         |  |  |
|      |                      |    |                    |             |                         |  |  |
|      |                      |    |                    |             |                         |  |  |
|      |                      |    |                    |             |                         |  |  |

| 다음으로 이동할 화면 | 참고화면 |
|-------------|------|
|             |      |
|             |      |

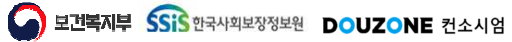

#### 6.1.6.8. 고정지급공제액관리(공제항목) 삭제

| 습 고  | 정지급   | L       | 2 (CETX261 | 10M)    |        |       |             |            |      |           |        |     |         |      |            |         |      | ч         | 무관리 > 일 | 발음적관리 · 고정지급    | 공지역관리 문 | 1 T O D  |
|------|-------|---------|------------|---------|--------|-------|-------------|------------|------|-----------|--------|-----|---------|------|------------|---------|------|-----------|---------|-----------------|---------|----------|
| 적원   | 연도    | 2024 🗐  | 복사         | 근무상태    | 정상     |       | v           | 급여그룹       | 전체   |           | 1      |     |         |      |            |         |      |           |         |                 | 0       | Q 조회     |
| 0 급여 | 그를 변경 | 성시 고정액을 | ⊧ "0원*으로 4 | :정 후 진형 | 0 4대보  | 2험 공제 | 항목은         | (메뉴)급여 > : | 급여기3 | 조 > 사회보험관 | 리에서 확인 | 0   | 지급항목의 기 | 123  | 액, 공제항목의 공 | 제금액이 0원 | 일 경우 | 해당 데이터 삭제 |         |                 |         |          |
| 지금테  | 12    | 고제하므    |            |         |        |       |             |            |      |           |        |     |         |      |            |         |      |           |         |                 |         |          |
|      | 건)    | 01187   |            |         | (단위:명) | (총 2  | <u>71</u> ) | 공제금액계산     | 지급형  | 방목 선택 . ✔ | 0.000  | % 적 | 8       |      |            |         | 75   | 101 - 91  | Nec     | T 양신다우루드        | NCLASC  | 16 핵취소   |
| Y    | 번호    | 항목코드    | 항동         | B       | 대상인원   |       | 번호          | 부서         |      | 직위/직급 *   | 직원번호   |     | 직원명     | ; A. | 급여그룹명 ^    | 항목명     | *    | 공제금액      | *       | U CONTRACTOR BI | 2       | - Petter |
| Ē    | 1     | DM06    | 소득세        |         | 0      |       | 1           | 기타부서       |      | 1         |        |     |         |      | 기타         | 소득세     |      |           | 5       |                 |         |          |
|      | 2     | DM07    | 주민세        |         | 0      |       | 2           | 지역복지       | 팀    | 1         |        |     |         |      | 복지관        | 소득세     |      | (         | )       |                 |         |          |
|      | 3     | DM04    | 건강보험       | 정산      | 0      |       |             |            |      |           |        |     |         |      |            |         |      |           |         |                 |         |          |
|      | 4     | D1207   | 기타공제       |         | 0      |       |             |            |      |           |        |     |         |      |            |         |      |           |         |                 |         |          |
|      |       |         |            |         |        |       |             |            |      |           |        |     |         |      |            |         |      |           |         |                 |         |          |
|      |       |         |            | -2      |        |       |             |            |      |           | 합계     | 1   |         |      |            |         |      |           | )       |                 |         |          |
|      |       |         |            | 섿       | 택항목삭제  |       |             |            |      |           |        |     |         |      |            |         |      |           |         |                 |         | 저장       |
|      |       |         |            |         |        |       |             |            |      |           |        |     |         |      |            |         |      |           |         |                 |         |          |

| 화면(7 | / 능) 설명              | 업무 | 처리 순서                 | 활용 Tip 및 사례 |                         |  |  |
|------|----------------------|----|-----------------------|-------------|-------------------------|--|--|
| 1.   | 일용직 직원의 공제항목 별 고정 공제 | 1  | 공제항목 목록의 체크박스를 선택합니다. | *           | 개별 삭제는 해당 직원의 공제금액을 0원으 |  |  |
|      | 금액을 관리하는 화면<br>(삭제)  |    | 선택항목삭제 버튼을 클릭합니다.     |             | 도 입덕아고 저장 미른을 들덕아면 됩니다. |  |  |
|      |                      |    |                       |             |                         |  |  |
|      |                      |    |                       |             |                         |  |  |
|      |                      |    |                       |             |                         |  |  |
|      |                      |    |                       |             |                         |  |  |
|      |                      |    |                       |             |                         |  |  |
|      |                      |    |                       |             |                         |  |  |

| 다음으로 이동할 화면 | 참고 화면 |
|-------------|-------|
|             |       |
|             |       |

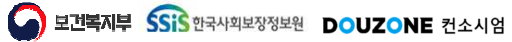

#### 6.1.6.9. 고정지급공제액관리(공제항목) 엑셀 업로드

| 🔓 고장   | 성지급                                                                                                    | 공제액관리 | (CETX26110M)    |        |  |    |          |       |      |     |       |         |                    |   |        | 세무관리 : | 일용적관리 > 고정지급공제역관리 🛔 🗗 🚺 |
|--------|----------------------------------------------------------------------------------------------------|-------|-----------------|--------|--|----|----------|-------|------|-----|-------|---------|--------------------|---|--------|--------|-------------------------|
| 적용법    | 1도 2                                                                                                    | 024 🗐 | 복사 근무성          | 1배 정상  |  | ×  | 급여그룹 전   | 체 ~   | 4    |     |       |         |                    |   |        |        | <b>∂</b> Q ☆            |
| ) 급여그  | 그를 변경 시 고정역을 "0월"으로 수정 후 진행 🌒 4대보험 공제항목은 [[에뉴]급여 > 급여기조 > 사회보험관리]에서 확인 🥵 지급항목의 지급금액, 공제항목의 공제금액이 0월일 경우 해당 데이터 삭제    |       |                 |        |  |    |          |       |      |     |       |         |                    |   |        |        |                         |
| 지급항    | 1월목 공제형목<br>4 건) (단위·명) (중 2 건) 공제금액계산 지급함목 선택 ✓ 0.000 % 적용 (단위·의 위) 이미드 ( 단위·명) (중 2 건) 공제금액계산 지급함목 선택 ✓ 0.000 % 적용 |       |                 |        |  |    |          |       |      |     |       |         |                    |   |        |        |                         |
| (종 4 ) | 건) (단위:명) (종 2 건) 공제금액계산 지급형목 선택 ✔ 0.000 % 작용 (단위                                                                    |       |                 |        |  |    |          |       |      |     | 위 : 원 | # 12 전로 | 월드 [▲양식다운로드] [▲ 행동 |   |        |        |                         |
|        | 민오                                                                                                    | 양독고드  | 양측명             | 내장인원   |  | 면오 | 우지 기타 보니 | 식위/식급 | 직원민오 | 식원명 |       | 급여그둠명   | 양특명                | ſ | · 승제금액 |        | 비고                      |
|        | 3                                                                                                    | DM06  | 오락세<br>즈미테      | 0      |  | 1  | 지야부지     | 1     |      |     |       | 보기관     | 소득세                |   |        | 0      |                         |
|        | 2                                                                                                    | DM0/  | + 긴세<br>거가ㅂ혀져사  | 0      |  | 2  | 시작적사람    | 1     |      |     |       | 케시킨     | 고국세                |   |        | 0      |                         |
|        | 5                                                                                                    | D1207 | 128보임경선<br>기타고제 | 0      |  |    |          |       |      |     |       |         |                    |   |        |        |                         |
|        |                                                                                                    |       |                 |        |  |    |          |       |      |     |       |         |                    |   |        |        |                         |
|        |                                                                                                    |       |                 |        |  |    |          |       | 합계   |     |       |         |                    |   |        | 0      |                         |
|        |                                                                                                    |       |                 | 선택항목삭제 |  |    |          |       |      |     |       |         |                    |   |        |        | E                       |
|        |                                                                                                    |       |                 |        |  |    |          |       |      |     |       |         |                    |   |        |        |                         |
|        |                                                                                                    |       |                 |        |  |    |          |       |      |     |       |         |                    |   |        |        |                         |

| 화면(7 | 능) 설명                  | 업무 | 처리 순서                               | 활용 Tip 및 사례 |
|------|------------------------|----|-------------------------------------|-------------|
| 1    | 일용직 직원의 공제항목 별 고정 공제   | 1  | 양식다운로드 버튼을 클릭합니다.                   |             |
|      | 금액을 관리하는 화면<br>(엑셀업로드) | 2  | 파일 INPUT 창을 띄워서 업로드할 파일을 선택<br>합니다. |             |
|      |                        | 3  | 업로드 버튼을 클릭합니다.                      |             |
|      |                        |    |                                     |             |
|      |                        |    |                                     |             |
|      |                        |    |                                     |             |
|      |                        |    |                                     |             |

| 다음으로 이동할 화면 | 참고화면 |  |  |  |  |  |  |
|-------------|------|--|--|--|--|--|--|
|             |      |  |  |  |  |  |  |
|             |      |  |  |  |  |  |  |

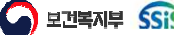

 $\equiv$ 

#### 6.1.6.10. 고정지급공제액관리(공제항목) 엑셀 다운로드

| ☆ 고   | 정지급                                                                                                    | 공제액관   | CETX26110M) |          |      |       |          |          |           |       |  |         |     |    | 3       | 세우관리 > 일음직관리 > 고정지급: | 공지역관리 🛎 🗗 🙆    | Ð  |
|-------|----------------------------------------------------------------------------------------------------|--------|-------------|----------|------|-------|----------|----------|-----------|-------|--|---------|-----|----|---------|----------------------|----------------|----|
| 적용    | 연도                                                                                                    | 2024 🗐 | 복사 근무상      | 태 정상     |      | ×     | 급여그룹 🔇   | 인체       | ×         |       |  |         |     |    |         |                      | <b>ତ</b> ସ ଛଣ  | ۶Į |
| 0 201 | 1그를 변경 시 고정약을 "0원"으로 수정 후 진행 🔹 🕕 4대보험 공제항목은 [(예뉴)급여 > 급여기조 > 사회보험관리]에서 확인 🔹 🕕 지급항목의 지급금액, 공제항독의 공제금액이 0원일 경우 해당 데이터 삭제 |        |             |          |      |       |          |          |           |       |  |         |     |    |         |                      |                |    |
|       |                                                                                                    |        |             |          |      | 0.121 |          |          |           |       |  |         |     |    |         |                      |                |    |
| 지급형   | 목                                                                                                    | 공제항목   |             |          |      |       |          |          |           |       |  |         |     |    |         |                      |                |    |
| (총 4  | 건)                                                                                                    |        |             | (단위 : 명) | (촘 2 | 건) -  | 공제금액계산 지 | 급항목 선택 ㆍ | • 0.000 % | 적용    |  |         |     | (9 | 단위 : 원) | ? 🖸 업로드 📑 양식다운로드     | 🖸 다운로드 🛛 16 형추 | 소  |
|       | 번호                                                                                                    | 항목코드   | 항목명         | 대상인원     |      | 번호    | 부서       | * 직위/직급  | * 직원번호    | * 직원명 |  | 급여그룹명 * | 항목명 | *  | 공제금액    | * Hi                 | 1              |    |
|       | 1                                                                                                    | DM06   | 소득세         | 0        |      | 1     | 기타부서     | /        |           |       |  | 기타      | 소득세 |    |         | 0                    |                |    |
|       | 2                                                                                                    | DM07   | 수면제         | 0        |      | 2     | 지역복지팀    | 1        |           |       |  | 목지관     | 소득세 |    |         | 0                    |                |    |
|       | 3                                                                                                    | DM04   | 건강보험성산      | 0        |      |       |          |          |           |       |  |         |     |    |         |                      |                |    |
|       | 7                                                                                                    | DIZUI  | 10.04       | v        |      |       |          |          |           |       |  |         |     |    |         |                      |                |    |
|       |                                                                                                    |        |             |          |      |       |          |          |           |       |  |         |     |    |         |                      |                |    |
|       |                                                                                                    |        |             |          |      |       |          |          |           |       |  |         |     |    |         |                      |                |    |
|       |                                                                                                    |        |             |          |      |       |          |          |           |       |  |         |     |    |         |                      |                |    |
|       |                                                                                                    |        |             |          |      |       |          |          |           |       |  |         |     |    |         |                      |                |    |
|       |                                                                                                    |        |             |          |      |       |          |          |           |       |  |         |     |    |         |                      |                |    |
|       |                                                                                                    |        |             |          |      |       |          |          |           |       |  |         |     |    |         |                      |                |    |
|       |                                                                                                    |        |             |          |      |       |          |          |           |       |  |         |     |    |         |                      |                |    |
|       |                                                                                                    |        |             |          |      |       |          |          |           |       |  |         |     |    |         |                      |                |    |
|       |                                                                                                    |        |             |          |      |       |          |          |           |       |  |         |     |    |         |                      |                |    |
|       |                                                                                                    |        |             |          |      |       |          |          |           |       |  |         |     |    |         |                      |                |    |
|       |                                                                                                    |        |             |          |      |       |          |          |           |       |  |         |     |    |         |                      |                |    |
|       |                                                                                                    |        |             |          |      |       |          |          |           |       |  |         |     |    |         |                      |                |    |
|       |                                                                                                    |        |             |          |      |       |          |          | 합계        |       |  |         |     |    |         | 0                    |                |    |
|       |                                                                                                    |        |             | 선택항목삭제   |      |       |          |          |           |       |  |         |     |    |         |                      | х              | 장  |
|       |                                                                                                    |        |             |          |      |       |          |          |           |       |  |         |     |    |         |                      | _              |    |
|       |                                                                                                    |        |             |          |      |       |          |          |           |       |  |         |     |    |         |                      |                |    |
|       |                                                                                                    |        |             |          |      |       |          |          |           |       |  |         |     |    |         |                      |                |    |
|       |                                                                                                    |        |             |          |      |       |          |          |           |       |  |         |     |    |         |                      |                |    |

| 화면(7 | / 능) 설명                                   | 업무 | 처리 순서              | 활용 Tip 및 사례 |
|------|-------------------------------------------|----|--------------------|-------------|
| 1    | 일용직 직원의 공제항목 별 고정 공제<br>그 애 유 과 과 하 는 히 며 | 1  | 엑셀 다운로드 버튼을 클릭합니다. |             |
|      | 금액을 관리아는 와면<br>(엑셀다운로드)                   |    |                    |             |
|      |                                           |    |                    |             |
|      |                                           |    |                    |             |
|      |                                           |    |                    |             |
|      |                                           |    |                    |             |
|      |                                           |    |                    |             |

| 다음으로 이동할 화면 | 참고화면 |  |  |  |  |  |  |
|-------------|------|--|--|--|--|--|--|
|             |      |  |  |  |  |  |  |
|             |      |  |  |  |  |  |  |

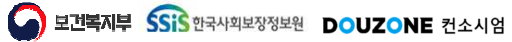

 $\equiv$ 

#### 6.1.6.11. 고정지급공제액관리(공제항목) 공제금액 계산

| 17   | 정지금   | 공제액관급  | (CETX26110M)  |                 |                 |         |             |                                       |             |              |            |     |            |         |      | AI-         | 구관리 > 일종 | 응적관리 > 고정지급 | 공자역관리 몸 | ្រាំខ    |
|------|-------|--------|---------------|-----------------|-----------------|---------|-------------|---------------------------------------|-------------|--------------|------------|-----|------------|---------|------|-------------|----------|-------------|---------|----------|
| শ    | 8면도 2 | 2024 🗐 | 복사 근무상        | 태 징상            |                 | v       | 급여그룹 전      | 체                                     | /           |              |            |     |            |         |      |             |          |             | 0       | Q কর্ত্র |
| 0 20 | 그를 변경 | 시 고정액을 | "0워"으로 수정 후 지 | 9 <b>0</b> 40 5 | 2 <b>억 공제</b> 형 | 요즘은 [[] | 페뉴)금여 > 금여7 | ·<br>기초 > 사회보험관                       | 리에서 확인      | <b>0</b> A E | -<br>한목의 지 | 279 | 백 공제항동의 공) | 제국맥이 0원 | 일 경우 | 2 해당 데이터 삭제 |          |             |         |          |
| 712  | *1 E  | 고대하므   |               |                 |                 |         |             | i i i i i i i i i i i i i i i i i i i | 12.0.1.7.00 |              |            |     |            |         |      |             |          |             |         |          |
| /초   | 일록 ·  | 중세양축   |               | (CF0) - PN      | (초 )            | -1      | 제국에게사 지구    | 1항목서택 ∨                               | 0.000 9     | 2<br>전문      | 1          |     |            |         |      | 101 01 10   | Boer     | FOMILOPE    | Briger  | 12 전치스   |
| (8)  | 번호    | 항목코드   | 항목명           | 대상인원            |                 | 번호      | 부서 *        | 직위/직급 *                               | 직원번호        | *            | 직원명        |     | 급여그뤂명 ^    | 항목명     | (t   | 공제금액        |          | 비           | 1       | 19 8 H L |
|      | 1     | DM06   | 소득세           | 0               |                 | 1       | 기타부서        | /                                     |             |              | 120        |     | 기타         | 소득세     |      | 0.00        |          |             |         |          |
|      | 2     | DM07   | 주민세           | 0               |                 | 2       | 지역복지팀       | 1                                     |             |              |            |     | 복지관        | 소득세     |      | 0           |          |             |         |          |
| Ē    | 3     | DM04   | 건강보험정산        | 0               |                 |         |             |                                       |             |              |            |     |            |         |      |             |          |             |         |          |
|      | 4     | D1207  | 기타공제          | 0               |                 |         |             |                                       |             |              |            |     |            |         |      |             |          |             |         |          |
|      |       |        |               |                 |                 |         |             |                                       | 21.1        |              |            |     |            |         |      |             |          |             |         |          |
|      |       |        |               |                 |                 |         |             |                                       | U.I.        |              |            |     |            |         |      | ·           |          |             |         | _        |
|      |       |        |               | 선택항목삭제          |                 |         |             |                                       |             |              |            |     |            |         |      |             |          |             |         | 저장       |
|      |       |        |               |                 |                 |         |             |                                       |             |              |            |     |            |         |      |             |          |             |         |          |

| 화면(7 | 능) 설명                               | 업무 | 처리 순서                              | 활용 Tip 및 사례 |
|------|-------------------------------------|----|------------------------------------|-------------|
| 1    | 일용직 직원의 공제항목 별 고정 공제<br>금액을 관리하는 화면 | 1  | 공제금액에 반영할 지급항목을 선택하고 비율을<br>입력합니다. |             |
|      | (공제금액계산)                            | 2  | 적용 버튼을 클릭합니다.                      |             |
|      |                                     |    |                                    |             |
|      |                                     |    |                                    |             |
|      |                                     |    |                                    |             |
|      |                                     |    |                                    |             |
|      |                                     |    |                                    |             |

| 다음으로 이동할 화면 | 참고 화면 |
|-------------|-------|
|             |       |
|             |       |

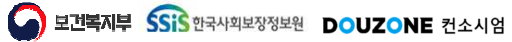

 $\equiv$ 

## 6.1.6.12. 고정지급공제액관리(지급항목, 공제항목) 고정액

| 적용면  | 도 20           | 124 🔲 🕴                 | 특사 근무성                                    | 태정상              |        | ∨ 급여그      | 룹 전체 🗸                               |                                                                                                    |               |         |       |                   |     | • ০ হ   |
|------|----------------|-------------------------|-------------------------------------------|------------------|--------|------------|--------------------------------------|----------------------------------------------------------------------------------------------------|---------------|---------|-------|-------------------|-----|---------|
| 이그   | 변경             | 시 고정액을                  | '0원''으로 수정 후 진                            | 형 <b>()</b> 4대 5 | 보험 공제항 | 목은 ((메뉴)급여 | › 급여기초 › 사회보험관리]에서 확인 🛛 🕕 지급항목의 지급금액 | 공제항목의 공제금액이 0원                                                                                                    | 일 경우 해당 데이터 4 | 4제      |       |                   |     |         |
| 급항목  | i i            | 제항목                     |                                           |                  |        |            |                                      |                                                                                                    |               |         |       |                   |     |         |
| 24 2 | 1)             |                         |                                           | (단위 : 명)         | (총 2 4 | H)         |                                      |                                                                                                    | (단위 - 위)      | Ø       | N 업로드 | [ <b>1</b> 양식다운로드 | 요다운 | 로드 💽 행격 |
|      | 번호             | 항목코드                    | 항목명                                       | 대상인원             | 번호     | 부서         | 직위/직급 * 직원번호 * 직원명 * 급여그             | 명 * 항목명 *                                                                                                    | 보조금 ^         | 시설부담금 * | 수익사업금 | * 후원금             | *   | 지급금액    |
|      | 1              | P01                     | 기본급                                       | 0                | 1      | 기타부서       | 고전애 복사                               |                                                                                                    | 0             | 0       |       | 0                 | 0   |         |
|      | 2              | P0021                   | 관리자수당                                     | 0                | 2      | 지역복지팀      | <u>- μο τη</u>                       | 기본급                                                                                                    | 0             | 0       |       | 0                 | 0   |         |
|      | 3              | P14                     | 가족수당                                      | 0                |        |            | ▋ 복사 대상 기준연도                         | No. of Concession, Specific Science, Specific Science, Specific Sc |               |         |       |                   |     |         |
|      | 4              | P06                     | 정액급식비                                     | 0                |        |            | *복사기준연도 2024                         |                                                                                                    |               |         |       |                   |     |         |
|      | 5              | P15                     | 명절휴가비                                     | 0                |        |            | 생성 대상 기준연도                           |                                                                                                    |               |         |       |                   |     |         |
|      | 6              | P16                     | 실무자업무수당                                   | 0                |        |            | ₩M47I즈01E 2025 🔲                     | -                                                                                                    |               |         |       |                   |     |         |
|      | 7              | P02                     | 연장근무수당                                    | 0                |        |            | 3                                    | _                                                                                                    |               |         |       |                   |     |         |
|      | 8              | P19                     | 종로구복지수당                                   | 0                |        |            |                                      | 록사                                                                                                    |               |         |       |                   |     |         |
|      | 9              | P18                     | 토요(휴일)근                                   | 0                |        |            |                                      |                                                                                                    |               |         |       |                   |     |         |
|      | 10             | P11                     | 연장근무수당(                                   | 0                |        |            |                                      |                                                                                                    |               |         |       |                   |     |         |
|      | 11             | P03                     | 직책수당(법인)                                  | 0                |        |            |                                      |                                                                                                    |               |         |       |                   |     |         |
|      | 12             | P0022                   | 자기개발수당(                                   | 0                |        |            |                                      |                                                                                                    |               |         |       |                   |     |         |
|      | 13             | P0035                   | 보존수당(법인)                                  | 0                |        |            |                                      |                                                                                                    |               |         |       |                   |     |         |
|      | 14             | P0023                   | 가정의달수당(                                   | 0                |        |            |                                      |                                                                                                    |               |         |       |                   |     |         |
|      | 15             | P0025                   | 효도수당(법인)                                  | 0                |        |            |                                      |                                                                                                    |               |         |       |                   |     |         |
|      | 16             | P0026                   | 성과수당(법인)                                  | 0                |        |            |                                      |                                                                                                    |               |         |       |                   |     |         |
|      | 17             | P0030                   | 연차수당                                      | 0                |        |            |                                      |                                                                                                    |               |         |       |                   |     |         |
|      | 18             | P0031                   | 토요근무수당(                                   | 0                |        |            |                                      |                                                                                                    |               |         |       |                   |     |         |
|      | 19             | P0032                   | 정액급식비(법                                   | 0                |        |            | 합계                                   |                                                                                                    | 0             | 0       |       | 0                 | 0   |         |
|      |                |                         |                                           |                  |        |            |                                      |                                                                                                    |               |         |       |                   |     |         |
|      | 17<br>18<br>19 | P0030<br>P0031<br>P0032 | 8의 구 8(합 년)<br>연차수당<br>토요근무수당(<br>정액급식비(법 | 0                |        |            | 함계                                   |                                                                                                    | 0             | 0       |       | 0                 | 0   |         |

| 화면(7 | 능) 설명                    | 업무 | 처리 순서                    | 활용 Tip 및 사례 |                         |  |  |  |  |
|------|--------------------------|----|--------------------------|-------------|-------------------------|--|--|--|--|
| 1.   | 일용직 직원의 고정액을 관리하는 화<br>며 | 1  | 복사 버튼을 클릭합니다.            | *           | 지급, 공제금액 모두 복사하는 기능입니다. |  |  |  |  |
| 2.   | 면<br>복사기준연도의 직원 별 고정액을 생 | 2  | 생성기준연도를 선택합니다.           |             |                         |  |  |  |  |
|      | 성기순연도에 복사하는 기능           | 3  | 고정액 복사 팝업의 복사 버튼을 클릭합니다. |             |                         |  |  |  |  |
|      |                          |    |                          |             |                         |  |  |  |  |
|      |                          |    |                          |             |                         |  |  |  |  |
|      |                          |    |                          |             |                         |  |  |  |  |
|      |                          |    |                          |             |                         |  |  |  |  |

| 다음으로 이동할 화면 | 참고 화면 |
|-------------|-------|
|             |       |
|             |       |

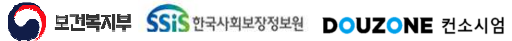

## 6. 세무관리

## 6.1. 일용직관리 6.1.7. 기간별지급공제액관리

고 보건복지부 SSiS 한국사회보장정보원

DOUZONE 컨소시엄

## 6.1.7.1. 기간별지급공제액관리(지급항목) 조회

|     | 121   | 급공세액급    | 관리 (CETX27110M) |          |        |           |            |           |           |           |       |         |                   | 세무관리 ' | 일용식관리 / 기  | 간열시급공세역관리  |               |
|-----|-------|----------|-----------------|----------|--------|-----------|------------|-----------|-----------|-----------|-------|---------|-------------------|--------|------------|------------|---------------|
| 적용업 | 변도 2  | 024 🗐    | 복사 근무상          | 태 정상     |        | ∨ 급여그를    | 통 전체       | ~         |           |           |       |         |                   |        |            |            | <b>오</b> 오 조호 |
| 대보험 | 비 공제형 | 목은 [(메뉴) | 급여 > 급여기초 > 사   | 회보험관리]에/ | 서 확인   | 이 지급항목의 지 | 급금액, 공재항목의 | 공제금액이 0원일 | 경우 해당 데이티 | 삭제        |       |         |                   |        |            |            |               |
|     |       |          |                 |          |        |           |            |           |           |           |       |         |                   |        |            |            |               |
| 급항  | 목     | 공제항복     |                 |          |        |           |            |           |           |           |       |         |                   |        |            |            |               |
| 24  | 건)    |          |                 | (단위 : 명) | (총 2 7 | 전)        |            |           |           |           |       |         |                   |        | (단위 : 원) 📕 | 한 행취소 ➡ 행추 | 가 📑 행식        |
|     | 번호    | 항목코드     | 항목명             | 대상인원     | 번호     | 부서 ^      | 직위/직급 *    | 직원번호 *    | 직원명 '     | ' 급여그룹명 ^ | 항목명 📍 | * 사작월 * | ◆중료월 <sup>▲</sup> | 보조금 ^  | 시설부담금 ^    | 수익사업금 *    | 후원금           |
|     | 1     | P01      | 기본급             | 0        | 1      | 기타부서      | 1          |           |           | 기타        | 기본급   |         |                   | 0      | 0          | 0          |               |
|     | 2     | P0021    | 관리자수당           | 0        | 2      | 지역복지팀     | - F        |           |           | 복지관       | 기본급   |         |                   | 0      | 0          | 0          |               |
|     | 3     | P14      | 가족수당            | 0        |        |           |            |           |           |           |       |         |                   |        |            |            |               |
|     | 4     | P06      | 정액급식비           | 0        |        |           |            |           |           |           |       |         |                   |        |            |            |               |
|     | 5     | P15      | 명절휴가비           | 0        |        |           |            |           |           |           |       |         |                   |        |            |            |               |
|     | 6     | P16      | 실무자업무수당         | 0        |        |           |            |           |           |           |       |         |                   |        |            |            |               |
|     | 7     | P02      | 연장근무수당          | 0        |        |           |            |           |           |           |       |         |                   |        |            |            |               |
|     | 8     | P19      | 종로구복지수당         | 0        |        |           |            |           |           |           |       |         |                   |        |            |            |               |
|     | 9     | P18      | 토요(휴일)근         | 0        |        |           |            |           |           |           |       |         |                   |        |            |            |               |
|     | 10    | P11      | 연장근무수당(         | 0        |        |           |            |           |           |           |       |         |                   |        |            |            |               |
|     | 11    | P03      | 직색수당(법인)        | 0        |        |           |            |           |           |           |       |         |                   |        |            |            |               |
|     | 12    | P0022    | 자기개발수당(         | 0        |        |           |            |           |           |           |       |         |                   |        |            |            |               |
|     | 13    | P0035    | 보존수당(법인)        | 0        |        |           |            |           |           |           |       |         |                   |        |            |            |               |
|     | 14    | P0023    | 가정의달수당(         | 0        |        |           |            |           |           |           |       |         |                   |        |            |            |               |
|     | 15    | P0025    | 효도수당(법인)        | 0        |        |           |            |           |           |           |       |         |                   |        |            |            |               |
|     | 16    | P0026    | 성과수당(법인)        | 0        |        |           |            |           |           |           |       |         |                   |        |            |            |               |
|     | 17    | P0030    | 연차수당            | 0        |        |           |            |           |           |           |       |         |                   |        |            |            |               |
|     | 18    | P0031    | 토요근무수당(         | 0        |        |           |            |           |           |           |       |         |                   |        | _          |            |               |
| 1   | 19    | P0032    | 정액급식비(법         | 0        |        |           |            | 합계        |           |           |       |         |                   | 0      | 0          | 0          |               |
|     |       |          |                 | 선택항목삭제   |        |           |            |           |           |           |       |         |                   |        |            |            | x             |
|     |       |          |                 |          |        |           |            |           |           |           |       |         |                   |        |            |            |               |

| 화면(기능) 설명           | 업무 | 처리 순서                  | 활용 Tip 및 사례 |                         |  |  |  |
|---------------------|----|------------------------|-------------|-------------------------|--|--|--|
| 일용직 직원의 지급항목 별 지급금액 | 1  | 조회 버튼을 클릭합니다           | ÷           | 지급항목 목록의 대상인원은 해당 항목에 입 |  |  |  |
| 을 기간 별도 판리아는 와면(소외) | 2  | 지급항목 목록에서 지급항목을 선택합니다. |             | 덕된 데이터 건 두 입니다.         |  |  |  |
|                     |    |                        |             |                         |  |  |  |
|                     |    |                        |             |                         |  |  |  |
|                     |    |                        |             |                         |  |  |  |
|                     |    |                        |             |                         |  |  |  |
|                     |    |                        |             |                         |  |  |  |
|                     |    |                        |             |                         |  |  |  |

| 다음으로 이동할 화면 | 참고 화면 |
|-------------|-------|
|             |       |
|             |       |

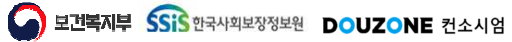

#### 6.1.7.2. 기간별지급공제액관리(지급항목) 저장 Г

| -    | -   |          |               |         |           |         |      |          |       |       |          |       |        |     |   |         |         |     |       |         |         | _     |
|------|-----|----------|---------------|---------|-----------|---------|------|----------|-------|-------|----------|-------|--------|-----|---|---------|---------|-----|-------|---------|---------|-------|
| 용연   | 도 2 | 024 🔳    | 복사 근무성        | 태정상     |           | ∨ 급여    | 그룹 전 | 체        | ~     |       |          |       |        |     |   |         |         |     |       |         |         | 0 Q3  |
| 보험   | 공제형 | 목은 [(메뉴) | 급여 > 급여기초 > 사 | 회보험관리]이 | 서 확인      | 0 지급항목의 | 지급금역 | 공제항목의    | 공제금액이 | 0원일 : | 경우 해당 데이 | 이터 삭제 |        |     |   |         |         |     |       |         |         |       |
| -    |     | 1+1+1    |               |         |           |         |      |          |       |       |          |       |        |     |   |         |         |     |       | _       |         |       |
| 8-   | 1 3 | 5세양속     |               |         |           |         |      |          |       |       |          |       |        |     |   |         |         |     |       | 2       |         |       |
| 24 7 | 1)  |          |               | (단위 : 명 | !) (총 2 2 | 원)      |      |          |       |       |          |       |        |     |   |         |         |     | (단우   | : 원     | 취소 📑 행추 | 가 🔯 형 |
|      | 번호  | 항목코드     | 항목명           | 대상인원    | 1 2       | 부서      | * 직  | 위/직급 🏾 ^ | 직원번호  | *     | 직원명      | 1 3   | 여그룹명 📍 | 항목명 |   | * 시작월 * | ★ 중료월 🔺 | 보조금 | * 시설부 | 부담금 📍 : | 수익사업금 📍 | 후원금   |
|      | 1   | P01      | 기본급           | 0       | 1         | 기타부서    |      | 1        |       |       |          | 7     | E}     | 기본급 |   |         |         |     | 0     | 0       | 0       |       |
|      | 2   | P0021    | 관리자수당         | 0       | 2         | 지역복지팀   |      | 1        |       |       |          | 4     | 지관     | 기본급 |   |         |         |     | 0     | 0       | 0       |       |
|      | 3   | P14      | 가족수당          | 0       |           |         |      |          |       |       |          |       |        |     |   |         |         |     |       |         |         |       |
|      | 4   | P06      | 정액급식비         | 0       |           |         |      |          |       |       |          |       |        |     |   |         |         |     |       |         |         |       |
|      | 5   | P15      | 명절휴가비         | 0       |           |         |      |          |       |       |          |       |        |     |   |         |         |     |       |         |         |       |
|      | 6   | P16      | 실무자업무수당       | 0       |           |         |      |          |       |       |          |       |        |     |   |         |         |     |       |         |         |       |
|      | 7   | P02      | 연장근무수당        | 0       |           |         |      |          |       |       |          |       |        |     |   |         |         |     |       |         |         |       |
|      | 8   | P19      | 종로구복지수당       | 0       |           |         |      |          |       |       |          |       |        |     |   |         |         |     |       |         |         |       |
|      | 9   | P18      | 토요(휴일)근       | 0       |           |         |      |          |       |       |          |       |        |     |   |         |         |     |       |         |         |       |
| ]    | 10  | P11      | 연장근무수당(       | 0       |           |         |      |          |       |       |          |       |        |     |   |         |         |     |       |         |         |       |
|      | 11  | P03      | 직색수당(법인)      | 0       |           |         |      |          |       |       |          |       |        |     |   |         |         |     |       |         |         |       |
|      | 12  | P0022    | 자기개발수당(       | 0       |           |         |      |          |       |       |          |       |        |     |   |         |         |     |       |         |         |       |
|      | 13  | P0035    | 보존수당(법인)      | 0       |           |         |      |          |       |       |          |       |        |     |   |         |         |     |       |         |         |       |
|      | 14  | P0023    | 가정의달수당(       | 0       |           |         |      |          |       |       |          |       |        |     |   |         |         |     |       |         |         |       |
|      | 15  | P0025    | 효도수당(법인)      | 0       |           |         |      |          |       |       |          |       |        |     |   |         |         |     |       |         |         |       |
|      | 16  | P0026    | 성과수당(법인)      | 0       |           |         |      |          |       |       |          |       |        |     |   |         |         |     |       |         |         |       |
| J    | 17  | P0030    | 연차수당          | 0       |           |         |      |          |       |       |          |       |        |     |   |         |         |     |       |         |         |       |
|      | 18  | P0031    | 토요근무수당(       | 0       |           |         |      |          |       | *1 *1 |          |       |        |     | - |         |         |     | -     | 7.27    | ,       |       |
|      | 19  | P0032    | 정액급식비(법       | 0       |           |         |      |          |       | 압계    |          |       |        |     |   |         |         |     | 0     | 0       | 0       | 6     |
|      |     |          |               | 선택항목삭제  |           |         |      |          |       |       |          |       |        |     |   |         |         |     |       |         |         | 1     |
|      |     |          |               |         |           |         |      |          |       |       |          |       |        |     |   |         |         |     |       |         |         |       |

| 화면(7 | 능) 설명               | 업무 | 처리 순서                                               | 활용 Tip 및 사례 |
|------|---------------------|----|-----------------------------------------------------|-------------|
| 1    | 일용직 직원의 지급항목 별 지급금액 | 1  | 직원 목록을 선택합니다.                                       |             |
|      | 을 기간 별로 관리하는 화면(저상) | 2  | 행추가, 행삭제를 통해 해당 직원의 행을 추가 및<br>삭제하여 기간 및 금액을 입력합니다. |             |
|      |                     | 3  | 저장 버튼을 클릭합니다.                                       |             |
|      |                     |    |                                                     |             |
|      |                     |    |                                                     |             |
|      |                     |    |                                                     |             |
|      |                     |    |                                                     |             |

| 다음으로 이동할 화면 | 참고 화면 |
|-------------|-------|
|             |       |
|             |       |

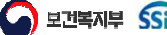

#### 6.1.7.3. 기간별지급공제액관리(지급항목) 삭제

| 공제항                                                |                                                                             | TA C+2                                                                                                    | 태정상                                                                                                    |                                      | ∨ 급여그                                                                                                    | 룹 전체                                                                                                    | ~                                                                                                    |                                                                                                    |                                                                                                    |                                                                                                    |                                                           |                                                                                                    |                                                                                                    |                                                                                                    |                                                                                                    | ০ ৭ ক                                                                                                    |
|----------------------------------------------------|-----------------------------------------------------------------------------|----------------------------------------------------------------------------------------------------|----------------------------------------------------------------------------------------------------|--------------------------------------|----------------------------------------------------------------------------------------------------|----------------------------------------------------------------------------------------------------|----------------------------------------------------------------------------------------------------|----------------------------------------------------------------------------------------------------|----------------------------------------------------------------------------------------------------|----------------------------------------------------------------------------------------------------|-----------------------------------------------------------|----------------------------------------------------------------------------------------------------|----------------------------------------------------------------------------------------------------|----------------------------------------------------------------------------------------------------|----------------------------------------------------------------------------------------------------|----------------------------------------------------------------------------------------------------|
|                                                    | 목은 [(메뉴)                                                                    | 급여 > 급여기초 > 시                                                                                                    | 회보험관리]에/                                                                                                    | 서 확인                                 | 이 지급항목의 지                                                                                                    | 니급금액, 공제항목의                                                                                                    | 공제금액이 0원일                                                                                                    | 경우 해당 데이                                                                                                    | 티 삭제                                                                                                    |                                                                                                    |                                                           |                                                                                                    |                                                                                                    |                                                                                                    |                                                                                                    |                                                                                                    |
|                                                    | THER                                                                        |                                                                                                    |                                                                                                    |                                      |                                                                                                    |                                                                                                    |                                                                                                    |                                                                                                    |                                                                                                    |                                                                                                    |                                                           |                                                                                                    |                                                                                                    |                                                                                                    |                                                                                                    |                                                                                                    |
|                                                    | 0 1 U T                                                                     |                                                                                                    | (FLOL - PD                                                                                                    | (* * *                               | 24.5                                                                                                    |                                                                                                    |                                                                                                    |                                                                                                    |                                                                                                    |                                                                                                    |                                                           |                                                                                                    |                                                                                                    |                                                                                                    |                                                                                                    |                                                                                                    |
| 1)<br>Ha                                           | 하모ㅋㄷ                                                                        | 치모며                                                                                                    | (단위 : 명)                                                                                                    | (중 Z ·                               | 2)<br>– – – – – – – – – – – – – – – – – – –                                                                                                     |                                                                                                    | 지의배송 ▲                                                                                                    | 지의며                                                                                                    | * במקבש *                                                                                                    | 치모며                                                                                                    | 4 비자의 4                                                   |                                                                                                    | нха 4                                                                                                    | (단위 : 원) !                                                                                                    | [영취소 ] 바 영4<br>* 사이내어크 _ *                                                                                                    | <u>*가</u> 보험식<br>중위그                                                                                                    |
| 민포                                                 | 입식고드                                                                        | 8백장                                                                                                    | 41822                                                                                                    | 민포                                   |                                                                                                    | 직위/직급                                                                                                    | 역원인포                                                                                                    | 428                                                                                                    | 급여그품 8<br>기타                                                                                                    | 8백경                                                                                                    | * Ans                                                     | • 5#2                                                                                                    | **8                                                                                                    | 12700                                                                                                    | - 14/88                                                                                                    | 주전古                                                                                                    |
| 2                                                  | P01                                                                         | 과리자스닷                                                                                                    | 0                                                                                                    | 2                                    | 지역복지팀                                                                                                    | 1                                                                                                    |                                                                                                    |                                                                                                    | 복지과                                                                                                    | 기보급                                                                                                    |                                                           |                                                                                                    | 0                                                                                                    | 0                                                                                                    | 0                                                                                                    |                                                                                                    |
| 3                                                  | P0021                                                                       | 가종스닷                                                                                                    | 0                                                                                                    | -                                    | 0.444.0                                                                                                    | 1                                                                                                    |                                                                                                    |                                                                                                    | 146                                                                                                    | 168                                                                                                    | (                                                         |                                                                                                    | v                                                                                                    |                                                                                                    |                                                                                                    |                                                                                                    |
| 4                                                  | P06                                                                         | 정액급식비                                                                                                    | 0                                                                                                    |                                      |                                                                                                    |                                                                                                    |                                                                                                    |                                                                                                    |                                                                                                    |                                                                                                    |                                                           |                                                                                                    |                                                                                                    |                                                                                                    |                                                                                                    |                                                                                                    |
| 5                                                  | P15                                                                         | 명절휴가비                                                                                                    | 0                                                                                                    |                                      |                                                                                                    |                                                                                                    |                                                                                                    |                                                                                                    |                                                                                                    |                                                                                                    |                                                           |                                                                                                    |                                                                                                    |                                                                                                    |                                                                                                    |                                                                                                    |
| 6                                                  | P16                                                                         | 실무자업무수당                                                                                                    | 0                                                                                                    |                                      |                                                                                                    |                                                                                                    |                                                                                                    |                                                                                                    |                                                                                                    |                                                                                                    |                                                           |                                                                                                    |                                                                                                    |                                                                                                    |                                                                                                    |                                                                                                    |
| 7                                                  | P02                                                                         | 연장근무수당                                                                                                    | 0                                                                                                    |                                      |                                                                                                    |                                                                                                    |                                                                                                    |                                                                                                    |                                                                                                    |                                                                                                    |                                                           |                                                                                                    |                                                                                                    |                                                                                                    |                                                                                                    |                                                                                                    |
| 8                                                  | P19                                                                         | 종로구복지수당                                                                                                    | 0                                                                                                    |                                      |                                                                                                    |                                                                                                    |                                                                                                    |                                                                                                    |                                                                                                    |                                                                                                    |                                                           |                                                                                                    |                                                                                                    |                                                                                                    |                                                                                                    |                                                                                                    |
| 9                                                  | P18                                                                         | 토요(휴일)근                                                                                                    | 0                                                                                                    |                                      |                                                                                                    |                                                                                                    |                                                                                                    |                                                                                                    |                                                                                                    |                                                                                                    |                                                           |                                                                                                    |                                                                                                    |                                                                                                    |                                                                                                    |                                                                                                    |
| 10                                                 | P11                                                                         | 연장근무수당(                                                                                                    | 0                                                                                                    |                                      |                                                                                                    |                                                                                                    |                                                                                                    |                                                                                                    |                                                                                                    |                                                                                                    |                                                           |                                                                                                    |                                                                                                    |                                                                                                    |                                                                                                    |                                                                                                    |
|                                                    |                                                                             | 和時人に対応の                                                                                                    | 0                                                                                                    |                                      |                                                                                                    |                                                                                                    |                                                                                                    |                                                                                                    |                                                                                                    |                                                                                                    |                                                           |                                                                                                    |                                                                                                    |                                                                                                    |                                                                                                    |                                                                                                    |
| 11                                                 | P03                                                                         | ㅋㅋㅜㅎ(같긴)                                                                                                    |                                                                                                    |                                      |                                                                                                    |                                                                                                    |                                                                                                    |                                                                                                    |                                                                                                    |                                                                                                    |                                                           |                                                                                                    |                                                                                                    |                                                                                                    |                                                                                                    |                                                                                                    |
| 11<br>12                                           | P03<br>P0022                                                                | 작적구정(합킨)<br>자기개발수당(                                                                                                    | 0                                                                                                    |                                      |                                                                                                    |                                                                                                    |                                                                                                    |                                                                                                    |                                                                                                    |                                                                                                    |                                                           |                                                                                                    |                                                                                                    |                                                                                                    |                                                                                                    |                                                                                                    |
| 11<br>12<br>13                                     | P03<br>P0022<br>P0035                                                       | 역역구정(법진)<br>자기개발수당(<br>보존수당(법인)                                                                                                    | 0                                                                                                    |                                      |                                                                                                    |                                                                                                    |                                                                                                    |                                                                                                    |                                                                                                    |                                                                                                    |                                                           |                                                                                                    |                                                                                                    |                                                                                                    |                                                                                                    |                                                                                                    |
| 11<br>12<br>13<br>14                               | P03<br>P0022<br>P0035<br>P0023                                              | 역역부왕(급신)<br>자기개발수당(<br>보존수당(법인)<br>가정의달수당(                                                                                                    | 0<br>0<br>0                                                                                                    |                                      |                                                                                                    |                                                                                                    |                                                                                                    |                                                                                                    |                                                                                                    |                                                                                                    |                                                           |                                                                                                    |                                                                                                    |                                                                                                    |                                                                                                    |                                                                                                    |
| 11<br>12<br>13<br>14<br>15                         | P03<br>P0022<br>P0035<br>P0023<br>P0025                                     | 역 역 수 당 (법신)<br>자기개발수당(<br>보존수당(법인)<br>가정의달수당(<br>효도수당(법인)                                                                                                    | 0<br>0<br>0                                                                                                    |                                      |                                                                                                    |                                                                                                    |                                                                                                    |                                                                                                    |                                                                                                    |                                                                                                    |                                                           |                                                                                                    |                                                                                                    |                                                                                                    |                                                                                                    |                                                                                                    |
| 11<br>12<br>13<br>14<br>15<br>16                   | P03<br>P0022<br>P0035<br>P0023<br>P0025<br>P0026                            | 역·역·구·정(법신)<br>자기개발수당(<br>보존수당(법인)<br>가정의탈수당(<br>효도수당(법인)<br>성과수당(법인)                                                                                                    | 0<br>0<br>0<br>0                                                                                                    |                                      |                                                                                                    |                                                                                                    |                                                                                                    |                                                                                                    |                                                                                                    |                                                                                                    |                                                           |                                                                                                    |                                                                                                    |                                                                                                    |                                                                                                    |                                                                                                    |
| 11<br>12<br>13<br>14<br>15<br>16<br>17             | P03<br>P0022<br>P0035<br>P0023<br>P0025<br>P0026<br>P0030                   | 역·역·구·정(법신)<br>자기개발수당(<br>보존수당(법인)<br>가정의달수당(<br>효도수당(법인)<br>영과수당(법인)<br>영차수당                                                                                                    | 0<br>0<br>0<br>0<br>0<br>0                                                                                                    |                                      |                                                                                                    |                                                                                                    |                                                                                                    |                                                                                                    |                                                                                                    |                                                                                                    |                                                           |                                                                                                    |                                                                                                    |                                                                                                    |                                                                                                    |                                                                                                    |
| 11<br>12<br>13<br>14<br>15<br>16<br>17<br>18       | P03<br>P0022<br>P0035<br>P0023<br>P0025<br>P0026<br>P0030<br>P0031          | 역 역 수 위 (법 인)<br>자기개발수당(<br>보존수당(법 인)<br>가정의 달수당(<br>효도수당(법 인)<br>성과수당(법 인)<br>영차수당<br>토요근무수당(                                                                                                    | 0<br>0<br>0<br>0<br>0<br>0                                                                                                    |                                      |                                                                                                    |                                                                                                    |                                                                                                    |                                                                                                    |                                                                                                    |                                                                                                    |                                                           |                                                                                                    |                                                                                                    |                                                                                                    |                                                                                                    |                                                                                                    |
| 11<br>12<br>13<br>14<br>15<br>16<br>17<br>18<br>19 | P03<br>P0022<br>P0035<br>P0023<br>P0025<br>P0026<br>P0030<br>P0031<br>P0032 | 역적구8(합인)<br>자기개발수당(<br>보존수당(법인)<br>가정의달수당(<br>효도수당(법인)<br>성과수당(법인)<br>영자수당<br>토요근무수당(<br>정역급식비(번)                                                                                                    | 0<br>0<br>0<br>0<br>0<br>0<br>0<br>0                                                                                                    |                                      |                                                                                                    |                                                                                                    | 합제                                                                                                    |                                                                                                    |                                                                                                    |                                                                                                    |                                                           |                                                                                                    | 0                                                                                                    | 0                                                                                                    | 0                                                                                                    |                                                                                                    |
|                                                    | )<br>1<br>2<br>3<br>4<br>5<br>6<br>7<br>8<br>9<br>10                        | と・10・1           サロ         砂号코드           1         P01           2         P0021           3         P14           4         P06           5         P15           6         P16           7         P02           8         P19           9         P18           10         P11 | 방무료도         항목료도           변호         항목료도         항목명           1         P01         기본급           2         P0021         관리자수당           3         P14         가족수당           4         P06         정역급식비           5         P15         명절휴가비           6         P16         실무자업무수당           7         P02         연장근무수당           8         P19         통료구복지수당           9         P18         토요(휴일)근           10         P11         연장근무수당( | ···································· | (단위·명)         (단위·명)         (단 2           번호         항목료도         항목명         대상인원         번호           1         P01         기본급         0         1         2           2         P0021         관리자수당         0         1         2           3         P14         가족수당         0         1         2           4         P06         정액급식비         0         1         2           5         P15         영점후가비         0         1         1           6         P16         신무자입무수당         0         1           7         P02         연장근무수당         0         1           8         P19         종료구복지수당         0         1           9         P18         토요(유일)고         0         1           10         P11         연장근무수당(         0         1 | (단위·전)         (단위·전)         (단 전)         (단 전)         (단 전)         (단 전)         (단 전)         (단 전)         (단 전)         (단 전)         (전 전)         (전 전)         (전 전)         (전 전)         (전 0)         (1)         218/4         (2)         218/4         (2)         218/4         (2)         218/4         (2)         218/4         (2)         218/4         (2)         218/4         (2)         218/4         (2)         218/4         (2)         218/4         (2)         218/4         (2)         218/4         (2)         218/4         (2)         218/4         (2)         218/4         (2)         218/4         (2)         218/4         (2)         218/4         (2)         218/4         (2)         218/4         (2)         218/4         (2)         218/4         (2)         218/4         (2)         218/4         (2)         218/4         (2)         218/4         (2)         218/4         (2)         218/4         (2)         218/4         (2)         218/4         (2)         218/4         (2)         218/4         (2)         218/4         (2)         218/4         (2)         218/4         (2)         218/4         (2)         218/4         (2)         218/4         (2) | (단위·명)         (은 2 건)           번호         형목료         항목명         대상안원         변호         부서         직위/취급         6           1         P01         기본금         0         1         기타부서         /           2         P0021         관리자수당         0         1         기타부서         /           3         P14         가족수당         0         1         1         기타부서         /           4         P06         정역급식비         0         1         1         1         1         1         1         1         1         1         1         1         1         1         1         1         1         1         1         1         1         1         1         1         1         1         1         1         1         1         1         1         1         1         1         1         1         1         1         1         1         1         1         1         1         1         1         1         1         1         1         1         1         1         1         1         1         1         1         1         1         1         1         1 | (단위·명)       (응 2 건)         번호       형목료       항목명       행용명       대상안원         번호       형목료       항목명       대상안원       변호       부서       직위/지급 *       직원번호       4         1       P01       기본금       0       1       기타부서       //       1       1       1       1       1       1       1       1       1       1       1       1       1       1       1       1       1       1       1       1       1       1       1       1       1       1       1       1       1       1       1       1       1       1       1       1       1       1       1       1       1       1       1       1       1       1       1       1       1       1       1       1       1       1       1       1       1       1       1       1       1       1       1       1       1       1       1       1       1       1       1       1       1       1       1       1       1       1       1       1       1       1       1       1       1       1       1       1       1       1 <td>(EPI 0)       (EPI 0)       (EPI 0)</td> <td>Image: Second second second</td> <td>OPERATION       CEPT 000000000000000000000000000000000000</td> <td>Image: Second second second</td> <td>OPERATION         OPERATION         <t< td=""><td>Normal Sector         Sector           Sector         Sector           Use of Seque         Seque         Seque</td><td>1       CPU 0       V 2 / 2         UU       State       State&lt;</td><td>1       1       1       1       1       1       1       1       1       1       1       1       1       1       1       1       1       1       1       1       1       1       1       1       1       1       1       1       1       1       1       1       1       1       1       1       1       1       1       1       1       1       1       1       1       1       1       1       1       1       1       1       1       1       1       1       1       1       1       1       1       1       1       1       1       1       1       1       1       1       1       1       1       1       1       1       1       1       1       1       1       1       1       1       1       1       1       1       1       1       1       1       1       1       1       1       1       1       1       1       1       1       1       1       1       1       1       1       1       1       1       1       1       1       1       1       <th1< th=""> <th1< th=""> <th1< th=""></th1<></th1<></th1<></td></t<></td> | (EPI 0)       (EPI 0)       (EPI 0) | Image: Second second second | OPERATION       CEPT 000000000000000000000000000000000000 | Image: Second second second | OPERATION         OPERATION         OPERATION <t< td=""><td>Normal Sector         Sector           Sector         Sector           Use of Seque         Seque         Seque</td><td>1       CPU 0       V 2 / 2         UU       State       State&lt;</td><td>1       1       1       1       1       1       1       1       1       1       1       1       1       1       1       1       1       1       1       1       1       1       1       1       1       1       1       1       1       1       1       1       1       1       1       1       1       1       1       1       1       1       1       1       1       1       1       1       1       1       1       1       1       1       1       1       1       1       1       1       1       1       1       1       1       1       1       1       1       1       1       1       1       1       1       1       1       1       1       1       1       1       1       1       1       1       1       1       1       1       1       1       1       1       1       1       1       1       1       1       1       1       1       1       1       1       1       1       1       1       1       1       1       1       1       1       <th1< th=""> <th1< th=""> <th1< th=""></th1<></th1<></th1<></td></t<> | Normal Sector         Sector           Sector         Sector           Use of Seque         Seque         Seque | 1       CPU 0       V 2 / 2         UU       State       State< | 1       1       1       1       1       1       1       1       1       1       1       1       1       1       1       1       1       1       1       1       1       1       1       1       1       1       1       1       1       1       1       1       1       1       1       1       1       1       1       1       1       1       1       1       1       1       1       1       1       1       1       1       1       1       1       1       1       1       1       1       1       1       1       1       1       1       1       1       1       1       1       1       1       1       1       1       1       1       1       1       1       1       1       1       1       1       1       1       1       1       1       1       1       1       1       1       1       1       1       1       1       1       1       1       1       1       1       1       1       1       1       1       1       1       1       1 <th1< th=""> <th1< th=""> <th1< th=""></th1<></th1<></th1<> |

| 화면(7 | 기능) 설명              | 업무 | 처리 순서                 | 활용 Tip 및 사례 |
|------|---------------------|----|-----------------------|-------------|
| 1.   | 일용직 직원의 지급항목 별 지급금액 | 1  | 지급항목 목록의 체크박스를 선택합니다. |             |
|      | 을 기간 별도 판리아는 와면(삭제) | 2  | 선택항목삭제 버튼을 클릭합니다.     |             |
|      |                     |    |                       |             |
|      |                     |    |                       |             |
|      |                     |    |                       |             |
|      |                     |    |                       |             |
|      |                     |    |                       |             |
|      |                     |    |                       |             |

| 다음으로 이동할 화면 | 참고 화면 |  |  |  |  |
|-------------|-------|--|--|--|--|
|             |       |  |  |  |  |
|             |       |  |  |  |  |

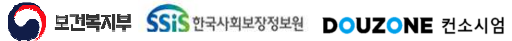

#### 6.1.7.4. 기간별지급공제액관리(공제항목) 조회

| ☆ 기간별지급공제액관리 (CETX27110M)             |                        |                                       |                 |              | 세구관리 > 일융직관리 > 기간1 | 철지급공지역관리 💄 🗗 🙆 D |
|---------------------------------------|------------------------|---------------------------------------|-----------------|--------------|--------------------|------------------|
| 적용면도 2024 📰 복사 근무상태 정상                | ✓ 급여그룹 전체              | v                                     |                 |              |                    | 1<br>য           |
|                                       |                        | 명장도이 고려구애이 사와이 거우 채다 데시               | IFF ASTR        |              |                    |                  |
| ····································· | 이 먹다. 😈 이상정국의 이상파가, 57 | NG가의 중에 다가의 V전로 3구 에상 위의              |                 |              |                    |                  |
| 지급항목 공제항목                             |                        |                                       |                 |              |                    |                  |
| (총 2 건) (단위:명)                        | (총 2 건)                |                                       |                 |              | (단위 : 원) 📑 형       | 행취소 ➡ 행추가 ➡ 행삭제  |
| 2 번호 항목코드 항목명 대상인원                    | 번호 부서 * 직위/직           | l급 <sup>*</sup> 직원번호 <sup>*</sup> 직원명 | * 급여그룹명 * 항목명 * | *시작월 * * 종료월 | * 공제금액 *           | 공제사유 *           |
| 1 DM04 건강보험정산 0                       | 1 기타부서 /               |                                       | 기타 건강보험정        |              | 0                  |                  |
| 2 D1207 기타중세 0                        | 2 시역즉시님 /              |                                       | 족시란 건성모험성       |              | 0                  |                  |
|                                       |                        | 한계                                    |                 |              | 0                  |                  |
| 선택항목삭제                                |                        |                                       |                 |              |                    | 저장               |
|                                       |                        |                                       |                 |              |                    |                  |

| 화면(기능) 설명           | 업무 | 처리 순서                  | 활용 Tip 및 사례 |                         |  |  |
|---------------------|----|------------------------|-------------|-------------------------|--|--|
| 일용직 직원의 공제항목 별 공제금액 | 1  | 조회 버튼을 클릭합니다           | *           | 공제항목 목록의 대상인원은 해당 항목에 입 |  |  |
| 을 기간 별로 관리하는 화면(조회) |    | 공제항목 목록에서 공제항목을 선택합니다. |             | 덕된 데이터 건 두 입니다.         |  |  |
|                     |    |                        |             |                         |  |  |
|                     |    |                        |             |                         |  |  |
|                     |    |                        |             |                         |  |  |
|                     |    |                        |             |                         |  |  |
|                     |    |                        |             |                         |  |  |
|                     |    |                        |             |                         |  |  |

| 다음으로 이동할 화면 | 참고화면 |
|-------------|------|
|             |      |
|             |      |

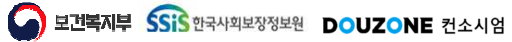

#### 6.1.7.5. 기간별지급공제액관리(공제항목) 저장

| 습 기  | 긴별지      | 급공제액관          | 년리 (CETX27110M) |                   |        |       |           |           |          |           |       |         |        | 세무관리 > 일용적관리 | > 기간별지급공지 | 역관리 🖁 🕯 | d D     |
|------|----------|----------------|-----------------|-------------------|--------|-------|-----------|-----------|----------|-----------|-------|---------|--------|--------------|-----------|---------|---------|
| 적용   | 연도       | 2024 🔳         | 복사 근무성          | 태정상               |        | ~ 급여그 | 룹 전체      | ~         |          |           |       |         |        |              |           | 0       | Q 조회    |
|      | 54 IZ 78 | 하루요 //배느›      |                 | 81년 위 과 관계에서      | ା ଛିହା |       | 그국에 고재하로이 | 고개규야이 이외인 | 개요 했다 데이 | NEI ARTI  |       |         |        |              |           |         |         |
|      | 0.0.1    | 0 - C ((-(iff) |                 | 144 - 0 C - 1 - 1 | 140    |       |           | 010-1022  | 07 10 11 |           |       |         |        |              | _         |         |         |
| 지급형  | ·목       | 공제항목           |                 |                   |        |       |           |           |          |           |       |         |        |              | 2         |         | 0       |
| (총 2 | 건)       |                |                 | (단위 : 명)          | (총 2 3 | 4)    |           |           |          |           |       |         |        | (단위 :        | 원 📑 행취소   | ➡행추가 ■  | × 행삭제   |
|      | 번호       | 항목코드           | 항목명             | 대상인원              | 번호     | 부서 *  | 직위/직급 *   | 직원번호 ^    | 직원명      | * 급여그룹명 * | 항목명 * | * 시작월 * | ★중료월 * | 공제금액         | *         | 공제사유    |         |
|      | 1        | DM04           | 건강보험정산          | 0                 | 1      | 기타부서  | 1         |           |          | 기타        | 건강보험정 |         |        |              | 0         |         | _       |
|      | 2        | D1207          | 기타중세            | 0                 | 2      | 시역축시님 | 1         |           |          | 죽시관       | 건성모업성 |         |        |              | 0         |         |         |
|      |          |                |                 |                   |        |       |           |           |          |           |       |         |        |              |           |         |         |
|      |          |                |                 |                   |        |       |           |           |          |           |       |         |        |              |           |         |         |
|      |          |                |                 |                   |        |       |           |           |          |           |       |         |        |              |           |         |         |
|      |          |                |                 |                   |        |       |           |           |          |           |       |         |        |              |           |         |         |
|      |          |                |                 |                   |        |       |           |           |          |           |       |         |        |              |           |         |         |
|      |          |                |                 |                   |        |       |           | 합계        |          |           |       |         |        |              | 0         |         |         |
|      |          |                |                 | 선택항목삭제            |        |       |           |           |          |           |       |         |        |              |           |         | 3<br>처장 |
|      |          |                |                 |                   |        |       |           |           |          |           |       |         |        |              |           |         |         |
|      |          |                |                 |                   |        |       |           |           |          |           |       |         |        |              |           |         |         |
|      |          |                |                 |                   |        |       |           |           |          |           |       |         |        |              |           |         |         |

| 화면(기 | 능) 설명               | 업무 | 처리 순서                                               | 활용 Tip 및 사례 |
|------|---------------------|----|-----------------------------------------------------|-------------|
| 1.   | 일용직 직원의 공제항목 별 공제금액 | 1  | 직원 목록을 선택합니다.                                       |             |
|      | 을 기간 별로 관리하는 화면(저상) | 2  | 행추가, 행삭제를 통해 해당 직원의 행을 추가 및<br>삭제하여 기간 및 금액을 입력합니다. |             |
|      |                     | 3  | 저장 버튼을 클릭합니다.                                       |             |
|      |                     |    |                                                     |             |
|      |                     |    |                                                     |             |
|      |                     |    |                                                     |             |
|      |                     |    |                                                     |             |

| 다음으로 이동할 화면 | 참고화면 |  |  |  |  |
|-------------|------|--|--|--|--|
|             |      |  |  |  |  |
|             |      |  |  |  |  |

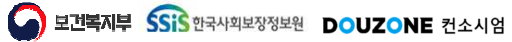

#### 6.1.7.6. 기간별지급공제액관리(공제항목) 삭제

| ☆ 기간별지급공제액관리 (CETX27110M)          |                      |                   |                 |           |         |        |         | 세무관리 > 일융직관리 > 기간불 | 지급공지역관리 🔒 🗗 🙆 🖻          |
|------------------------------------|----------------------|-------------------|-----------------|-----------|---------|--------|---------|--------------------|--------------------------|
| 적용면도 2024 📰 복사 근무상태 정              | 상 🗸 급여드              | 1룹 전체 🗸           |                 |           |         |        |         |                    | <ul> <li>Q 조희</li> </ul> |
| ④ 4대보험 공제항목은 [[메뉴]급여 > 급여기초 > 사회보험 | 관리)에서 확인 🛛 이 지급항목의 🕄 | 지급금액, 공제항목의 공제금액( | 이 0원일 경우 해당 데이트 | 터 삭제      |         |        |         |                    |                          |
| 지근하음 고제하무                          |                      |                   |                 |           |         |        |         |                    |                          |
| (총 2 건) (F                         | (휘 명) (총 2 건)        |                   |                 |           |         |        |         | (FLQ) - 9)         | ·최소 다 해초가 다 해상제          |
| 1 번호 항목코드 항목명 대성                   | 상인원 번호 부서            | * 직위/직급 * 직원번     | 번호 ^ 직원명        | * 급여그룹명 * | 항목명 * 🗃 | *시작월 ^ | · 종료월 * | 공제금액 *             | 공제사유 *                   |
| 1         DM04         건강보험정산      | 0 1 기타부서             | 1                 |                 | 기타        | 건강보험정   |        |         | 0                  |                          |
| 2         D1207         기타공제       | 0 2 지역복지팀            | 1                 |                 | 복지관       | 건강보험정   |        |         | 0                  |                          |
| 2                                  |                      |                   | 함계              |           |         |        |         | 0                  |                          |
| 선택함                                | 목삭제                  |                   |                 |           |         |        |         |                    | 저장                       |
|                                    |                      |                   |                 |           |         |        |         |                    |                          |

| 화면(기능) 설명           | 업무 | 처리 순서                 | 활용 Tip 및 사례 |
|---------------------|----|-----------------------|-------------|
| 일용직 직원의 공제항목 별 공제금액 | 1  | 공제항목 목록의 체크박스를 선택합니다. |             |
| 을 기간 별로 판리아는 와면(삭제) | 2  | 선택항목삭제 버튼을 클릭합니다.     |             |
|                     |    |                       |             |
|                     |    |                       |             |
|                     |    |                       |             |
|                     |    |                       |             |
|                     |    |                       |             |
|                     |    |                       |             |

| 다음으로 이동할 화면 | 참고 화면 |  |  |  |  |
|-------------|-------|--|--|--|--|
|             |       |  |  |  |  |
|             |       |  |  |  |  |

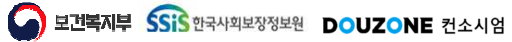

 $\equiv$ 

#### 6.1.7.7. 기간별지급공제액관리(지급공제, 공제항목) 기간별복사

| 적용(  | 면도 2          | 2024      | 복사 근무성        | 태정상         |        | ∨ 급여그    | 룹 전체 💙                                                                                                    |             |       |       |     |             |         | <u> </u> |
|------|---------------|-----------|---------------|-------------|--------|----------|----------------------------------------------------------------------------------------------------|-------------|-------|-------|-----|-------------|---------|----------|
| 대보   | 험 공제 <b>형</b> | 방목은 [(메뉴) | 급여 > 급여기초 > 시 | ·회보험관리]에/   | 서 확인   | 이지급항목의 2 | l급금액, 공제항육의 공제금액이 0원일 경우 해당 데이터 삭제                                                                                                    |             |       |       |     |             |         |          |
| 금하   | 목 :           | 공제항목      |               |             |        |          |                                                                                                    |             |       |       |     |             |         |          |
|      | -             |           |               | (T) O) - PD |        | 24.5     |                                                                                                    |             |       |       |     | ana an lite |         |          |
| 5 24 | 2)<br>        |           |               | (단위 : 영)    | (중 2 1 | 2)       |                                                                                                    |             |       |       |     | (단위 : 원)    | 영취소 반영수 | 가 변영식    |
|      | 변오            | 양목코드      | 양옥병           | 내장인원        | 변오     | 무서       | 직위/직급 직원번호 직원명 급여_                                                                                                    | ·둡명 이 양옥명 이 | * 시작물 | * 응도물 | 보소금 | 시설무담금       | 수익사업금 - | 우원금      |
|      | 1             | P01       | 기존급           | 0           | 1      | 기다부지     | 기간별 복사                                                                                                    | × 128       |       |       | 0   | 0           | 0       | <u> </u> |
|      | 2             | P0021     | 1조스다          | 0           | 2      | 19418    | 복사 대상 기준연도                                                                                                    | 158         |       |       | 0   | 0           |         |          |
|      | 2             | P14       | 저애그시비         | 0           |        |          | * <b><u><u><u><u></u></u></u></u></b> <u><u></u><u></u><u></u><u></u><u></u><u></u><u></u><u></u><u></u><u></u><u></u><u></u><u></u><u></u><u></u></u> | <u> </u>    |       |       |     |             |         |          |
|      | 4             | 015       | 며저승기비         | 0           |        |          |                                                                                                    |             |       |       |     |             |         |          |
|      | 5             | DIG       | 신모재어디스타       | 0           |        |          | 생성 대상 기순연도                                                                                                    |             |       |       |     |             |         |          |
|      | 7             | P02       | 여장근무수당        | 0           |        |          | *생성기준연도 2025 📰                                                                                                    |             |       |       |     |             |         |          |
|      | 8             | P19       | 종로구복지수당       | 0           |        |          |                                                                                                    |             |       |       |     |             |         |          |
|      | 9             | P18       | 토요(휴일)근       | 0           |        |          |                                                                                                    | 숙작          |       |       |     |             |         |          |
|      | 10            | P11       | 연장근무수당(       | 0           |        |          |                                                                                                    |             |       |       |     |             |         |          |
|      | 11            | P03       | 직책수당(법인)      | 0           |        |          |                                                                                                    |             |       |       |     |             |         |          |
|      | 12            | P0022     | 자기개발수당(       | 0           |        |          |                                                                                                    |             |       |       |     |             |         |          |
|      | 13            | P0035     | 보존수당(법인)      | 0           |        |          |                                                                                                    |             |       |       |     |             |         |          |
|      | 14            | P0023     | 가정의달수당(       | 0           |        |          |                                                                                                    |             |       |       |     |             |         |          |
|      | 15            | P0025     | 효도수당(법인)      | 0           |        |          |                                                                                                    |             |       |       |     |             |         |          |
|      | 16            | P0026     | 성과수당(법인)      | 0           |        |          |                                                                                                    |             |       |       |     |             |         |          |
|      | 17            | P0030     | 연차수당          | 0           |        |          |                                                                                                    |             |       |       |     |             |         |          |
|      | 18            | P0031     | 토요근무수당(       | 0           |        |          |                                                                                                    |             |       |       |     |             |         |          |
|      | 19            | P0032     | 정액급식비(법       | 0           |        |          | 합계                                                                                                    |             |       |       | 0   | 0           | 0       |          |
|      |               |           |               | 선택항목삭제      |        |          |                                                                                                    |             |       |       |     |             |         | X        |
|      |               |           |               |             |        |          |                                                                                                    |             |       |       |     |             |         |          |

| 화면(기능) 설명                                 | 업무 | 처리 순서                    | 활용 Tip 및 사례 |                         |  |  |
|-------------------------------------------|----|--------------------------|-------------|-------------------------|--|--|
| 일용직 직원의 지급항목 및 공제항목                       | 1  | 복사 버튼을 클릭합니다.            | *           | 지급, 공제금액 모두 복사하는 기능입니다. |  |  |
| 을 기간 별로 관리아는 와면<br>· 복사기준연도의 직원 별 지급, 공제금 | 2  | 생성기준연도를 선택합니다.           |             |                         |  |  |
| 액을 생성기준면도에 목사하는 기능                        | 3  | 기간별 복사 팝업의 복사 버튼을 클릭합니다. |             |                         |  |  |
|                                           |    |                          |             |                         |  |  |
|                                           |    |                          |             |                         |  |  |
|                                           |    |                          |             |                         |  |  |
|                                           |    |                          |             |                         |  |  |

| 다음으로 이동할 화면 | 참고화면 |
|-------------|------|
|             |      |
|             |      |

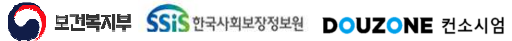

#### 급여관리 > 급여현황 > 급여대장

#### 1.4.1 급여대장

| N 2014 0000000000000000000000000000000000                                                                                                    | 0 Q.23      |
|----------------------------------------------------------------------------------------------------|-------------|
| 3 2 3 4 3 4 3 4 3 4 3 4 3 4 3 4 3 4 3 4                                                                                                    | 5<br>885 88 |
|                                                                                                    | 문로드 활출적     |
| 사용         ····································                                                                                                    |             |
| New Num         Num         Nu |             |
| 1-1월         사무원         5급         응급         월급적         2022-11-03         5         41         0         0         0         1,496,202         3,624,006           소개                                                                                                    | 급여-사업소득 *   |
| 연봉직         2022-11-03         5         41         0         0         0         2,724.277         2,899,100           소계                                                                                                    | 2,899,100   |
| 企利         4,220,479         6,523,106           企利         4,220,479         6,523,106                                                                                                    | 2,899,100   |
| 金계 4,220,479 6,523,106                                                                                                    | 5,798,200   |
|                                                                                                    | 5,798,200   |
| 월급직 1992-08-22 2024-01-01 2 8 0 0 0 153,123 223,123                                                                                                    | .0          |
| 企 <b>利</b> 153,123 223,123                                                                                                    | 0           |
| 金利<br>153,123 223,123                                                                                                    | 0           |
| <b>全개</b> 4,373,602 6,746,229                                                                                                    | 5,798,200   |

| 1명                      | 업무 | 처리 순서                                                |                     | 활 | ·용 Tip 및 사례                                      |
|-------------------------|----|------------------------------------------------------|---------------------|---|--------------------------------------------------|
| 계산 후 급여대장 출력물을 관리<br>하며 | 1  | 급여대장 검색 조건을 입                                        | 력한다.                | * | 주민번호 조회 시 출력이 불가능합니다.<br>경재라이 피아하 경우 경재라우 서태하여 추 |
| н.<br>-                 | 2  | [조회] 버튼을 클릭하여<br>다.                                  | 급여대장 목록을 조회한        | • | 걸체한이 걸표한 승수 실제한걸 한국이어 걸<br>력할 수 있습니다.            |
|                         | 3  | [다운로드] 버튼을 클릭혀<br>셀 형식으로 다운로드 한                      | 하여 급여대장 목록을 엑<br>다. |   |                                                  |
|                         | 4  | 급여대장 출력정보를 입력한다.<br>[출력] 버튼을 클릭하여 급여대장 목록을 출력한<br>다. |                     |   |                                                  |
|                         | 5  |                                                      |                     |   |                                                  |
|                         |    |                                                      |                     |   |                                                  |
| 다음으로 이동할회               | 면  |                                                      |                     |   | 참고화면                                             |

| 다음으로 이동할 화면 | 참고화면 |  |
|-------------|------|--|
|             |      |  |
|             |      |  |
|             |      |  |

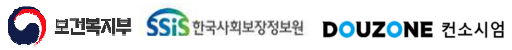

# 6. 세무관리 6.2. 사업소득자/기타소득자등록

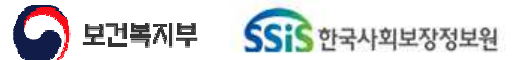

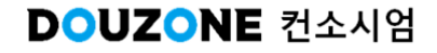

#### 6.2.1.1. 사업소득자/기타소득자등록(1/2)

 $\equiv$ 

|   |                    | •          | 소득자성명   |              |           | Q 사용여부    | # 전체 🗸            |        |            |                                 |                                                    |                            |                     | 0 Q.2 |
|---|--------------------|------------|---------|--------------|-----------|-----------|-------------------|--------|------------|---------------------------------|----------------------------------------------------|----------------------------|---------------------|-------|
| 차 | <b>목록</b> (총 709건) |            |         |              |           |           |                   | 3      | ✿ 다운로드     | 사업소득/기타소득제                      | 는 등록                                               |                            |                     |       |
| ŝ | 거주구분 *             | 소득자번호 *    | 소득자성명 4 | 주민/외국인등록번호 ' | * 소득자구분 * | 법인/개인구분 * | 소득구분 *            | 전화번호 * | <b>주</b> 소 | *소득자구분                          | 사업소득 🗸                                             | 소득자번호                      | 2023-00713          |       |
|   | 거주자                | 2024-00714 |         |              | 기타소득      | 개인        | [79] 자문료 등        |        | ł          | * 내외국인구분                        | 내국인 🗸                                              | *국가                        | 대한민국                |       |
|   | 거주자                | 2023-00713 |         |              | 사업소득      | 개인        | [940903] 학원강사     |        |            | ★ 소득자성명                         |                                                    | * 주민등록번호                   |                     | 실전    |
| 8 | 거주자                | 2023-00712 | -       |              | 기타소득      | 개인        | [62] 그 밖에 필요경비 있는 |        | 4          | 소득자영문성명                         |                                                    | 외국인등록번호                    |                     |       |
|   | 거주자                | 2023-00711 |         |              | 7 타소륙     | 개인        | [62] 그 밖에 필요경비 있는 |        |            | 실명인증여부                          | <ul> <li>예 ○ 아니오</li> </ul>                        | 실명인증일자                     | 2023-12-22          |       |
|   | 거주자                | 2023-00710 |         |              | 기타소득      | 개인        | [62] 그 밖에 필요경비 있는 |        | - 1        | * 거주구분                          | 거주자 🗸                                              | 외국인식(여권)번호                 |                     |       |
|   | 거주자                | 2023-00709 |         |              | 사업소득      | 개인        | [940903] 학원강사     |        | - 1        | *법인/개인구분                        | 개인 🗸                                               | *소득구분                      | 학원강사                |       |
|   | 거주자                | 2023-00708 |         |              | 기타소득      | 개인        | [62] 그 밖에 필요경비 있는 |        | 1          | 법인명                             |                                                    | 사업사등록번호                    |                     |       |
|   | 거주자                | 2023-00707 |         |              | 기타소득      | 개인        | [62] 그 밖에 필요경비 있는 |        | 1          | 부서                              | ٩                                                  | 전화번호                       |                     |       |
|   | 거주자                | 2023-00706 |         |              | 기타소득      | 개인        | [62] 그 밖에 필요경비 있는 |        | 1          | 은행                              | ٥                                                  | 계좌번호                       |                     |       |
|   | 거주자                | 2023-00705 |         |              | 기타소득      | 개인        | [62] 그 밖에 필요경비 있는 |        | ÷          |                                 | ۹.                                                 |                            |                     |       |
|   | 거주자                | 2023-00704 |         |              | 사업소득      | 개인        | [940903] 학원강사     |        | 4          | * 우소                            |                                                    |                            |                     |       |
|   | 거주자                | 2023-00703 |         |              | 기타소득      | 개인        | [62] 그 밖에 필요경비 있는 |        | - 1        | 영문주수                            |                                                    |                            |                     |       |
|   | 거주자                | 2023-00702 |         |              | 사업소득      | 개인        | [940903] 학원강사     |        | - 1        | * 사용여부                          | <ul> <li>에 〇 아니오</li> </ul>                        |                            |                     |       |
|   | 거주자                | 2023-00701 |         |              | 기타소득      | 개인        | [62] 그 밖에 필요경비 있는 |        |            |                                 | P.S. 1                                             |                            |                     |       |
|   | 거주자                | 2023-00700 |         |              | 사업소득      | 개인        | [940903] 학원강사     |        | ł          | 1. 내국인은 '주민동!<br>2. 법인은 '법인명' 및 | [번호', 외국인은 '외국인동록번호'를 반드<br>'사업자등록번호'를 반드시 입력해야 합니 | 시 일력해야 합니다.<br>니다.         |                     |       |
|   | 거주자                | 2023-00699 |         |              | 사업소득      | 개인        | [940903] 학원강사     |        |            | 3. 비거주자는 영문성                    | 명 및 영문주소를 반드시 입력해야 합니                              | )<br>이제비즈(parts) seps)     | 27UCountrol ∆0 B    | ARCE  |
|   | 거주자                | 2023-00698 |         |              | 기타소득      | 개인        | [62] 그 밖에 필요경비 있는 |        |            | 합니다.                            | Zultinninger vireiteneert uitertat miter           | ie), + C C = (posial zone) | , 4+ ((country) end | outer |
|   | 거주자                | 2023-00697 |         |              | 기타소득      | 개인        | [62] 그 밖에 필요경비 있는 |        | 2          | • 허용 문자 : 영어, :                 | 는차, 소설호(()), 곰마(), 마침표(), 데시(·),                   | 대달후(()), 사선(/), 물론(),      | 88(F                | 5     |
|   | 거주자                | 2023-00696 |         |              | 사업소득      | 개인        | [940903] 힉원강사     |        |            |                                 |                                                    |                            | 입력취소 신·             | # 삭제  |
|   | 거주자                | 2023-00695 |         |              | 사업소득      | 7#인       | [940903] 학원강사     |        | 2          |                                 |                                                    |                            |                     |       |
|   | 거주자                | 2023-00694 |         |              | 사업소득      | 개인        | [940903] 학원강사     |        |            |                                 |                                                    |                            |                     |       |
| 6 | 거주자                | 2023-00693 |         |              | 사업소득      | 개인        | 19409031 학원강사     |        | 1          |                                 |                                                    |                            |                     |       |

| 화면(7 | 능) 설명                        | 업무 | 처리 순서                                                          | 활용 Tip 및 사례 |                                                       |  |  |  |
|------|------------------------------|----|----------------------------------------------------------------|-------------|-------------------------------------------------------|--|--|--|
| 1.   | 사업소득 또는 기타소득을 지급할            | 1  | 사업소득자/기타소득자 목록을 조회한다.                                          | *           | 소득자구분은 '사업소득' 또는 '기타소득'으로                             |  |  |  |
|      | 조국자의 정모를 등록, 구성, 적세아<br>는 화면 | 2  | 소득자 목록에서 소득자 선택 시 상세 정보가 조<br>회된다.                             | ÷           | 입덕입니다.<br>소득자구분과 거주구분이 선택되어 있어야<br>소득구분을 선택하실 수 있습니다. |  |  |  |
|      |                              | 3  | 사업소득자료 목록을 엑셀로 다운로드한다                                          | ÷           | 실명인증 완료 후 소득자 기본정보를 변경하<br>식 수 없습니다                   |  |  |  |
|      |                              | 4  | 입력취소 버튼 클릭 시 변경 내역이 초기화된다.                                     | ÷           | 동일한 소득자를 중복 등록할                                       |  |  |  |
|      |                              | 5  | 삭제 버튼 클릭 시 선택한 소득자를 삭제한다.                                      |             | 수 없습니다.                                               |  |  |  |
|      |                              | 6  | 소득자일괄등록 버튼 클릭 시 소득자를 여러 명<br>등록할 수 있는 소득자 일괄 등록 화면으로 이동<br>한다. |             |                                                       |  |  |  |

|                      | 다음으로 이동할 화면                        | 참고 화면 |  |
|----------------------|------------------------------------|-------|--|
| 사업소득자료등록<br>기타소득자료등록 | 사업소득자료를 등록하는 화면<br>기타소득자료를 등록하는 화면 |       |  |

도 보건복지부 SSIS 한국사회보장정보원 DOUZONE 컨소시엄

#### 6.2.1.1. 사업소득자/기타소득자등록(2/2)

| <b>이</b> Q 조형 |                 |                                                |                                                      |                                                  |        |   |      | 1. 전체 ✔              | Q, 사용여부   |         |              | 소득자성명   | ~          | 자구분 전체             | 소득 |
|---------------|-----------------|------------------------------------------------|------------------------------------------------------|--------------------------------------------------|--------|---|------|----------------------|-----------|---------|--------------|---------|------------|--------------------|----|
|               |                 |                                                | 등록                                                   | 사업소득/기타소득지                                       | 🚺 다운로드 |   |      |                      |           |         |              |         |            | <b>목록</b> (총 49 건) | 득자 |
|               | 2024-01564      | 소득자번호                                          | 사업소득 🗸                                               | *소득자구분                                           | *      | * | 전화번호 | 소득구분 *               | 법인/개인구분 * | 소득자구분 4 | 수민/외국인등록번호 🕯 | 소득자성명 🕯 | 소득자번호 *    | 거주구분 🔺             | 번호 |
| 8 >           |                 | *국가                                            | ×                                                    | * 내외국인구분                                         |        |   |      | [940904] 직업운동가       | 개인        | 사업소득    |              |         | 2024-01564 | 거주자                | 1  |
| 실명인           |                 | 주민등록번호                                         |                                                      | *소득자성명                                           |        |   |      | [60] 필요경비 없는 기타소득    | 개인        | 기타소득    |              |         | 2024-01563 | 거주자                | 2  |
|               |                 | *외국인등록번호                                       |                                                      | 소득자영문성명                                          |        |   |      | [940903] 학원강사        | 개인        | 사업소득    |              |         | 2024-01562 | 거주자                | 3  |
|               |                 | 실명인증일자                                         | 🔿 ଜା 💿 아니오                                           | 실명인증여부                                           |        |   | 12   | [72] 광업권 등           | 개인        | 기타소득    |              |         | 2024-01561 | 거주자                | 4  |
|               |                 | 외국인식(여권)번호                                     | 거주자 🗸                                                | * 거주구분                                           | ·      |   |      | [940925] 방과후강사       | 개인        | 사업소득    |              |         | 2024-01560 | 거주자                | 5  |
|               |                 | *소득구분                                          | 개인 🗸                                                 | * 법인/개인구분                                        |        |   | 2    | [940301] 작곡가         | 개인        | 사업소득    |              |         | 2024-01559 | 거주자                | 6  |
|               |                 | 사업자등록번호                                        |                                                      | 법인명                                              |        |   |      | [63] 기타소득-가상자산       | 개인        | 기타소득    |              |         | 2024-01558 | 비거주자               | 7  |
|               | 1.1             | 전화번호                                           | ٩                                                    | 부서                                               |        |   |      | [62] 그 밖에 필요경비 있는 기  | 개인        | 기타소득    |              |         | 2024-01557 | 거주자                | 8  |
|               |                 | 계좌번호                                           | ٩                                                    | 은행                                               |        |   |      | [940304] 가수          | 개인        | 사업소득    |              |         | 2024-01556 | 거주자                | 9  |
|               |                 |                                                | Q                                                    |                                                  |        |   |      | [940304] 가수          | 개인        | 사업소득    |              |         | 2024-01555 | 거주자                | 10 |
|               |                 |                                                |                                                      | * + 1                                            |        |   | 12   | [60] 필요경비 없는 기타소득    | 개인        | 기타소득    |              |         | 2024-01554 | 거주자                | 11 |
|               |                 |                                                |                                                      | 영문주소                                             |        |   |      | [60] 필요경비 없는 기타소득    | 개인        | 기타소득    |              |         | 2024-01553 | 거주자                | 12 |
|               |                 |                                                | <ul> <li>예</li> <li>아니오</li> </ul>                   | *사용여부                                            |        |   |      | [940306] 1인미디어 콘텐츠창진 | 개인        | 사업소득    |              |         | 2024-01552 | 거주자                | 13 |
|               |                 |                                                |                                                      |                                                  |        |   |      | [940905] 봉사료수취자      | 개인        | 사업소득    |              |         | 2024-01551 | 거주자                | 14 |
|               |                 | 입력해야 합니다.<br>다                                 | ·번호', 외국인은 '외국인등록번호'를 반드시<br>'사업자등록번호'를 반드시 입력해야 합니! | <ol> <li>내국인은 '주민등록<br/>2 범인은 '범인명' 및</li> </ol> |        |   |      | [40] 사업소득            | 개인        | 사업소득    |              |         | 2024-01550 | 비거주자               | 15 |
| 2 9 9 0 2 7 1 | コフレ/Countral 人口 | 0 TEH Staartal rana)                           | 명 및 영문주소를 반드시 입력해야 합니다.                              | 3. 비거주자는 영문성                                     |        |   | -    | [76] 강연료 등           | 개인        | 기타소득    |              |         | 2024-01549 | 거주자                | 16 |
| T SETT //     | 콜론(), 공란(space) | /, 구근건호(postal 20he),<br>시(-), 대괄호([]), 사선(/), | 영어, 숫자, 소괄호(()), 콤마(), 마침표(), 대                      | 합니다. · 허용 문자 :                                   |        |   |      | [80] 통신판매 대여소득       | 개인        | 기타소득    |              |         | 2023-01548 | 거주자                | 17 |
| _ 9           |                 |                                                |                                                      |                                                  |        |   | -    | [42] 인적용역소득          | 개인        | 기타소득    |              |         | 2023-01547 | 비거주자               | 18 |
| 금 삭제          | 입력취소 신          |                                                |                                                      |                                                  |        |   |      | [940200] 화가관련        | 개인        | 사업소득    |              |         | 2023-01545 | 거주자                | 19 |

| 화면(7 | / 능) 설명                                   | 업무 | 처리 순서                                         | 활용 Tip 및 사례 |                                                                        |  |  |
|------|-------------------------------------------|----|-----------------------------------------------|-------------|------------------------------------------------------------------------|--|--|
| 1.   | 사업소득 또는 기타소득을 지급할<br>소득자의 정보를 등록, 수정, 삭제하 | 7  | 신규 버튼을 클릭하여 신규 입력 창을 활성화한<br>다                |             | 소득자구분은 '사업소득' 또는 '기타소득'으로<br>입력합니다.                                    |  |  |
|      | 는 화면                                      | 8  | 소득자성명과 주민등록번호를 입력하고 실명인<br>증 버튼을 클릭하여 실명인증한다. | •           | 소득자구분과 거주구분이 선택되어 있어야<br>소득구분을 선택하실 수 있습니다.<br>실명인증 완료 후 소득자 기본정보를 변경하 |  |  |
|      |                                           | 9  | 항목을 입력하고 저장 버튼을 클릭하여 저장한다.                    | *           | 실 수 없습니다.<br>동일한 소득자구분의 소득자를 중복 등록할                                    |  |  |
|      |                                           |    |                                               |             | 수 없습니다.                                                                |  |  |
|      |                                           |    |                                               |             |                                                                        |  |  |
|      |                                           |    |                                               |             |                                                                        |  |  |

|                      | 다음으로 이동할 화면                        | 참고화면 |  |
|----------------------|------------------------------------|------|--|
| 사업소득자료등록<br>기타소득자료등록 | 사업소득자료를 등록하는 화면<br>기타소득자료를 등록하는 화면 |      |  |

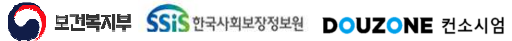

#### 6.2.1.2. 사업소득자/기타소득자등록 일괄등록(1/2)

 $\equiv$ 

| 파모로                                 |                                    | J0-7,                                 | 1/11 (2                            | 24.4                  | 1.1012                   |                                                                |                         | 30/3/33                                                       |                           |                      |          | _        |    |        |     |         |         |              |        |                   |    |    |       |    | [보험사계] | -<br>대한보고<br>[] |
|-------------------------------------|------------------------------------|---------------------------------------|------------------------------------|-----------------------|--------------------------|----------------------------------------------------------------|-------------------------|---------------------------------------------------------------|---------------------------|----------------------|----------|----------|----|--------|-----|---------|---------|--------------|--------|-------------------|----|----|-------|----|--------|-----------------|
| 번호                                  |                                    | • 소득자구                                | 분                                  |                       |                          | *7                                                             | 주구분                     |                                                               |                           | 내외국                  | 1구분      |          |    | * 국가   |     | * 소득자성명 | 소득자영문성명 | * 주민/외국인등록번호 |        | ★ 소득구분            |    |    | 법인개인구 | ÷분 | 5      | 4               |
| ] 1                                 | 20                                 | 사업소                                   | 득 v                                | -                     | 1                        | 7                                                              | 거주자                     | ×                                                             | 1                         | 내국                   | 긴 :      |          | KR | 대한민국   | Q   |         |         |              | 940903 | 학원강사              | Q  | 01 | 개인    | v  |        |                 |
| 2                                   | 10                                 | 기타소                                   | 두 v                                | ~                     | 1                        | 7                                                              | 거주자                     | v                                                             | 1                         | 내국                   | <u>y</u> |          | KR | 대한민국   | Q,  |         |         |              | 62     | 그 밖에 필요경비 있는 기타소득 | Q, | 01 | 개인    | ~  |        |                 |
| 3                                   | 20                                 | 사업소                                   | ·두 v                               | v                     | 2                        | В                                                              | 비거주자                    | ×                                                             | 9                         | 외국                   | 긴 :      |          | AU | 오스트레일리 | ণ ৭ |         |         |              | 40     | 사업소득              | ٩  | 02 | 법인    | ×  |        |                 |
| 4                                   | 10                                 | 기타소                                   | 득 🗸                                | ~                     | 2                        | В                                                              | 비거주자                    | v                                                             | 9                         | 외국                   | 2        |          | CA | 캐나다    | ×۹  |         |         |              | 62     | 기타소득-가상자산 외       | ×۹ | 01 | 개인    | ~  |        |                 |
|                                     |                                    |                                       |                                    |                       |                          |                                                                |                         |                                                               |                           |                      |          |          |    |        |     |         |         |              |        |                   |    |    |       |    |        |                 |
| 1014/11-0                           |                                    |                                       |                                    | 1719.8                |                          |                                                                |                         | .025                                                          | SUITS                     |                      |          |          |    |        |     |         |         |              | ,      |                   |    |    |       |    | 소득자목록  | 소득자등록           |
| [양식다운<br>다운로드한<br>[압로드] 번<br>소득자 목( | 보드) 버택<br>1 양성에<br>1 문을 몰<br>목에서 등 | 특출 클릭하<br>등록할 소리<br>리하여 첨부<br>내목할 소득자 | ·여 소등자<br>독자 정보<br>부파업에 일<br>자 목록을 | (大옥종)<br>보험로<br>1 압독인 | 특 작 <u>대</u> 한 후<br>인한 후 | 트 - 루일<br>- 루일<br>- 루일<br>- 루일<br>- 루일<br>- 루일<br>- 루일<br>- 루일 | 양식를 다<br>[참부파일<br>:독자등목 | (운태목 문서 등으로 서 우드)<br>11 - 11 바이 - 11 - 11 - 11 - 11 - 11 - 11 | 합니다.<br>일로 드릴 클 클 클 클 클 클 | 파입을<br>도합니다<br>1여 소득 | [탁합니]    | 2<br>같니다 |    |        |     |         |         |              |        |                   |    |    |       |    | 소득자육록  | ঽঀ৾য়ঢ়৽        |

| 화면(7 | 능) 설명                                     | 업무 | 처리 순서                                      | 활 | 용 Tip 및 사례                                                            |
|------|-------------------------------------------|----|--------------------------------------------|---|-----------------------------------------------------------------------|
| 1.   | 사업소득 또는 기타소득을 지급할<br>소득자의 정보를 등록, 수정, 삭제하 | 1  | 양식다운로드 버튼을 클릭하여 업로드 양식을 다<br>운로드한다.        | ÷ | 소득자구분은 '사업소득' 또는 '기타소득'으로<br>선택합니다.                                   |
|      | 는 화면                                      | 2  | 첨부파일 버튼을 클릭하여 일괄 등록할 업로드<br>양식을 등록한다.      | • | 소득자구분과 거수구분이 선택되어 있어야<br>소득구분을 입력하실 수 있습니다.<br>동일한 소득자구분의 소득자를 중복 등록할 |
|      |                                           | 3  | 업로드 버튼을 클릭하여 등록한 첨부파일을 소득<br>자 목록으로 업로드한다. |   | 수 없습니다.                                                               |
|      |                                           | 4  | 행추가 버튼을 클릭해서 행을 추가하고 소득자<br>정보를 입력할 수 있다.  |   |                                                                       |
|      |                                           | 5  | 체크박스 선택 후 행 삭제 버튼을 클릭해서 행을<br>삭제할 수 있다.    |   |                                                                       |

|                      | 다음으로 이동할 화면                        | 참고 화면 |  |
|----------------------|------------------------------------|-------|--|
| 사업소득자료등록<br>기타소득자료등록 | 사업소득자료를 등록하는 화면<br>기타소득자료를 등록하는 화면 |       |  |

#### 6.2.1.2. 사업소득자/기타소득자등록 일괄등록(2/2)

|                                                                                                    | 시민            | └득자/7 | 기타소득자등   | 5록 (CE | TX611 | IOM)  |         |     |     |     |   |    |      |     |     |         |         |              |        | 세무관리 >            | 사업소득 | /기타소득 | / 사업소 | 국서/기타4         | 소득자등록 | e e UI / |
|----------------------------------------------------------------------------------------------------|---------------|-------|----------|--------|-------|-------|---------|-----|-----|-----|---|----|------|-----|-----|---------|---------|--------------|--------|-------------------|------|-------|-------|----------------|-------|----------|
|                                                                                                    | 소득자 일         | 랄등록 ( | (업로드양식)사 | 업소득    | 자기타   | 신독자등  | (36) xl | c . |     |     |   |    |      |     |     |         |         |              |        |                   |      |       |       | 1              | 2 업로드 | 🖬 양식다운로  |
| No.         ************************************                                                                                                    | 6 목           | i.    |          |        |       |       |         |     |     |     |   |    |      |     |     |         |         |              |        |                   |      |       |       |                |       | 제 📑 형추   |
| 2       1       20       482.4 v       1       172.4 v       1       420 v       10       124.4 v       0       10       120 v       10       124.4 v       0       10       120 v       10       124.4 v       0       10       120 v       10       124.4 v       0       10       120 v       10       124.4 v       0       10       120 v       10       120 v       10                                                                                                    | ✓ 번           | ž     | • 소득자구분  |        |       | * 거주구 | ŧ       |     | 내외크 | 인구분 |   |    | * 2  | 가   |     | • 소득자성명 | 소득자영문성명 | * 주민/외국인등록변호 |        | • 소득구분            |      | .*    | 법인개인구 | <sup>1</sup> 분 | 법인    | ख        |
| 2       10       744.4       1       747.4       1       747.4       1       747.4       1       747.4       1       747.4       1       747.4       1       747.4       1       747.4       1       747.4       1       747.4       1       747.4       1       747.4       1       747.4       1       747.4       1       747.4       1       747.4       1       747.4       1       747.4       1       747.4       1       747.4       1       747.4       1       747.4       1       747.4       1       747.4       1       747.4       1       747.4       1       747.4       1       747.4       1       747.4       1       747.4       1       747.4       1       747.4       1       747.4       1       747.4       1       747.4       1       747.4       1       747.4       1       747.4       1       747.4       1       747.4       1       747.4       1       747.4       1       747.4       1       747.4       1       747.4       1       747.4       1       747.4       1       747.4       1       747.4       1       747.4       1       747.4       1       747.                                                                                                    | ✓ 1           | 20    | 사업소득     | ×      | ी     | 거주지   | ~       | 1   | 4   | 인   | × | KR | 대한민  | ł   | ۹   |         |         |              | 940903 | 학원강사              | ۹    | 01    | 개인    | ~              |       |          |
| 3       20       사업2 두 v       2       제거주자 v       9       위주인 v       AU       20       40       사업2 두 Q       QZ       10       지원 · V       0       제원 · V       0       제원 · V       0       10       10       10       10       10       10       10       10       10       10       10       10       10       10       10       10       10       10       10       10       10       10       10       10       10       10       10       10       10       10       10       10       10       10       10       10       10       10       10       10       10       10       10       10       10       10       10       10       10       10       10       10       10       10       10       10       10 <td< td=""><td>✓ 2</td><td>10</td><td>기타소득</td><td>×</td><td>1</td><td>거주지</td><td>v</td><td>1</td><td>ų.</td><td>인</td><td>×</td><td>KR</td><td>대한민</td><td>ł</td><td>Q,</td><td></td><td></td><td></td><td>62</td><td>그 밖에 필요경비 있는 기타소득</td><td>Q,</td><td>01</td><td>개인</td><td>~</td><td></td><td></td></td<> | ✓ 2           | 10    | 기타소득     | ×      | 1     | 거주지   | v       | 1   | ų.  | 인   | × | KR | 대한민  | ł   | Q,  |         |         |              | 62     | 그 밖에 필요경비 있는 기타소득 | Q,   | 01    | 개인    | ~              |       |          |
| 2       4       10       7日本年 v       2       田内存林 v       9       田井谷 v       CA       西山中 × Q       02       7日本年-7887社 의 × Q       01       개인 v                                                                                                    | <b>&gt;</b> 3 | 20    | 사업소득     | v      | 2     | 비거주   | 好 V     | 9   | 외   | 인   | v | AU | 오스트i | 일리아 | ۹   |         |         |              | 40     | 사업소득              | ۹    | 02    | 법인    | ×              |       |          |
| 응<br>- 2011 1 2 2 2 2 2 2 2 2 2 2 2 2 2 2 2 2                                                                                                    | V 4           | 10    | 기타소득     | ~      | 2     | 비거주   | 자 v     | 9   | 외   | 인   | × | CA | 캐나다  | 3   | X Q |         |         | •            | 62     | 기타소득-가상자산 외       | ×۹   | 01    | 개인    | ~              |       |          |
|                                                                                                    |               |       |          |        |       |       |         |     |     |     |   |    |      |     |     |         |         |              |        |                   |      |       |       |                |       |          |

| 화면(7 | / 능) 설명                                   | 업무 | 처리 순서                              | 활 | 용 Tip 및 사례                                  |
|------|-------------------------------------------|----|------------------------------------|---|---------------------------------------------|
| 1.   | 사업소득 또는 기타소득을 지급할<br>소득자의 정보를 등록, 수정, 삭제하 | 6  | 일괄 등록할 소득자를 체크박스로 선택한다.            | * | 소득자구분은 '사업소득' 또는 '기타소득'으로<br>선택합니다.         |
|      | 는 화면                                      | 7  | 소득자등록 버튼을 클릭하여 소득자 정보를 등록<br>한다.   | * | 소득자구분과 거주구분이 선택되어 있어야<br>소득구분을 입력하실 수 있습니다. |
|      |                                           | 8  | 소득자목록 버튼 클릭 시 소득자 조회 화면으로<br>이동한다. | * | 동일한 소득자구분의 소득자를 중복 등록할<br>수 없습니다.           |
|      |                                           |    |                                    |   |                                             |
|      |                                           |    |                                    |   |                                             |
|      |                                           |    |                                    |   |                                             |

|                      | 다음으로 이동할 화면                        | 참고 화면 |  |
|----------------------|------------------------------------|-------|--|
| 사업소득자료등록<br>기타소득자료등록 | 사업소득자료를 등록하는 화면<br>기타소득자료를 등록하는 화면 |       |  |

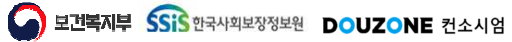

세무관리 > 사업소득/기타소득 > 사업소득자료등록

#### 6.2.1.3. 사업소득자료등록(1/2)

|    |                   |            |                 |                  |          |        |            |           |         |           |          |          |                  |          | 17           |
|----|-------------------|------------|-----------------|------------------|----------|--------|------------|-----------|---------|-----------|----------|----------|------------------|----------|--------------|
| 득지 | <b>료 목록</b> (충 19 | 8건)        |                 |                  |          |        |            |           |         |           | 3 🗋 다운로드 | 사업소득내역관리 | 1                |          |              |
| 번호 | 거주구분 4            | · 법인개인구분 * | 소득자번호 * 소득자성명 * | * 소득구분           | * 귀속연월 * | 지급순번 * | 지급일자 ^     | 지급총액(원) * | 세율(%) * | 필요경비(원) * | 필요경비율(%  | * 소득지번호  | 2023-00713 0     | 소득자성명    |              |
|    | 거주자               | 개인         | 2023-00713      | [940903] 학원강사    | 2023-12  | 1      | 2023-12-22 | 350,000   | 3       | U         |          | 거주구분     | 거주자              | 내외국인구분   | 내국인          |
| 2  | 거주자               | 개인         | 2023-00700      | [940903] 학원강사    | 2023-12  | 1      | 2023-12-22 | 1,050,000 | 3       | 0         |          | 법인/개인구분  | 개인               | 부서       |              |
| 3  | 거주자               | 개인         | 2023-00699      | [940903] 학원강사    | 2023-12  | 1      | 2023-12-22 | 80,000    | 3       | 0         |          | * 소득구분   | [940903] 학원강사    |          |              |
| 4  | 거주자               | 개인         | 2023-00694      | [940903] 학원강사    | 2023-12  | 1      | 2023-12-22 | 350,000   | 3       | 0         |          | 은행       |                  | 계좌번호     |              |
| 5  | 거주자               | 개인         | 2023-00687      | [940903] 학원강사    | 2023-12  | 1      | 2023-12-22 | 80,000    | 3       | 0         |          |          | (margaret and 1) |          |              |
| 6  | 거주자               | 개인         | 2023-00686      | [940903] 학원강사    | 2023-12  | 1      | 2023-12-22 | 80,000    | 3       | 0         |          | *귀속연월    | 2023-12          | *지급일자    | 2023-12-22 📰 |
| 7  | 거주자               | 개인         | 2023-00672      | [940903] 학원강사    | 2023-12  | 1      | 2023-12-22 | 475,000   | 3       | 0         |          | *지급총액    | 350,000 🗘        | 원 *세율    | 3.0 🗘        |
| 8  | 거주자               | 78인        | 2022-00611      | [940903] 학원강사    | 2023-12  | 1      | 2023-12-22 | 900,000   | 3       | 0         |          | 필요경비     | 0 0              | 원 필요경비율  | 0.0 🗘        |
| 9  | 거주자               | 78 인       | 2018-00487      | [940903] 학원강사    | 2023-12  | 1      | 2023-12-22 | 1,040,000 | 3       | 0         |          | 소득금액     | 350,000 🗘        | 원 소득세    | 10,500 🗘     |
| 10 | 거주자               | 개인         | 2017-00373      | [940903] 학원강사    | 2023-12  | 1      | 2023-12-22 | 999,000   | 3       | 0         |          | 지방소득세    | 1,050 🗘          | 원 법인세    | 0 \$         |
| 11 | 거주자               | 개인         | 2014-00213      | [940903] 학원강사    | 2023-12  | 1      | 2023-12-22 | 580,000   | 3       | 0         | 8        | 공제금액     | 11,550 🗘         | 원 농어존특별세 | 0 🗘          |
| 12 | 거주자               | 개인         | 2014-00175      | [940600] 자문 · 고문 | 2023-12  | 1      | 2023-12-22 | 250,000   | 3       | 0         |          | 실지급금액    | 338,450 🗘        | 원        |              |
| 13 | 거주자               | 78 인       | 2013-00145      | [940903] 학원강사    | 2023-12  | 1      | 2023-12-22 | 793,800   | 3       | 0         |          | на       |                  |          |              |
| 14 | 거주자               | 개인         | 2013-00140      | [940903] 학원강사    | 2023-12  | 1      | 2023-12-22 | 705,600   | 3       | 0         |          | 네포       |                  |          |              |
| 15 | 거주자               | 개인         | 2012-00005      | [940903] 학원강사    | 2023-12  | 2      | 2023-12-22 | 3,421,880 | ٩       | 0         |          |          |                  |          |              |
| 16 | 거주자               | 개인         | 2012-00005      | [940903] 학원경사    | 2023-12  | 1      | 2023-12-20 | 100,000   | 3       | 0         |          |          |                  | 입력취소     | 신규 석제        |
| 17 | 거주자               | 개인         | 2022-00649      | [940903] 학원강사    | 2023-12  | 1      | 2023-12-18 | 2,500,000 | 3       | 0         |          |          |                  | 4        | 5            |
| 18 | 거주자               | 개인         | 2018-00495      | [940903] 학원강사    | 2023-12  | 2      | 2023-12-18 | 100,000   | 3       | 0         |          |          |                  |          |              |
| 19 | 거주자               | 78 인       | 2014-00211      | [940903] 학원강사    | 2023-12  | 1      | 2023-12-18 | 100,000   | 3       | 0         |          |          |                  |          |              |
| 20 | 거주자               | 개인         | 2022-00626      | [940903] 학원강사    | 2023-12  | 2      | 2023-12-14 | 80,000    | 3       | 0         |          |          |                  |          |              |
| 21 | 거주자               | 개인         | 2023-00696      | [940903] 학원강사    | 2023-12  | Ť.     | 2023-12-12 | 440,000   | 3       | 0         |          |          |                  |          |              |
| 22 | 거주자               | 개인         | 2023-00695      | [940903] 학원강사    | 2023-12  | 1      | 2023-12-12 | 440.000   | 3       | 0         |          |          |                  |          |              |

| 화면(7 | 능) 설명              | 업무 | 처리 순서                                                           | 활 | 용 Tip 및 사례                                                                                                  |
|------|--------------------|----|-----------------------------------------------------------------|---|----------------------------------------------------------------------------------------------------|
| 1.   | 사업소득 소득자의 소득자료 정보를 | 1  | 사업소득자료 목록을 조회한다.                                                | * | 세율은 소득자의 소득구분에 따라 기본 지정                                                                                     |
|      | 등록,구성,직제아는 와면      | 2  | 소득자료 목록에서 소득자료 선택하면 상세 정보<br>가 조회된다.                            | ٠ | 되며 변경일 경우 소득자료가 재계산됩니다.<br>세율은 3%를 입력합니다.<br>(소득구분이 직업운동가(940904) 인 소득자중 프로스포츠 구                            |
|      |                    | 3  | 사업소득자료 목록을 엑셀로 다운로드한다.                                          |   | 단과의 계약가간이 3년 이하인 외국인 직업온동가는 20%,<br>봉사료수취자(940905)인 소득자는 「소득세법 시행령」제184<br>조이 2에 해다하는 볼 사르스의그애요 50%은 이경하니다. |
|      |                    | 4  | 입력취소 버튼 클릭 시 변경 내역이 초기화된다.                                      |   | 꼬의 2에 에상아는 중지표구 비미국는 3%을 비득합니다.)                                                                            |
|      |                    | 5  | 삭제 버튼 클릭 시 선택한 소득자료를 삭제한다.                                      |   |                                                                                                    |
|      |                    | 6  | 소득자료일괄등록 버튼 클릭 시 소득자료를 여러<br>건 등록할 수 있는 소득자료 일괄등록 화면으로<br>이동한다. |   |                                                                                                    |

| 다음으로 이동할 화면 | 참고 화면 |  |
|-------------|-------|--|
|             |       |  |
|             |       |  |

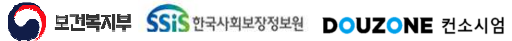

세무관리 > 사업소득/기타소득 > 사업소득자료등록

#### 6.2.1.3. 사업소득자료등록(2/2)

|            |                  |           |                        |        |                            | ų        |              | 사장병        |           | JD ≈ YYYY-MM-DL | EN TITI-WINE | 특사     | /1 ~ 2024-07 ⊞ | 2024-0     | T T  |
|------------|------------------|-----------|------------------------|--------|----------------------------|----------|--------------|------------|-----------|-----------------|--------------|--------|----------------|------------|------|
|            |                  |           | 법소득내역관리                | 다운로드 사 |                            |          |              |            |           |                 |              |        | 건)             | 목록 (총 236  | 노득자로 |
|            | 소늑자성명            | 560 × 9 8 | * 소득자번호 2024           | 2경비율(% | kasa ≜ 필요건비/위a) ≜ 필        | ▲ 지금초액/4 | 지금수법 * 지     | 귀소여원 ^     | 구부 ▲      |                 | · 동지생명 *     | 소득자번   | 법인개인구분 ^       | 거주구분 📍     | 번호   |
| 새국인        | 내외국인구분           |           | 거수구분 거주/               |        | ×                          |          |              |            |           | 득지 검색           | 법소득지/기디소     | 9      |                |            | 1    |
|            | 부서               |           | 법인/개인구분 개인             |        |                            |          | eanna lassa  | -          |           |                 |              | 2024-0 | 개인             | 거주자        | 2    |
|            |                  | 방과후강사     | *소득구분 [9409            |        | <ul> <li>① Q 초前</li> </ul> | 소득자성명    | -늑자번호 2024-1 | 2= / 2     | 소득자구분 사업소 | ~               | 거수구분 신제      | 2024-0 | 개인             | 거주자        | 3    |
|            | 계좌번호             |           | 은행                     |        |                            |          |              |            |           | 건)              | 다 목록 (충 1    | 2024-0 | 개인             | 거주자        | 4    |
|            |                  |           |                        |        | 소득구분                       | 이국인등론버호  | 소득자성명        | 수독자번호      | 법인/개인구분   | 소득자구부           | 1호 거주구분      | 2024-0 | 개인             | 거주자        | 5    |
| .024-07-19 | *지급일자            |           | *귀속면월 2024-            |        | ニートモ                       | 112012-  | - 1100       | 2024-01560 | 719       | 사연소들            | 1 거주자        | 2024-0 | 개인             | 거주자        | 6    |
| 3.0 - %    | *세율              | 0 2       | 지급종액                   |        |                            |          |              |            |           | 12-1            |              | 2024-0 | 개인             | 거주자        | 7    |
| 0.0 - 96   | 월보성이율<br>· 드 ··· | 0 v 2     | <u>동</u> 모경이<br>( 동고() | -/     |                            |          |              |            |           |                 |              | 2024-0 | 개인             | 거주자        | 8    |
| 0,2        | 소국세              | 0 2 2     | 조막금역                   |        |                            |          |              |            |           |                 |              | 2024-0 | 개인             | 거주자        | 9    |
| 0 4 2      | 입간세              | 0 0 2     | 지정오락세                  |        |                            |          |              |            |           |                 |              | 2024-0 | 개인             | 거주자        | 10   |
| 0 v 2      | 5 이원속 관세         | 0 0 2     | 5세금역<br>시키그그에          |        |                            |          |              |            |           |                 |              | 2024-0 | 개인             | 거주자        | 11   |
|            |                  | 0 2       | 길지답답덕                  |        |                            |          |              |            |           |                 |              | 2024-0 | 개인             | 거주자        | 12   |
|            |                  |           | 비고                     |        |                            |          |              |            |           |                 |              | 2023-0 | 개인             | 거수자        | 13   |
|            |                  |           |                        |        |                            |          |              |            |           |                 |              | 2023-0 | 개인             | 거우자        | 14   |
| 신규 삭제 저장   | 입력취소             |           |                        | - ' I  |                            |          |              |            |           |                 |              | 2025-0 | /1건            | 171<br>171 | 10   |
| 7 10       |                  |           |                        | _      |                            |          |              |            |           |                 |              | 2025-0 | 71.01          | コテハ        | 10   |
|            |                  |           |                        |        |                            |          |              |            |           |                 |              | 2025-0 | 711 01         | 시구시<br>거주자 | 10   |
|            |                  |           |                        |        |                            |          |              |            |           |                 |              | 2023-0 | 711 0          | 거즈자        | 10   |
|            |                  |           |                        |        |                            |          |              |            |           |                 |              | 2023-0 | 71.9           | 거주자        | 20   |
|            |                  |           |                        |        |                            | »        | « < 1        |            |           |                 | ~            | 2023-0 | 711.01         | 거주자        | 21   |
|            |                  |           |                        |        | 확인                         |          |              |            |           |                 |              | 2023-0 | 78.01          | 거즈자        | 22   |

| 화면(7 | / 능) 설명 | 업무 : | 처리 순서                                               | 활 | 용 Tip 및 사례                                                                                                    |
|------|---------|------|-----------------------------------------------------|---|----------------------------------------------------------------------------------------------------|
| 1.   |         | 7    | 신규 버튼을 클릭하여 신규 입력창을 활성화한다                           | * | 세율은 소득자의 소득구분에 따라 기본 지정<br>되며 변경할 경우 소득자료가 재계산됩니다.                                                                                 |
|      |         | 8    | 소득자번호 검색버튼을 클릭하여 '사업소득자/<br>기타소득자 조회'팝업을 호출 합니다.    | * | 세 율은 3%를 입력합니다.<br>(소득구분이 직업운동가(940904) 인 소득자 중 프로스포츠 구<br>단과의 계약기간이 3년 이하인 외국인 직업운동가는 20%,<br>봉사료수취자(940905)인 소득자는 「소득세법 시행령」제184 |
|      |         | 9    | 소득자 정보를 조회하고 선택한 후 확인 버튼을<br>눌러 소득자 정보를 소득자료에 반영한다. |   | 조의 2에 해당하는 봉사료수입금액은 5%을 입력합니다.)                                                                                                    |
|      |         | 10   | 항목을 입력하고 저장 버튼을 클릭하여 저장한다.                          |   |                                                                                                    |
|      |         |      |                                                     |   |                                                                                                    |
|      |         |      |                                                     |   |                                                                                                    |

| 다음으로 이동할 화면 | 참고 화면 |
|-------------|-------|
|             |       |
|             |       |

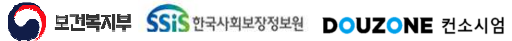

세무관리 > 사업소득/기타소득 > 사업소득자료등록

#### 6.2.1.4. 사업소득자료등록 사업소득자료 복사

|     |            | -01 ~ 2024-07 📃 | 북사 지급      | 일자 YYYY-MM | 00~1111-1110 💼 소득7 | <b>다성명</b> |        |            | ۹         |         |           |         |          |                |          | <ul> <li>Q 조회</li> </ul> |
|-----|------------|-----------------|------------|------------|--------------------|------------|--------|------------|-----------|---------|-----------|---------|----------|----------------|----------|--------------------------|
| 득자: | 료 목록 (총 23 | 36건)            |            |            |                    |            |        |            |           |         |           | 🛿 다운로드  | 사업소득내역관리 | 1              |          |                          |
| 번호  | 거주구분       | * 법인개인구분 *      | 소득자번호 *    | 소득자성명 *    | 소득구분 *             | 귀속연월 *     | 지급순번 4 | * 지급일자 *   | 지급총액(원) * | 세율(%) * | 필요경비(원) * | 필요경비율(% | ★ 소득자번호  | 2024-01560 × Q | 소득자성명    |                          |
| 1   |            |                 |            |            |                    |            |        |            | 0         |         | 0         | 1       | 거주구분     | 거주자            | 내외국인구분   | 내국인                      |
| 2   | 거주자        | 개인              | 2024-01556 |            | [940304] 가수        | 2024-07    | 2      | 2024-07-11 | 250,000   | 3       | 0         |         | 법인/개인구분  | 개인             | 부서       |                          |
| 3   | 거주자        | 개인              | 2024-01556 |            | [940304] 가수        | 2024-07    | 1      | 2024-07-11 | 75,000    | 3       | 0         |         | • 소득구분   | [940925] 방과추강사 |          |                          |
| 4   | 거주자        | 개인              | 2024-01555 |            | [940304] 가수        | 2024-07    | 8      | 2024-07-11 | 300,000   | 3       | 0         |         | 은행       |                | 계좌번호     |                          |
| 5   | 거주자        | 개인              | 2024-01555 |            | [940304] 가수        | 2024-07    | 10     | 2024 07 44 | 450.000   | 3       | 0         |         |          |                |          |                          |
| 6   | 거주자        | 개인              | 2024-01555 |            | [940304] 가수        | 2024-07    | 6      | 사업소득자료 복   | ł         | × 3     | 0         |         | *귀속연월    | 2024-07 📰      | *지급일자    | 2024-07-19 💼             |
| 7   | 거주자        | 개인              | 2024-01555 |            | [940304] 가수        | 8024-07    | 5      | 봉사 귀송여왕    |           | 3       | 0         |         | * 지급총액   | 0 0 1          | 신 세율     | 3.0 🗘                    |
| 8   | 거주자        | 개인              | 2024-01555 |            | [940304] 가수        | 2024-07    | 4      |            |           | 3       | 0         |         | 필요경비     | 0 0 1          | 릴 필요경비율  | 0.0 🗘                    |
| 9   | 거주자        | 개인              | 2024-01555 |            | [940304] 가수        | 2024-07    | 3      | *귀속면열 2024 | 4-07 III  | 3       | 0         |         | 소득금액     | 0 0            | 릴 소득세    | 0 0                      |
| 10  | 거주자        | 개인              | 2024-01555 |            | [940304] 가수        | 2024-07    | 2      | 생성 귀속연월    |           | з       | 0         |         | 지방소득세    | 0 0 4          | 릴 법인세    | 0 \$                     |
| 11  | 거주자        | 개인              | 2024-01555 |            | [940304] 가수        | 2024-07    | 1      | ★귀속연월 2024 | 4-08 🗐    | 3       | 0         |         | 공제금액     | 0 0 3          | 원 농어촌특별세 | 0 \$                     |
| 12  | 거주자        | 개인              | 2024-01552 |            | [940306] 1인미디어 콘텐츠 | 2024-07    | 1      | *지급일자 2024 | 4-08-16   | 3       | 0         |         | 실지급금액    | 0 0 4          | 2        |                          |
| 13  | 거주자        | 개인              | 2023-01544 |            | [940928] 어린이통학버스기사 | 2024-07    | 6      |            |           | 3       | 0         |         | .ui –    |                |          |                          |
| 14  | 거수자        | 개인              | 2023-01544 |            | [940928] 어린이동학버스기사 | 2024-07    | 5      |            |           | 옥사 3    | 0         |         | u) 11.   |                |          |                          |
| 15  | 거주자        | 개인              | 2023-01544 |            | [940928] 어린이통학버스기사 | 2024-07    | 4      | 2024-07-11 | 250,000   | 3       | 0         |         |          |                | 1        |                          |
| 16  | 거주자        | 개인              | 2023-01544 |            | [940928] 어린이통학버스기사 | 2024-07    | 3      | 2024-07-11 | 4,500,000 | 3       | 0         |         |          |                | 입력취소     | 신규 삭제 *                  |
| 17  | 거주사        | 개인              | 2023-01544 |            | [940928] 어린이통악버스기사 | 2024-07    | 2      | 2024-07-11 | 2,500,000 | 3       | 0         |         |          |                |          |                          |
| 18  | 거주자        | 개인              | 2023-01544 |            | [940928] 어린이롱학버스기사 | 2024-07    | 1      | 2024-07-11 | 2,500,000 | 3       | 0         |         |          |                |          |                          |
| 19  | 거주자        | 개인              | 2023-01542 |            | [940925] 방과후강사     | 2024-07    | 5      | 2024-07-11 | 1,500,000 | 3       | 0         |         |          |                |          |                          |
| 20  | 거주자        | 개인              | 2023-01542 |            | [940925] 방과후강사     | 2024-07    | 4      | 2024-07-11 | 150,000   | 3       | 0         |         |          |                |          |                          |
| 21  | 거주자        | 개인              | 2023-01542 |            | [940925] 방과후강사     | 2024-07    | 3      | 2024-07-11 | 3,500,000 | 3       | 0         |         |          |                |          |                          |
| 22  | 거주자        | 개인              | 2023-01542 |            | [940925] 방과후강사     | 2024-07    | 2      | 2024-07-11 | 7,500,000 | 3       | 0         |         |          |                |          |                          |

| 화면(7 | 능) 설명                                | 업무 | 처리 순서                                                | 활용 Tip 및 사례 |                                                   |  |  |
|------|--------------------------------------|----|------------------------------------------------------|-------------|---------------------------------------------------|--|--|
| 1.   | 사업소득 지급대상자의 사업소득<br>자료를 등록하고 관리하는 화면 | 10 | 복사 버튼을 클릭하여 사업소득자료 복사 팝업<br>화면을 호출한다.                | *           | 사업소득자료를 복사할 생성귀속연월에 기존<br>에 입력한 사업소득자료 내역이 있는 경우, |  |  |
|      |                                      | 11 | 복사 귀속연월과 생성 귀속연월 정보를 확인하고<br>복사 버튼을 클릭하여 소득자료를 복사한다. |             | 기존에 등록한 사업소득자료 내역을 삭제하<br>고 복사 귀속연월에 입력한 사업소득자료 내 |  |  |
|      |                                      |    |                                                      |             | 역을 폭사합니다.                                         |  |  |
|      |                                      |    |                                                      |             |                                                   |  |  |
|      |                                      |    |                                                      |             |                                                   |  |  |
|      |                                      |    |                                                      |             |                                                   |  |  |

| 다음으로 이동할 화면 | 참고 화면 |
|-------------|-------|
|             |       |
|             |       |

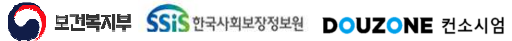

#### 6.2.1.5. 사업소득자료등록 일괄등록(1/2)

| 2  | <b>├업소</b> 득                                                                                                    | 특자료등록 (CE | TX62110M)  |         |     |        |      |                |           |      |              |             |         | 세루관리 : 사업 | 소륙/기타소족 > 사宁 | · ···································· | - Ó D                                |
|----|----------------------------------------------------------------------------------------------------|-----------|------------|---------|-----|--------|------|----------------|-----------|------|--------------|-------------|---------|-----------|--------------|----------------------------------------|--------------------------------------|
| \$ | 독자료 일괄                                                                                                    | 등록        |            |         |     |        |      |                |           |      |              |             |         |           | ø            | N 업로드 [ [ [                            | 양식다운로드                               |
| 소  | F자료 목록                                                                                                    |           |            |         |     |        |      |                |           |      |              |             |         |           |              | ■× 행삭제                                 | ···································· |
|    | 번호                                                                                                    | 소득자구분     | * 소득자번호    | * 소득자성명 | 부서명 | 법인개인구분 | 거주구분 | ◆소득구분          | ▲귀속면월     | 지급순번 | ◆ 지급일자       | * 지급총액(원)   | * 세율(%) | 필요경비(원)   | 필요경비율(%)     | ∞ 5 ∄)                                 | 4 ≏                                  |
| 5  | <u>/</u> 1                                                                                                    | 사업소득      | 2024-01562 | ٩       | 100 | 개인     | 거주자  | [940903] 학원강사  | 2024-07 📰 |      | 2024-07-19 📰 | 1,250,000 🗘 | 3 🗘     | 0 🗘       | 0 🗘          | 1,250,000                              | \$                                   |
| E  | 2                                                                                                    | 사업소득      | 2024-01560 | ٩       |     | 개인     | 거주자  | [940925] 방과후강사 | 2024-07 📰 |      | 2024-07-19 💼 | 756,500 🗘   | 3 🗘     | 0 🗘       | 0 0          | 756,500                                | 0                                    |
|    |                                                                                                    |           |            |         |     |        |      |                |           |      |              |             |         |           |              |                                        |                                      |
|    |                                                                                                    |           |            |         |     |        |      |                |           |      |              |             |         |           |              | 소득자료목록                                 | 소득자료등록                               |
|    | 1) [양시다으로드 1] 버튼을 클릭하여 사업소득자료 업토드 양식을 다운로드합니다.<br>3) 다운로드 19 양식에 사업소득자료를 작성한 후 [정부과일]에서 업로드할 파일을 선택합니다.<br>3) [압로드] 버튼을 클릭하여 정부파일에 업도드한 파일을 소득자료 목록으로 업로드합니다.<br>4) 소득자료 목록에서 통통할 소득자로 위해를 확인한 후 [스독자료등록] 버튼을 클릭하여 소득자료를 등록합니다.<br>% 양식 업토도 시 등록는 소득자보 등록 가능금액에 대한 소득자로 등 소득자분 등에 소득자 정보를 조회합니다.<br>% 양식 이 업도 시 등록된 소득자의 소득자만 및 지능금액에 대한 소득자료가 정확적으로 입력되지 않을 수 있습니다.<br>% 양식이 업지 전거나, 작성방법에 기지한 다로 작용하지 있는 같아, 소득자료가 장확적으로 입력되지 않을 수 있습니다.<br>% 양식이 외치 전거나, 작성방법에 기지한 다른 소득자란 등장 출락하게 기지하여 주십시오.<br>% 양식에 소득자성장을 오기지만 경우, 소득자방법의 맞는 소득자 정보로 자동 변경됩니다. |           |            |         |     |        |      |                |           |      |              |             |         |           |              |                                        |                                      |
|    |                                                                                                    |           |            |         |     |        |      |                |           |      |              |             |         |           |              |                                        |                                      |

| 화면(7 | 능) 설명                                | 업무 | 처리 순서                                       | 활용 Tip 및 사례                                                              |                                                                                             |  |  |
|------|--------------------------------------|----|---------------------------------------------|--------------------------------------------------------------------------|---------------------------------------------------------------------------------------------|--|--|
| 1.   | 사업소득 지급대상자의 사업소득<br>자료를 등록하고 관리하는 화면 | 1  | 양식다운로드 버튼을 클릭하여 업로드 양식을 다<br>운로드한다.         | *                                                                        | 세율은 소득자의 소득구분에 따라 기본 지정<br>되며 변경할 경우 소득자료가 재계산됩니다.                                          |  |  |
|      |                                      |    | 첨부파일 버튼을 클릭하여 일괄등록할 업로드 양<br>식을 등록한다.       | ٠                                                                        | 세 귤은 3%을 입덕입니다.<br>(소득구분이 직업운동가(940904) 인 소득자 중 프로스포츠 구<br>단과의 계약기간이 3년 이하인 외국인 직업운동가는 20%, |  |  |
|      |                                      |    | 업로드 버튼을 클릭하여 등록한 첨부파일을 소득<br>자료 목록으로 업로드한다. | <ul> <li>동사료수취사(940905)인 소득사는 '소</li> <li>조의 2에 해당하는 봉사료수입금액은</li> </ul> | 중지표구위지(340505)전 포독지근 *포독제립 지영정] 제164<br>조의 2에 해당하는 봉사료수입금액은 5%을 입력합니다.)                     |  |  |
|      |                                      | 4  | 행추가 버튼을 클릭해서 행을 추가하고 소득자료<br>정보를 입력할 수 있다.  |                                                                          |                                                                                             |  |  |
|      |                                      | 5  | 체크박스 선택 후 행 삭제 버튼을 클릭해서 행을<br>삭제할 수 있다.     |                                                                          |                                                                                             |  |  |

| 다음으로 이동할 화면 | 참고 화면 |
|-------------|-------|
|             |       |
|             |       |

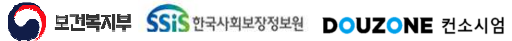

#### 6.2.1.5. 사업소득자료등록 일괄등록(2/2)

|                                                                                        | 득자료등록 (CE                                                                                         | TX62110M)                                                                                           |                                                                                                    |                                                                                         |                                                           |                  |                |           |      |              |             |         | 세루관리 : 사업 | 소륙/기타소족 > 사업소 | 특자료등록 👪       | POP          |
|----------------------------------------------------------------------------------------|---------------------------------------------------------------------------------------------------|----------------------------------------------------------------------------------------------------|----------------------------------------------------------------------------------------------------|-----------------------------------------------------------------------------------------|-----------------------------------------------------------|------------------|----------------|-----------|------|--------------|-------------|---------|-----------|---------------|---------------|--------------|
| 소득자료 일                                                                                 | 말등록                                                                                               |                                                                                                    |                                                                                                    |                                                                                         |                                                           |                  |                |           |      |              |             |         |           | ø             | 🛚 업로드 🛛 🖪 영   | 식다운로드        |
| <u>6</u> 료목                                                                            | 록                                                                                                 |                                                                                                    |                                                                                                    |                                                                                         |                                                           |                  |                |           |      |              |             |         |           |               | ■ 행삭제         | ■ 행추가        |
| ✓ 번호                                                                                   | 소득자구분                                                                                             | * 소득자번호                                                                                             | * 소득자성명                                                                                              | 부서명                                                                                     | 법인개인구분                                                    | 거주구분             | • 소득구분         | ▲귀속면월     | 지급순번 | ★지급일자        | * 지급총액(원)   | * 세율(%) | 필요경비(원)   | 필묘경비율(%)      | 소득금액(원)       | 2            |
| ✓ 1                                                                                    | 사업소득                                                                                              | 2024-01562                                                                                          | ٩                                                                                                    | (e)                                                                                     | 개인                                                        | 거주자              | [940903] 학원강사  | 2024-07 📰 |      | 2024-07-19 💼 | 1,250,000 🗘 | 3 🗘     | 0 🗘       | 0 🗘           | 1,250,000     | 2            |
| 2                                                                                      | 사업소득                                                                                              | 2024-01560                                                                                          | ٩                                                                                                    | 1.21                                                                                    | 개인                                                        | 거주자              | [940925] 방과후강사 | 2024-07 💼 |      | 2024-07-19 💼 | 756,500 🗘   | 3 🗘     | 0 🗘       | 0 🗘           | 756,500       |              |
|                                                                                        | 2로드! 버트움 음리                                                                                       | 하여 사업소득자트 3                                                                                         | 2토도 양식을 다오르드)<br>바카이에서 아르드하                                                                          | 합니다.                                                                                    |                                                           |                  |                |           |      |              |             |         |           | [             | 8<br>소득자로목록 4 | 7<br>नगटहेड् |
| 1) [양식다음<br>20 FL9 문 F                                                                 | ST OTATON LLOLA F                                                                                 | N#3 902 P 1                                                                                         | <sup>소</sup> 구국 리에서 남조구로<br>파일을 소득자로 목록오                                                             | 찌 ㅎㅎ 언덕걸덕덕.<br>으로 업로드합니다.                                                               |                                                           |                  |                |           |      |              |             |         |           |               |               |              |
| 1) [양식다용<br>2) 다운로드<br>3) [업로드]<br>4) 소득자료<br>※ 양식 업명<br>※ 양식이 명<br>※ 양식이 명<br>※ 양식이 성 | 한 양식에 사업소득<br>비분을 물릭하여 점<br>목록에서 등록할 :<br>E드 시 입력한 소득<br>E드 시 등록된 소득<br>2지 않거나, 작성방<br>2독자성명을 오기지 | 무파일에 접로드한<br>스독자료 목록을 확인<br>자번호에 따라 소득자<br>자의 소득구분 및 자<br>법에 기재된 대로 작<br>노독자 정보를 조회하<br>한 경우, 소득자번호 | I한 후 [소득자료등록] 비<br>다의 부서, 법인개인구분<br>급속역에 따라 소득자료<br>성하지 않은 경우, 소득자<br>나므로, 소득자번호를 정택<br>에 맞는 소득자 정보로 | 비튼을 클릭하여 소득<br>- 거주구분, 소득구분<br>- 출 자동으로 계산합니<br>자르가 정상적으로 입<br>확하게 기재하여 주실<br>자동 변경됩니다. | 자료를 등록합니다.<br>- 등의 소득자 정보를<br>니다.<br>[력되지 않을 수 있습<br>[시오. | ! 조뢰합니다.<br>}니다. |                |           |      |              |             |         |           |               |               |              |

| 화면(7 | 능) 설명                                | 업무 : | 처리 순서                                  | 활용 Tip 및 사례 |                                                                                           |  |  |
|------|--------------------------------------|------|----------------------------------------|-------------|-------------------------------------------------------------------------------------------|--|--|
| 1.   | 사업소득 지급대상자의 사업소득<br>자료를 등록하고 관리하는 화면 | 6    | 일괄등록할 소득자료를 체크박스로 선택한다.                | *           | 세율은 소득자의 소득구분에 따라 기본 지정<br>되며 변경할 경우 소득자료가 재계산됩니다.                                        |  |  |
|      |                                      | 7    | 소득자료등록 버튼을 클릭하여 소득자료 정보를<br>등록한다.      | ÷           | 세율은 3%를 입력합니다.<br>(소득구분이 직업운동가(940904) 인 소득자 중 프로스포츠 구<br>다과인 계약기가이 3년 이하이 외국인 직업운동가는 20% |  |  |
|      |                                      |      | 소득자료목록 버튼 클릭 시 사업소득자료 목록<br>화면으로 이동한다. |             | 봉사료수취자(940905)인 소득자는 「소득세법 시행령」 제184<br>조의 2에 해당하는 봉사료수입금액은 5%을 입력합니다.)                   |  |  |
|      |                                      |      |                                        |             |                                                                                           |  |  |
|      |                                      |      |                                        |             |                                                                                           |  |  |
|      |                                      |      |                                        |             |                                                                                           |  |  |

| 다음으로 이동할 화면 | 참고 화면 |  |  |  |  |  |  |
|-------------|-------|--|--|--|--|--|--|
|             |       |  |  |  |  |  |  |
|             |       |  |  |  |  |  |  |

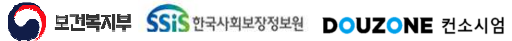

세무관리 > 사업소득/기타소득 > 기타소득자료등록

#### 6.2.1.6. 기타소득자료등록(1/2)

| Шċ | 기즈그브 ^ | H01700그보 ^ | ▲등지배중 ▲    | A528 *                | 기수여의 *  | 지그스버 ^ |            | TIJAOH/Sh *   | HRan A | 비그네스트(위) * | 핀 0.78년/8년 |                      |                      |                  |              |
|----|--------|------------|------------|-----------------------|---------|--------|------------|---------------|--------|------------|------------|----------------------|----------------------|------------------|--------------|
|    | 거주자    | 71.91      | 2024-01557 | <br>1621 그 밖에 필요경비 있는 | 2024-05 | 8      | 2024-05-24 | 1 230.000     | 20     | 0          | 738        | * 소락사면오<br>기즈그브      | 2024-01557 역,<br>거조자 | 조막사영명<br>180구인구보 | 11-2-01      |
| 2  | 거주자    | 개인         | 2024-01554 | <br>[60] 필요경비 없는 기타소득 | 2024-05 | 5      | 2024-05-24 | 1,230,000     | 20     | 0          |            | · 마구 마 문<br>번이 /개이구부 | 개이                   | 비피기신기관           | 472          |
| 3  | 거주자    | 개인         | 2024-01557 | [62] 그 밖에 필요경비 있는     | 2024-05 | 7      | 2024-05-09 | 200.000       | 20     | 0          | 120.0      | · 소득구분               | 1621그 반에 필요경비        | 이는 기타소득          |              |
| 4  | 거주자    | 개인         | 2024-01557 | [62] 그 밖에 필요경비 있는     | 2024-05 | 6      | 2024-05-09 | 2,750,000     | 20     | 0          | 1,650,0    | 은행                   | 1001-1110-011        | 계좌번호             |              |
| 5  | 거주자    | 개인         | 2023-01519 | [64] 서화·골동품 양도소득      | 2024-05 | 2      | 2024-05-09 | 1,000,000,000 | 20     | 0          | 800,000,0  |                      |                      |                  |              |
| 6  | 비거주자   | 7불인        | 2023-01504 | [62] 기타소득-가상자산 외      | 2024-05 | 2      | 2024-05-09 | 123,450,000   | 20     | 0          |            | * 귀속연월               | 2024-05 📖            | * 지급일자           | 2024-05-24 📖 |
| 7  | 기주지    | 개인         | 2024-01557 | [62] 그 밖에 필요경비 있는     | 2024-05 | 5      | 2024-05-08 | 4,000,000     | 20     | 0          | 2,400,0    | *지급총액                | 1,230,000 🗘 원        | 비가세소득            | 0 0          |
| 8  | 거주자    | 개인         | 2024-01557 | [62] 그 밖에 필요경비 있는     | 2024-05 | 4      | 2024-05-08 | 4,000,000     | 20     | 0          | 2,400,0    | 필요경비                 | 738,000 🗘 원          | 필요경비율            | 60.0 🗘       |
| 9  | 거주자    | 개인         | 2024-01554 | [60] 필요경비 없는 기타소득     | 2024-05 | 4      | 2024-05-08 | 4,000,000     | 20     | 0          |            | 소득금액                 | 492,000 🗘 원          | *세율              | 20.0 🗘       |
| 0  | 거주자    | 개인         | 2024-01554 | [60] 필요경비 없는 기타소득     | 2024-05 | э      | 2024-05-08 | 200,000       | 20     | 0          |            | 소득세                  | 98,400 0 원           | 법인세              | 0 \$         |
| 1  | 거주자    | 7월 안       | 2024-01553 | [60] 필요경비 없는 기타소득     | 2024-05 | 1      | 2024-05-08 | 4,000,000     | 20     | 0          |            | 지방소득세                | 9,840 👶 원            | 농어촌특별세           | 0 0          |
| 2  | 거주자    | 개인         | 2024-01549 | [76] 강연료 등            | 2024-05 | 1      | 2024-05-08 | 4,000,000     | 20     | 0          | 2,400,0    | 공제금액                 | 108,240 🗘 원          | 실지급금액            | 1,121,760 🗘  |
| 3  | 거주자    | 개인         | 2023-01548 | [80] 통신판매 대여소득        | 2024-05 | 1      | 2024-05-08 | 4,000,000     | 20     | 0          | 2,400,0    | 연금계좌여부               | 🔿 ଜା 💿 ଜଧାହ          |                  |              |
| 4  | 비거주자   | 7#인        | 2023-01547 | [42] 인적용멱소득           | 2024-05 | 1      | 2024-05-08 | 4,000,000     | 20     | 0          |            | на                   |                      |                  |              |
| 5  | 거주자    | 개인         | 2023-01543 | [79] 자문료 등            | 2024-05 | 1      | 2024-05-08 | 4,000,000     | 20     | 0          | 2,400,0    |                      |                      |                  |              |
| 6  | 거주자    | 개인         | 2023 01541 | [60] 필요경비 없는 기타소득     | 2024 05 | 1      | 2024 05 08 | 4,000,000     | 20     | 0          |            |                      |                      | 이려치스             | 시크 사기        |
| 7  | 거주자    | 개인         | 2023-01538 | [77] 송교단체로부터 받은 소     | 2024-05 | 1      | 2024-05-08 | 4,000,000     | 0      | 0          |            |                      |                      |                  |              |
| 8  | 거주자    | 개인         | 2023-01536 | [80] 통신판매 대여소득        | 2024-05 | 1      | 2024-05-08 | 4,000,000     | 20     | 0          | 2,400,0    |                      |                      | 4                | 5            |
| 9  | 거주자    | 개인         | 2023-01534 | [76] 강연료 등            | 2024-05 | 1      | 2024-05-08 | 4,000,000     | 20     | 0          | 2,400,0    |                      |                      |                  |              |
| 0  | 거주자    | 개인         | 2023-01532 | [77] 종교단체로부터 받은 소     | 2024-05 | 1      | 2024-05-08 | 4,000,000     | 0      | 0          |            |                      |                      |                  |              |
| 1  | 거주자    | 개인         | 2023-01527 | [76] 강연료 등            | 2024-05 | 1      | 2024-05-08 | 4,000,000     | 20     | 0          | 2,400,0    |                      |                      |                  |              |
| 2  | 비거주자   | 법인         | 2023-01525 | (62) 기타소득-가상자산 외      | 2024-05 | 1      | 2024-05-08 | 4,000,000     | 20     | 0          |            |                      |                      |                  |              |

| 화면(기능) 설명        | 업무 | 처리 순서                                                           | 활용 Tip 및 사례 |                                             |  |  |
|------------------|----|-----------------------------------------------------------------|-------------|---------------------------------------------|--|--|
| 기타소득 지급대상자의 기타소득 | 1  | 기타소득자료 목록을 조회한다.                                                | *           | 필요경비율과 세율은 소득자의 소득구분에                       |  |  |
| 자료들 등록아고 판디아는 와면 | 2  | 소득자료 목록에서 소득자료 선택 시 상세 정보<br>가 조회된다.                            |             | 따다 기존 지정되며 조국자 정보를 변경할 경<br>우 소득자료가 초기화됩니다. |  |  |
|                  | 3  | 기타소득자료 목록을 엑셀로 다운로드한다.                                          |             |                                             |  |  |
|                  | 4  | 입력취소 버튼 클릭 시 변경 내역이 초기화된다.                                      |             |                                             |  |  |
|                  | 5  | 삭제 버튼 클릭 시 선택한 소득자료를 삭제한다.                                      |             |                                             |  |  |
|                  | 6  | 소득자료일괄등록 버튼 클릭 시 소득자료를 여러<br>건 등록할 수 있는 소득자료 일괄등록 화면으로<br>이동한다. |             |                                             |  |  |

| 다음으로 이동할 화면 | 참고 화면 |  |  |  |  |  |  |
|-------------|-------|--|--|--|--|--|--|
|             |       |  |  |  |  |  |  |
|             |       |  |  |  |  |  |  |

세무관리 > 사업소득/기타소득 > 기타소득자료등록

#### 6.2.1.6. 기타소득자료등록(2/2)

| 지수기가 201   | 24-01 - 2024-07 🕅 | 星山       | лтають   | WW.MM.OD | . WWW.MMUDD |           | ыла        |            | 0               |                   |             |            |          |                |                  | 0 0 5        |
|------------|-------------------|----------|----------|----------|-------------|-----------|------------|------------|-----------------|-------------------|-------------|------------|----------|----------------|------------------|--------------|
|            | A OF A DEF OF ME  |          | ~ 12 2 ~ |          |             |           |            |            | ~               |                   |             |            |          |                |                  |              |
| 자료 목록 (총   | 63 건)             |          |          |          |             |           |            |            |                 |                   | E           | 다운로드       | 기타소득내역관리 | 1. 소득세법 시행령    | 개정(18.4.1)으로 기타: | 소득 원천징수 방법 변 |
| · 거주구분     | ▲ 법인개인구분 ▲        | 소득자번호    | 소득       | 자성명 📩    | 소득구         | 1분 🌷      | 귀속연월 * 지   | 지급순번 ^ 지   | 급일자 ^ 지급총액(     | 원) ^ 세율(%) ^ 비과   | 세소득(원) ^ 필요 | :경비(원)     | * 소득자번호  | 2024-01557 × Q | 8 소득자성명          | war a        |
| - 7-1      |                   |          | 사업소      | 녹사/기타소   | 늑사 검색       |           |            |            |                 |                   | X           |            | 거주구분     | 거수자            | 내외국인구분           | 내국인          |
| 거수사        | 개인                | 2024-015 | 712      | 지기의 전체   | u l         |           |            | ETIME 2024 | 01557 A E TI AI | 8 +11 년 71        | 0.0 **      | 738,0      | 법인/개인구분  | 개인             | 부서               |              |
| 기우자        | 개인                | 2024-015 | 7-       | FTE 24   | *           | THATE COM | <u>+</u>   | C국사인오 2024 | -01007 X 4418   | 8 (171            | O STR       |            | * 소득구분   | [62] 그 밖에 필요경비 | 있는 기타소득          |              |
| 기수사        | 710               | 2024-015 | 소득자      | 목록 (중 1  | 건)          |           |            |            |                 |                   |             | 120,0      | 은행       | /              | 계좌번호             |              |
| 거주차        | 개인                | 2024-013 | 번호       | 거주구분     | 소득자구분       | 법인/개인구분   | 소득자번호      | 소득자성명      | 주민/외국인등록번호      | 소득구분              |             | 0,000,0    | *귀속연월    | 2024-07 💼      | *지급일자            | 2024-07-19 📰 |
| 비거주자       | 71.01             | 2023-015 | 1        | 거주자      | 기타소득        | 개인        | 2024-01557 |            |                 | [62] 그 밖에 필요경비 있는 | - 기타소득      | 0,000,0    | * 지급총액   | 0 🗘 원          | 비과세소득            | 0            |
| 거주자        | 개인                | 2024-015 |          |          |             |           |            |            |                 |                   |             | 2 400.0    | 필요경비     | 0 0 원          | 필요경비율            | 60.0         |
| 기주지        | 개인                | 2024-015 |          |          |             |           |            |            |                 |                   |             | 2,400,0    | 소득금액     | 0 0 원          | * 세율             | 20.0         |
| 거주자        | 개인                | 2024-015 |          |          |             |           |            |            |                 |                   |             |            | 소득세      | 0 🗘 원          | 법인세              | 0            |
| 거주자        | 개인                | 2024-015 |          |          |             |           |            |            |                 |                   |             |            | 지방소득세    | 0 0 원          | 농어촌특별세           | 0            |
| 거주자        | 개인                | 2024-015 |          |          |             |           |            |            |                 |                   |             |            | 공제금액     | 0 0 원          | 실지급금액            | 0            |
| 거주자        | 개인                | 2024-015 |          |          |             |           |            |            |                 |                   |             | 2,400,0    | 연금계좌여부   | 🔿 ଜା 💿 ଜାଧାନ   |                  |              |
| 거주자        | 개인                | 2023-015 |          |          |             |           |            |            |                 |                   |             | 2,400,0    | ніл      |                |                  |              |
| 비거주자       | 개인                | 2023-015 |          |          |             |           |            |            |                 |                   |             |            | -12      |                |                  |              |
| 거주자        | 개인                | 2023-015 |          |          |             |           |            |            |                 |                   |             | 2,400,0    |          |                | 이려최소             | 시규 삭제        |
| 거주자        | 개인                | 2023-015 |          |          |             |           |            |            |                 |                   |             |            |          |                |                  | 7            |
| 거주자        | 개인                | 2023-015 |          |          |             |           |            |            |                 |                   |             |            |          |                |                  | -            |
| 거주자        | 개인                | 2023-015 |          |          |             |           |            |            |                 |                   |             | 2,400,0    |          |                |                  |              |
|            | 개인                | 2023-015 |          |          |             |           |            |            |                 |                   |             | 2,400,0    |          |                |                  |              |
| 거주자        | 개인                | 2023-015 | 20       | Ŷ        |             |           |            | ۲ ۲        | > >>            |                   |             | 4000220026 |          |                |                  |              |
| 거주자<br>거주자 |                   |          |          |          |             |           |            |            |                 |                   | 학인          | 2,400,0    |          |                |                  |              |

| 화면(7 | / 능) 설명                              | 업무 : | 처리 순서                                               | 활 | 용 Tip 및 사례                                        |
|------|--------------------------------------|------|-----------------------------------------------------|---|---------------------------------------------------|
| 1.   | 기타소득 지급대상자의 기타소득<br>자료를 등록하고 관리하는 화면 |      | 신규 버튼을 클릭하여 신규 입력창을 활성화한다                           | * | 필요경비율과 세율은 소득자의 소득구분에<br>따라 기본 지정되며 소득자 정보를 변경할 경 |
|      |                                      |      | 소득자번호 검색버튼을 클릭하여 '사업소득자/기<br>타소득자 검색 ' 팝업을 호출한다.    |   | 우 소득자료가 초기화됩니다.                                   |
|      |                                      | 9    | 소득자 정보를 조회하고 선택한 후 확인 버튼을<br>눌러 소득자 정보를 소득자료에 반영한다. |   |                                                   |
|      |                                      | 10   | 항목을 입력하고 저장 버튼을 클릭하여 저장한다.                          |   |                                                   |
|      |                                      |      |                                                     |   |                                                   |
|      |                                      |      |                                                     |   |                                                   |

| 다음으로 이동할 화면 | 참고 화면 |
|-------------|-------|
|             |       |
|             |       |

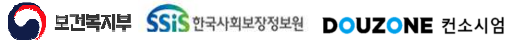

세무관리 > 사업소득/기타소득 > 기타소득자료등록

#### 6.2.1.7. 기타소득자료등록 기타소득자료 복사

|     |            | -01~2024-07 🔳 | 복사 지급      | 일자 까까-세세- | 00~YYYY-MM-00 📰 소득7 | 다성명     |        |            | ٩            |         |           |         |          |                |          | ০ ৭ক         |
|-----|------------|---------------|------------|-----------|---------------------|---------|--------|------------|--------------|---------|-----------|---------|----------|----------------|----------|--------------|
| 투자. | 료 목록 (충 23 | 36건)          |            |           |                     |         |        |            |              |         |           | ▮ 다운로드  | 사업소득내역관리 | 1              |          |              |
| ţ¢  | 거주구분 '     | * 법인개인구분 *    | 소득자번호 *    | 소득자성명 *   | 소득구분 *              | 귀속연월 *  | 지급순번 ' | * 지급일자 *   | 지급총액(원) *    | 세율(%) * | 필요경비(원) * | 필요경비율(% | * 소득자번호  | 2024-01560 × Q | 소득자성명    |              |
| 1   |            |               |            |           |                     |         |        |            | 0            |         | 0         |         | 거주구분     | 거주자            | 내외국인구분   | 내국인          |
| 2   | 거주자        | 개인            | 2024-01556 |           | [940304] 가수         | 2024-07 | 2      | 2024-07-11 | 250,000      | 3       | 0         |         | 법인/개인구분  | 개인             | 부서       |              |
|     | 거주자        | 개인            | 2024-01556 |           | [940304] 가수         | 2024-07 | 1      | 2024-07-11 | 75,000       | 3       | 0         |         | • 소득구분   | [940925] 방과추강시 | f.       |              |
| ŧ.  | 거주자        | 개인            | 2024-01555 |           | [940304] 가수         | 2024-07 | 8      | 2024-07-11 | 300,000      | 3       | 0         |         | 은행       |                | 계좌번호     |              |
|     | 거주자        | 개인            | 2024-01555 |           | [940304] 가수         | 2024-07 | 10     |            | 450.000      | 3       | 0         |         |          |                |          |              |
| 0   | 거주자        | 개인            | 2024-01555 |           | [940304] 가수         | 2024-07 | 6      | 사업소득자료 복   | 4            | × 3     | 0         |         | *귀속연월    | 2024-07 📰      | * 지급일지   | 2024-07-19 📰 |
|     | 거주자        | 개인            | 2024-01555 |           | [940304] 가수         | 8024-07 | 5      | 복사 귀속연왕    |              | 3       | 0         |         | * 지급총액   | 0 0            | 원 세율     | 3.0          |
| ġ.  | 거주자        | 개인            | 2024-01555 |           | [940304] 가수         | 2024-09 | 4      | 1000       | 107 <b>–</b> | 3       | 0         |         | 필요경비     | 0 0            | 원 필요경비율  | 0.0          |
|     | 거주자        | 개인            | 2024-01555 |           | [940304] 가수         | 2024-07 | 3      | THAUE 200  | rur e        | 3       | 0         |         | 소득금액     | 0 \$           | 원 소득세    | 0            |
|     | 거주자        | 개인            | 2024-01555 |           | [940304] 가수         | 2024-07 | 2      | 생성 귀속연월    |              | 3       | 0         |         | 지방소득세    | 0 0            | 원 법인세    | 0            |
| ŝ.  | 거주자        | 개인            | 2024-01555 |           | [940304] 가수         | 2024-07 | 1      | *귀속연월 2024 | -08 🗐        | 3       | 0         |         | 공제금액     | 0 ()           | 원 농어촌특별세 | 0            |
| 2   | 거주자        | 개인            | 2024-01552 |           | [940306] 1인미디어 콘텐츠  | 2024-07 | 1      | *지급일자 2024 | -08-16       | 3       | 0         |         | 실지급금액    | 0 0            | 원        |              |
| 3   | 거주자        | 개인            | 2023-01544 |           | [940928] 어린이통학버스기사  | 2024-07 | 6      |            |              | 3       | 0         |         | ніл      |                |          |              |
| 4   | 거수자        | 개인            | 2023-01544 |           | [940928] 어린이동락버스기사  | 2024-07 | 5      |            |              | 3       | 0         |         | -17      |                |          |              |
|     | 거주자        | 78 인          | 2023-01544 |           | [940928] 어린이통학버스기사  | 2024-07 | 4      | 2024-07-11 | 250,000      | 3       | 0         |         |          |                | 017141   |              |
|     | 거주자        | 개인            | 2023-01544 |           | [940928] 어린이통학버스기사  | 2024-07 | 3      | 2024-07-11 | 4,500,000    | 3       | 0         |         |          |                | 입력취4     | 2 신규 석세      |
|     | 거주사        | 개인            | 2023-01544 |           | [940928] 어린이롱악버스기사  | 2024-07 | 2      | 2024-07-11 | 2,500,000    | 3       | 0         |         |          |                |          |              |
| 3   | 거주자        | 개인            | 2023-01544 |           | [940928] 어린이롱학버스기사  | 2024-07 | Ť      | 2024-07-11 | 2,500,000    | 3       | 0         |         |          |                |          |              |
| í.  | 거주자        | 개인            | 2023-01542 |           | [940925] 방과후강사      | 2024-07 | 5      | 2024-07-11 | 1,500,000    | 3       | 0         |         |          |                |          |              |
| ŝ   | 거주자        | 개인            | 2023-01542 |           | [940925] 방과후강사      | 2024-07 | 4      | 2024-07-11 | 150,000      | 3       | 0         |         |          |                |          |              |
|     | 거주자        | 개인            | 2023-01542 |           | [940925] 방과후강사      | 2024-07 | 3      | 2024-07-11 | 3,500,000    | 3       | 0         |         |          |                |          |              |
|     | 거주자        | 개인            | 2023-01542 |           | [940925] 방과후강사      | 2024-07 | 2      | 2024-07-11 | 7,500,000    | 3       | 0         |         |          |                |          |              |

| 화면(7 | 능) 설명                                | 업무 | 처리 순서                                                | 활 | 용 Tip 및 사례                                        |
|------|--------------------------------------|----|------------------------------------------------------|---|---------------------------------------------------|
| 1.   | 기타소득 지급대상자의 기타소득<br>자료를 등록하고 관리하는 화면 | 10 | 복사 버튼을 클릭하여 기타소득자료 복사 팝업<br>화면을 호출한다.                |   | 기타소득자료를 복사할 생성귀속연월에 기존<br>에 입력한 사업소득자료 내역이 있는 경우, |
|      |                                      | 11 | 복사 귀속연월과 생성 귀속연월 정보를 확인하고<br>복사 버튼을 클릭하여 소득자료를 복사한다. |   | 기존에 등록한 기타소득자료 내역을 삭제하<br>고 복사 귀속연월에 입력한 기타소득자료 내 |
|      |                                      |    |                                                      |   | 역늘 폭사압니다.                                         |
|      |                                      |    |                                                      |   |                                                   |
|      |                                      |    |                                                      |   |                                                   |
|      |                                      |    |                                                      |   |                                                   |

| 다음으로 이동할 화면 | 참고화면 |
|-------------|------|
|             |      |
|             |      |

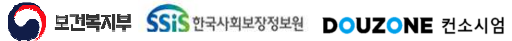

## 6.2.1.8. 기타소득자료등록 일괄등록(1/2)

| 2 8 2                            |                                                 |                                                          |                                                                 |                                                       |                              |        |               |        |      |        |           |         |         |
|----------------------------------|-------------------------------------------------|----------------------------------------------------------|-----------------------------------------------------------------|-------------------------------------------------------|------------------------------|--------|---------------|--------|------|--------|-----------|---------|---------|
| '도 폭독<br>번호                      | 소득자구분                                           | * 소득자번호                                                  | * 소득자성명                                                         | 부서명                                                   | 법인개인구분                       | 거주구분   | * 소득구분        | * 귀속연윌 | 지급순번 | * 지급일자 | * 지급총액(원) | * 세율(%) | 필요경비, 5 |
|                                  |                                                 |                                                          |                                                                 |                                                       |                              |        |               |        |      |        |           |         |         |
|                                  |                                                 |                                                          |                                                                 |                                                       |                              |        |               |        |      |        |           |         |         |
|                                  |                                                 |                                                          |                                                                 |                                                       |                              |        |               |        |      |        |           |         |         |
|                                  |                                                 |                                                          |                                                                 |                                                       |                              |        |               |        |      |        |           |         |         |
|                                  |                                                 |                                                          |                                                                 |                                                       |                              |        | 등록된 내역이 없습니다. |        |      |        |           |         |         |
|                                  |                                                 |                                                          |                                                                 |                                                       |                              |        |               |        |      |        |           |         |         |
|                                  |                                                 |                                                          |                                                                 |                                                       |                              |        |               |        |      |        |           |         |         |
|                                  |                                                 |                                                          |                                                                 |                                                       |                              |        |               |        |      |        |           |         |         |
|                                  |                                                 |                                                          |                                                                 |                                                       |                              |        |               |        |      |        |           |         |         |
|                                  |                                                 |                                                          |                                                                 |                                                       |                              |        |               |        |      |        |           |         |         |
|                                  |                                                 |                                                          |                                                                 |                                                       |                              |        |               |        |      |        |           |         | 소득자료목록  |
| 식다운로                             | :드] 버튼을 클릭:                                     | 하여 기타소득자료 '                                              | 업로드 양식을 다운로!                                                    | 드합니다.                                                 |                              |        |               |        |      |        |           |         |         |
| 운로드한<br>[로드] 버·<br>드자리 모         | 양식에 기타소득<br>튼을 클릭하여 첨<br>로에서 드로학 /              | 자료를 작성한 후 [<br>부파일에 업로드한<br>S도자리 모로운 화여                  | 첨부파일]에서 업로드릴<br>파일을 소득자료 목록<br>이하 ㅎ (소득자르드로)                    | 할 파일을 선택합니다<br>으로 업로드합니다.<br>'버트은 클리치여 소              | -                            |        |               |        |      |        |           |         |         |
| 기가 가<br>식 업로드                    | . 시 입력한 소득                                      | 자번호에 따라 소득?                                              | 진진 후 [포크지쇼링크]<br>자의 부서, 법인개인구                                   | 비근 레이지 또<br>분, 거주구분, 소득구                              | 부동의 소득자 정보를                  | 조회합니다. |               |        |      |        |           |         |         |
| 식 업로드<br>식이 맞지<br>록된 소득<br>식에 소득 | . 시 등록된 소득<br>않거나, 작성방<br>자번호에 따라 3<br>자성명을 오기자 | 자의 소득구분 및 지<br>법에 기재된 대로 작<br>논득자 정보를 조회히<br>(하 경우 소득자변호 | 급총액에 따라 소득자<br> 성하지 않은 경우, 소득<br>화므로, 소득자번호를 경<br>회에 맞는 소득자 정보회 | 료를 자동으로 계산<br>특자료가 정상적으로<br>영확하게 기재하여 주<br>립 자동 변경된니다 | 합니다.<br>입력되지 않을 수 있습<br>십시오. | 니다.    |               |        |      |        |           |         |         |
|                                  | 1002 - 11                                       |                                                          | -122-110-1                                                      |                                                       |                              |        |               |        |      |        |           |         |         |

| 외민(• | (15) 28                                   | ЧΤ | 시니 군시                                       | 27                          | ᅙ HP ᆾᄭᆁ                                          |
|------|-------------------------------------------|----|---------------------------------------------|-----------------------------|---------------------------------------------------|
| 1.   | 기타소득 지급대상자의 기타소득<br>자료를 등록하고 관리하는 화면      | 1  | 양식다운로드 버튼을 클릭하여 업로드 양식을 다<br>운로드한다.         | *                           | 필요경비율과 세율은 소득자의 소득구분에<br>따라 기본 지정되며 소득자 정보를 변경할 경 |
|      |                                           |    | 첨부파일 버튼을 클릭하여 일괄등록할 업로드 양<br>식을 등록한다.       |                             | 우 소득자료가 조기와됩니다.                                   |
|      | 3     업 :       4     경 :       5     체 : |    | 업로드 버튼을 클릭하여 등록한 첨부파일을 소득<br>자료 목록으로 업로드한다. | 클릭하여 등록한 첨부파일을 소득<br>업로드한다. |                                                   |
|      |                                           |    | 행추가 버튼을 클릭해서 행을 추가하고 소득자료<br>정보를 입력할 수 있다.  |                             |                                                   |
|      |                                           |    | 체크박스 선택 후 행 삭제 버튼을 클릭해서 행을<br>삭제할 수 있다.     |                             |                                                   |

| 다음으로 이동할 화면 | 참고 화면 |
|-------------|-------|
|             |       |
|             |       |

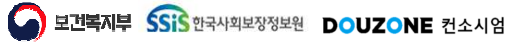

#### 6.2.1.8. 기타소득자료등록 일괄등록(2/2)

| ☆ 기타소득자료등록 (CETX63110M)                                                                                        | 🟠 기타소득자료등록 (CETX63110M) 세무관리 > 사업소득/기타소득 > 기타소득자료등록 📇 🗃 🙆 D  |                             |        |               |        |       |         |           |         |             |        |
|----------------------------------------------------------------------------------------------------|--------------------------------------------------------------|-----------------------------|--------|---------------|--------|-------|---------|-----------|---------|-------------|--------|
| 소득자료 일괄등록                                                                                                    |                                                              |                             |        |               |        |       |         |           |         | 🖉 🚺 업로드 🛛 [ | 양식다운로드 |
| <b>6</b> ]료 목록                                                                                                 |                                                              |                             |        |               |        | ■ 행삭제 | ┃ ➡ 행추가 |           |         |             |        |
| 번호 소득자구분 * 소득자번호 * 소득차                                                                                         | 자성명 부서명                                                      | 법인개인구분                      | 거주구분   | * 소득구분        | * 귀속연월 | 지급순번  | * 지급일자  | * 지급총액(원) | * 세율(%) | 필요경비(원)     | 필요경비율  |
|                                                                                                    |                                                              |                             |        |               |        |       |         |           |         |             |        |
|                                                                                                    |                                                              |                             |        |               |        |       |         |           |         |             |        |
|                                                                                                    |                                                              |                             |        |               |        |       |         |           |         |             |        |
|                                                                                                    |                                                              |                             |        |               |        |       |         |           |         |             |        |
|                                                                                                    |                                                              |                             |        |               |        |       |         |           |         |             |        |
|                                                                                                    |                                                              |                             |        | 등록된 내역이 없습니다. |        |       |         |           |         |             |        |
|                                                                                                    |                                                              |                             |        |               |        |       |         |           |         |             |        |
|                                                                                                    |                                                              |                             |        |               |        |       |         |           |         |             |        |
|                                                                                                    |                                                              |                             |        |               |        |       |         |           |         |             |        |
|                                                                                                    |                                                              |                             |        |               |        |       |         |           |         |             |        |
|                                                                                                    |                                                              |                             |        |               |        |       | )       |           |         | 8           | 7      |
|                                                                                                    |                                                              |                             |        |               |        |       |         |           |         | 소득자료목록      | 소득자료등록 |
| 1) [양식다운로드] 버튼을 클릭하여 기타소득자료 업로드 양식<br>2) 다운로드한 양식에 기타소득자료를 작성한 후 [첨부파일]에                                       | 을 다운로드합니다.<br>서 업로드할 파일을 선택합니다.                              |                             |        |               |        |       |         |           |         |             |        |
| 3) [업로드] 버튼을 클릭하여 첨부파일에 업로드한 파일을 소득<br>4) 소득자료 목록에서 등록할 소득자료 목록을 확인한 후 [소득                                     | F자료 목록으로 업로드합니다.<br>F자료등록] 버튼을 클릭하여 소득                       | 두자료를 등록합니다.                 |        |               |        |       |         |           |         |             |        |
| ※ 양식 업로드 시 입력한 소득자번호에 따라 소득자의 부서, 밤<br>※ 야시 어린디 시 드로되 소드자이 소드구보 및 지근초애에 II                                     | 법인개인구분, 거주구분, 소득구분<br>바라 소득자료를 자도으로 계사히                      | 분 등의 소득자 정보를<br>비다          | 조회합니다. |               |        |       |         |           |         |             |        |
| ※ 응곡 입소는 사 응곡한 모곡자의 모곡가 문 및 사입응곡에 색<br>※ 양식이 맞지 않거나, 작성방법에 기재된 대로 작성하지 않은<br>※ 등록된 소득자번호에 따라 소득자 정보를 조회하므로, 소득 | -ㅋ ㅗㅋ이프를 이용으로 계간됩<br>- 경우, 소득자료가 정상적으로 (<br>자번호를 정확하게 기재하여 주 | ㅋㅋ.<br>입력되지 않을 수 있습<br>십시오. | 남니다.   |               |        |       |         |           |         |             |        |
| ※ 양식에 소득자성명을 오기재한 경우, 소득자번호에 맞는 소                                                                              | 득자 정보로 자동 변경됩니다.                                             |                             |        |               |        |       |         |           |         |             |        |

| 화면(기 | / 능) 설명                              | 업무 | 처리 순서                                  | 활용 Tip 및 사례 |                                                   |  |  |
|------|--------------------------------------|----|----------------------------------------|-------------|---------------------------------------------------|--|--|
| 1.   | 기타소득 지급대상자의 기타소득<br>자료를 등록하고 관리하는 화면 | 6  | 일괄등록할 소득자료를 체크박스로 선택한다.                | *           | 필요경비율과 세율은 소득자의 소득구분에<br>따라 기본 지정되며 소득자 정보를 변경할 경 |  |  |
|      |                                      | 7  | 소득자료등록 버튼을 클릭하여 소득자료 정보를<br>등록한다.      |             | 우 소득자료가 초기화됩니다.                                   |  |  |
|      |                                      | 8  | 소득자료목록 버튼 클릭 시 기타소득자료 목록<br>화면으로 이동한다. |             |                                                   |  |  |
|      |                                      |    |                                        |             |                                                   |  |  |
|      |                                      |    |                                        |             |                                                   |  |  |
|      |                                      |    |                                        |             |                                                   |  |  |

| 다음으로 이동할 화면 | 참고 화면 |
|-------------|-------|
|             |       |
|             |       |

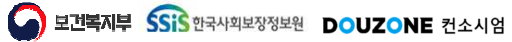

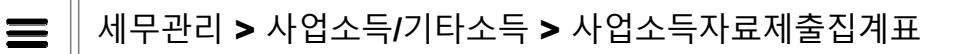

#### 6.2.1.9. 사업소득자료제출집계표

☆ 사업소득자료제출집계표 (CESL74110M)

세무관리 > 사업소득/기타소득 > 사업소득자료제출집계표 🔒 🗊 🚺 🍱

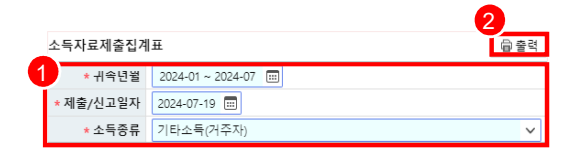

| 화면(기능) 설명             |                        | 업무 : | 처리 순서                                  | 활용 Tip 및 사례 |
|-----------------------|------------------------|------|----------------------------------------|-------------|
| · 기관의 사업소득<br>기타소득자료제 | 다료제출집계표 및<br>출집계표를 조회하 | 1    | 귀속년월, 제출/신고일자, 소득종류와 같은 필수<br>값을 입력한다. | · 출력물       |
| 여 출력하는 화              | 면                      | 2    | 출력 버튼 클릭 시 소득자료제출집계표 내역이<br>출력된다.      |             |
|                       |                        |      |                                        |             |
|                       |                        |      |                                        |             |
|                       |                        |      |                                        |             |
|                       |                        |      |                                        |             |

| 다음으로 이동할 화면 | 참고 화면 |
|-------------|-------|
|             |       |
|             |       |

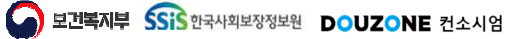

세무관리 > 사업소득/기타소득 > 소득자료조회

#### 6.2.1.10. 소득자료조회

| 거주       | 구분         | 거주자     | v *4  | 독자구분 기태    | 타소득 🗸 | 소득자성명    |                   |               |                    | ٩       |            |        |                                                       |           |               |            |           | 2      |       |
|----------|------------|---------|-------|------------|-------|----------|-------------------|---------------|--------------------|---------|------------|--------|-------------------------------------------------------|-----------|---------------|------------|-----------|--------|-------|
| 24<br>(3 | (8         | - 10 Q) |       |            |       | 4        |                   |               |                    |         |            |        |                                                       |           | 1 ,           | 210        |           |        | ₩ 나운도 |
|          | <u>.</u> 2 | 거수구문    | 소득사구문 | 소득사번오      | 소득사성명 | 수민/외국인등록 | 소득지               | 료 출력          |                    |         |            |        |                                                       | ×         | 지급총액(원)       | 소득세(원)     | 지방소득세(원)  | 최근지급일자 | 지급총역  |
| Г        | 1          | 거주자     | 기타소득  | 2024-01557 |       |          | 충력물               | - 성정          |                    |         |            |        |                                                       | 5<br>@ 출력 | 18,180,000    | 1,454,400  | 145,440   | 4      |       |
| Г        | 2          | 거주자     | 기타소득  | 2024-01554 |       |          |                   |               | PERL DOD4          |         |            | 10.00  |                                                       |           | 7,080,000     | 1,416,000  | 141,600   | -      |       |
| Г        | 3          | 거주자     | 기타소득  | 2023-01519 |       |          | . 71              | *세종           | 2024-<br>E-71 DITT | 07-22 ( | N.         | * 둘억ㅜ1 | · 기타고특권선영국 8구<br>· ·································· | 5 *       | 1,004,000,000 | 40,080,000 | 4,008,000 | 4      |       |
|          | 4          | 거수자     | 기타소득  | 2024-01553 |       |          | × 44              | π - i 2 ゼ ¥ 3 | #*1 [ U#>          | 1       | Y          | 2871   | estr V                                                |           | 4,000,000     | 800,000    | 80,000    | 2      |       |
|          | 5          | 거주자     | 기타소득  | 2024-01549 |       |          | 소득지               | ት 목록          |                    |         |            |        |                                                       |           | 4,000,000     | 0          | 32,000    |        |       |
|          | 6          | 거수자     | 기타소득  | 2023-01548 |       |          | $\mathbf{\nabla}$ | 귀속연노          | 거주구분               | 소득사구분   | 소득사번호      | 소득사성명  | 주민/외국인등록번호                                            | 전화번호      | 4,000,000     | 320,000    | 32,000    | 2      |       |
|          | 7          | 거주자     | 기타소눅  | 2023-01543 |       |          | $\checkmark$      | 2024          | 거주자                | 기타소득    | 2024-01557 |        |                                                       | 1         | 4,000,000     | 320,000    | 32,000    | 2      |       |
|          | 8          | 거수자     | 기타소눅  | 2023-01541 |       |          | $\checkmark$      | 2024          | 거주사                | 기타소득    | 2024-01554 |        |                                                       | - 1       | 4,000,000     | 800,000    | 80,000    | 2      |       |
|          | 9          | 거주자     | 기타소득  | 2023-01538 |       |          | $\checkmark$      | 2024          | 거주자                | 기타소득    | 2023-01519 |        |                                                       | - 1       | 4,000,000     | 0          | 0         | 2      |       |
| 1        | 10         | 거주자     | 기타소득  | 2023-01536 |       |          | $\checkmark$      | 2024          | 거주자                | 기타소득    | 2024-01553 |        |                                                       | - 1       | 4,080,000     | 320,000    | 32,000    | 2      |       |
| 2        | 11         | 거주자     | 기타소득  | 2023-01534 |       |          | $\mathbf{\nabla}$ | 2024          | 거주자                | 기타소득    | 2024-01549 |        |                                                       |           | 4,000,000     | 320,000    | 32,000    | 2      |       |
|          | 12         | 거주자     | 기타소눅  | 2023-01532 |       |          | $\mathbf{\nabla}$ | 2024          | 거주자                | 기타소득    | 2023-01548 |        |                                                       |           | 4,000,000     | 0          | 0         | 2      |       |
|          | 13         | 거수자     | 기타소눅  | 2023-01527 |       |          | $\checkmark$      | 2024          | 거주사                | 기타소득    | 2023-01543 |        |                                                       |           | 4,000,000     | 320,000    | 32,000    | 2      |       |
| ł        | 14         | 거수자     | 기타소눅  | 2023-01518 |       |          | $\mathbf{v}$      | 2024          | 거주사                | 기타소득    | 2023-01541 |        |                                                       |           | 4,000,000     | 320,900    | 32,000    | 2      |       |
| 1        | 15         | 거수자     | 기타소눅  | 2023-01515 |       |          | $\checkmark$      | 2024          | 거주사                | 기타소득    | 2023-01538 |        |                                                       |           | 4,000,000     | 320,000    | 32,000    | 5      |       |
| ~        |            |         |       |            |       |          |                   |               |                    |         | « ‹        | 1 > 3  | »                                                     |           |               |            |           | 4      | 소득지료를 |

| 화면(7 | / 능) 설명                                   | 업무 | 처리 순서                                   | 활성 | 용 Tip 및 사례                            |
|------|-------------------------------------------|----|-----------------------------------------|----|---------------------------------------|
| 1.   | 귀속기간 또는 지급기간을 조건으로<br>사업소득 또는 기타소득을 지급한   | 1  | 조회조건에 따라 소득자료를 조회한다.                    | *  | 거주자의 사업소득 출력물<br>- 사업소득원천징수부          |
|      | 소득자의 지급내역을 조회하고 영수<br>증 및 지급명세서 등의 출력물을 출 | 2  | 조회결과을 엑셀로 다운로드한다.                       |    | - 사업소득지급영수증<br>(발행자보관용/소득자보관용)        |
|      | 력하는 화면                                    | 3  | 소득자료를 출력할 소득자를 체크박스로 선택한<br>다.          |    | - 사업소득지급명세서<br>(발행자보관용/소득자보관용/발행자보고용) |
|      |                                           | 4  | 소득자료출력 버튼을 클릭하여 소득자료 출력 팝<br>업을 호출한다.   | *  | 거주자의 기타소득출력물<br>- 기타소득지금영수증           |
|      |                                           | 5  | 출력물 설정을 선택하고 출력 버튼을 클릭하여<br>소득자료를 출력한다. |    | (발행자보관용/소득자보관용)<br>- 기타소득지급명세서        |
|      |                                           |    |                                         |    | (발행자보관용/소득자보관용/발행자보고용)                |

| 다음으로 이동할 화면 | 참고 화면 |
|-------------|-------|
|             |       |
|             |       |

세무관리 > 사업소득/기타소득 > 사업/기타소득자료현황

#### 6.2.1.11. 사업/기타소득자료현황

| 1 L | 업/기타소득/    | 자료현황 (CET | X66110M)    |               |          |                        |                |                 |          |      |          | 세무관리 >     | 사업소득/기타소득  | > 사업/기타소용 | 자료현황 📇 🖷  | ı (d) ID |
|-----|------------|-----------|-------------|---------------|----------|------------------------|----------------|-----------------|----------|------|----------|------------|------------|-----------|-----------|----------|
| * 7 | 간선택 💿 귀속   | ) 지급 🔹    | 귀속기간 2024-0 | 1 ~ 2024-07 📖 | 지급기간 20  | 24-01 ~ 2024-07 🔟 * 소득 | <b>자구분</b> 사업소 | :득 🗸 🗸 소득자별소계출력 |          |      |          |            |            |           | 00        | Q 조회     |
| 조희결 | 과 (총 236건) |           |             |               |          |                        |                |                 |          |      |          |            |            |           | 2         | 다운로드     |
| 번호  | 거주구분 *     | 소득자구분     | 소득자번호 *     | 소득자명 ^        | 내외국인구분 ^ | 주민/외국인등록번호 * 법         | 1인/개인구분*       | 소득구분 *          | 은행 ^     | 계좌번호 | * 귀숙연월 * | 지급일자 *     | 지급총액(원) 🔺  | 세율(%) *   | 필요경비(원) ' | * 필요경    |
| 1   |            |           |             |               | 1170     |                        | 71.01          |                 |          |      | 2024-06  | 2024-06-23 | 250,000    | 3         | 0         | 2        |
| 2   | 774        | 사업소득      | 2024-01559  |               | 네동원      |                        | 개인             | [940301] 작품가    |          |      | 2024-05  | 2024-05-23 | 250,000    | 3         | 0         | 1        |
|     |            |           |             | 소계            |          |                        |                |                 |          |      |          |            | 500,000    | 3         | 0         | 1        |
| 3   |            |           |             |               |          |                        |                |                 |          |      | 2024-07  | 2024-07-11 | 250,000    | 3         | 0         | ),       |
| 4   |            |           |             |               |          |                        |                |                 |          |      | 2024-07  | 2024-07-11 | 75,000     | 3         | 0         | J        |
| 5   |            |           |             |               |          |                        |                |                 |          |      | 2024-06  | 2024-06-05 | 250,000    | 3         | 0         | 1        |
| 6   | 까즈리        | 지연소들      | 2024 01556  |               | 내구이      |                        | 711 01         | 10402041 71人    |          |      | 2024-06  | 2024-06-05 | 75,000     | 3         | 0         | 1        |
| 7   | (17/1      | 10-1-1    | 2024-01000  |               | 1112     |                        | 112            | [parconal v] +  |          |      | 2024-05  | 2024-05-09 | 250,000    | 3         | 0         | J.       |
| 8   |            |           |             |               |          |                        |                |                 |          |      | 2024-05  | 2024-05-08 | 75,000     | 3         | 0         | 1        |
| 9   |            |           |             |               |          |                        |                |                 |          |      | 2024-01  | 2024-01-10 | 250,000    | з         | 0         | 1        |
| 10  |            |           |             |               |          |                        |                |                 |          |      | 2024-01  | 2024-01-10 | 75,000     | 3         | 0         | J.       |
|     |            |           |             | 소계            |          |                        |                |                 |          |      |          |            | 1,300,000  | 3         | 0         | 1        |
| 11  |            |           |             |               |          |                        |                |                 |          |      | 2024-07  | 2024-07-11 | 300,000    | з         | 0         | 1.       |
| 12  |            |           |             |               |          |                        |                |                 |          |      | 2024-07  | 2024-07-11 | 150,000    | 3         | 0         | 1        |
| 13  |            |           |             |               |          |                        |                |                 |          |      | 2024-07  | 2024-07-11 | 1,500,000  | з         | 0         | Σ        |
| 14  |            |           |             |               |          |                        |                |                 |          |      | 2024-07  | 2024-07-11 | 1,500,000  | Э         | 0         | 1        |
| 15  | 거주자        | 사업소득      | 2024-01555  |               | 내국이      |                        | 7# 0]          | 19403041 가스     |          |      | 2024-07  | 2024-07-11 | 1,500,000  | Э         | 0         | )        |
| 16  |            |           | 202101000   |               |          |                        |                | to some d' 111  |          |      | 2024-07  | 2024-07-11 | 1,500,000  | Э         | 0         | Į.       |
| 17  |            |           |             |               |          |                        |                |                 |          |      | 2024-07  | 2024-07-11 | 1,500,000  | 3         | 0         | 1        |
| 18  |            |           |             |               |          |                        |                |                 |          |      | 2024-07  | 2024-07-11 | 1,500,000  | 3         | 0         | )        |
| 19  |            |           |             |               |          |                        |                |                 |          |      | 2024-06  | 2024-06-05 | 300,000    | 3         | 0         | )        |
|     |            |           |             | 합계            |          |                        |                |                 |          |      |          |            | 11,700,000 | 3         | 0         | ,        |
| 20  | ~          |           |             |               |          |                        | ~              | 1 2 3 4 5 6 7 8 | 9 10 > ≫ |      |          |            |            |           |           |          |

| 화면(7 | 능) 설명                                                         | 업무 | 처리 순서                                          | 활 | 용 Tip 및 사례                                                      |
|------|---------------------------------------------------------------|----|------------------------------------------------|---|-----------------------------------------------------------------|
| 1.   | 귀속기간 또는 지급기간을 조건으로<br>사업소득 또는 기타소득을 지급한<br>소득자의 지급내역을 조회하는 화면 | 1  | 조회조건에 따라 사업소득/기타소득에 대한 소<br>득자별 소득자료 현황을 조회한다. | * | 소득자별소계출력 체크박스를 선택하고 조회<br>할 경우, 소득자별 소득자료의 소계를 조회하<br>실 수 있습니다. |
|      |                                                               | 2  | 조회결과를 엑셀로 다운로드한다.                              |   |                                                                 |
|      |                                                               |    |                                                |   |                                                                 |
|      |                                                               |    |                                                |   |                                                                 |
|      |                                                               |    |                                                |   |                                                                 |
|      |                                                               |    |                                                |   |                                                                 |

| 다음으로 이동할 화면 | 참고화면 |  |  |  |  |  |  |
|-------------|------|--|--|--|--|--|--|
|             |      |  |  |  |  |  |  |
|             |      |  |  |  |  |  |  |

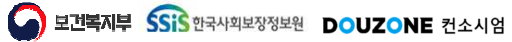

# 6. 세무관리

## 6.3. 원천세신고 6.3.1. 원천징수이행상황신고서

고 보건복지부 SSIS 한국사회보장정보원

DOUZONE 컨소시엄

세무관리 > 원천세신고 > 원천징수이행상황신고서

#### 6.3.1.1. 원천징수이행상황신고서 신고자료생성

| 8천장수이행4        | 상황신고서 (CETX51110M) |            |               |         |              |                    |           |                                       |           |                                          |                | 세무한리        | ) 임천세신고 · 임천징수      | 이행상황신고서 🖁 💣 🙆  |
|----------------|--------------------|------------|---------------|---------|--------------|--------------------|-----------|---------------------------------------|-----------|------------------------------------------|----------------|-------------|---------------------|----------------|
| 신고사업장          | * 신                | 고연월 2      | 024-07 🔳      |         |              |                    |           |                                       |           |                                          |                |             |                     | ০ ৫ হল         |
| 천장수이행상황신       | 고 정보               |            |               |         |              |                    |           |                                       |           |                                          |                |             |                     | 2 대신고자료상       |
| 신고사업장          |                    |            |               | 사업자등록번호 |              | 사업장소재지             |           |                                       |           | 전화번호                                     |                | 전자우편주소      |                     |                |
| 신고연월 202       | 4-07               |            |               | 신고일자    | mm-4/84-00 🗃 | ① 신고구분             | 신고구분      | v                                     |           | ⑦ ② 귀속연월                                 | YYYY-MM 🛅      | 🕐 ③ 지급연월    | mu-site 🚍           |                |
| 환급신청여부 💮       | Y 🛞 N              |            |               | 예입처     |              | 계좌번호               |           |                                       |           | 원천세마감여부                                  | ()Y (● N       | 마감연월        | WWW-MIM             |                |
| 천징수명세 및 납부     | 1세액                |            |               |         |              |                    |           | 311                                   |           |                                          |                |             |                     | 🖬 다운!          |
|                |                    |            |               |         |              | 원친                 | 징수명세      |                                       |           |                                          | ۵              |             | 납부,                 | 네액             |
| 소득자<br>개인법인구분  | 소득자 소득구분           | 글드         |               | 소득지급    |              |                    |           | 징수세액                                  |           |                                          | 5월조정           |             | ()<br>소드네 드/와       | 8              |
| ILBLIE         |                    |            | ④ 인원(명)       | () 추지   | -10#/9h      | · 소드세 드/명          | n         | ····································· |           | @ 714118/9h                              | 환급세액(원         | )           | 그국제 등(원)<br>(가산세포함) | 농어촌특별세(원)      |
|                | 근로소득 간이세역          | A01        | 0.0           | 8       | 신고자료생성       |                    |           |                                       |           |                                          | ×              | 0           | 0                   |                |
|                | 근로소득 중도퇴사          | A02        | 0.0           |         | 시고바여지        |                    |           |                                       | 어지드루버승    |                                          |                | 0           | 0                   |                |
|                | 근로소득 일용근로          | A03        | 0.0           |         | · 4774       | 4 0.4              | ~         |                                       | 바기구보      | <ul> <li>④ 산변기</li> <li>⑥ 상변기</li> </ul> | 21             | 0           | 0                   |                |
|                | 근로소득 연말정산 합계       | A04        | 0             |         | • 신고역북       | 2024-07            |           |                                       | * A 2 9 A | 2024-07-10                               |                | 0           | 0                   |                |
|                | 근로소득 연말정산 분        | A05        | 0 \$          |         | ·귀속연물        | 2024-06            |           |                                       | * 지급기간    | 2024-06 ~ 2024-06                        | 1              | 0           | 0                   |                |
|                | 근로소득 연말정산 납        | A06        | 0             |         | • 퇴직금지급기간    | 2024-06~2          | 024-06 🕅  | 0                                     | 일괄납부여부    | Π                                        | <u> </u>       | 0           | 0                   |                |
| 107777187      | 근로소득 가감계           | A10        | 0             |         | ⑦ 연말정산포함여부   | +                  |           | ⑦ 기납부세액                               | 병세서제출여부   | Ī                                        |                | 0           | 0                   |                |
| and the second | 퇴직소득 연금계좌          | A21        | 0.0           |         |              |                    |           |                                       |           |                                          | _              | 0           | 0                   |                |
|                | 퇴직소득 그 외           | A22        | 0 0           |         |              |                    |           |                                       |           | <u>4</u> 자료                              | 생성             | 0           | 0                   |                |
|                | 퇴직소득 가감계           | A20        | 0             |         |              |                    |           |                                       |           |                                          |                | 0           | 0                   |                |
|                | 사업소득 매월징수          | A25        | 0.0           |         | 0 0          |                    | 0 0       |                                       | 0         | 0 0                                      |                | 0           | 0                   |                |
|                | 사업소득 면말장산          | A26        | 0.0           |         | 0 \$         |                    | 0 0       |                                       | 0 0       | 0 3                                      |                | 0           | 0                   |                |
|                | 사업소득 가감계           | A30        | 0             |         | 0            |                    | 0         |                                       | 0         | 0                                        |                | 0           | 0                   |                |
| 급세액 조정         |                    |            |               |         |              |                    |           |                                       |           |                                          |                |             |                     | (단위 : 원) 🚺 다운트 |
|                | 전형 미화급 세액의 계       | <u>ئ</u> ا |               |         |              | 5                  | )명 발생 화급k | 10                                    |           |                                          | 60             | -           | 0                   |                |
| (D)            | 0                  | -          | 9             |         |              | 6)                 |           | @ 그밖의 3                               | 금세애       | 조                                        | 성대상            | (9)<br>당월조정 | 자월이월                | (D)<br>한급      |
| 전월<br>미환급세액    | 기환급<br>신청세액        |            | 차감잔액<br>(입·8) |         | 일반 황급        | 신탁 재산<br>(금융 회사 등) |           | 금융회사등                                 | 합병 등      | 원<br>(원+영                                | ⊒শ।≅<br>।+⊛+®) | 환급세액계       | 환급세역<br>(@-(\$)     | 신청액            |
| C              | 0.0                | \$         |               | 0       | 0            |                    | 0 0       | 0 0                                   |           | 0 0                                      | 0              | C           |                     | 0              |
|                | 0.0                | ° v        |               | 0       | 0            |                    | 0.0       | 0 0                                   |           | 0 Ç                                      | 0              | C           | e 원전징수세액환급(         | 0<br>신청서 삭제 저장 |

| 화면(7 | / 능) 설명                                 | 업무 | 처리 순서                                                                          | 활                                                                                                    | 용 Tip 및 사례                                                                                            |
|------|-----------------------------------------|----|--------------------------------------------------------------------------------|----------------------------------------------------------------------------------------------------|----------------------------------------------------------------------------------------------------|
| 1.   | 원천징수이행상황에 대한 원천징수<br>명세 및 납부세액 내역과 환급세액 | 1  | 조회 조건 입력 후 조회 버튼 클릭 시 등록된 원<br>천징수이행상황신고서 조회한다.                                | *                                                                                                    | 매월납부 : 소득지급일이 속하는 달의 다음달<br>10일까지 원천징수이행상황신고서 및 원천<br>지수배액은 시그 (난보                                    |
|      | 조정대역 등의 정모를 등록, 두성, 적<br>제하는 화면         | 2  | 등록된 원천징수이행상황신고서가 없는 경우,<br>[신고자료생성] 버튼을 클릭하여 원천징수이행<br>상황 신고자료를 생성하는 화면을 호출한다. | <ul> <li>10일까지 원선징수이행상황신-<br/>징수세액을 신고/납부</li> <li>반기납부 : 소득지급일이 속하는<br/>월, 7월~12월)의 다음달 10일(7<br/>10일)까지 원천징수이행상황신<br/>징수세액을 신고/납부</li> </ul> | 정두제역을 선고/급두<br>반기납부 : 소득지급일이 속하는 반기(1월~6<br>월, 7월~12월)의 다음달 10일(7월 10일, 1월<br>10일)까지 원천징수이행상황신고서 및 원천 |
|      |                                         | 3  | '신고자료생성'팝업에서 자료 생성기준을 설정<br>한다.                                                |                                                                                                    | 징수세액을 신고/납부                                                                                           |
|      |                                         | 4  | 신고자료생성 화면에서 생성할 신고자료의 정<br>보를 선택하고 신고자료생성 버튼 클릭하여 신<br>고자료 생성한다                |                                                                                                    |                                                                                                    |
|      |                                         |    |                                                                                | -                                                                                                    |                                                                                                    |

| 다음으로 이동할 화면 |  | 참고 화면 |  |
|-------------|--|-------|--|
|             |  |       |  |
|             |  |       |  |

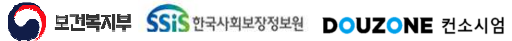

#### 6.3.1.2. 원천징수이행상황신고서

|                  |                        |                            |                      |                            |              |                    |                         |               |         |                     |     | 고 정보              | 징수이행상황신            |
|------------------|------------------------|----------------------------|----------------------|----------------------------|--------------|--------------------|-------------------------|---------------|---------|---------------------|-----|-------------------|--------------------|
|                  |                        | 전자우편주소                     |                      | 전화번호                       |              |                    | 사업장소재지                  |               | 사업자등록번호 |                     |     |                   | 신고사업장              |
|                  | 2024-06 🔟              | <ol> <li>③ 지급연월</li> </ol> | 2024-06 (11)         | <ol> <li>② 귀속연월</li> </ol> |              | ~                  | ③ 신고구분 매월               | 2024-07-10 🗐  | 신고일자    |                     |     | 24-07 1           | 신고연월 202           |
|                  | YYYY-MIM               | 마감연월                       | () Y . ⊛ N           | 원전세마감여부                    |              |                    | 계좌번호                    |               | 얘입저     |                     |     | Y () N            | 급신청여부 🔵            |
| 7                |                        |                            |                      |                            |              |                    |                         |               |         |                     |     | 부세액               | 징수명세 및 납纬          |
|                  | 납부세액                   |                            | (9)                  |                            |              |                    | 원천징수명세                  |               |         |                     |     |                   | 1000               |
| ())<br>농어초특별세(원) | ®<br>소득세 등(원)          |                            | 당월조정<br>환급세액(원)      | LAT HERPS                  |              | 징수세액<br>※ 노이츠트법 비생 |                         | 7.08/95       | 소득지급    | 0.0181/08           | 코드  | 소득자 소득구분          | 소득자<br>개인법인구분      |
|                  | (기산제포암)                | 0                          |                      | 0 1                        | ±/ (0)       | · () 중위순속 올세(원     | () 수국에 당(관)<br>() 수     | 315 770       | ৯ ৩ জন  | 0 222(8)            | A01 | 근로소득 간이세액         |                    |
|                  | 0                      | 0                          |                      | 0.0                        | 0.0          |                    | 0 0                     | 0 0           |         | 0 0                 | A02 | 근로소득 중도퇴사         |                    |
|                  | 0                      | 0                          |                      | 0 0                        | 0            |                    | 0.0                     | 1.454.353 0   |         | 2 0                 | A03 | 근로소득 일용근로         |                    |
|                  | 0                      | 0                          |                      | 0                          | 0            |                    | 0                       | 0             | )       | 0                   | A04 | 근로소득 연말정산 합계      |                    |
|                  | 0                      | 0                          |                      | 0 0                        | 0 0          |                    | 0.0                     | 0             |         | 0 0                 | A05 | 근로소득 연말정산 분       |                    |
|                  |                        | 2                          |                      | A06                        | 근로소득 연말성산 날  |                    |                         |               |         |                     |     |                   |                    |
|                  | 0                      | 0                          |                      | 0                          | 0            |                    | 0                       | 1,770,123     | 3       | 3                   | A10 | 근로소득 가감계          |                    |
|                  | 0                      | 0                          |                      | 0 0                        | 0            |                    | 0 0                     | 0 0           |         | 0 0                 | A21 | 퇴직소득 연금계좌         | (기수사·비기,           |
|                  | 0                      | Ū.                         |                      | 0 0                        | 0            |                    | 0 0                     | 0.0           |         | 2 0                 | A22 | 퇴직소득 그 외          |                    |
|                  | 0                      | 0                          |                      | 0                          | 0            |                    | 0                       | 0             | 2       | 2                   | A20 | 퇴직소득 가감계          |                    |
|                  | 0                      | 0                          |                      | 0 0                        | C .          |                    | 5,954,310 🗘             | 204,006,461 🗘 |         | 16 0                | A25 | 사업소득 매월징수         |                    |
|                  | 0                      | 0                          |                      | 0 0                        | 0 0          |                    | 0 0                     | 0 0           |         | 0 0                 | A26 | 사업소득 연말정산         |                    |
|                  | 5,954,310              | 0                          |                      | 0                          | 0            |                    | 5,954,310               | 204,006,461   | 5       | 16                  | A30 | 사업소득 가감계          |                    |
| (단위:18)          |                        |                            |                      |                            |              |                    |                         |               |         |                     |     |                   | 액 조정               |
| ል                | ۲                      | 8                          | 0                    |                            |              | 세액                 | 당월 발생 환급                |               |         |                     | 2   | 전월 미환급 세액의 계      |                    |
| 환급<br>신청액        | 차월이월<br>환급세액<br>(@-(0) | 당별조정<br>환급세액계              | [대상<br>]세액<br>+⑥ +⑫) | 조정<br>환급<br>(월+영)          | 환급세액<br>합병 등 | ⑦ 그밖의<br>금융회사등     | ⑧<br>신탁 재산<br>(구유 회사 등) | (5)<br>일반 환급  | 4       | 명<br>차감잔액<br>(0,-0) |     | ()<br>기환급<br>시차세에 | (2)<br>전월<br>미하그네애 |
|                  |                        | 0                          | 0                    | •                          | 0            | 0 0                | 0 0                     | 0             | 0       | (8-8)               | 0   | 0 0               | 이산님에(어             |

| 화면(기능) 설명 |                                                                            | 업무 처리 순서 |                                                | 활용 Tip 및 사례                                                                                                    |                                 |
|-----------|----------------------------------------------------------------------------|----------|------------------------------------------------|----------------------------------------------------------------------------------------------------|---------------------------------|
| x         | 원천징수이행상황에 대한 원천징수<br>명세 및 납부세액 내역과 환급세액<br>조정내역 등의 정보를 등록, 수정, 삭<br>제하는 화면 | 4        | 조회된 원천징수이행상황 정보를 확인한다.                         | *                                                                                                    | ·<br>· 매월납부 : 소득지급일이 속하는 달의 다음달 |
|           |                                                                            | 5        | 조회된 원천징수명세 및 납부세액을 확인 및 수<br>정한다.              | 10일까지 원선정수이행정황신고서 및 원선<br>징수세액을 신고/납부<br>. 반기납부 : 소득지급일이 속하는 반기(1월~6<br>월, 7월~12월)의 다음달 10일(7월 10일, 1월<br>10일)까지 원천징수이행상황신고서 및 원천<br>징수세액을 신고/납부 |                                 |
|           |                                                                            | 6        | 생성/조회된 환급세액 내역을 확인 및 수정한다.                     |                                                                                                    |                                 |
|           |                                                                            | 7        | 원천징수 명세 및 납부세액을 엑셀로 다운로드<br>한다.                |                                                                                                    |                                 |
|           |                                                                            | 8        | 환급세액 조정내역을 엑셀로 다운로드한다.                         |                                                                                                    |                                 |
|           |                                                                            | 9        | 원천징수이행상황신고서 또는 원천징수세액환<br>급신청서를 출력하는 화면을 호출한다. |                                                                                                    |                                 |

| 다음으로 이동할 화면 | 참고 화면 |
|-------------|-------|
|             |       |
|             |       |

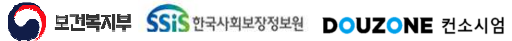
세무관리 > 원천세신고 > 원천징수이행상황신고서

 $\equiv$ 

#### 6.3.1.3. 원천징수이행상황신고서 - 원천징수세액환급신청서(1/3)

| ⊡신고지      |                     |            |                                         |                            |      |             |          |                    |               |         | 024-07 🗐      | 고연월 2 | * 신           | 신고사업장        |
|-----------|---------------------|------------|-----------------------------------------|----------------------------|------|-------------|----------|--------------------|---------------|---------|---------------|-------|---------------|--------------|
|           |                     |            |                                         |                            |      |             |          |                    |               |         |               |       | 정보            | 천장수이행상황신고    |
|           |                     | 전자우편주소     |                                         | 전화번호                       |      |             |          | 사업장소재지             |               | 사업자등록번호 |               |       |               | 신고사업장        |
|           | 2024-06 🗐           | ③ ③ 지급연월   | 2024-06                                 | <ol> <li>관 귀속연월</li> </ol> |      | ~           | 매월       | ① 신고구분             | 2024-07-10 📖  | 신고일자    |               |       | 17            | 신고연월 2024    |
|           | YYYY-MM             | 마감연월       | ○ Y ④ N                                 | 원전세마감여부                    |      |             |          | 계좌번호               |               | 예입저     |               |       | N             | 발급신청여부 🔘 🕅   |
|           |                     |            |                                         |                            |      | 3330        |          |                    |               |         |               |       | 액             | 친징수명세 및 납부   |
|           | 납부세액                |            |                                         |                            |      |             | 지수명세     | 원추                 |               |         |               |       |               |              |
|           | 0                   |            | (9)<br>당월조정                             |                            |      | 징수세액        |          |                    |               | 소득지급    |               | 코도    | 소득자 소득구분      | 소득자          |
| 농어촌특별세(원) | 소득세 등(원)<br>(가산세포함) |            | 환급세액(원)                                 | 기신세(원)                     | 원)   | ⑦ 농어촌특별세(원) | Ð        | ③ 소득세 등(원          | 급액(원)         | ) ③ 충지  | ④ 인원(명)       |       |               | 개인법인구문       |
|           | 0                   | 0          |                                         | 0 0                        | 0 0  |             | 0 0      |                    | 315,770 🗘     |         | 1 \$          | A01   | 근로소득 간이세액     |              |
|           | 0                   | 0          |                                         | 0 0                        | 0 0  |             | 0 0      |                    | 0 0           |         | 0 \$          | A02   | 근로소득 중도퇴사     |              |
|           | 0                   | 0          |                                         | 0 🗘                        | 0    |             | 0 0      |                    | 1,454,353 🗘   |         | 2 🗘           | A03   | 근로소득 일용근로     |              |
|           | 0                   | 0          |                                         | 0                          | 0    |             | 0        |                    | 0             |         | 0             | A04   | 근로소득 연말정산 합계  |              |
|           | 0                   | 0          |                                         | 0 0                        | 0 0  |             | 0 0      |                    | 0             |         | 0 \$          | A05   | 근로소득 연말정산 분   |              |
|           | 0                   | 0          |                                         | 0 🗘                        | 0 0  |             | 0 0      |                    | 0             |         | 0             | A06   | 근로소득 연말정산 날   |              |
|           | 0                   | 0          |                                         | 0                          | 0    |             | 0        |                    | 1,770,123     |         | 3             | A10   | 근로소득 가감계      | 01/7157LH171 |
|           | 0                   | 0          |                                         | 0 0                        | 0    |             | 0 0      |                    | 0.0           |         | 0 0           | A21   | 퇴직소득 연금계좌     | CALMAN IN    |
|           | 0                   | 0          |                                         | 0 0                        | 0    |             | 0 0      |                    | 0.0           |         | 2 0           | A22   | 퇴직소득 그 외      |              |
|           | 0                   | 0          |                                         | 0                          | 0    |             | 0        |                    | 0             |         | 2             | A20   | 퇴직소득 가감계      |              |
|           | 0                   | 0          |                                         | 0 \$                       | C    |             | 310 🗘    | 5,954              | 204,006,461 🗘 |         | 16 🗘          | A25   | 사업소득 매월징수     |              |
|           | 0                   | 0          |                                         | 0 0                        | 0 0  |             | 0 0      |                    | 0 0           |         | 0 \$          | A26   | 사업소득 연말정산     |              |
|           | 5,954,310           | 0          |                                         | 0                          | 0    |             | 954,310  | 5,                 | 204,006,461   |         | 16            | A30   | 사업소득 가감계      |              |
| (단위:원) 🖪  |                     |            |                                         |                            |      | 3110        |          |                    |               |         |               |       |               | 세액 조정        |
|           | ۵                   |            | 0                                       |                            |      | 세액          | 월 발생 환급사 | Ę                  |               |         |               | 산     | 전월 마환급 세액의 계4 |              |
| (D)<br>환급 | 차월이월<br>하구세애        | 69<br>당별조정 | 생대상<br>1-1400                           | 조정                         | 환급세액 | 🕲 그밖의 횐     |          | 6                  | ത             |         | 8             |       | 0             | 8            |
| 신청액       | (@-@)               | 환급세액계      | +++++++++++++++++++++++++++++++++++++++ | (9+8                       | 합병 등 | 금융회사등       |          | 신탁 새산<br>(금융 회사 등) | 일반 환급         |         | 자감산맥<br>(@-@) |       | 신청세액          | 신글<br>미환급세액  |
|           |                     | 0          | 0                                       | 0 0                        |      | 0 0         | 0 0      |                    | 0             | 0       |               | 0     | 0             | 0            |

| 화면(7 | 능) 설명                                   | 업무 기 | 처리 순서                                | 활 | 용 Tip 및 사례                                                                                                    |
|------|-----------------------------------------|------|--------------------------------------|---|----------------------------------------------------------------------------------------------------|
| 1.   | 원천징수이행상황에 대한 원천징수<br>명세 및 납부세액 내역과 환급세액 | 10   | 저장 버튼 클릭 시, 원천징수이행상황신고 정보<br>를 저장한다. | * | 매월납부 : 소득지급일이 속하는 달의 다음달<br>10일까지 원천징수이행상황신고서 및 원천                                                                   |
|      | 소영내역 등의 정모를 등록, 주정, 작<br>제하는 화면         | 11   | 삭제 버튼 클릭 시, 원천징수이행상황신고 정보<br>를 삭제한다. | * | 정두제액을 신고/급두<br>반기납부 : 소득지급일이 속하는 반기(1월~6<br>월, 7월~12월)의 다음달 10일(7월 10일, 1월<br>10일)까지 원천징수이행상황신고서 및 원천<br>징수세액을 신고/납부 |
|      |                                         |      |                                      |   |                                                                                                    |

| 다음으로 이동할 화면 | 참고 화면 |
|-------------|-------|
|             |       |
|             |       |

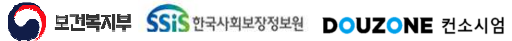

세무관리 > 원천세신고 > 원천징수이행상황신고서 > 원천징수세액환급신청서

#### 6.3.1.3. 원천징수이행상황신고서 - 원천징수세액환급신청서(2/3)

|        | 시고여왕        | 2022.12    |                           |                |             |                    |                |                     |           |                   | 20.84    |                    |             |
|--------|-------------|------------|---------------------------|----------------|-------------|--------------------|----------------|---------------------|-----------|-------------------|----------|--------------------|-------------|
|        |             |            | 의<br>                     |                |             |                    |                |                     |           |                   |          |                    | [[[]인고 (쇼)  |
| 4<br>4 | 원선정주세역      | 완급신성 성.    | 오                         |                | 1104        | 15205              | 417            | M 64 2022 42 5      | -         | 4172 0171 200     |          | 2023-11            |             |
| 신      | 신고자입<br>시고구 | 1월 대왕      | ~ 귀송이                     | 19 2023-11 III | ATE         | 지금여월 2023-11       | 전고<br>예        | 면별 2025-12 []<br>인치 | ٩         | 신고 철사 200<br>계장번호 | 5-12-21  | 19999-6864 🔟       |             |
| ~      | 원천세마감여      |            | <ul> <li>N 마감염</li> </ul> | 1월 2023-12 🔟   | 기납부세액명세     | 서제출여부 (•) Y        | N         환급신청 | 금액                  | 200,000 0 | 환급신청여부 💿          | Y O N    |                    | Birle       |
|        |             |            |                           |                |             |                    | <u> </u>       |                     |           |                   |          | 나보고                | 104<br>104  |
| 9      | 원천징수세액      | 환급신청서빅     | #표 🛈 환급신청액은               | · 차감세액에서 조정환   | 급세액을 제한 금액이 | 비, 자감세액은 결정세액      | 에서 기납부원천징수세액 계 | 를 제한 금액입니다          |           |                   | 5 📓 다운로드 |                    |             |
| 2      | 소득의 종류      | 인원(명)      | 소득지급액(원)                  | 결정세액(원)        | 28          | 기납부 원천징수세액(        | 2) 기난보세액(종/전)) | 차감세액(원)             | 분납금액(원)   | 조정환급세액(원)         | 환급신청액(원) | ≥득세 등(원)<br>가산세포함) | 농어촌특별세(원)   |
|        | 이자소등        | 0 1        | 380.000                   | 380.000        | -1          | 0                  | 0              | 380.000             | 0.1       | 180.000 *         | 200.000  | D                  |             |
| H      | 배당소득        | 0 0        | 0 2                       | 0 1            | 0           | 0 0                | 0.0            | 0                   | 0 0       | 0 0               | 0        | D                  |             |
|        | 사업소득        | 0 0        | 0 0                       | 0 0            | 0           | 0 0                | 0 0            | 0                   | 0 0       | 0 0               | 0        | 0                  |             |
|        | 근로소득        | 0 0        | 0 0                       | 0 0            | 0           | 0 0                | 0 0            | 0                   | 0 0       | 0 0               | 0        | 0                  |             |
|        | 기타소득        | 0 \$       | 0 \$                      | 0 \$           | 0           | 0 0                | 0 \$           | 0                   | 0 0       | 0 \$              | 0        | 0                  |             |
|        | 연금소득        | 0 0        | 0 \$                      | 0 \$           | 0           | 0 0                | 0 \$           | 0                   | 0 \$      | 0 0               | 0        | 0                  |             |
|        | 퇴직소득        | 0 0        | 0 0                       | 0 \$           | 0           | 0 🗘                | 0 \$           | 0                   | 0 0       | 0 🗘               | 0        | 0                  |             |
|        | 양도소득        | 0 0        | 0 \$                      | 0 \$           | 0           | 0 \$               | 0 \$           | 0                   | 0 \$      | 0 \$              | 0        | 0                  |             |
| Н      | 법인세         | 0 \$       | 0 0                       | 0 🗘            | 0           | 0 \$               | 0 0            | 0                   | 0 0       | 0 🗘               | 0        | 0                  |             |
|        | 합계          | 0          | 380,000                   | 380,000        | 0           | 0                  | 0              | 380,000             | 0         | 180,000           | 200,000  |                    | (다의 위) 🖪 다. |
| 1      |             |            |                           |                |             |                    |                |                     |           | 입력취소 삭제           | 저장 🖗 출력  |                    |             |
| 1      |             |            |                           |                |             |                    |                |                     |           |                   |          | 자월이월               | (1)<br>환급   |
| 환      | 월<br>급세액    | 기환급<br>신청세 | ]<br>맥                    | 다감잔액<br>(요-요)  | 일반 횐급       | 신탁 재산<br>(금융 회사 등) | 금융회사등          | 합병                  | 등 (       | 원급세덕<br>월+월+월+(0) | 환급세액계    | 완급세액<br>(10-19)    | 신청액         |
|        | 0 0         |            | 0 0                       | 0              | 0           | 0                  | 0              | 01                  | 0 0       | 0                 |          | 0                  | 0 200,      |

| 화면(7 | 능) 설명                         | 업무 : | 처리 순서                                           | 활용 Tip 및 사례 |
|------|-------------------------------|------|-------------------------------------------------|-------------|
| 1.   | 원천징수세액환급신청 정보를 입력             | 1    | 원천징수세액환급신청서 화면을 호출한다.                           |             |
|      | 아고 원신영구제역완급신정지두표<br>를 작성하는 화면 | 2    | 조회 조건 선택 후 조회 버튼 클릭 시 등록된 원<br>천징수세액환급신청서 조회한다. |             |
|      |                               | 3    | 원천징수환급신청 정보를 확인 및 수정한다.                         |             |
|      |                               | 4    | 조회된 원천징수세액환급신청서부표를 확인 및<br>수정한다.                |             |
|      |                               | 5    | 원천징수세액환급신청서부표를 엑셀로 다운로<br>드한다.                  |             |
|      |                               | 6    | 원천징수세액환급신청서 부표를 출력한다.                           |             |

| 다음으로 이동할 화면 | 참고 화면 |
|-------------|-------|
|             |       |
|             |       |

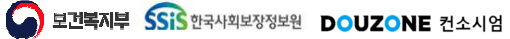

세무관리 > 원천세신고 > 원천징수이행상황신고서 > 원천징수세액환급신청서

#### 6.3.1.3. 원천징수이행상황신고서 - 원천징수세액환급신청서(3/3)

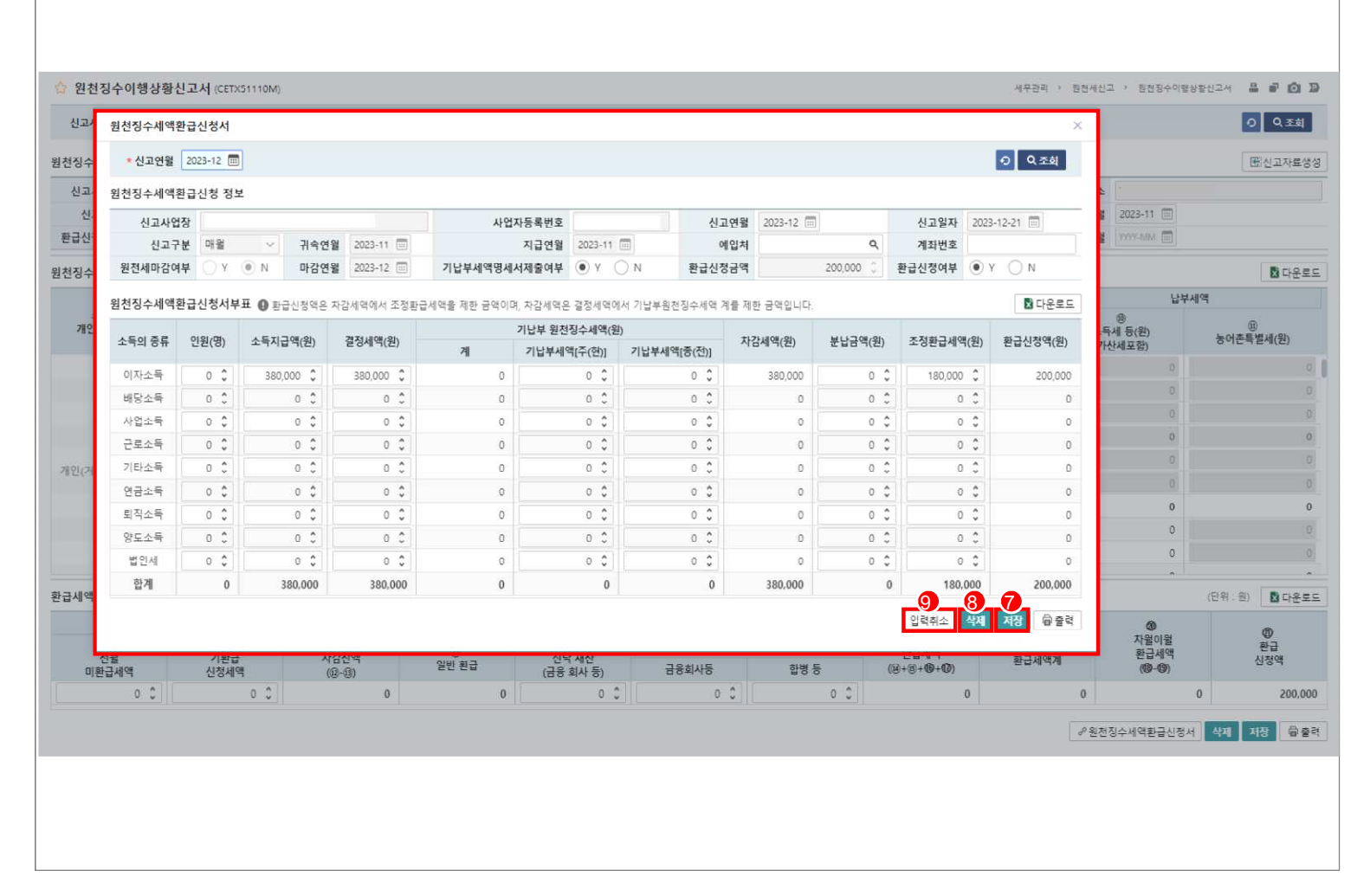

| 화면(7 | / 능) 설명                                            | 업무 : | 처리 순서                                           | 활용 Tip 및 사례 |
|------|----------------------------------------------------|------|-------------------------------------------------|-------------|
| 1.   | 원천징수세액환급신청 정보를 입력<br>하고 원천징수세액환급신청서부표<br>르 자성치는 회명 | 7    | 저장 버튼 클릭 시, 원천징수이행상황신고 정보<br>를 저장한다.            |             |
|      | 늘 직장아는 와면                                          | 8    | 삭제 버튼 클릭 시, 원천징수이행상황신고 정보<br>를 삭제한다.            |             |
|      |                                                    | 9    | 입력취소 버튼 클릭 시 입력한 원천징수세액환<br>급신청서부표의 변경사항이 취소된다. |             |
|      |                                                    |      |                                                 |             |
|      |                                                    |      |                                                 |             |
|      |                                                    |      |                                                 |             |

| 다음으로 이동할 3 | 화면 | 참고 화면 |  |
|------------|----|-------|--|
|            |    |       |  |
|            |    |       |  |

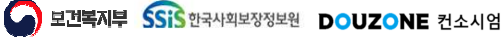

## 6. 세무관리

### 6.3. 원천세신고 6.3.2. 전산매체처리 – 6.3.4. 원천세마감관리

**보건복지부 SSIS** 한국사회보장정보원

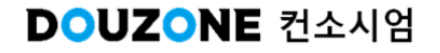

#### 세무관리 > 원천세신고 > 전산매체처리

## 6.3.2. 전산매체처리

| ☆ 전산매체처리 (CETX52110M)<br>▲ *자료구분 원천징수세역이형신고서 ▲ 산고연월 2024-07~2024-07                                                                                                    |                                                                                                | 서우관리 > 원천세신고 > 전신대부처리 😩 🗃 🙆 🕽                                                                                      |
|----------------------------------------------------------------------------------------------------|------------------------------------------------------------------------------------------------|----------------------------------------------------------------------------------------------------|
| 지사매체 자료 목료 (추 1 건)                                                                                                    |                                                                                                |                                                                                                    |
| 번호         신고연월         작성일자         신고구분         귀속연월         지급연월           3         1         2024-07         2024-07-10         매월         2024-06         2024-06 | 체출지구분     체용지구분       ⑦ * 세무서코드     Q       ⑦ * 원양자부서     Q                                    | <ul> <li>·제출일자 2024-07-22 □</li> <li>관업세무서명</li> <li>· 홍택스ID</li> <li>변경</li> </ul>                                |
|                                                                                                    | ⑦ * 남당자성명<br>#44 자르                                                                            | ③ * 남당자선화번호                                                                                                    |
| 4                                                                                                    | 21C1039001268207321 140101F01202406202406202407/<br>22C103900000000000000000000000000000000000 | FP01         202407109000           01NNNNNYNN         202407109000           000000000000000000000000000000000000 |
|                                                                                                    |                                                                                                | 5 <mark>.<br/>선산폐체자로생</mark>                                                                                       |
|                                                                                                    |                                                                                                |                                                                                                    |

| 화면(7 | 능) 설명              | 업무 | 처리 순서                                       | 활용 Tip 및 사례                                               |
|------|--------------------|----|---------------------------------------------|-----------------------------------------------------------|
| 1.   | 국세청 전산매체 제출을 위한 전산 | 1  | 전산매체자료를 생성할 자료구분을 선택한다.                     | · 전산매체자료구분                                                |
|      | 매제자료를 조외하고 영영하는 외년 | 2  | 조회 조건을 확인하고 조회 버튼을 클릭하여 전<br>산매체자료목록을 조회한다. | - 원신영구제획이영신고지<br>- 일용근로소득지급명세서<br>- 퇴직소득지급명세서             |
|      |                    | 3  | 전산매체자료목록에서 전산매체자료를 생성할<br>자료를 선택한다.         | - 거주자 사업소득지급명세서<br>- 거주자 기타소득지급명세서<br>- 비거주자 사업/기타소득지급명세서 |
|      |                    | 4  | 전산매체기본정보를 입력한다.                             | - 근로소득간이지급명세서                                             |
|      |                    | 5  | 전산매체자료생성 버튼을 클릭하여 전산매체자<br>료를 생성한다.         | - 거주자 사업조득간이지급명세서<br>- 비거주자 사업/기타소득간이지급명세서<br>-           |
|      |                    |    |                                             |                                                           |

| 다음으로 이동할 화면 | 참고 화면 |
|-------------|-------|
|             |       |
|             |       |

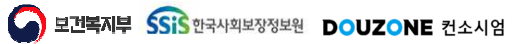

#### 6.3.3. 소득세/주민세영수증조회

| 지방소득세영수내역 (총 11 건)         | ~ 드네 0    | 1.X.X.        |       | 지바시트네 여신주            | 4        |
|----------------------------|-----------|---------------|-------|----------------------|----------|
| 소득세 구분                     | 소득세(원)    | 3구궁 농어촌특별세(원) | 인원(명) | 지방소국제 영구등<br>과세표준(원) | 지방소득세(원) |
| 이자소득                       | 0         | 0             | 0     |                      |          |
| 배당소득                       | 0         | 0             | 0     |                      |          |
| 사업소득                       | 5,954,310 | 0             | 16    | 5,954,310            | 59       |
| 갑종근로소득                     | 0         | 0             | 3     | 0                    | é        |
| 연금소득                       | 0         | 0             | 0     | 0                    |          |
| 기타소득                       | 0         | 0             | 0     | 0                    |          |
| 갑종퇴직소득                     | 0         | 0             | 2     | 0                    |          |
| 외국인으로부터 받은 소득              | 0         | 0             | 0     |                      |          |
| 「법인세법」제98조에 따른 원천징수        | 0         | 0             | 0     | 0                    |          |
| 농업소득세                      | 0         | 0             | 0     |                      |          |
| 「소득세법」제119조(양토소득)에 따른 원천징수 | 0         | 0             | 0     |                      |          |
|                            |           |               |       |                      |          |
|                            |           |               |       |                      |          |
| 24                         | 5,954,310 | 0             | 21    | 5,954,310            | 6        |

| 화면(7 | 능) 설명                                 | 업무 : | 처리 순서                                          | 활용 Tip 및 사례 |               |  |  |
|------|---------------------------------------|------|------------------------------------------------|-------------|---------------|--|--|
| 1.   | 소득구분 별 소득세/지방소득세영수<br>증을 조회하고 출력하는 화면 | 1    | 조회 조건을 선택 후 조회 버튼 클릭 시<br>소득세/지방소득세영수내역을 조회한다. | *           | 출력물<br>소득세영수증 |  |  |
|      |                                       |      | 조회된 내역을 확인하고 수정한다.                             |             | 지방소득세영수증      |  |  |
|      |                                       | 3    | 저장 버튼 클릭 시 변경내역을 저장한다.                         |             |               |  |  |
|      |                                       | 4    | 출력 버튼을 클릭하여 소득구분 별 영수증을 출<br>력한다.              |             |               |  |  |
|      |                                       |      |                                                |             |               |  |  |
|      |                                       |      |                                                |             |               |  |  |

| 다음으로 이동할 화면 | 참고 화면 |
|-------------|-------|
|             |       |
|             |       |

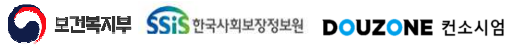

세무관리 > 원천세신고 > 원천세마감관리

#### 6.3.4. 원천세마감관리

| 관리                    | 마감내역    |         |       |     |       |
|-----------------------|---------|---------|-------|-----|-------|
| 마감구분 마감년월 마감여부        | 번호 마감구분 | 마감년뒓    | 마감여부  | 마감자 | 최종마감자 |
| 5천세마감 2024-04 🖃 미마감 🗸 | 1 원천세마감 | 2024-04 | 이마감 🗸 |     |       |
|                       | 2 원전세마감 | 2024-03 | 미마감 🗸 |     |       |
|                       | 3 원천세마감 | 2024-02 | 미마감 🗸 |     |       |
|                       | 4 원전세마감 | 2023-12 | 미마감 🗸 |     |       |
|                       | 5 원전세마감 | 2023-11 | 마감 >> |     |       |
|                       | 6 원천세마감 | 2023-10 | 마감 >> |     |       |
|                       | 7 원전세마감 | 2023-09 | 미마감 🗸 |     |       |
|                       | 8 원천세마감 | 2023-08 | 미마감 🗸 |     |       |
|                       |         |         |       |     |       |

| 화면(7 | 능) 설명                       | 업무 : | 처리 순서                             | 활용 Tip 및 사례 |
|------|-----------------------------|------|-----------------------------------|-------------|
| 1.   | 원천세 마감 관리를 조회하고 관리<br>하는 화면 | 1    | 조회 버튼 클릭 시 시설 마감 관리 내역을 조회한<br>다. |             |
|      |                             | 2    | 마감년월과 마감여부를 선택한다.                 |             |
|      |                             | 3    | 마감 여부를 선택한다.                      |             |
|      |                             | 4    | 저장 버튼 클릭 시 변경내역을 저장한다.            |             |
|      |                             |      |                                   |             |
|      |                             |      |                                   |             |
|      |                             |      |                                   |             |
|      |                             |      |                                   |             |

| 다음으로 이동할 화면 | 참고 화면 |
|-------------|-------|
|             |       |
|             |       |

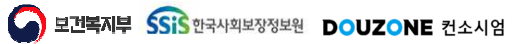

# 6. 세무관리

### **6.3. 원천세신고** 6.3.5. 근로소득간이지급명세서

보건복지부 SSIS 한국사회보장정보원

DOUZONE 컨소시엄

세무관리 > 원천세신고 > 근로소득간이지급명세서

#### 6.3.5.1. 근로소득간이지급명세서 근로소득

 $\equiv$ 

| 4겉과 | (중 19 건) 0 | 근로소득의 급이 | · 장복은 인정상여금맥과 비. | 과세금액을 제외한 4 | 종 급여 금액입니<br>▲ | 9.<br> |                          |                         | *          | 7       | 2             | 05           |               |
|-----|------------|----------|------------------|-------------|----------------|--------|--------------------------|-------------------------|------------|---------|---------------|--------------|---------------|
| İŻ. | 근무시기       | 성명       | 주민/외국인등록번호       | 내외국인구분      | 거주구분           | 거주국가코드 | 거주국가                     | 근무기간                    | 합계(원)      | 급여 등(원) | =<br>인정 상여(원) | 아<br>급여 등(원) | =<br>인정 상여(원) |
| 1   | 아반기        |          |                  | 내국인         | 거주사            | KR     | 내한민국                     | 2023-06-30 ~ 2023-12-31 | 2,903,100  | 0       | 0             | 4,000        | 0             |
| 2   | 하반기        |          |                  | 내국인         | 거주자            | KR     | 대한민국                     | 2023-06-30 ~ 2023-12-31 | 2,899,100  | 0       | 0             | 0            | 0             |
| 3   | 하반기        |          |                  | 내국인         | 거주자            | KR     | 대한민국                     | 2023 06 30 - 2023 12 31 | 6,000      | 0       | 0             | 6,000        | 0             |
| 4   | 하반기        |          |                  | 내국인         | 거주자            | KR     | 대한민국                     | 2023-06-30 ~ 2023-12-31 | 8,046,902  | 0       | 0             | 0            | 0             |
| 5   | 하반기        |          |                  | 내국인         | 거주자            | 3      |                          |                         | 759,568    | 0       | 0             | 0            | 0             |
| 6   | 하반기        |          |                  |             |                | 간이지급명/ | 네서 줄력                    | 6                       | × 140,625  | 0       | 0             | 0            | 0             |
| 7   | 하반기        |          |                  |             |                | 출력물 설정 |                          |                         | 출력 14,788  | 0       | 0             | 0            | 0             |
| 3   | 하반기        |          |                  | 내국인         | 거주자            |        | H& 911 2022 1            | 2.36 📼                  | 099,029    | 0       | 0             | 0            | 0             |
| 9   | 하빈기        |          |                  | 외국인         | 거주자            |        | 세철 같이 2025-1<br>방해구부 지금자 | - 비과왕 V                 | 968,783    | 0       | 0             | 0            | 0             |
| 0   | 하반기        |          |                  | 내국인         | 거주자            | • 고유실별 |                          |                         | 290,128    | 0       | 0             | 23,455,345   | 0             |
| 1   | 하반기        |          |                  | 내국인         | 거주자            |        | 2, [ <u>_</u> ,,         |                         | 262,329    | 0       | 0             | 0            | 0             |
| 2   | 하반기        |          |                  |             |                |        |                          |                         | 0          | 0       | 0             | 0            | 0             |
| 3   | 하반기        |          |                  | 내국인         | 거주자            | KR     | 내안원국                     | 2023-12-21 ~ 2023-12-31 | 2,899,100  | 0       | 0             | 0            | 0             |
| 4   | 하반기        |          |                  | 내국인         | 거주자            | KR     | 대한민국                     | 2023-06-30 ~ 2023-12-31 | 3,321      | 0       | 0             | 0            | 0             |
| 5   | 아반기        |          |                  | -           | -              | -      | -                        | 2023-06-30 ~ 2023-12-31 | 1,122,586  | 0       | 0             | 120,003      | 0             |
| 6   | 하반기        |          |                  |             |                |        |                          | 2023-06-30 ~ 2023-12-31 | 0          | 0       | 0             | 0            | 0             |
| 7   | 하반기        |          |                  | 내국인         | 거주자            | KR     | 대한민국                     | 2023 06 30 ~ 2023 12 31 | 5,874,628  | 0       | o             | 0            | o             |
| 8   | 하반기        |          |                  | 내국인         | 거주자            | KR     | 대한민국                     | 2023-06-30 ~ 2023-12-31 | 2,899,100  | 0       | 0             | 0            | 0             |
| 9   | 하반기        |          |                  | 외국인         | 거주자            | KR     | 대한민국                     | 2023-06-30 ~ 2023-12-31 | 78,562,280 | 0       | 0             | 0            | 0             |

| 화면(기능) 설명                                 | 업무   | 처리 순서                                     | 활용 Tip 및 사례 |                                             |  |  |
|-------------------------------------------|------|-------------------------------------------|-------------|---------------------------------------------|--|--|
| 근로소득,거주자의 사업소득,비거주                        | 1    | 자료구분을 근로소득으로 선택한다.                        | *           | 자료구분 :                                      |  |  |
| 자의 사업소득 내역을 조회하고 간이<br>지급명세서를 출력할 수 있는 화면 | 2    | 조회 조건을 선택 후 조회 버튼 클릭 시<br>근로소득 내역을 조회한다.  |             | - 근로소득<br>- 거주자의 사업소득<br>- 비거주자의 사업소득       |  |  |
|                                           | 3    | 조회된 근로소득내역을 엑셀로 다운로드한다.                   |             |                                             |  |  |
|                                           | 4    | 출력 버튼을 클릭하여 간이지급명세서 출력 화<br>면을 오픈한단       | •           | [출력물]<br>근로소득간이지급명세서<br>거주자의 사업소득간이지급명세서    |  |  |
|                                           | 5    | 출력할 출력물의 정보를 설정한다.                        |             | 법령 변경으로 비거주자의 사업소득에 대한<br>가이지근면세서는 추려한 스 없으 |  |  |
|                                           | 6    | 출력 버튼 클릭 시 설정한 정보를 바탕으로 출<br>력물 화면이 오픈된다. |             |                                             |  |  |
| 다오이크 이드하추                                 | LINE |                                           |             |                                             |  |  |

| 다음으로 이동할 화면 | 참고 화면 |
|-------------|-------|
|             |       |
|             |       |

보**건복지부 SSIS** 한국사회보장정보원 DOUZONE 컨소시엄

세무관리 > 원천세신고 > 근로소득간이지급명세서

#### 6.3.5.2. 근로소득간이지급명세서 거주자의 사업소득

| 결과 (총 21<br>호 귀속연도<br>1 <u>2023</u><br>2 2023 | 1 건) ① 근로소득의<br>A 지급연일 | 의 급여 항목은 | 인정상여금액과 비과세금액 | 을 제외한 층 급여 | 금액입니다.          |                         |            |                       |        |      |             |       | B =1 0 1   |            |
|-----------------------------------------------|------------------------|----------|---------------|------------|-----------------|-------------------------|------------|-----------------------|--------|------|-------------|-------|------------|------------|
| 호 귀속연도<br>1 <u>2023</u><br>2 2023             | · 지급연월 · ·             |          | *             |            |                 |                         |            |                       |        |      |             |       | 🛚 다운:      | 로드 평출      |
| 1 2023<br>2 2023                              | 2023-12                |          | 2972          | 소득자성명      | ·<br>주민/외국인등록번호 | *<br>법인/개인구분            | 상호명(법인명) ▲ | 사업자등록빈호               | 내외국인구분 | 거주구분 | ▲<br>거주국가코드 | 거주국가  | 지급총액(원)    | 4<br>세율(%) |
| 2 2023                                        | 202312                 | 940928   | 어린이동학버스기사     |            |                 | 개인                      |            |                       | 내국인    | 거주자  | KR          | 대한민국  | 2,500,000  | 3          |
|                                               | 2023-12                | 940928   | 어린이통학버스기사     |            |                 | 개인                      |            |                       | 내국인    | 거주자  | KR          | 대한민국  | 150,000    | 3          |
| 3 2023                                        | 3 2023-12              | 940928   | 어린이통하버스기사     |            |                 | 개인                      |            |                       | 내국인    | 거주자  | KR          | 대한민국  | 9,850,000  | 3          |
| 4 2023                                        | 2023-12                | 940925   | 방과후강사         |            |                 | 개인                      |            |                       | 내국인    | 거주자  | KR          | 대한민국  | 18,650,000 | 3          |
| 5 2024                                        | 2023-12                | 940925   | 방과후강사         |            | 5               | 1.2.2.                  |            |                       | 내국인    | 거주자  | KR          | 대한민국  | 18,650,000 | 3          |
| 5 2023                                        | 2023-12                | 940925   | 방과후강사         |            | 간이지급명           | 세서 줄력                   |            | <b>@</b> <sup>×</sup> | 내국인    | 거주자  | KR          | 대한민국  | 15,000,000 | 3          |
| 7 2023                                        | 3 2023-12              | 940925   | 방과후강사         |            | 출력물 설정          |                         |            | 물출력                   | 내국인    | 거주자  | KR          | 대한민국  | 15,000,000 | 3          |
| 8 2023                                        | 2023-12                | 940925   | 방과후강사         |            |                 | NA971 2022              | 2.27       |                       | 내국인    | 거주자  | KR          | 대한민국  | 7,500,000  | 3          |
| 9 2023                                        | 2023-12                | 940909   | 기티지영업         |            |                 | 세칠 문식 2023~<br>반해구보 지그지 | 12-27 III  |                       | 내국인    | 거주지  | KR          | 대한민국  | 15,000     | 3          |
| 0 2023                                        | 3 2023-12              | 940306   | 1인미디어 콘텐츠창    |            | * 고유실별          | 비호규가 미규가                | +==o •     |                       | 내국인    | 거주자  | KR          | 대한민국  | 60,000     | 3          |
| 1 2024                                        | 2023-12                | 940306   | 1인미디어 콘텐츠창    |            |                 | CTT. 1 [-12-            |            |                       | 내국인    | 거주자  | KR          | 대한민국  | 60,000     | 3          |
| 2 2024                                        | 2023-12                | 940304   | 가수            |            |                 |                         |            |                       | 내국인    | 거주자  | KR          | 대한민국  | 73,873,887 | 3          |
| 3 2023                                        | 3 2023-12              | 940304   | 가수            |            |                 | 412                     | -          |                       | 내국인    | 거주자  | KR          | 대한민국  | 73,873,887 | 3          |
| 4 2024                                        | 2023-12                | 940921   | 교육교구 방문강사     |            |                 | 개인                      |            |                       | 외국인    | 거주자  | AU          | 오스트레일 | 2,501,000  | 3          |
| 5 2023                                        | 3 2023-12              | 940921   | 교육교구 방문강사     |            |                 | 개인                      |            |                       | 외국인    | 거주자  | AU          | 오스트레일 | 2,501,000  | 3          |
| 6 2023                                        | 2023-12                | 851101   | 병의원           |            |                 | 개인                      |            |                       | 내국인    | 거주자  | KR          | 대한민국  | 200,000    | 3          |
| 7 2024                                        | 2023-12                | 851101   | 병의원           |            |                 | 개인                      |            |                       | 내국인    | 거주자  | KR          | 대한민국  | 200,000    | 3          |
| 8 2023                                        | 3 2023-12              | 940927   | 관광통역 안내사      |            |                 | 법인                      |            |                       | 외국인    | 거주자  | GB          | 영국    | 1,500,000  | 3          |
| 9 2024                                        | 2023-12                | 940927   | 관광통역 안내사      |            |                 | 법인                      |            |                       | 외국인    | 거주자  | GB          | 영국    | 1,500,000  | 3          |
| 0 2023                                        | 2023-12                | 940925   | 방과추강사         |            |                 | 개인                      |            |                       | 외국인    | 거주자  | US          | 미국    | 38,936,943 | 3          |
|                                               |                        |          |               |            |                 |                         |            |                       |        |      |             |       |            |            |

| 화면(기 | 기능) 설명                                                           | 업무 | 처리 순서                             |                            |    | 활용 Tip 및 사례                                                      |
|------|------------------------------------------------------------------|----|-----------------------------------|----------------------------|----|------------------------------------------------------------------|
| 1.   | 근로소득, 거주자의 사업소득,비거주<br>자의 사업소득 내역을 조회하고 간이<br>지급명세서를 출력할 수 있는 화면 |    | 자료구분을 거주자의 사                      | 업소득으로 선택한대                 | 다. | ·<br>· 자료구분 :                                                    |
|      |                                                                  |    | 조회 조건을 선택 후 조<br>거주자의 사업소득 내역     | 회 버튼 클릭 시<br>을 조회한다.       |    | - 근로소득<br>- 거주자의 사업소득<br>- 비거주자의 사업소득                            |
|      |                                                                  | 3  | 조회된 거주자의 사업소득 내역을 엑셀로 다운<br>로드한다. |                            |    | . [출력물]<br>근로소득간이지급명세서                                           |
|      |                                                                  | 4  | 출력 버튼을 클릭하여 건<br>업을 오픈 출력 화면을 .   | <u>난</u> 이지급명세서 출력<br>오픈한다 | 팝  | 거주자의 사업소득간이지급명세서                                                 |
|      |                                                                  | 5  | 5 출력할 출력물의 정보를 설정한다.              |                            |    | <ul> <li>법령 변경으로 비거수자의 사업소득에 대한<br/>간이지급명세서는 출력할 수 없음</li> </ul> |
|      |                                                                  |    | 출력 버튼 클릭 시 설정<br>력물 화면이 오픈된다.     | 한 정보를 바탕으로                 | 출  |                                                                  |
|      | 다음으로 이동할 회                                                       | 면  |                                   |                            |    | 참고 화면                                                            |
|      |                                                                  |    |                                   |                            |    |                                                                  |

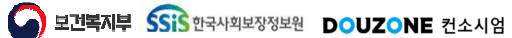

#### 6.3.5.3. 근로소득간이지급명세서 비거주자의 사업소득

| 승근           | 로소득가0    | 지급명세서     | (CETX5511 | OM)            |              |            |         |               |         |                                       |      | 세무관리 > 원                                | 천세신고 > 근로 | 소득간이지급명세서    | a a o :            | Ð |
|--------------|----------|-----------|-----------|----------------|--------------|------------|---------|---------------|---------|---------------------------------------|------|-----------------------------------------|-----------|--------------|--------------------|---|
| <b>1</b> * 자 | 료구분 비가   | 너주자의 사업소  | 두 🗸       | • 월별 🔿 반기별     | * 지급연월 2023  | -12 📖      |         |               |         |                                       |      |                                         |           |              | 2<br>م <u>م</u> قا | ſ |
| 조희결          | 라 (총 6 건 | ) 0 근로소득의 | 이 급여 항목:  | 은 인정상여금액과 비과세금 | 액을 제외한 총 급여  | 금액입니다.     |         |               |         |                                       |      |                                         |           | 📓 다운         | 로드 입출              | 궠 |
| 번호           | 귀속연도     | * 지급연월    |           | 소득구분           | * ^<br>소득자성명 | 주민/외국인등록번호 | 법인/개인구분 | *<br>상호명(법인명) | 사업자등록번호 | · · · · · · · · · · · · · · · · · · · | 거주구분 | · ^ ^ · · · · · · · · · · · · · · · · · | 거주국가      | 3<br>지급총액(원) | 세율(%)              |   |
| 1            | 2024     | 2023-12   | 41        | 선박동임대소득        |              |            | 개인      |               |         | 내국인                                   | 비거주자 | KR                                      | 대한민국      | 10,250,000   | 3                  |   |
| 2            | 2023     | 2023-12   | 41        | 선박등임대소득        |              |            | 개인      |               |         | 내국인                                   | 비거주자 | KR                                      | 대한민국      | 10,250,000   | 3                  |   |
| з            | 2024     | 2023-12   | 40        | 사업소득           |              |            | 개인      |               |         | 내국인                                   | 비거주자 | KR                                      | 대한민국      | 35,394,631   | 3                  |   |
| 4            | 2023     | 2023-12   | 40        | 사업소득           |              |            | 개인      | ÷             |         | 내국인                                   | 비거주자 | KR.                                     | 대한민국      | 35,394,631   | 3                  |   |
| 5            | 2024     | 2023-12   | 41        | 선박동임대소득        |              |            | 개인      | 2             |         | 내국인                                   | 비거주자 | KR                                      | 대한민국      | 800,000      | 3                  |   |
| 6            | 2023     | 2023-12   | 41        | 선박동임대소득        |              |            | 개인      |               |         | 내국인                                   | 비거주자 | KR                                      | 대한민국      | 800,000      | 3                  |   |
|              |          |           |           |                |              |            |         |               |         |                                       |      |                                         |           |              |                    |   |
|              |          |           |           | 합계             |              |            |         |               |         |                                       |      |                                         |           | 92,889,262   | -                  |   |
| 20           | × .      |           |           |                |              |            | <       | < < 1 >       | >>      |                                       |      |                                         |           |              |                    |   |
|              |          |           |           |                |              |            |         |               |         |                                       |      |                                         |           |              |                    |   |

| 화면(7 | 능) 설명                                                           | 업무 | 처리 순서                                          | 활용 Tip 및 사례 |                                             |  |  |
|------|-----------------------------------------------------------------|----|------------------------------------------------|-------------|---------------------------------------------|--|--|
| 1    | 근로소득,거주자의 사업소득,비거주<br>자의 사업소득 내역을 조회하고 간이<br>지급명세서를 출력할 수 있는 화면 |    | 자료구분을 비거주자의 사업소득으로 선택한다.                       | *           | 자료구분 :                                      |  |  |
|      |                                                                 |    | 조회 조건을 선택 후 조회 버튼 클릭 시<br>비거주자의 사업소득 내역을 조회한다. |             | - 근로소득<br>- 거주자의 사업소득<br>- 비거주자의 사업소득       |  |  |
|      |                                                                 |    | 조회된 거주자의 사업소득 내역을 엑셀로 다운<br>로드한다.              | ÷           | [출력물]                                       |  |  |
|      |                                                                 |    |                                                |             | 건도도특단이지합경제지<br>거주자의 사업소득간이지급명세서             |  |  |
|      |                                                                 |    |                                                | • •         | 법령 변경으로 비거주자의 사업소득에 대한<br>간이지급명세서는 출력할 수 없음 |  |  |
|      |                                                                 |    |                                                | _           |                                             |  |  |

| 다음으로 이동할 화면 | 참고 화면 |
|-------------|-------|
|             |       |
|             |       |

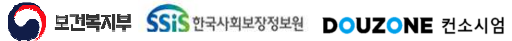

## End of Document

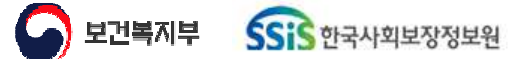

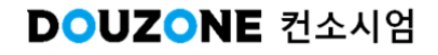